# BUKU PANDUAN E-SUBMISSION – Allianz Discover

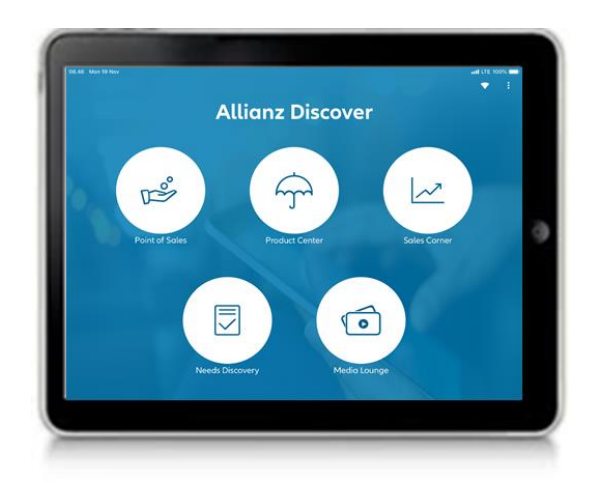

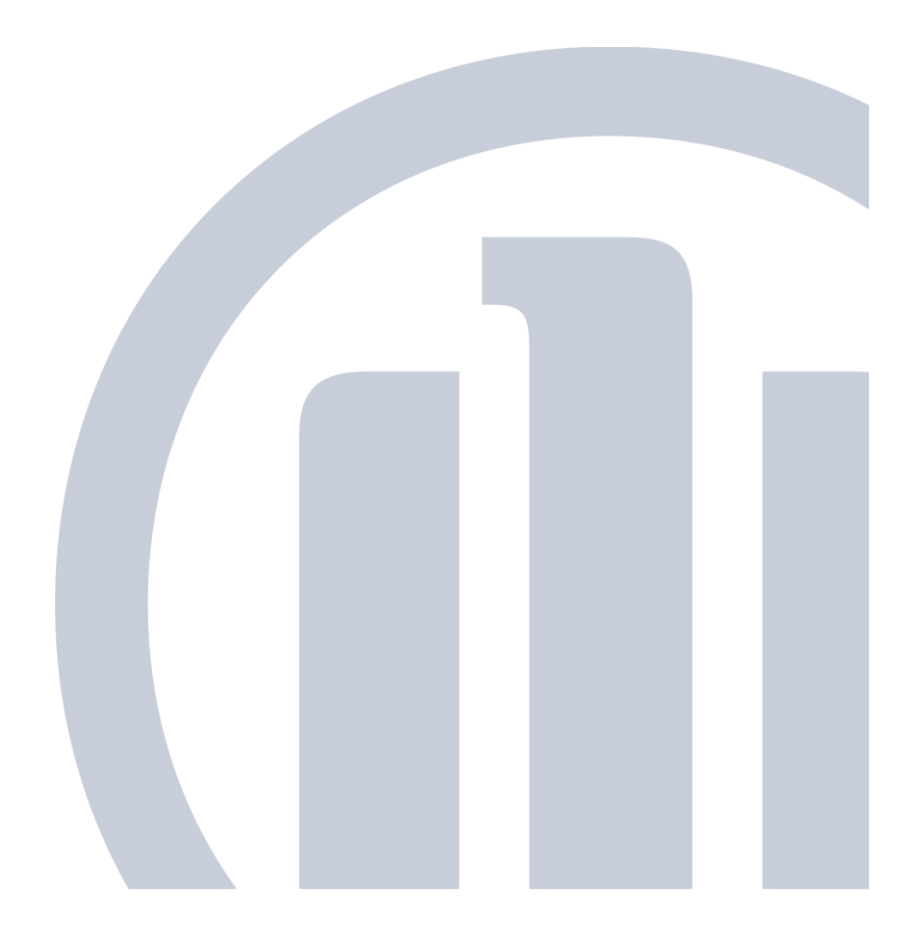

## REVISI

| Versi | Ringkasan Perubahan                                                                                                    | Diubah oleh                 | Tanggal Revisi |
|-------|----------------------------------------------------------------------------------------------------|-----------------------------|----------------|
| 5.1.1 | <ul> <li><u>Pencabutan Nomor Referensi</u></li> <li><u>Data SPAJ Tidak Hilang Ketika ada</u><br/><u>Perubahan Proteksi</u></li> </ul> | Nevalystha Pingkan Dumanauw | 21/02/2019     |
|       |                                                                                                    |                             |                |
|       |                                                                                                    |                             |                |

| INSTALASI                                    | 6                            |
|----------------------------------------------|------------------------------|
| Rekomendasi Alat / Device                    | 7                            |
| LOGIN                                        | 7                            |
| Fitur Online dan Offline di Halaman Login    |                              |
| HOME MENU / BERANDA                          |                              |
| Fitur Pemutus dan Penyambung internet        |                              |
| Fitur Tambahan di Home Menu                  |                              |
| Profile Lengkap                              |                              |
| Ambil Nomor Referensi                        |                              |
| Ubah Kata Sandi                              |                              |
| Bukti Penerimaan Polis Tertunda              |                              |
| SALES CORNER                                 |                              |
| Memasukan/ Input data Prospek                |                              |
| Mendapatkan Data Lead dari Market Management |                              |
| PRODUCT CENTER                               | 27                           |
| NEEDS DISCOVERY                              |                              |
| Perlindungan Jiwa                            |                              |
| Perlindungan Sakit Kritis & Cacat            |                              |
| Perlindungan Kesehatan                       |                              |
| Tabungan Pendidikan                          |                              |
| Menabung untuk Kebutuhan Tertentu            |                              |
| Dana Pensiun                                 | 40                           |
| Ringkasan Kebutuhan                          | 41                           |
| POINT OF SALES                               | Error! Bookmark not defined. |
| Pembuatan Ilustrasi Baru (New Fresh Case)    | Error! Bookmark not defined. |
| EAZY QUOTE                                   | Error! Bookmark not defined. |
| Pengaturan Pihak Yang Diasuransikan          | Error! Bookmark not defined. |
| Pengaturan Manual                            | Error! Bookmark not defined. |
| Pengaturan Paket Asuransi                    | Error! Bookmark not defined. |
| FAST QUOTE                                   | Error! Bookmark not defined. |

# **DAFTAR ISI**

| Pengaturan Pihak Terkait Ilustrasi                                                   | Error! Bookmark not defined.                                 |
|--------------------------------------------------------------------------------------|--------------------------------------------------------------|
| Data Tertanggung                                                                     | Error! Bookmark not defined.                                 |
| Data Pemegang Polis                                                                  | Error! Bookmark not defined.                                 |
| Indikator Premi (Un-Applied Premium)                                                 | Error! Bookmark not defined.                                 |
| Pengaturan Manual                                                                    | Error! Bookmark not defined.                                 |
| Pengaturan Nilai Finansial Ilustrasi (Premi)                                         | Error! Bookmark not defined.                                 |
| Pengaturan Premi                                                                     | Error! Bookmark not defined.                                 |
| Pengaturan Rider (Program Asuransi Tambahan)                                         | Error! Bookmark not defined.                                 |
| Pengaturan Profil Resilo                                                             | Error! Bookmark not defined.                                 |
| Pengaturan Dana Investasi                                                            | Error! Bookmark not defined.                                 |
| Pengaturan Penarikan (Withdrawer) dan Top Up Single (Topup Tu<br><b>defined.</b>     | unggal) Error! Bookmark not                                  |
| Menduplikat Alur Tersimpan Ilustrasi                                                 | Error! Bookmark not defined.                                 |
| Membuat Ilustrasi Alternatif                                                         | Error! Bookmark not defined.                                 |
| Melengkapi SPAJ & Dokumen Pendukung                                                  | Error! Bookmark not defined.                                 |
| Data Tertanggung                                                                     | Error! Bookmark not defined.                                 |
| Data Calon Pemegang Polis                                                            | Error! Bookmark not defined.                                 |
| Data Benefificial Owner (bila ada)                                                   | Error! Bookmark not defined.                                 |
| Data Pembayar Premi                                                                  | Error! Bookmark not defined.                                 |
| Data Pasangan Pembayar Premi                                                         | Error! Bookmark not defined.                                 |
| Pernyataan Khusus Calon Pemegang Polis Mengenai Kepemilikan<br>Bookmark not defined. | Polis Sebelumnya Error!                                      |
| Data Penerima Manfaat                                                                | Error! Bookmark not defined.                                 |
| Cara Pembayaran Premi                                                                | Error! Bookmark not defined.                                 |
| Pertanyaan Umum Dan Kesehatan                                                        | Error! Bookmark not defined.                                 |
| Data Anggota Flexicare                                                               | Error! Bookmark not defined.                                 |
| Laporan Agen                                                                         | Error! Bookmark not defined.                                 |
| CRS (Common Reporting Standart)                                                      | Error! Bookmark not defined.                                 |
| Unggah Dokumen                                                                       | Error! Bookmark not defined.                                 |
|                                                                                      |                                                              |
| Tanda Tangan                                                                         | Error! Bookmark not defined.                                 |
| Tanda Tangan<br>Keputusan Underwriting (UW)                                          | Error! Bookmark not defined.<br>Error! Bookmark not defined. |

| Deferdoc                          | Error! Bookmark not defined. |
|-----------------------------------|------------------------------|
| Defermed                          | Error! Bookmark not defined. |
| Defermdoc                         | Error! Bookmark not defined. |
| MEDIA LOUNGE                      |                              |
| Berita                            |                              |
| Layanan                           |                              |
| Allianz eAZy Med                  |                              |
| eAZy Claim                        |                              |
| eAZy Connect                      |                              |
| eAZy Payment                      |                              |
| Allianz Hospital Assistant        |                              |
| Daftar Rumah Sakit Rekanan        |                              |
| Daftar Rekanan Bengkel            |                              |
| Service Guarantee                 |                              |
| Program                           |                              |
| Hanya Untuk Anda                  |                              |
| Aktivitas                         |                              |
| Allianz Platinum                  |                              |
| Program Spesial                   |                              |
| Program Ujicoba Service Guarantee |                              |
| Edukasi                           |                              |
| Explore                           |                              |
| Panduan Polis Anda                |                              |
| Tentang Allianz                   |                              |
| Testimoni Nasabah                 |                              |
| Tentang kami                      |                              |

## **INSTALASI**

Pada awal bulan juli 2019, Allianz Indonesia meluncurkan update Allianz Discover (AZ Discover) versi. 5.2.2. Versi ini merupakan versi perbaikan dari versi-versi sebelumnya yang dapat di download melalui link:

https://services.allianz.co.id/allianzdiscover/

Dan untuk mempermudah masuk ke dalam halaman download dengan men-scan QR Barcode sebagai berikut:

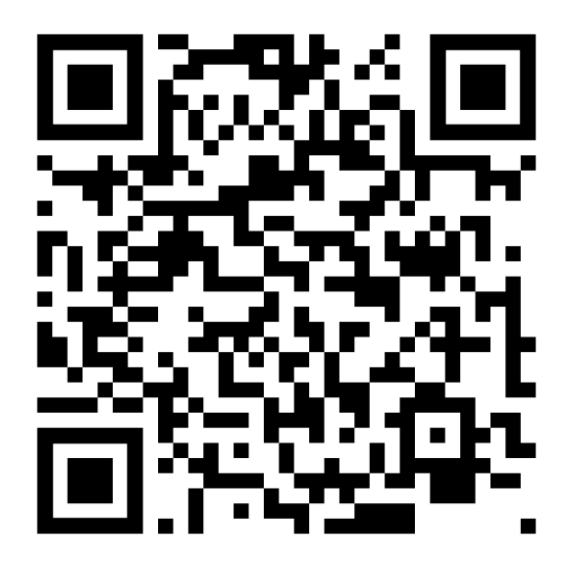

Tampilan halaman download yang muncul sebagai berikut:

Allianz Discover: Aplikasi iPad

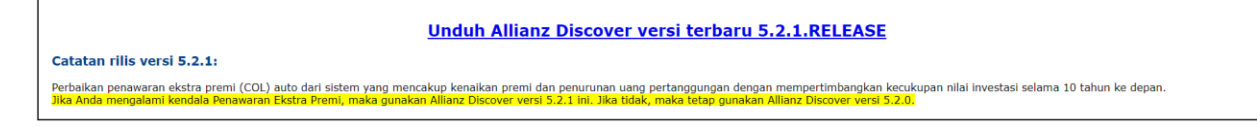

Klik pada label **"Unduh Allianz Discover versi terbaru 5.2.2 RELEASE**" lalu biarkan ipad melakukan proses instalasi sampai dengan muncuk ikon **Allianz Discover:** 

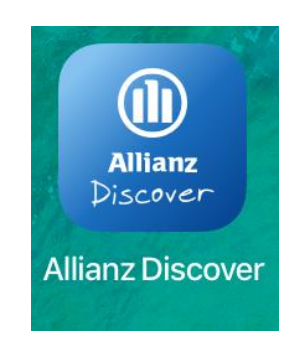

## Catatan :

- 🖊 Proses download dan instalasi memerlukan koneksi internet
- Versi 5.2.2 merupakan aplikasi YANG TIDAK TERPISAH dengan versi sebelumnya (Ver. 5.x) dimana instalasi versi ini akan menimpa atau mempengaruhi versi-versi sebelumnya
- Alur tersimpan dan data prospek yang telah di input didalam AZ Discover versi sebelumnya SECARA OTOMATIS masuk didalam versi ini
- ↓ Versi ini telah mendukung IOS versi 9.3.5 Versi Terbaru

#### **Rekomendasi Alat / Device**

| No | Alat                                  | Maksimal IOS   | Note                             |
|----|---------------------------------------|----------------|----------------------------------|
| 1  | Ipad Generasi 3 & 4                   | 9.3.5 & 10.0.0 | Ketersediaan storage atau memori |
|    |                                       |                | tersisa harus lebih besar 50%    |
| 2  | Ipad Generasi 5 & 6                   | IOS Terbaru    |                                  |
| 3  | Ipad Mini Generasi 1                  | 9.3.5          | Ketersediaan storage atau memori |
|    |                                       |                | tersisa harus lebih besar 50%    |
| 4  | Ipad Mini Generasi 2,3 & 4            | IOS Terbaru    |                                  |
| 5  | Ipad Air 1 & 2                        | IOS Terbaru    |                                  |
| 6  | Ipad Pro 12.9" gen 1 , 9.7" , 10.5" & | IOS Terbaru    |                                  |
|    | 12.9" gen 2                           |                |                                  |

## LOGIN

Dalam penggunaan AZ DISCOVER di perlukan login mengunakan Kode Agen yang telah di daftarkan ke dalam sistem Allianz. Untuk Agen Allianz yang belum pernah melakukan registrasi silahkan menghubungi ASNHelpdesk 021-29639555 atau mengirim email ke alamat <u>asnhelpdesk@allianz.co.id</u> dengan menginformasikan Kode Agen dan level (BP/BE).

Setelah proses registrasi pengguna baru, agen akan menerima email pemberitahuan password yang dapat digunakan untuk masuk kedalam AZ DISCOVER. Memulai login, klik ikon Allianz Discover lalu akan muncul menu seperti gambar dibawah.

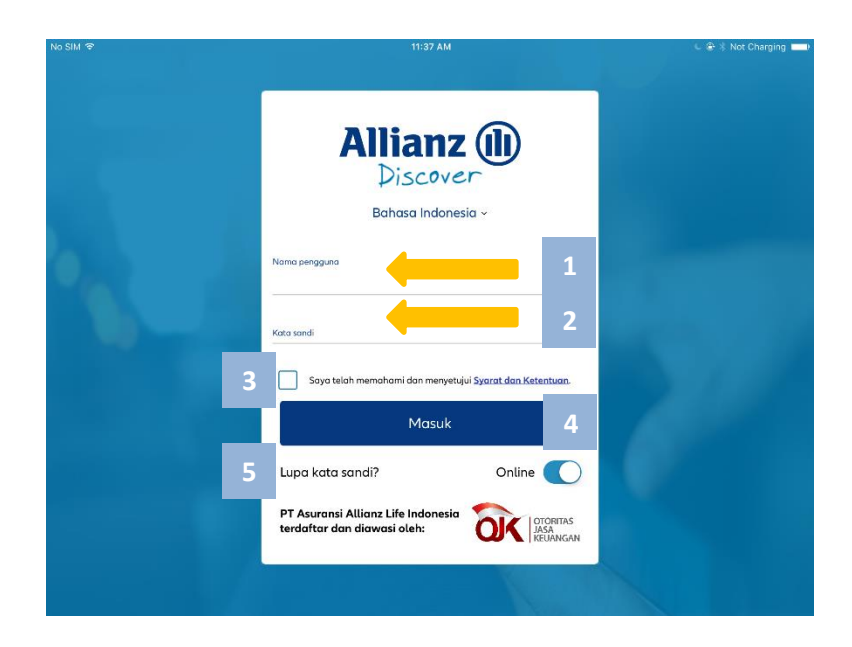

Tahapan login yang perlu dilakukan Pengguna:

- 1. Masukan kode Agen pada kolom Nama Pengguna
- Masukan password pada kolom Kata Sandi Mencentang kalimat Saya telah memahami dan menyetujui <u>Syarat dan Ketentuan</u>. Pengguna hanya perlu mencentang kalimat ini ketika pertama kali login di Allianz Discover dan ketika pengguna melakukan upgrade version.

Ketika pertama kali mencentang kalimat ini, maka akan muncul detil Syarat dan Ketentuan. Pengguna perlu membaca Syarat dan Ketentuan sampai habis dan kemudian klik Setuju.

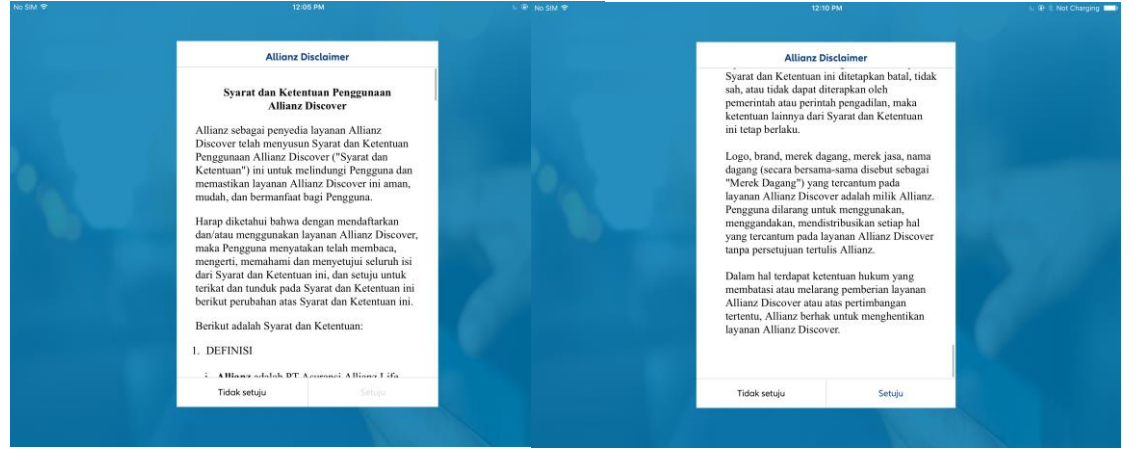

3. Klik tombol Masuk untuk proses selanjutnya

| No SIM 🐨 | 1:40 PM                                                                                                    | € 🗣 ‡ Not Charging I |
|----------|----------------------------------------------------------------------------------------------------|----------------------|
|          | Allianz (1)<br>Discover                                                                                                    |                      |
|          | Nama pengguna<br>00919182<br>Kata sondi                                                                                                    |                      |
|          | Saya telah memahami dan menyetujui <u>Syarat dan Katentuan.</u><br>Masuk                                                                                                    |                      |
|          | Lupa kata sandi? Online Online |                      |
|          |                                                                                                    |                      |

4. Bagi pengguna yang lupa password, klik Lupa kata sandi? Lalu ganti password dengan yang baru. Menu lupa sandi akan menampilkan halaman penggantian password:

| 10.26 Jum 26 Okt |                                                                                                    | 🕈 Tidak Mengisi 🔳 🖓 |
|------------------|----------------------------------------------------------------------------------------------------|---------------------|
|                  | Allianz (1)<br>Discover                                                                                        |                     |
|                  | Ini kesalahan umum. Silahkan masukan Nama<br>Pengguna dan Tanggal Bergabung. Kata Sandi<br>akan kami kirimkan. |                     |
|                  | Tanggal bergabung 2                                                                                            |                     |
|                  | 4 Kembali ke halaman login                                                                                     |                     |
|                  | Kirim kata sandi                                                                                               |                     |
|                  |                                                                                                    |                     |

Untuk mendapatkan password baru didalam menu tersebut, perlu melengkapi data :

- 1. Kode Agen didalam kolom Nama Pengguna
- 2. Tanggal bergabung, data ini bisa didapatkan didalam informasi keagenan
- 3. Klik kirim kata sandi
- 4. Klik Kembali ke menu login

Pengguna akan menerima email yang berisi password baru dan dapat digunakan didalam menu login. Untuk pengguna baru atau pengguna yang mendapatkan password baru karena proses

RESET, AZ DISCOVER akan meminta untuk merubah password awal ke password yang dikehendaki.

| HII TSEL 🗢 |                                                                         | 10.21                                                      |                                   |   | 67% 💷 |
|------------|-------------------------------------------------------------------------|------------------------------------------------------------|-----------------------------------|---|-------|
|            | Tutup                                                                   | Ubah Kata Sandi                                            | Selesai                           | 5 | ÷     |
|            | Kata Sandi baru harus mi<br>angka dan karakter khusu<br>Kata Sandi Lama | nimal 8 karakter, maksimal 16 karakter dan harus be<br>Is. | rrisi huruf kapital, huruf kecil, |   |       |
|            | Kata Sandi Baru                                                         |                                                            | 2                                 |   | 8     |
|            | Konfirmasi Kata Sandi Baru                                              |                                                            | 3                                 |   |       |
| 4          | Tampikan Kata Sanc                                                      |                                                            |                                   |   |       |
|            |                                                                         |                                                            |                                   |   |       |

Untuk merubah kata sandi, tahapan yang perlu dilakukan :

- 1. Masukan sandi Lama
- 2. Masukan password atau sandi baru yang dikehendaki
- 3. Konfirmasi Kata sandi baru dengan mengisi pada kolom Konfirmasi Kata Sandi Baru
- Klik Tampilkan Kata sandi untuk melihat Kata sandi yang dibuat.
   Kata sandi harus memiliki karakter @, &, #, % serta memiliki huruf besar dan angka
- 5. Klik selesai untuk proses selanjutnya

**CATATAN:** AZ DISCOVER versi saat ini telah dilengkapi dengan fitur multiple login dimana 1 iPad bisa digunakan oleh beberapa Kode Agen atau pengguna. Syarat fitur ini adalah, login harus dilakukan di mode ONLINE atau terkoneksi dengan internet

## Fitur Online dan Offline di Halaman Login

AZ Discover versi saat ini juga telah dilengkapi dengan fitur offline/online di halaman login. Fitur ini bertujuan untuk mempermudah pengguna untuk login ke AZ Discover tanpa harus memiliki jaringan internet (offline). Fitur ini juga mempermudah pengguna untuk mengakses menu POS, generate ilustrasi, serta pengisian SPAJ tanpa harus dalam keadaan online. Namun, perlu dicatat bahwa **untuk dapat melakukan e-submission, pengguna perlu jaringan internet (online).** 

Pada saat pengguna pertama kali melakukan instalasi AZ Discover, maka default value dari fitur ini adalah ONLINE.

Catatan : User perlu melakukan login secara online saat pertama kali memasang AZ Discover.

| No SIM P | 1:40 PM                                                           | C 🏵 🐇 Not Charging 🚥 |
|----------|-------------------------------------------------------------------|----------------------|
|          | Allianz Discover<br>Bahasa Indonesia ~                            |                      |
|          | Nama pengguna<br>00919182<br>Kara sandi                           |                      |
|          | Saya telah memohami dan menyetujui Syarat dan Ketentuan.<br>Masuk |                      |
|          | Lupa kata sandi? Online O                                         |                      |
|          | PT Asuransi Allianz Life Indonesia<br>terdaftar dan diawasi oleh: |                      |
|          |                                                                   |                      |

Setelah melakukan login dalam keadaan online untuk pertama kalinya, pengguna dapat memilih apakah akan login ke AZ Discover secara offline atau online. Jika pengguna ingin melakukan login secara offline, maka pengguna melakukan switch dari online menjadi offline. Sehingga pengguna dapat mengakses AZ Discover secara offline.

| SIM Ҿ | 2:10 PM                                                           | u 🕒 🕆 Not Chargin |
|-------|-------------------------------------------------------------------|-------------------|
|       | Allianz (1)<br>Discover                                           |                   |
|       | Bahasa Indonesia ~<br>Nama pengguna<br><b>00919181</b>            |                   |
|       | Kata sandi                                                        |                   |
|       | Masuk Lupa kata sandi? Offline                                    |                   |
|       | PT Asuransi Allianz Life Indonesia<br>terdaftar dan diawasi oleh: |                   |
|       |                                                                   |                   |

## **HOME MENU / BERANDA**

Untuk pengguna yang telah berhasil login atau masuk didalam AZ DISCOVER, akan melihat tampilan beranda atau home menu:

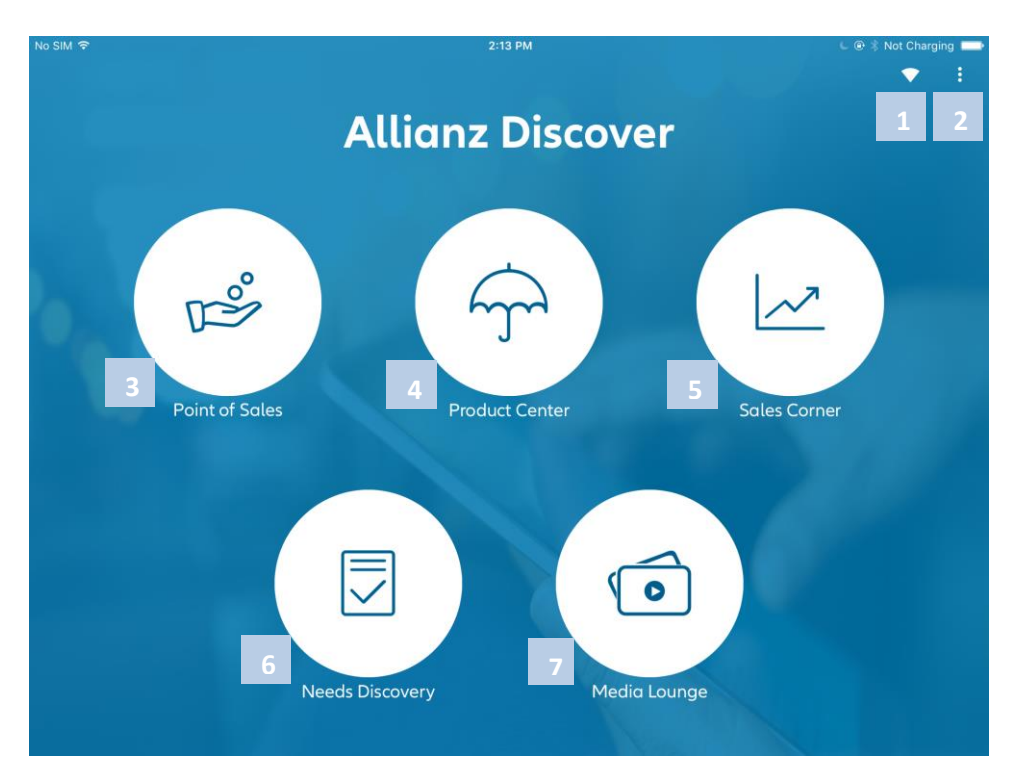

Fitur yang tersedia didalam home menu ini adalah :

- 1. Fitur pemutus dan penyambung internet
- 2. Fitur tambahan di Home Menu
- 3. Fitur Point of Sales
- 4. Fitur Product Center
- 5. Fitur Sales Corner
- 6. Fitur Need Discover
- 7. Fitur Media Lounge

## Fitur Pemutus dan Penyambung internet

Dalam hal melakukan kegiatan sales Agency, AZ DISCOVER telah dilengkapi dengan fitur bekerja dalam moda tanpa koneksi internet (offline) sehingga pengguna tidak di ganggu permintaan koneksi data. Untuk memutuskan konseksi internet, klik ikon SIGNAL hingga ada coretan didalam ikon tersebut, seperti di bawah ini :

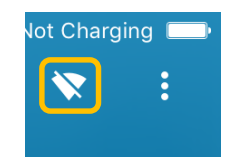

## Fitur Tambahan di Home Menu

Didalam home menu telah dilengkapi menu tambahan yang sudah terdapat beberapa fitur yang mendukung pengoperasian AZ DISCOVER dan bisnis di ASN. Klik ikon : , akan tampil menu seperti tampilan dibawah :

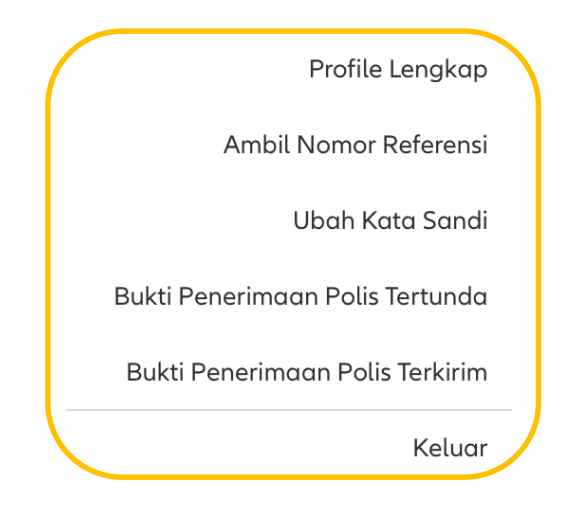

#### **Profile Lengkap**

Untuk keperluan memonitor data Agen yang terdaftar didalam system Allianz, Pengguna dapat melakukan pengecekan kebenaran data di fitur ini. Fitur ini akan dilengkapi dengan beberapa informasi yaitu :

1. Rincian data agen, seperti tampilan dibawah ini :

| No SIM 🗢 |                      | 2:33 PM           |                   | 💪 🛞 🕸 Not Charging 💳 |
|----------|----------------------|-------------------|-------------------|----------------------|
|          | Tutup                | Profil Agen       |                   | <b>*</b> 1           |
|          |                      | Rincian Agen      |                   |                      |
|          |                      | Posisi            | BP                |                      |
|          | ~                    | Nama Agen         | FAJAR WICAKSONO   |                      |
|          | FAJAR WICAKSONO      | Kode Rekruter     | 00930023          |                      |
|          | Rincian Agen         | Kode Lokasi       | TRE001            |                      |
|          | Alamat Kantor Agen   | Nama Perekrut     | HADI LUKAS WIJAYA |                      |
|          | Alamat Korespondensi | Kode Leader       | 00800800          |                      |
|          | Rincian SIM          | Tanggal Bergabung | 25/05/2016        |                      |
|          | Detail Pasangan      | Nama Leader       | ASN               |                      |
|          |                      | Kode Cabang       | A5600             |                      |
|          |                      | Kode Agen         | 00919181          |                      |
|          |                      |                   |                   |                      |
|          |                      |                   |                   |                      |
|          |                      |                   |                   |                      |
|          |                      |                   |                   |                      |

2. Alamat Kantor Agen, seperti tampilan dibawah ini :

| No SIM 🗢 |                      | 2:38 PM             |                            | - 🕀 🖇 Not Charging 💳 |
|----------|----------------------|---------------------|----------------------------|----------------------|
|          | Tutup                | Profil Agen         |                            | × :                  |
|          |                      | Alamat Kantor Agen  |                            |                      |
|          | W                    | Negara              | INA                        |                      |
|          |                      | Alamat Baris Ketiga |                            |                      |
|          | FAJAR WICAKSONO      | Kota                | KAB. TRENGGALEK            |                      |
|          | Rincian Agen         | Alamat Utama        | PERUMAHAN PERSADA JWALIT   |                      |
|          | Alamat Kantor Agen   | Alamat Baris Kedua  | BLOK D-23 KEL. POGALAN KEC |                      |
|          | Alamat Korespondensi | Propinsi            | JATIM                      |                      |
|          | Rincian SIM          |                     |                            |                      |
|          | Detail Pasangan      |                     |                            |                      |
|          |                      |                     |                            |                      |
|          |                      |                     |                            | -                    |
|          |                      |                     |                            |                      |
|          |                      |                     |                            |                      |
|          |                      |                     |                            |                      |
|          |                      |                     |                            |                      |

3. Alamat Korespondensi, seperti tampilan dibawah ini :

| lo SIM 🗢 |                      | 2:50 PM             | L (                        | 🗄 🖇 Not Charging 💳 |
|----------|----------------------|---------------------|----------------------------|--------------------|
|          | Tutup                | Profil Agen         |                            | × :                |
|          |                      | Alamat Korespondens | i                          |                    |
|          | W                    | Alamat Baris Kedua  | BLOK D-23 KEL. POGALAN KEC |                    |
|          |                      | Kota                | KAB. TRENGGALEK            |                    |
|          | FAJAR WICAKSONO      | Propinsi            | JATIM                      |                    |
|          | Rincian Agen         | Alamat Baris Ketiga |                            |                    |
|          | Alamat Kantor Agen   | Negara              | INA                        |                    |
|          | Alamat Korespondensi | Alamat Utama        | PERUMAHAN PERSADA JWALIT   |                    |
|          | Rincian SIM          |                     |                            |                    |
|          | Detail Pasangan      |                     |                            |                    |
|          |                      |                     |                            |                    |
|          |                      |                     |                            |                    |
|          |                      |                     |                            |                    |
|          |                      |                     |                            |                    |
|          |                      |                     |                            |                    |
|          | l                    |                     |                            |                    |

4. Rincian SIM, seperti tampilan dibawah ini :

| No SIM 🗢 |                      | 2:51 PM                  | L L         | 👁 🕴 Not Charging 📖 |
|----------|----------------------|--------------------------|-------------|--------------------|
|          | Tutup                | Profil Agen              |             | × :                |
|          |                      | Rincian SIM              |             |                    |
|          | W                    | Masa Berlaku             | 11/05/2020  |                    |
|          |                      | Tanggal diperbaruinya SI | M11/05/2012 |                    |
|          | FAJAR WICAKSONO      | Nomor Lisensi            | 11598059    |                    |
| 10. I    | Rincian Agen         | Status Lisensi           |             |                    |
|          | Alamat Kantor Agen   | Jenis SIM                | PM          | <b>^</b>           |
|          | Alamat Korespondensi |                          |             |                    |
|          | Rincian SIM          |                          |             |                    |
|          | Detail Pasangan      |                          |             |                    |
|          |                      |                          |             |                    |
|          |                      |                          |             |                    |
|          |                      |                          |             |                    |
|          |                      |                          |             |                    |
|          |                      |                          |             |                    |
|          |                      | L                        |             |                    |

5. Detail Pasangan, seperti tampilan dibawah ini :

| No SIM 🗢 | ·                    | 2:53 PM         |                           | C @ 1 | Not Charg | ing 💻 |
|----------|----------------------|-----------------|---------------------------|-------|-----------|-------|
|          | Tutup                | Profil Agen     |                           |       |           | :     |
|          |                      | Detail Pasangan |                           |       |           |       |
|          | W                    | Hubungan        | ISTRI                     |       |           |       |
|          |                      | Kode Agen       |                           |       |           |       |
|          | FAJAR WICAKSONO      | Spouse Name     | IKA PRAMITA DEWI BOTUTIHE |       |           |       |
| ю. I     | Rincian Agen         | Umur            | 29 tahun                  |       | )         |       |
|          | Alamat Kantor Agen   | Jenis Kelamin   | Wanita                    |       |           |       |
|          | Alamat Korespondensi |                 |                           |       |           |       |
|          | Rincian SIM          |                 |                           |       |           |       |
|          | Detail Pasangan      |                 |                           |       |           |       |
|          |                      |                 |                           |       |           |       |
|          |                      |                 |                           |       |           |       |
|          |                      |                 |                           |       |           |       |
|          |                      |                 |                           |       |           |       |
|          |                      |                 |                           |       |           |       |
|          |                      |                 |                           | J     |           |       |

#### **Ambil Nomor Referensi**

Untuk keperluan melakukan pengiriman case new bisnis (bisnis baru) ASN di perlukan nomer referensi sesuai produk yang di pilih oleh pengguna, dimana secara khusus penyebutan nomer referensi ini disesuaikan dengan masing-masing kategori produk seperti :

- Asuransi Jiwa (SPAJ)
- Asuransi Kesehatan (SPAK)
- Asuransi Umum (No Referensi)

Didalam AZ DISCOVER nomer referensi yang biasa di dapatkan didalam lembar surat pengajuan asuransi di konversi menjadi nomer elektronik yang dapat disimpan didalam iPad sampai dengan 10 Nomer setiap produknya.

Untuk diketahui bahwa didalam AZ DISCOVER menyediakan produk di luar Asuransi Jiwa, sehingga akan dapat juga menyimpan nomer referensi Asuransi umum dan kesehatan.

| iPad 🗢                               | 13.45                              |     |       | \$ 62% 🔲 ' |
|--------------------------------------|------------------------------------|-----|-------|------------|
| <                                    | Tutup 3 Permintaan Nomor Referensi |     | 2 Am  | bil 🔻 i    |
| SPAJ                                 | Tradisional                        |     |       | Tangan     |
| Cara Pembayara                       | Allianz Tasbih IDR HAJI            | 1 1 | < 0 > |            |
| Metode Pembay                        | Unit Linked                        |     |       |            |
| Metode Pembayaran *<br>Transfer Bank | SmartLink Flexi Account Plus IDR   | 1   | < 0 > | $\sim$     |
| Detil Pembayara                      | AlliSya Protection Plus            | 1   | < 0 > |            |
| Apakah Pembayaran Per                | AlliSya Maxi Fund Plus IDR         | 1   | < 0 > | r Sekarang |
| Rekening Rupiah \                    | SmartLink New Flexi Account IDR    | 3   | < 0 > |            |
| Nomer Vinual Account                 | SmartLink New Flexi Account USD    | 1   | < 0 > |            |
| Rekening US Dolla                    | Umum                               |     |       |            |
| Referring<br>001-060383-115          | Personal Accident                  | 1   | < 0 > |            |
| Apabila ada pem                      |                                    |     |       |            |
| Nama Permilik Rekening<br>BAPAK      |                                    |     |       |            |
| Nama Bank *                          |                                    |     |       |            |

Untuk mengetahui jumlah no SPAJ atau referensi yang tersimpan, lihat angka yang tertera di luar kotak, dan bila dibutuhkan untuk menyimpan lebih banyak, ikuti langkah:

- Sesuaikan jumlah nomer yang diinginkan dengan klik > atau < menambah dan mengurangi jumlah
- Klik tombol Ambil untuk memulai proses permintaan ke system Allianz ( tahap ini diperlukan koneksi internet, dan perlu login ulang bila AZ DISCOVER telah dipakai tanpa koneksi internet )
- 3. Setelah dipastikan angka yang tertera sudah bertmbah sesuai yang diinginkan, klik Tutup untuk menyelesaikan dan menutup menu ini

Catatan: Disarankan ketersediaan nomer SPAJ atau referensi dipastikan cukup sebelum Agen melakukan prospek

#### Pencabutan Nomor Referensi

Didalam AZ DISCOVER nomor referensi yang biasa di dapatkan didalam lembar surat pengajuan asuransi jiwa dapat dicabut dan digunakan kembali pada SPAJ lain.

Fitur ini bertujuan agar nomor referensi dapat digunakan kembali tanpa harus dibuang dari device. Fitur ini juga berguna ketika Pengguna sudah menerima bukti transfer untuk satu nomor referensi, tetapi

ternyata ada kesalahan data personil nasabah yang mengharuskan Pengguna untuk membuat Ilustrasi baru. Dengan adanya fitur ini, user hanya perlu mencabut nomor referensi dari SPAJ yang salah dan menggunakannya kembali ke SPAJ yang Ilustrasinya sudah direvisi, sehingga Pengguna tidak perlu membuat Surat Perubahan Asuransi secara manual.

Terdapat 3 cara untuk User mencabut nomor referensi dari SPAJ, yaitu :

1. Menghapus Flow yang sudah ada nomor referensinya dan sudah di simpan (save flow) di halaman Poin of Sales.

Ketika user menghapus flow yang sudah ada nomor referensinya di point of sales dengan cara melakukan slide ke kiri dan menekan tombol Delete.

|                             |   |                                                                   |            |       |          |      | 99       |
|-----------------------------|---|-------------------------------------------------------------------|------------|-------|----------|------|----------|
| < 0                         |   | Point of Sales                                                    |            | 0     | ŵ        | •    |          |
| ्, Cari Alur                |   | Pembaruan Judul/Nama Produk                                       | Nomor SPAJ | Stat  | 25       |      |          |
|                             | _ | SmartLink Flexi Account Plus IDR                                  | _          |       |          | ADE  | TIR      |
| .angkah                     | X | IRA #20-02-2019 16:04:14 0070024706                               |            |       | Î        |      | 0        |
| Ilustrasi                   |   | 20 Feb 2019 ADE TIRA #20-02-2019 16:05:28                         | 0070024691 |       |          |      |          |
| SPAJ                        |   | 04.05 PM SmartLink Flexi Account Plus IDR                         |            | 1.051 | KASI 2 S | ×J / | **       |
| Submitted with status       |   | 20 Feb 2019 ADE TIRA<br>04.04 PM SmartLink Flexi Account Plus IDR | 0070024713 | 1.057 | RAG) S   | NJ 🔪 |          |
| Periode                     | X |                                                                   |            |       |          |      |          |
| Bulan berjalan              |   |                                                                   |            |       |          |      |          |
| Tahun berjalan              |   |                                                                   |            |       |          |      |          |
| Periode tertentu            |   |                                                                   |            |       |          |      |          |
| Produk                      | X |                                                                   |            |       |          |      |          |
| AlliSya Care IDR            |   |                                                                   |            |       |          |      |          |
| AlliSya Maxi Fund Plus IDR  |   |                                                                   |            |       |          |      |          |
| AlliSya Protection Plus     |   |                                                                   |            |       |          |      |          |
| Allianz Tasbih IDR HAJI     |   |                                                                   |            |       |          |      |          |
| Personal Accident           |   |                                                                   |            |       |          |      |          |
| SmartHealth Maxi Violet IDR |   |                                                                   |            |       |          |      |          |
| SmartHealth Maxi Violet USD |   |                                                                   |            |       |          |      | <u>т</u> |

Maka Nomor referensi yang terikat dengan flow tersebut dapat dicabut dan akan muncul kembali di List Nomor Referensi untuk dapat digunakan kembali.

| 16.11 | Wed 20 Feb   |                                        |     | Not Chargi | ng 💷 |
|-------|--------------|----------------------------------------|-----|------------|------|
|       |              | Tutup Pilih Nomor Referensi Minta Baru | •   |            |      |
| 5     | Ilustrasi    | 0070024706                             | and | a Tangar   |      |
|       |              | 0070024691                             |     |            | _    |
| Ca    | ra Pembayara | 0070024720                             |     |            |      |
|       |              |                                        |     |            |      |
|       |              |                                        |     |            |      |
|       |              |                                        |     |            |      |
|       |              |                                        |     |            |      |
|       |              |                                        |     |            |      |
|       |              |                                        |     |            |      |
|       |              |                                        |     |            |      |
|       |              |                                        |     |            |      |
|       |              |                                        |     |            |      |
|       |              |                                        |     |            |      |
|       |              |                                        |     |            |      |
|       |              |                                        |     |            |      |
|       |              |                                        |     |            |      |
|       |              |                                        |     |            |      |
|       |              |                                        |     |            |      |

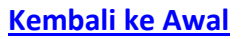

2. Mengklik tombol "X" pada nomor referensi.

| 16.10 Wed 20 Feb  |               | _               |          |                       |                           |                             |   |                |   | <u> </u> | Not Chargi | ng 🗖 |
|-------------------|---------------|-----------------|----------|-----------------------|---------------------------|-----------------------------|---|----------------|---|----------|------------|------|
|                   | 0070024691    | 0               |          | E-S                   | ubmis                     | sion                        |   |                | 8 | A        | •          |      |
| Ilustrasi         | Y             | SPAJ            | Lapo     | oran Agen             | V                         | CRS                         | V | Unggah Dokumen | 4 | Tanda    | a Tangar   | V    |
| Data Tertanggung  | ı             |                 |          |                       |                           |                             |   |                |   |          |            | 0    |
| Data Calon Pemeg  | gang Polis    |                 |          |                       |                           |                             |   |                |   |          |            | 0    |
| Data Beneficial O | wner (Bila ad | a)              |          |                       |                           |                             |   |                |   |          |            | 0    |
| Data Pembayar P   | remi          |                 |          |                       |                           |                             |   |                |   |          |            | 0    |
| Pernyataan Khusu  | us Calon Peme | egang Polis Men | igenai k | Apakah andc           | Info<br>yakin untu        | uk menghapus                |   |                |   |          |            | 0    |
| Data Penerima Me  | anfaat        |                 | G        | nomor<br>plan akan te | SPAJ dari p<br>rsimpan se | olan ini?<br>cara otomatis) |   |                |   |          |            | 0    |
| Cara Pembayaran   | Premi         |                 |          | Tidak                 |                           | Ya                          |   |                |   |          |            | 0    |
| Pertanyaan Umun   | n Dan Keseha  | Itan            |          |                       |                           |                             |   |                |   |          |            | 0    |
|                   |               |                 |          |                       |                           |                             |   |                |   |          |            |      |
|                   |               |                 |          |                       |                           |                             |   |                |   |          | 0          | 2    |

Maka Nomor referensi yang terikat dengan flow tersebut dapat dicabut dan akan muncul kembali di List Nomor Referensi untuk dapat digunakan kembali

| 10.12 Wed 20 Feb                     |                                        | . * ' | tor charg | ing 🛄 🚬 |
|--------------------------------------|----------------------------------------|-------|-----------|---------|
| Fast Quote                           | Tutup Pilih Nomor Referensi Minto Baru | •     |           |         |
| S Ilustrasi                          | 0070024713                             | ando  | a Tanga   | n 🔊     |
| Cara Pembayara                       | 0070024706                             |       | _         | _       |
|                                      | 0070024691                             | _     |           |         |
| Metode Pembay                        | 0070024720                             |       |           |         |
| Metode Pembayaran *<br>Transfer Bank |                                        |       |           |         |
| Detil Pembayara                      |                                        |       |           |         |
| Apakah Pembayaran Pe                 |                                        |       |           |         |
|                                      |                                        |       |           |         |
| Rekening Rupiah V                    |                                        |       |           |         |
|                                      |                                        |       |           |         |
| Rekening US Dolla                    |                                        |       |           |         |
| Relating<br>001-060383-115           |                                        |       |           |         |
| Anghila ada par                      |                                        |       |           |         |
| Nama Pemilik Rekening                |                                        |       |           |         |
| ADE TIRA                             |                                        |       |           |         |
| Nama Bank *                          |                                        |       |           |         |
| Panyataan Saksi                      |                                        |       |           |         |
| and solution                         |                                        |       |           |         |

3. Mengklik "Yes" untuk Overwrite ketika User sudah mengambil nomor referensi untuk SPAJ, tetapi kemudian mengubah data personal Nasabah (contohnya : Nama nasabah atau tanggal lahir nasabah), sehingga pengguna perlu untuk membuat Ilustrasi baru.

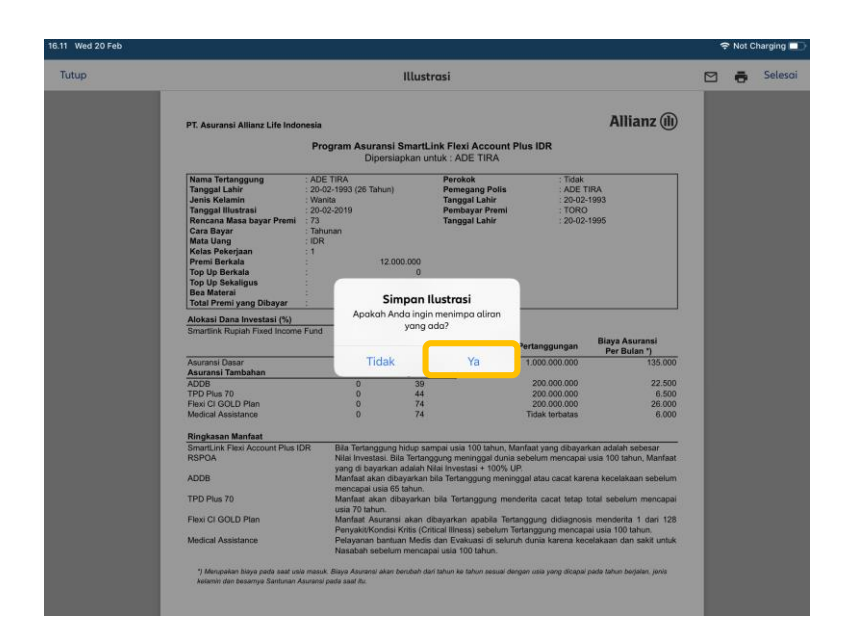

#### Ubah Kata Sandi

Fitur perubahan kata sandi ini diperlukan oleh pengguna untuk merubah kata sandi yang masih AKTIF. Format kata sandi yang dapat diterima oleh AZ DISCOVER minimal 8 Karakter dan harus mengandung symbol %&\*%@#\$%^ serta memiliki karatkter besar dan angka contoh **IwanSima100%** 

| ntil TSEL 🗢 |                                                                           | 10.21                                              |                           |              |   | \$ 67% 🗖 |
|-------------|---------------------------------------------------------------------------|----------------------------------------------------|---------------------------|--------------|---|----------|
|             | Tutup                                                                     | Ubah Kata Sandi                                    |                           | Selesai      | 5 | ÷        |
|             | Kata Sandi baru harus min<br>angka dan karakter khusus<br>Kata Sandi Lama | imal 8 karakter, maksimal 16 karakter dan ha<br>i. | rus berisi huruf kapital, | huruf kecil, |   |          |
|             | Kata Sandi Baru                                                           |                                                    | 2                         |              |   |          |
|             | Konfirmasi Kata Sandi Baru                                                |                                                    | 3                         |              |   |          |
| 4           | Tampilkan Kata Sandi                                                      |                                                    |                           |              |   |          |
|             |                                                                           |                                                    |                           |              |   |          |
|             |                                                                           |                                                    |                           |              |   |          |
|             |                                                                           |                                                    |                           |              |   |          |
|             |                                                                           |                                                    |                           |              |   |          |

Tahapan yang perlu di ikuti:

- 1. Masukan sandi Lama
- 2. Masukan password atau sandi baru yang dikehendaki
- 3. Konfirmasi Kata sandi baru dengan mengisi pada kolom Konfirmasi Kata Sandi Baru
- Klik Tampilkan Kata sandi untuk melihat Kata sandi yang dibuat.
   Kata sandi harus memiliki karakter @, &, #, % serta memiliki huruf besar dan angka
- 5. Klik selesai untuk proses selanjutnya

## Catatan: perubahan Kata Sandi ini memerlukan koneksi internet

#### Bukti Penerimaan Polis Tertunda

Fitur baru didalam AZ DISCOVER ini berfungsi sebagai mempercepat proses pengiriman Bukti Penerimaan Polis. Dimana Pengguna hanya memerlukan tanda-tangan nasabah pada saat menyerahkan polis dan menjelaskan ke nasabah. Bila dibandingankan dengan cara manual, fitur ini sudah tidak perlu mengupload form. Berikut tampilan menu Bukti Penerimaan Polis Tertunda :

| No SIM 🗢                                                                                                    |               | 3:14 PM                                                                                                    |                |                          | L @ 1 | Not Charging | a 🗖 |
|----------------------------------------------------------------------------------------------------|---------------|----------------------------------------------------------------------------------------------------|----------------|--------------------------|-------|--------------|-----|
|                                                                                                    | Tutup         | Daftar Bukti Penerimaan                                                                                                    | Polis Tertunda |                          |       |              | 1   |
| No SIM *         314 PM           Tutup         Daftar Bukti Penerimaan Polis Tertunda           Tanggat lefores         Maera Peneripang Polis         Naerae Palla         Tanggat V           22/11/2016         KATIMIN AL MINANTO         000045756550         22/12/2           28/11/2016         SRI YANIK HERDININGSIH         000045908187         28/12/2           28/12/2016         FAJAR WICAKSONO         000047147347         28/01/2           04/01/2017         ARDIKA BAKTI AFANDIANTO         000045826237         0/0/0/2           04/01/2017         TRY BAGYO HARSANTO         000047373076         0/0/0/2           19/01/2017         TRY BAGYO HARSANTO         000047372202         9/9 +h k | Tenggat Waktu |                                                                                                    |                | 1<br>1                   |       |              |     |
|                                                                                                    | 22/11/2016    | KATIMIN AL MINANTO                                                                                                    | 000045756550   | 22/12/2016<br>99 ++ hari | >     |              |     |
|                                                                                                    | 28/11/2016    | Colspan="2">Colspan="2">Colspan="2"Colspan="2"Cols |                |                          |       |              |     |
|                                                                                                    | 28/12/2016    | FAJAR WICAKSONO                                                                                                    | 000047147347   | 28/01/2017               | >     |              |     |
|                                                                                                    | 04/01/2017    | ARDIKA BAKTI AFANDIANTO                                                                                                    | 000045826237   | 04/02/2017               | >     |              |     |
|                                                                                                    | 04/01/2017    | TRY BAGYO HARSANTO                                                                                                    | 000047373076   | 04/02/2017               | >     |              |     |
|                                                                                                    | 19/01/2017    | TRY BAGYO HARSANTO                                                                                                    | 000047372202   | 19/02/2017               | >     |              |     |
|                                                                                                    |               |                                                                                                    |                |                          |       |              |     |

Pilih nomer polis yang di serah-terima ke nasabah. Daftar ini hanya Polis yang di submit melalui AZ DISCOVER, namun juga polis yang di submit melalui proses manual.

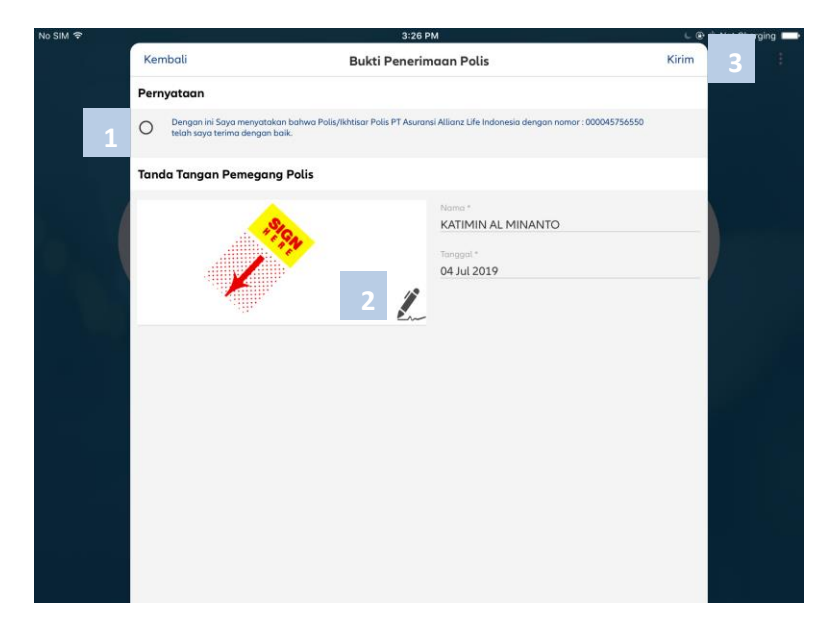

Proses yang perlu dilengkapi:

- 1. Centang pernyataan
- 2. Minta nasabah tanda tangan di form
- 3. Klik kirim untuk melanjutkan proses kirim

#### **Bukti Penerimaan Polis Terkirim**

Fitur baru didalam AZ DISCOVER ini berfungsi untuk mempermudah Pengguna untuk melihat kembali daftar Bukti Penerimaan Polis Tertunda yang sudah dikirim melalui AZ Discover. Berikut tampilan menu Bukti Penerimaan Polis Terkirim :

| No SIM 🗢 |                  | 3:6                 | 52 PM                |                      | 💪 🛞 🕸 Not Charging 🔲 |
|----------|------------------|---------------------|----------------------|----------------------|----------------------|
|          | Tutup            | Daftar Bukti Pener  | imaan Polis Terkirim |                      | <b>•</b> :           |
|          | Tanggal in-force | Nama Pemegang Polis | Nomor Polis          | Tanggal Terima Polis |                      |
|          | 22/11/2016       | KATIMIN AL MINANTO  | 000045756550         | 04/07/2019           |                      |
|          |                  |                     |                      |                      |                      |
|          |                  |                     |                      |                      |                      |
|          |                  |                     |                      |                      |                      |
|          |                  |                     |                      |                      |                      |
|          |                  |                     |                      |                      |                      |
|          |                  |                     |                      |                      |                      |
|          |                  |                     |                      |                      |                      |
|          |                  |                     |                      |                      |                      |
|          |                  |                     |                      |                      |                      |
|          |                  |                     |                      |                      |                      |
|          |                  |                     |                      |                      |                      |
|          |                  |                     |                      |                      |                      |
|          |                  |                     |                      |                      |                      |
|          |                  |                     |                      |                      |                      |
|          |                  |                     |                      |                      |                      |
|          |                  |                     |                      |                      |                      |
|          |                  |                     |                      |                      |                      |

Untuk melihat detil dari Bukti Penerimaan Polis Terkirim, maka Pengguna perlu memilih salah satu nama pemegang polis dari daftar Bukti Penerimaan Polis Tertunda, seperti di bawah ini :

| Tutup                                                                                                    | 5034341794.pdf                                                                  |                                                                                                    |  |  |  |
|----------------------------------------------------------------------------------------------------|---------------------------------------------------------------------------------|----------------------------------------------------------------------------------------------------|--|--|--|
|                                                                                                    | BUKTI PENERIMAAN POLIS                                                          |                                                                                                    |  |  |  |
| Dengan ini saya menyatakan bahwa Buku<br>terima dengan baik.                                                                              | Polis/Data Polis PT Asuransi Allianz Life Indo                                  | onesia dengan nomor : 000045756550 telah saya                                                                                                    |  |  |  |
| Tanggal : 2019-07-04 15:32:32                                                                                                    |                                                                                 |                                                                                                    |  |  |  |
| KATIMIN AL MINANTO                                                                                                    |                                                                                 |                                                                                                    |  |  |  |
| Nama & Tanda Tangan Pernegang Polis<br>Catatan : Tanda terima ini mohon dikirimkan ke                                                     | Bagian Penerbitan Polis kami di Kantor Pusat secar                              | ra langsung atau melalui Konsultan                                                                                                    |  |  |  |
| PT, Asuransi Allianz Life Indonesia<br>Natio O'Tomo<br>J. HY Resuma Said<br>Kanasan Koningan Penada Super Blok 2<br>Jakanta Selatan 12860 | Corporate Number<br>Call Center / Medical Hotine<br>Fax No.<br>Email<br>Website | -40.21 2026 8688<br>-42.21 2030 589<br>-43.21 2030 589<br>-43.21 2010 589<br>-59<br>-59<br>-59<br>-59<br>-59<br>-59<br>-59<br>-50<br>-50<br>-50<br>-50<br>-50<br>-50<br>-50<br>-50<br>-50<br>-50 |  |  |  |
|                                                                                                    |                                                                                 |                                                                                                    |  |  |  |
|                                                                                                    |                                                                                 |                                                                                                    |  |  |  |
|                                                                                                    |                                                                                 |                                                                                                    |  |  |  |
|                                                                                                    |                                                                                 |                                                                                                    |  |  |  |
|                                                                                                    |                                                                                 |                                                                                                    |  |  |  |
|                                                                                                    |                                                                                 |                                                                                                    |  |  |  |
|                                                                                                    |                                                                                 |                                                                                                    |  |  |  |
|                                                                                                    |                                                                                 |                                                                                                    |  |  |  |

## **SALES CORNER**

Fitur Sales Corner di desain didalam AZ DISCOVER untuk membantu pengguna untuk mengelola data prospek dan nasabah sehingga dapat digunakan sebagai referensi prospek. Didalam fitur sales corner di versi ini terlah terintegrasi atau terkoneksi dengan daftar kontak didalam Ipad sehingga kontak tersebut bisa digunakan pengguna untuk referensi data calon prospek.

Untuk diketahui bahwa daftar kontak yang ada didalam iPad merupakan data yang diambil dari daftar kontak di Social media (facebook, email, twiter dll) sesuai pengaturan dasar didalam ipad.

| 08.57 Jum 26 Okt                                                |         |                                                                                                    |   |                                                                                                    |                                                  | ᅙ      | 73% 🗖 |
|-----------------------------------------------------------------|---------|----------------------------------------------------------------------------------------------------|---|----------------------------------------------------------------------------------------------------|--------------------------------------------------|--------|-------|
| く 트 1                                                           |         | Sales Corner                                                                                                    |   |                                                                                                    |                                                  | •      |       |
| Q. Cari nama lead                                               | <b></b> | Nama/Kampanye<br>FAJAR VERSI TIGA NOL<br>Allisya Pro                                                                         |   | Tanggal Kadaluarsa<br>30-10-2018<br><b>()</b> 4 hari                                                                 | TERHUBUNGI                                       | Status |       |
| Kategori Lead<br>Kampanye Internal<br>Kampanye Prospek<br>Lokal | 3       | MISAE DUA<br>Allisya Pro<br>Retest<br>Allisya Pro<br>Retest Two<br>Allisya Pro<br>SHINCHAN SATU<br>Allisya Pro<br>SHINC TIGA | 2 | 30-10-2018<br>4 hari<br>30-10-2018<br>4 hari<br>30-10-2018<br>4 hari<br>30-10-2018<br>4 hari<br>30-10-2018<br>4 hari | TERHUBUNG<br>TERHUBUNG<br>TERHUBUNG<br>TERHUBUNG |        | •     |
|                                                                 |         |                                                                                                    |   | 🕒 4 hari                                                                                                    |                                                  |        |       |
|                                                                 |         |                                                                                                    |   |                                                                                                    |                                                  |        |       |
|                                                                 |         |                                                                                                    |   |                                                                                                    |                                                  |        |       |
|                                                                 |         |                                                                                                    |   |                                                                                                    |                                                  |        | +     |

Menu yang tampil didalam sales corner di versi saat ini terdiri dari:

- 1. Statistik penggunaan data prospek (Implementasi segera)
- 2. Daftar lead atau data nasabah

Data lead dan data nasabah didalam sales corner merupakan data yang bersumber:

- 4 Data yang pernah diinput langsung oleh nasabah
- Data lead atau prospek yang dikirimkan oleh tim Market Management sebagai kampanye (Data lead ini perlu diminta langsung oleh Pengguna ke tim Market Management Allianz Life)
- 3. Fitur filter atau penyaringan tampilan data berdasarkan kategori sumber data
- 4. Fitur menambahkan data lead lokal (+)

#### Memasukan/ Input data Prospek

Untuk memulai memasukan data prospek atau kita sebut sebagai Data Lokal, pengguna wajib menentukan sumber data tersebut diambil. Tahapan yang perlu di lakukan adalah:

- 1. Klik Tanda http://www.awal Sales Corner
- 2. Tentukan data prospek yang dikehendaki.

Pengguna dapat melakukan pemilihan data calon prospek yang tampil (bila ada) atau melakukan input secara manual kedalam AZ Discover. Data calon prospek yang tampil didalam menu pemilihan data prospek merupakan data yang di ambil dari atau bersumber dari daftar kontak iPad yang telah ada, dimana daftar kontak ipad merupakann data yang bersumber:

- 👃 Data kontak ipad yang dimasukan secara manual sebagai kontak ipad
- Data kontak yang secara otomatis didapatkan dari kontak email dana atau social media (Facebook, twiter dll)
- Data kontak sikronisasi dari alat lain seperti handphone atau computer yang terkoneksi dengan ipad.

Data yang tampil tersebut tergantung dengan pengaturan kontak AZ DISCOVER yang ada didalam menu pengaturan. Untuk menampilkan kontak ipad didalam AZ Discover, aktifkan akses kontak didalam pengaturan aplikasi AZ Discover (Seperti gambar dibawah).

| 11.19 Jum 26 | Dkt              |          |                                               | 🔶 Tidak Mengisi  |   |
|--------------|------------------|----------|-----------------------------------------------|------------------|---|
|              | Pengaturan       |          | Allianz Discover                              |                  |   |
| 📁 Gam        | e Center         | IZINKAN  | ALLIANZ DISCOVER UNTUK MENGAKSES              |                  |   |
|              |                  | 🛞 Ка     | ontak                                         |                  |   |
| Acro         | bat              | 🌸 Fo     | oto                                           | Baca dan Tulis > | , |
| alaC         | ards             | Si 🔊     | iri & Pencarian                               | >                |   |
| 🚇 Allia      | nz Discover      | Pe Pe    | ncarian, Saran, & Pintasan                    |                  |   |
| 🕕 ASN        | Swift            | PENGATU  | JRAN ALLIANZ DISCOVER                         |                  |   |
| ASN          | ToolBox          | version  |                                               | 5.0.0.RC16       |   |
| Chro         | me               | server_u | url https://10.71.34.191:8443/ASNToolBox/asn/ |                  |   |
| Face         | book             | unlimit  | version                                       |                  |   |
| Garu         | da Indonesia IOS |          |                                               |                  |   |
| 🔀 Goo        | gle Maps         |          |                                               |                  |   |
| 🏠 МуТ        | elkomsel         |          |                                               |                  |   |
| Pow          | erPoint          |          |                                               |                  |   |
| S Puls       | e Secure         |          |                                               |                  |   |
| 📄 Spot       | ify              |          |                                               |                  |   |
| Tem          | po.co            |          |                                               |                  |   |

Bila pengaturan telah sesuai (Akses kontak ipad) tampilan seperti gambar dibawah

| 10.53 | Jum 26 Okt     |                          |              | 9      | Tidak M | engisi 💷 |
|-------|----------------|--------------------------|--------------|--------|---------|----------|
|       | E              | Kembali                  | Daftar Orang | Tambah |         | :        |
| ۹ (   | Cari nama lead | Q Cari Orang             |              |        | Status  |          |
| Kat   | egori Lead     | Wahyu Mantren            |              |        |         |          |
|       | Kammanua li    | Suriani Agent            |              |        | a       |          |
|       | Kampanye ii    | Bambang Finance Az       |              |        |         |          |
|       | Kampanye P     | Wulan Az Bandung         |              |        |         |          |
|       | Lokal          | Yani Az                  |              |        | 101     |          |
|       |                | Yusnita Mirawati         |              |        | ia)     |          |
|       |                | Novar Az                 |              |        | 0       |          |
|       |                | Desi Az Utama            |              |        |         |          |
|       |                | Vivi Windya              |              |        | a       |          |
|       |                | Imam New Vision          |              |        | a       |          |
|       |                | Farida Sihotang Agent Az |              |        | 0       | _        |
|       |                | Muri Collection Az       |              |        |         |          |
|       |                | Edi Henok                |              |        |         |          |
|       |                | Pradib Az                |              |        |         |          |
|       |                | Intan Syb                |              |        |         | _        |
|       |                | Yohanes Candra Az        |              |        |         |          |
|       |                | YOSA                     |              |        |         | +        |
|       |                | Adit ADE Semarang Az     |              |        |         |          |

Lalu tentukan nama calon prospek >lalu> lengkapi data sebagai prospek >lalu> klik simpan >lalu> klik kembali untuk melanjutkan proses.

| 11.57 Jum 26 Okt    |                              |                                 | 💎         | Tidak Mengisi 🔲 |
|---------------------|------------------------------|---------------------------------|-----------|-----------------|
| < ⊨                 | Sales Corner                 |                                 | 0 🏦       | 🗢 E             |
| Q. Cari nama lead   | Nama/Kampanye                | Tanggal Kadaluarsa              |           | Status          |
| - contraine too     | AYAH NYA                     |                                 |           |                 |
| Kategori Lead 🏾 🎽 🍸 | FAJAR VERSI TIGA NOL         | 30-10-2018                      | TERHUBUNG |                 |
| Kampanye Internal   |                              | 🕒 4 hari                        |           |                 |
| Kampanye Prospek    | ISTRI SAJA                   |                                 |           |                 |
|                     | MISAE DUA<br>Allisya Pro     | 30-10-2018<br>🕒 4 hari          | TERHUBUNG |                 |
|                     | NASABAH BARU                 |                                 |           |                 |
|                     | Retest<br>Allisya Pro        | 30-10-2018<br>🕒 4 hari          | TERHUBUNG |                 |
|                     | Retest Two<br>Allisya Pro    | 30-10-2018<br>🕒 4 hari          | TERHUBUNG |                 |
|                     | SHINCHAN SATU<br>Allisya Pro | 30-10-2018<br><b>(6) 4 hari</b> | TERHUBUNG |                 |
|                     | SHINCHAN SATU<br>Allisya Pro | 30-10-2018<br>🕒 4 hari          | TERHUBUNG |                 |
|                     | SHIRO TIGA<br>Allisya Pro    | 30-10-2018<br>🕒 4 hari          | TERHUBUNG |                 |
|                     | Wahyu Mantren CUSTOMER       |                                 |           |                 |
|                     |                              |                                 |           |                 |
|                     |                              |                                 |           |                 |
|                     |                              |                                 |           | +               |

3. Bila dari daftar data calon prospek tidak ada yang sesuai atau data tidak ada, klik tambah untuk menambahkan data baru , lalu lengkapi data prospek yang sesuai. Klik Simpan dan klik Selesai untuk memproses lebih lanjut.

| 12.02 Jum 26 Okt |                                |             |                         | 5             | 🗟 Tidak M | engisi 🔲 |
|------------------|--------------------------------|-------------|-------------------------|---------------|-----------|----------|
| < 🖻              | Tutup                          | Orang baru  |                         | Simpan        | •         |          |
| Q Cari nama lea  | Nama Depan *<br>CUSTOMER       | Nama Tengah | Nama Belakang<br>BARU   |               | Status    |          |
| Kategori Lead    | Tanggal lahir *<br>24 Mar 1991 | Usia<br>28  | Jenis Kelamin *<br>Pria | ~             | 0         |          |
| Kampanye         | Status Perkawinan *<br>F Kawin |             | ✓ Perokok               | Bukan Perokok |           |          |
| 🔵 Lokal          | Pekerjaan *<br>AGEN ASURANSI   |             | ✓ Institusi             | Perorangan    | 49)<br>   |          |
|                  |                                |             |                         |               | 0         |          |
|                  |                                |             |                         |               | 0         |          |
|                  |                                |             |                         |               | •         |          |
|                  |                                |             |                         |               | 0         |          |
|                  |                                |             |                         |               |           |          |
|                  |                                |             |                         |               |           |          |
|                  |                                |             |                         |               |           |          |

lalu

| 10.53      | Jum 26 Okt     |                      |                     | 🗟 Tidak Me                                                                                                    | engisi 🔲 |
|------------|----------------|----------------------|---------------------|----------------------------------------------------------------------------------------------------|----------|
| <          | E              | Kembali              | Daftar Orang Tambah | •                                                                                                    |          |
| 9          | Cari nama lead | Q Cari Orang         |                     | Status                                                                                                    |          |
| Kat        | egori Lead     | Wahyu Mantren        |                     |                                                                                                    |          |
|            | - 9            | Suriani Agent        |                     | G                                                                                                    |          |
| $\bigcirc$ | Kampanye li    | Bambang Finance Az   | Z                   |                                                                                                    |          |
| $\bigcirc$ | Kampanye P     | Wulan Az Bandung     |                     |                                                                                                    |          |
| $\bigcirc$ | Lokal          | Yani Az              |                     | G                                                                                                    |          |
|            |                | Yusnita Mirawati     |                     | o)                                                                                                    |          |
|            |                | Novar Az             |                     | a                                                                                                    |          |
|            |                | Desi Az Utama        |                     |                                                                                                    |          |
|            |                | Vivi Windya          |                     | 9                                                                                                    |          |
|            |                | Imam New Vision      |                     | G                                                                                                    |          |
|            |                | Farida Sihotang Ager | nt Az               |                                                                                                    |          |
|            |                | Muri Collection Az   |                     | , and a second second se |          |
|            |                | Edi Henok            |                     |                                                                                                    |          |
|            |                | Pradib Az            |                     |                                                                                                    |          |
|            |                | Intan Syb            |                     |                                                                                                    |          |
|            |                | Yohanes Candra Az    |                     |                                                                                                    |          |
|            |                | YOSA                 |                     |                                                                                                    | +        |
|            |                | Adit ADE Semarang    | Az                  |                                                                                                    |          |

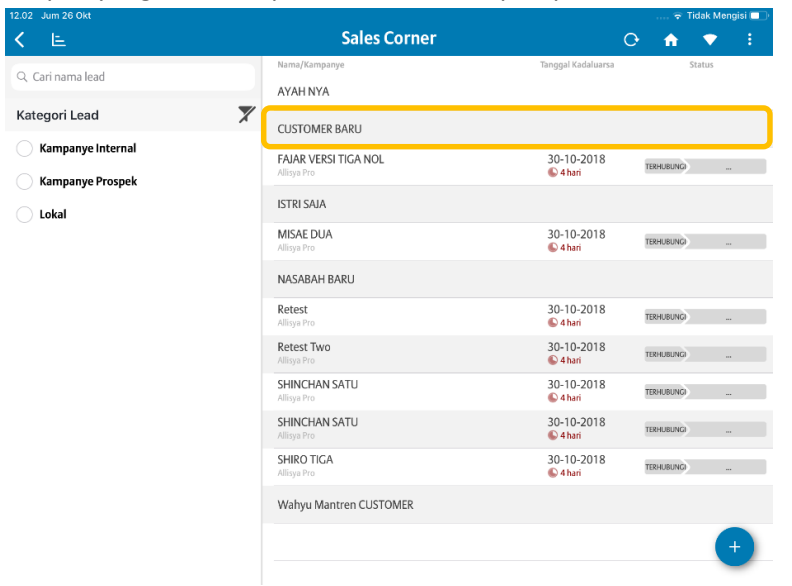

Dapatkan data prospek yang telah diinput didalam daftar prospek sales corner

#### Mendapatkan Data Lead dari Market Management

Salah satu fitur didalam sales corner adalah pengguna dapat secara otomatis mendapatkan data yang dikirimkan oleh tim marketing Allianz untuk dapat di jadikan referensi prospek. Data lead atau prospek yang akan tampil didalam sales corner bisa di kategorikan menjadi :

- Kampanye Internal : Data ini merupakan data yang dapat di tindak lanjuti oleh pengguna sebagai data prospek dalam rangka melakukan UP SELL ataupun CROSS SELL, dimana sumber data dari kategori data ini adalah nasabah pengguna yang telah memiliki polis didalam Allianz dan memiliki potensi untuk di tawarkan ulang produk lain atau menaikan uang pertanggungan sesuai hasil analisa.
- Kampanye Prospek : Data ini merupakan data yang bisa ditindak lanjuti pengguna sebagai referensi prospek dalam rangka melakukan penyawaran produk Allianz mengingat didalam data kategori ini adalah data atau calon customer yang belum memiliki polis di Allianz.

Untuk dapat menerima data lead ini, pengguna dapat melakukan pendaftaran melalui email sesuai informasi dibawah ini. Sebagai catatan bahwa setiap registrasi atau pendaftaran yang diterima akan mendapatkan email notikasi (bila tidak tampil di folder Inbox, mohon melakukan pengecekan di folder SPAM.

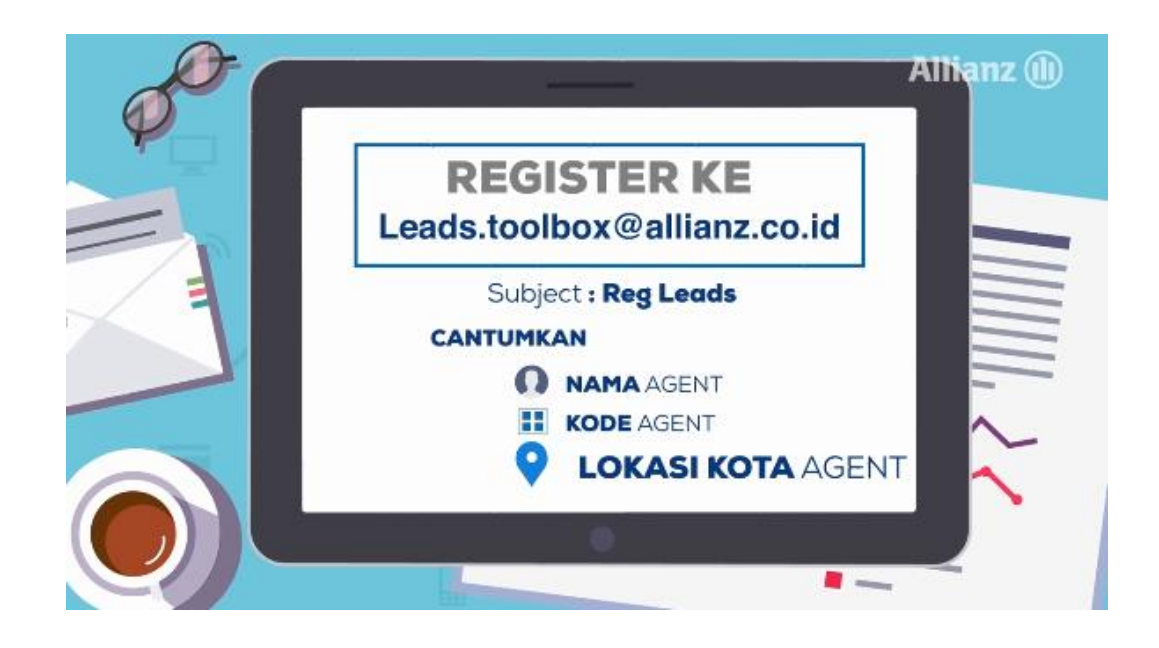

## **PRODUCT CENTER**

Menu produk center merupakan menu yang menyediakan digital tutorial atau digital dokumen yang membantu pengguna untuk mempelajari produk maupun informasi investasi dari produk yang telah disediakan oleh Allianz Indonesia. Menu ini juga menyediakan kemudahan untuk pengguna dalam mengakses informasi seperti Layanan yang disediakan oleh Allianz Indonesia, Program-program Allianz Indonesia, maupun portal ASN.

## Berikut ini tampilan dari Informasi produk dan Investasi yang disediakan oleh Allianz Indonesia :

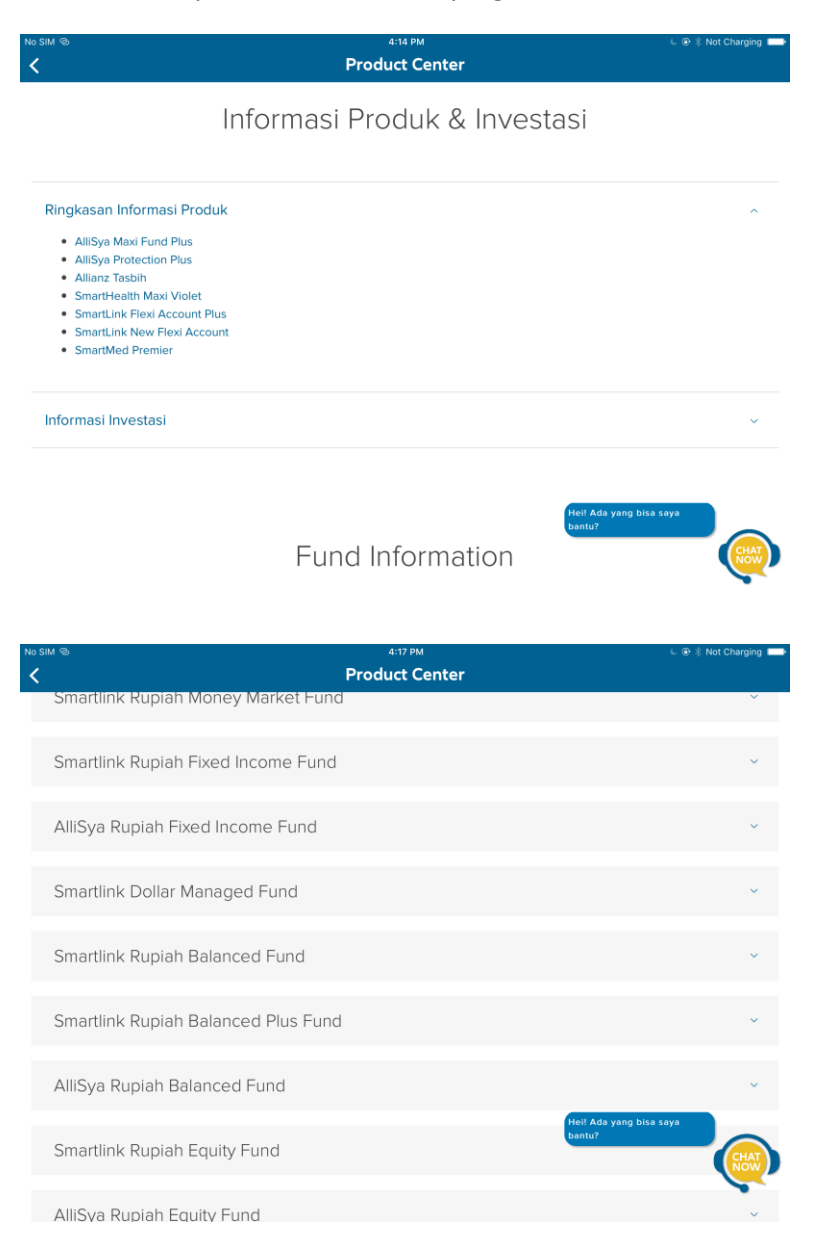

## **NEEDS DISCOVERY**

Fitur Need Discovery salah satu fitur yang baru didalam versi ini, dimana fungsi dari fitur ini adalah membantu pengguna untuk mengetahui uang pertanggungan yang ideal seusai dengan profil nasabah. Didalam fitur ini yang pertama yang wajib dilengkapi adalah profil dari nasabah, Profil yang dimaksud adalah dengan siapa nasabah hidup dan apakah memiliki kendaran dan rumah.

Data profil tersebut dibutuhkan sebagai referensi need discovery untuk menghitung kebutuhan uang pertanggungan yang sesuai produk yang tersedia di Allianz.

Untuk memulai, klik **Need Discovery** di dalam Home Menu lalu klik *Tambahkan Kebutuhan Anda (+)* lalu ketik nama prospek lalu klik **OK** 

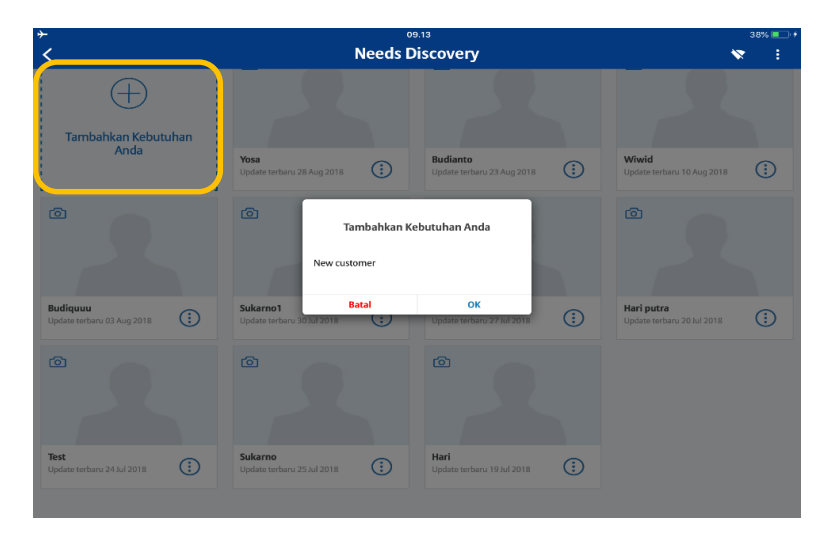

Lalu klik tombol **Mulai** di menu *Temukan yang Anda butuhkan di sini* di sebelah kiri bawah tampilan

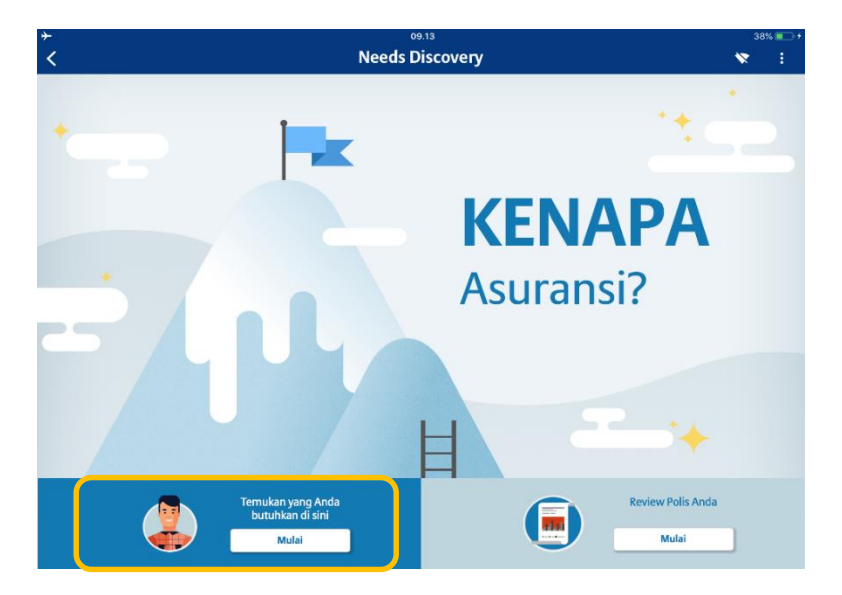

Lalu tentukan tentukan Jenis kelamin dan Nama lalu tentukan Umur nasabah dengan menggerakan menu pengaturan umur. Penentuan jenis kelamin dan umur akan merubah tampilan avatar atau kartun didalam tampilan, lalu klik panah di kanan tampilan untuk melanjutkan proses.

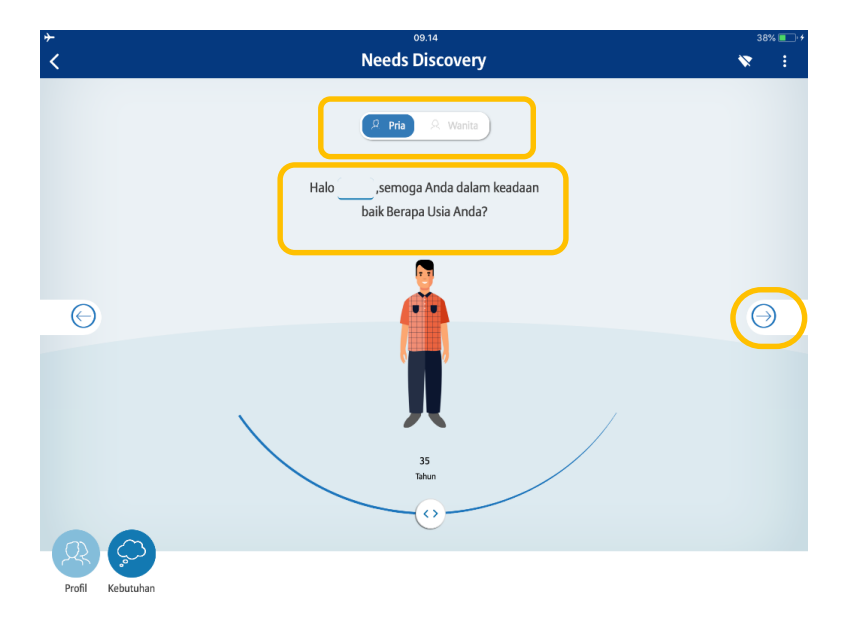

atau

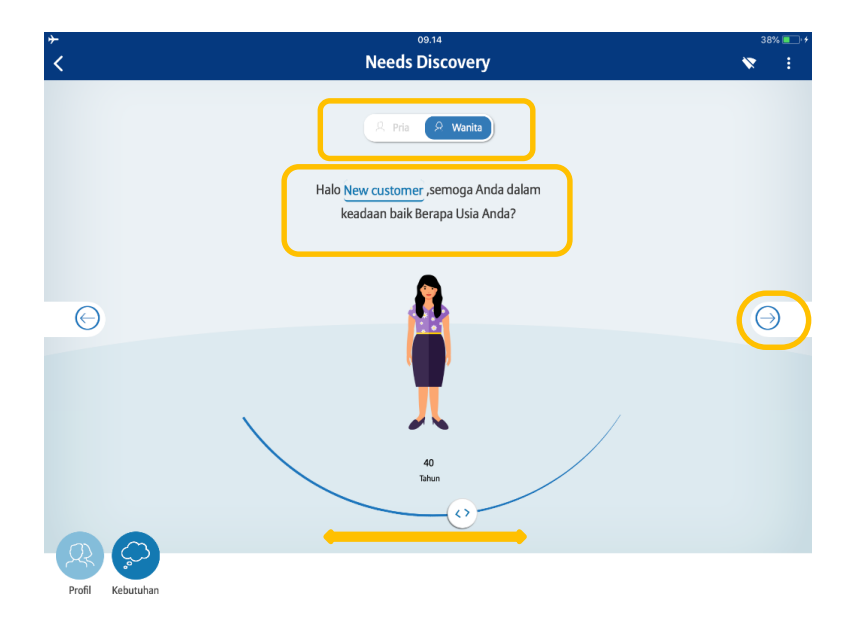

Proses berikutnya adalah menentukan gambaran hidup nasabah saat ini dengan menggeser atau memindahkan ikon di bagian bawah yang merupakan ikon anggota keluarga yang hidup bersama nasabah dan asset yang dimiliki, lalu klik tanda panah di kanan tengah tampilan untuk melnajutkan proses

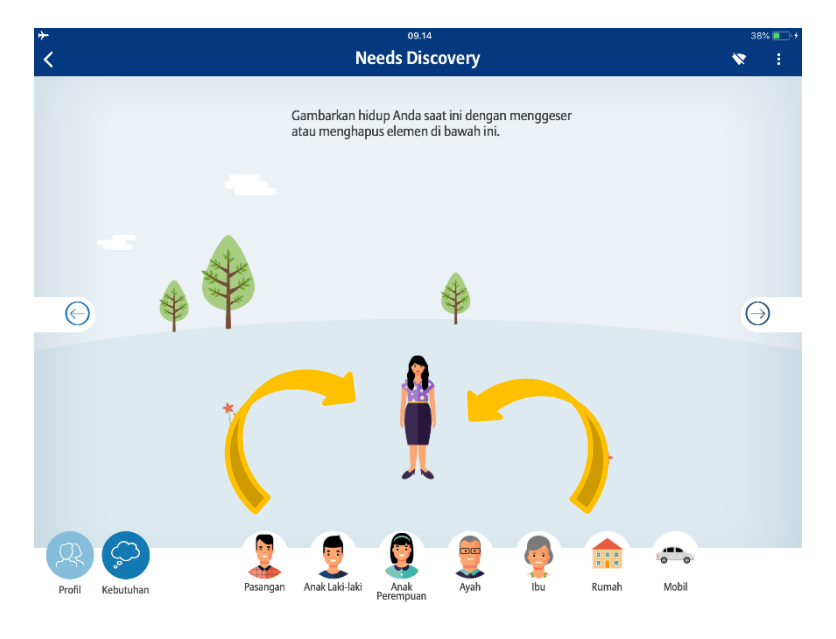

Menjadi

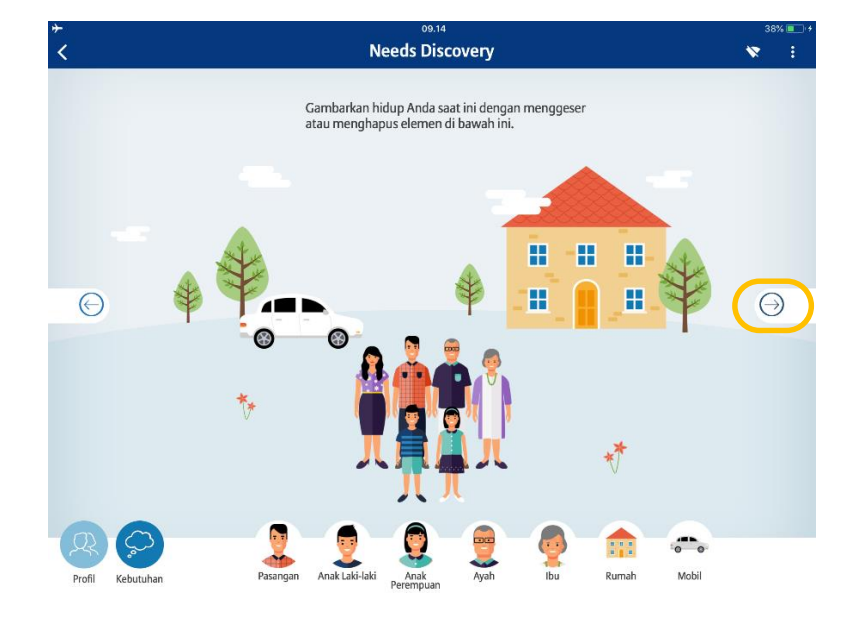

Tahapan berikutnya adalah tahap dimana pengguna dapat memulai melakukan pengaturan terhadap kebutuhan perlidungan yang di kehendaki nasabah. Di vesi saat ini tersedia 6 elemen kebutuhan finansial untuk dapat kita gali bersama nasabah.

Pilih elemen yang dikehendaki oleh nasabah dengan menggeser logo elemen ke lingkaran kebutuhan di kanan tengah tampilan. Dalam versi ini minimal jumlah elemen yang harus dipilih adalah 3 elemen sebelum bisa dilanjutkan ke tahap berikutnya.

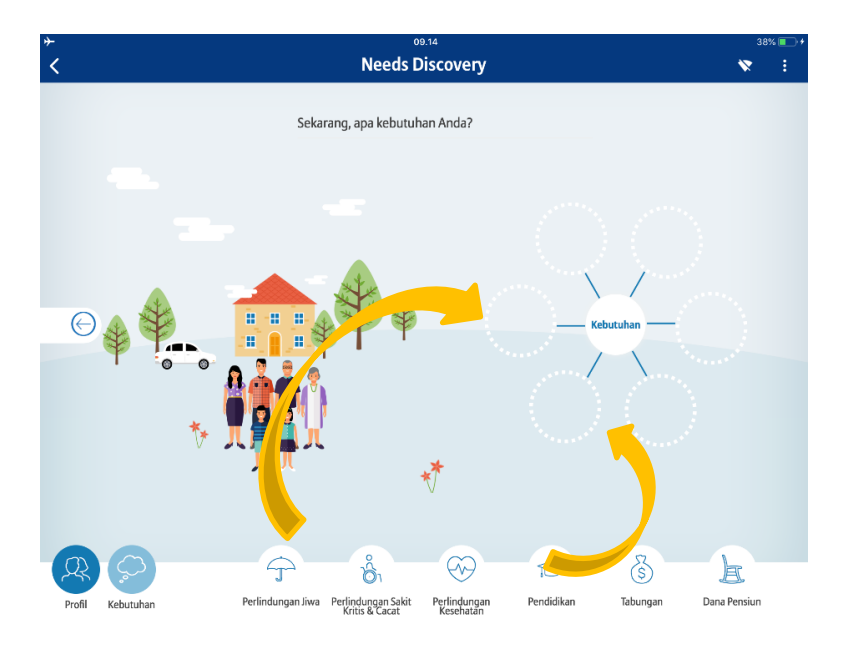

Menjadi

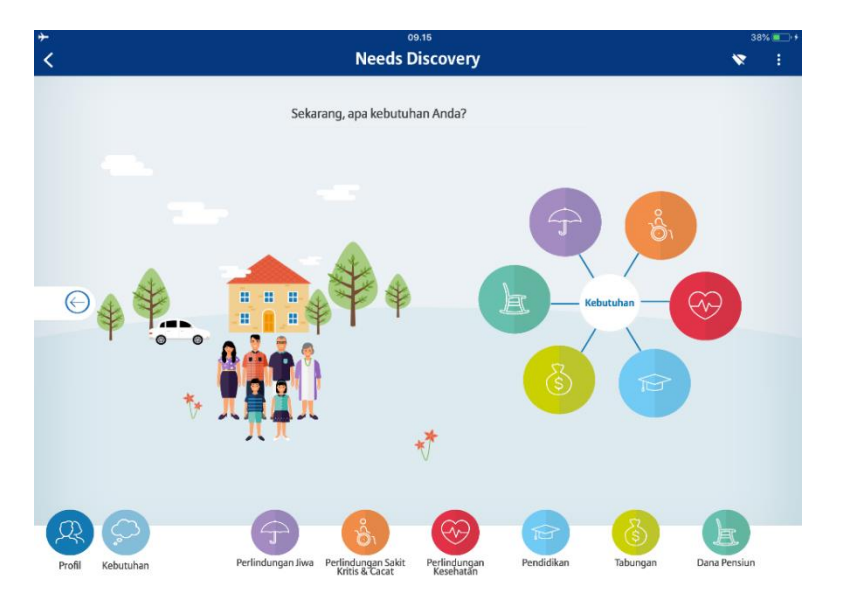

Tahapan berikut nya adalah menemukan kebutuhan proteksi keuangan yang di butuhkan nasabah.

#### Perlindungan Jiwa

Untuk memulai menggali atau "discover" kebutuhan Perlidungan Jiwa, klik logo 😨 pada lingkaran kebutuhan (bila elemen ini dipilih sebelumnya) lalu diskusikan nilai-nilai yang berpengaruh didalam perhitungan kebutuhan uang pertanggungan. Cara pengaturannya dimasing-masing elemen dengan memutar tombol pengaturan yang tersedia.

Kelompok komponen Kebutuhan:

- Periode Pertanggungan
   Periode atau waktu yang diharapkan untuk pembiayaan keluarga / menafkahi keluarga bila resiko jiwa (meninggal dunia) terjadi pada nasabah.
- Biaya Hidup
   Biaya hidup BULANAN yang dibutuhkan keluarga bila resiko jiwa terjadi
- 3. Warisan : Warisan yang ingin di siapkan oleh nasabah bila resiko jiwa terjadi
- 4. Hutang : Hutang yang kemungkinan harusa dibayar sehingga tidak menjadi beban bagi keluarga bila resiko jiwa terjadi
- 5. Biaya Lainnya : Menyiapkan biaya lain yang diperlukan bila terjadi resiko jiwa seperti biaya pemakaman, biaya ritual dan lain-lain

Kelompok komponen kekayaan:

| 6. | Tabungan             | : Tabungan ini adalah simpanan dana yang telah dimiliki oleh      |
|----|----------------------|-------------------------------------------------------------------|
|    |                      | nasabah sehingga pengisian komponen ini akan mengurangi           |
|    |                      | kebutuhan uang pertanggungan.                                     |
| 7. | Aset                 | : Aset yang telah dimiliki oleh nasabah dan siap untuk di cairkan |
|    |                      | bila terjadi resiko jiwa, nilai aset ini juga akan menjadi faktor |
|    |                      | pengurang kebutuhan                                               |
| 8. | Inflasi & Suku Bunga | : Pengaturan suku Bunga dan inflasi yang dikehendaki              |
| ~  |                      |                                                                   |

- 9. Menu pengaturan inflasi & Bunga (setelah klik pengaturan inflasi & Bunga)
- 10. Analisa : Tombol untuk menampilkan hasil analisa

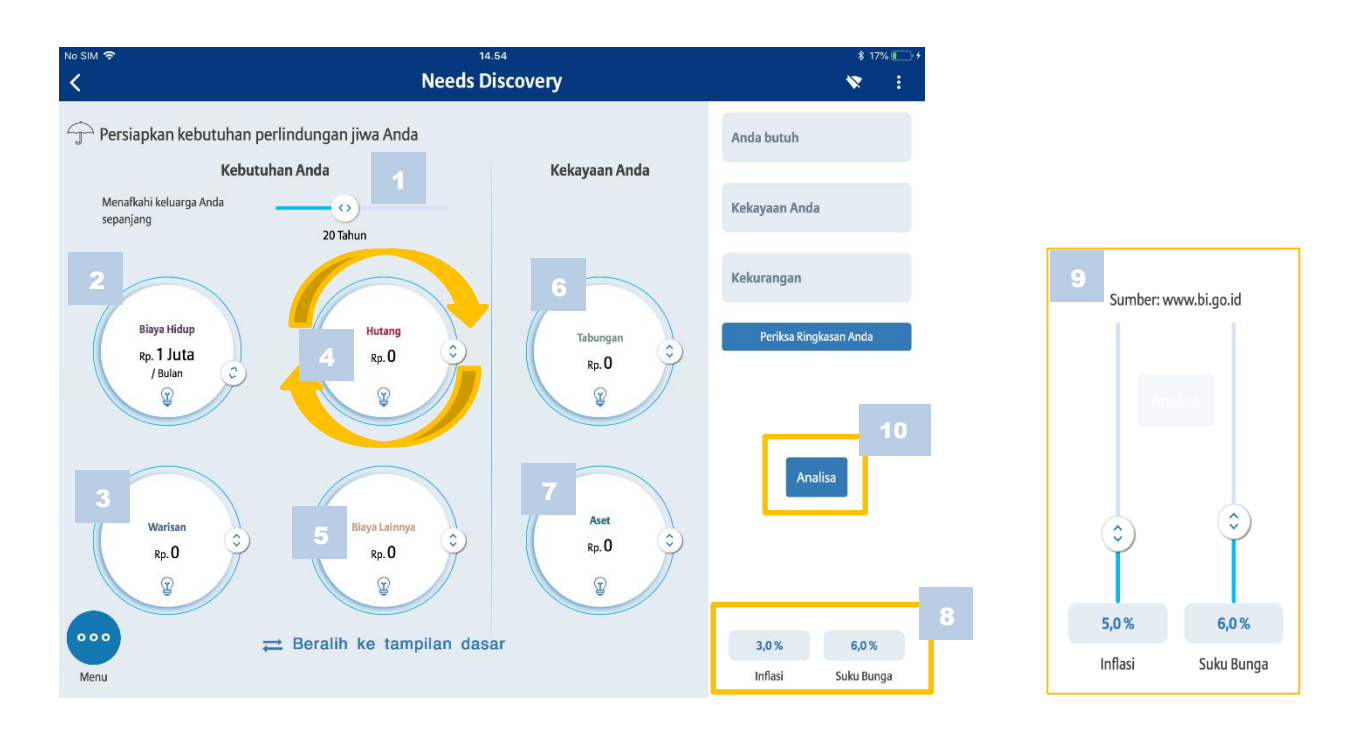

<u>Kembali ke Awal</u>

Bila komponen telah dilengkapi dan tombol ANALISA telah di klik, maka tampilan seperti gambar dibawah dimana hasil perhitungan akan tampil di sisi kanan tampilan. Informasi yang di sediakan setelah proses Analisa adalah **Kekuarangan**, yang artinya nilai uang pertanggungan yang dibutuhkan. Nilai Kekurangan atau uang pertanggungan tersebut bisa berkurang bila komponen kekayaan di tambah (bila diperlukan), dan sebalikanya nila tersebut akan bertambah bila komponen seperti Biaya Hidup, Hutang, Warisan dan Biaya lain ditambah.

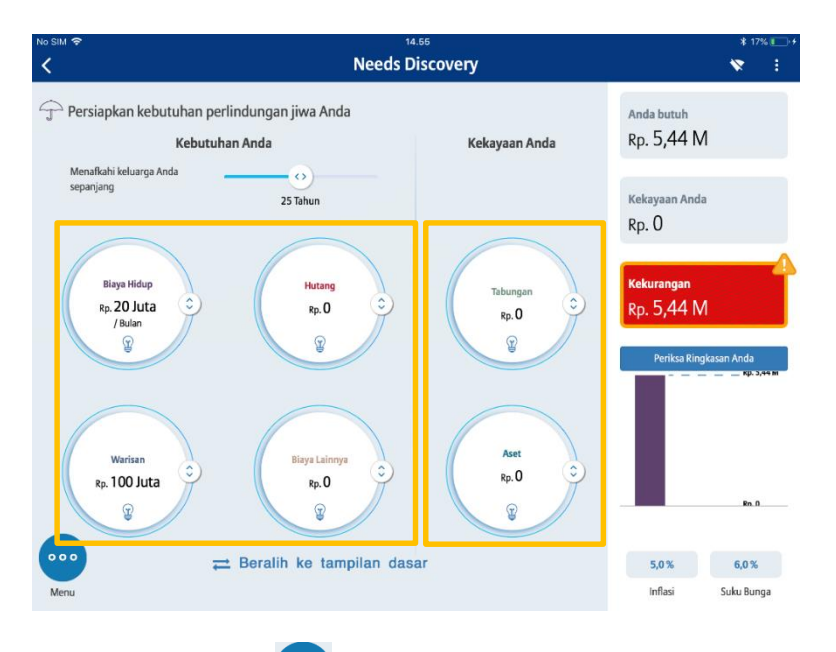

Setelah pengaturan telah lengkap, klik value untuk melanjutkan pengaturan di elemen yang lain atau kembali ke tampilan elemen kebutuhan. Setelah kembali ke tampilan elemen kebutuhan lalu klik elemen kebutuhan yang dikehendaki atau klik tombol Periksa Ringkasan Anda untuk menampilkan ringkasan kebutuhan.

#### Perlindungan Sakit Kritis & Cacat

Didalam pengaturan kebutuhan penyakit kritis ini di harapkan dapat mengetahui nilai pertanggungan yang di butuhkan nasabah. Tahap melengkapi komponen dapat mengikuti setelah klik elemen perlindungan sakit kritis dan cacat di menu elemen perlindungan:

- 1. Tentukan periode pertanggungan sakit kritis & cacat
- 2. Tentukan penyakit kritis yang menjadi kekuatiran
- 3. Tentukan kebutuhan selain biaya pengibatan
- 4. Klik tombol Analisa untuk menampilkan nilai kebutuhan

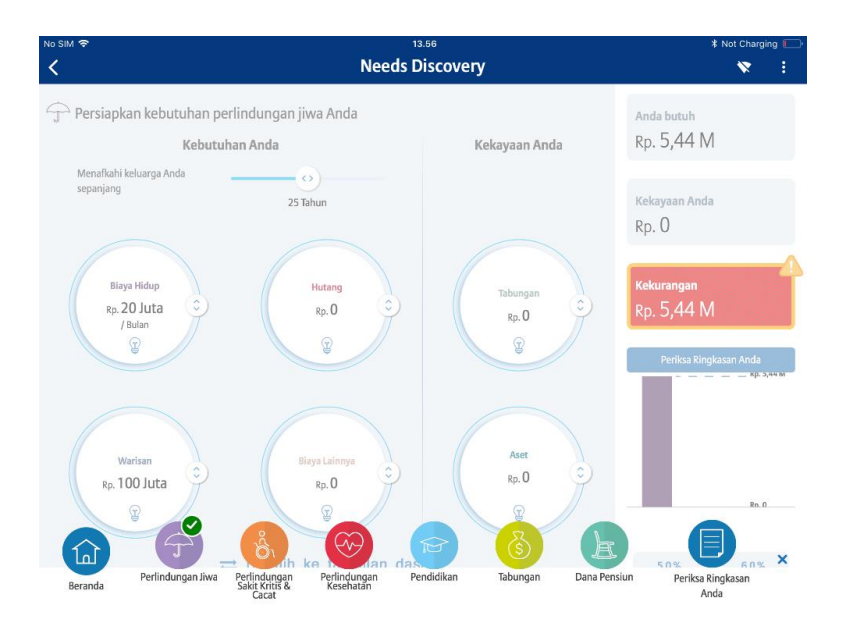

Halaman menu perlindungan

| No SIM ক<br>Keeds Discovery                                                                                                    | ⊁ Not Charging 🕞 💘                            |
|----------------------------------------------------------------------------------------------------|-----------------------------------------------|
| Persiapkan diri Anda untuk menghadapi risiko penyakit kristis dan cacat         Penyakit Kritis:          Penyakit Kritis:          Penyakit kritis:          Penyakit kritis: | Blays Hidup Keluarga<br>Rp. 1 Juta<br>/ Bulan |
|                                                                                                    | Indikasi Biaya Awal                           |
|                                                                                                    | Periksa Ringkasan Anda                        |
|                                                                                                    |                                               |
| Analisa                                                                                                    |                                               |
| 30 <40 ><br>Usi stati ini<br>Maharanga Usi ang b                                                                                                    |                                               |
| (anim)<br>Menu                                                                                                    | 3,0% 6,0%<br>Inflasi Suku Bunga               |

Menu Pengaturan kebutuhan resiko penyakit kritis

Setelah tombol Analisa di klik makan needs discovery menampilkan hasil perhitungan sesuai komponen yang telah dipilih. Komponen ini dapat dirubah meskipun telah menampilkan angka hasil analisa. Tampilan hasil analisa yang tersedia:

- 1. Indikasi biaya yang dibutuhkan untuk pengobatan awal
- 2. Indikasi biaya perawatan jangka panjang termasuk kebutuhan penggantian pendapatan bila nasabah tidak dapat lagi bekerja

3. Gambar grafik nilai kebutuhan pertanggungan

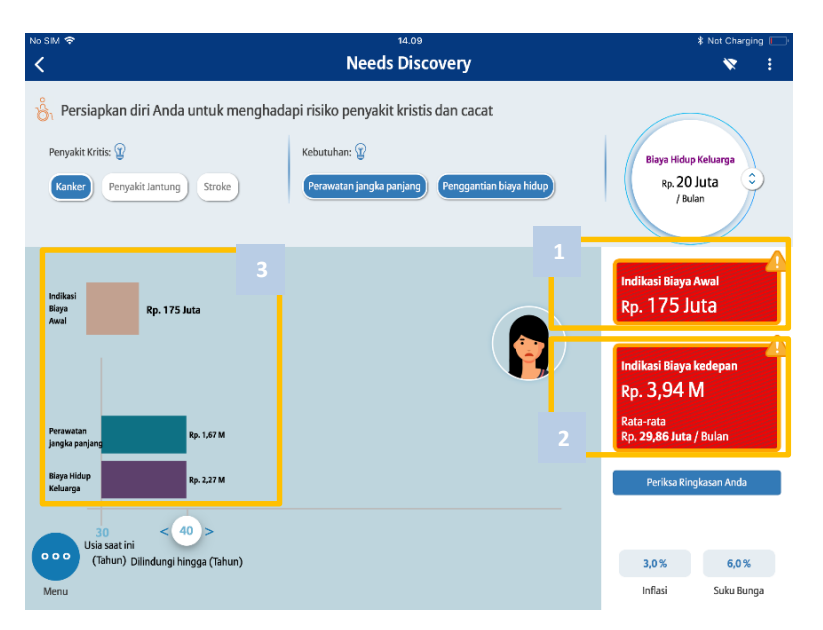

Hasil analisa kebutuhan resiko penyakit kritis

Dari hasil diatas diharapkan pengguna dapat menawarkan produk CI menggunakan referensi hasil

perhitungan. Untuk melanjutkan ke perhitungan kebutuhan pertanggungan di elemen yang lain klik , tampilan akan kembali ke menu perlindungan.

#### Perlindungan Kesehatan

Ouput yang diharapkan dari menu perlidungan kesehatan untuk mendapatkan nilai kebutuhan pertanggungan kesehatan rawat inap yang dikehendaki, untuk memulai klik logo elemen perlindungan kesehatan. Tahapan yang perlu diikuti dalam menu ini:

- 1. Menentukan tipe rumah sakit
- 2. Menentukan lokasi rumah sakit
- 3. Menentukan kebutuhan santunan rawat inap
- 4. Merubah nilai biaya rawat inap (bila diperlukan)

Bila pengaturan perlindungan kesehatan telah lengkap dilakukan dan dilanjutkan ke pengaturan elemen

lain, klik logo 🖤 untuk kembali ke menu elemen pengaturan.
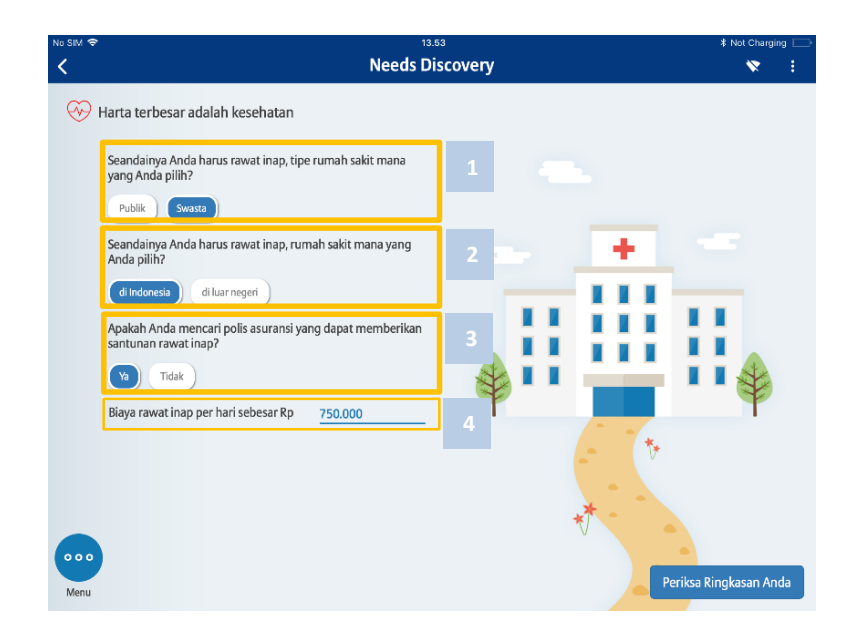

### **Tabungan Pendidikan**

Menu ini adalah menu yang di harapkan untuk menyediakan nilai kebutuhan tabungan pendidikan yang dibutuhkan berdasarkan tabungan atau kemampuan menabung yang dimiliki. Untuk memulai perhitungan klik elemen Pendidikan. Didalam menu ini pengguna wajib menentukan bidang pendidikan dan lokasi kuliah didalam daftar yang tersedia, dan bila perlu dihitung juga biaya hidup selama masa pendidikan, pengguna dapat memberikan tick atau tanda pada pilihan Biaya Hidup lalu klik OK.

| No SIM 🗢                   | M 🗢 13.54                                            |         |                                  |  |  |  |  |  |
|----------------------------|------------------------------------------------------|---------|----------------------------------|--|--|--|--|--|
| <                          | Needs Discovery                                      |         | × :                              |  |  |  |  |  |
| Pendidikan adalah Investa  | si terbaik Pilih bidang pendidikan dan lokasi kuliah |         | Anda butuh                       |  |  |  |  |  |
| Tabungan saat ini<br>Rp. 0 | Anda akan memiliki                                   |         |                                  |  |  |  |  |  |
|                            |                                                      |         | Kekurangan                       |  |  |  |  |  |
|                            |                                                      |         | Dana tambahan yang<br>dibutuhkan |  |  |  |  |  |
|                            |                                                      |         | Periksa Ringkasan Anda           |  |  |  |  |  |
|                            | Analisa                                              |         |                                  |  |  |  |  |  |
| 0000 Saat≪ 5 >             |                                                      | i<br>60 | 3,0% 6,0%                        |  |  |  |  |  |
| Tahun<br>Menu              |                                                      |         | Inflasi Suku Bunga               |  |  |  |  |  |

Menu pengaturan tabungan pendidikan

| No SIM 🗢                   | r 33.64<br>Needs Discovery                                                    |                                          |                                                            |            |  |  |  |  |  |  |  |
|----------------------------|-------------------------------------------------------------------------------|------------------------------------------|------------------------------------------------------------|------------|--|--|--|--|--|--|--|
| Pendidikan adalah Inves    | Pendidikan adalah Investasi terbaik Pilih bidang pendidikan dan lokasi kuliah |                                          |                                                            |            |  |  |  |  |  |  |  |
|                            | Pilih bidang pendidikan dan lokasi kuliah                                     |                                          |                                                            |            |  |  |  |  |  |  |  |
| Teknik (Negeri)<br>4 Tahun | Ekonomi (Negeri)<br>4 Tahun                                                   | Bisnis (Swasta) di USA<br>4 Tohun        | Bisnis (Swasta) di A<br>4 Tahun                            | ustralia   |  |  |  |  |  |  |  |
|                            | Termasuk biaya hidup                                                          |                                          |                                                            |            |  |  |  |  |  |  |  |
|                            |                                                                               | Sumber:<br>1. Riset HSB<br>2. Finansialk | CAgustus 2013 & Allianz<br>u.com Juni 2017 - http://bit.lj | y/2EIYO17  |  |  |  |  |  |  |  |
| Saabe 5 >                  |                                                                               | 60                                       | 3,0 %                                                      | 6,0 %      |  |  |  |  |  |  |  |
| Menu                       |                                                                               |                                          | Inflasi                                                    | Suku Bunga |  |  |  |  |  |  |  |

Pilihan lokasi pendidikan/kuliah

Tahapan lain yang perlu di lalui pengguna untuk menyelesaikan pengisian parameter didalam menu ini adalah:

- 1. Menentukan periode (lama menabung) mempersiapkan dana untuk pendidikan
- 2. Menentukan tabungan yang saat ini dimiliki
- 3. Menentukan nilai tabungan bulanan yang akan dilakukan
- 4. Klik Analisa untuk menampilkan hasil perhitungan

Setelah klik Analisa, menu ini menampilkan nilai kecukupan dana (dipengaruhi bunga bank dan nilai inflasi) yang dimiliki nasabah bila setelah diperhitungkan dengan tabungan yang telah dan akan dimiliki selama periode persiapan. Informasi yang tersedia dan bisa digunakan sebagai referensi:

- 1. Dana yang dibutuhkan selama periode pendidikan
- 2. Dana yang terkumpul setelah periode persiapan atau periode menabung
- 3. Kekurangan atau kecukupan dana yang akan dimilki untuk pendidikan
- 4. Dana tambahan yang dibutuhkan bila terdapat kekurangan dana pendidikan

Nilai komponen di menu ini dapat dirubah meskipun hasil analisa telah ditampilkan. Perubahan yang diakukan secara otomatis akan merubah hasil perhitungan analisa.

Bila pengisian dan hasil ini sudah lengkap dan perlu melanjutkan ke lemen yang lain, klik logo <sup>222</sup> untuk kembali ke menu kebutuhan perlindungan atau klik Periksa Ringakasan Anda untuk menampilkan ringkasan kebutuhan.

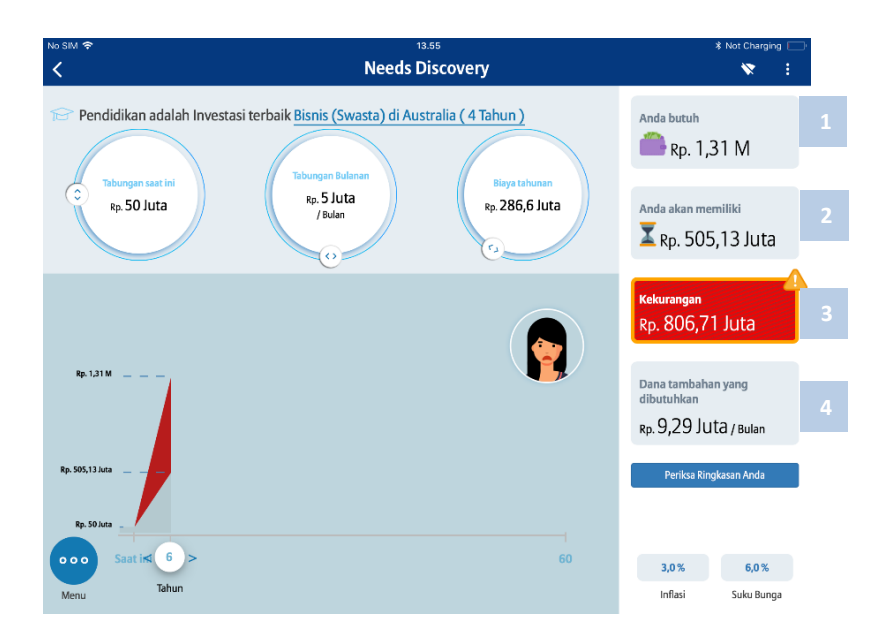

### Menabung untuk Kebutuhan Tertentu

Didalam menu ini diharapkan dapat membantu nasabah untuk mendapatkan nilai kecukupan dana yang dibutuhkan untuk dapat mencukupi kebutuhan tertentu seperi membeli mobil, Liburan, membeli Rumah atau kebutuhan yang lain. Untuk memulai perhitungan, klik elemen Tabungan didalam menu kebutuhan.

Didalam menu perhitungan menabung ini dapat mengikuti tahapan:

- 1. Tentukan tujuan menabung
- 2. Tentukan periode menabung yang diharapkan
- 3. Tentukan nilai tabungan yang telah dimiliki untuk mencukupi kebutuhan ini
- 4. Tentukan dana yang dapat di sisihkan setiap bulan untuk mencukupi kebutuhan ini
- 5. Klik Analisa

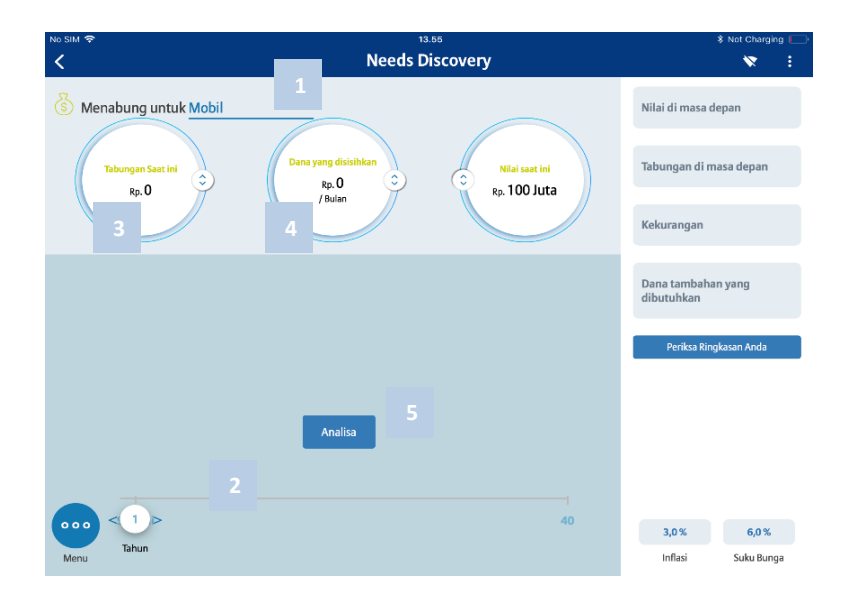

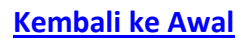

Tampilan berikutnya dalah hasil dari perhitungan atau analisa berdasarkan komponen yang telah di lengkapi. Hasil perhitungan yang dapat dijadikan referensi adalah:

- 1. Nilai kebutuhan di setelah periode menabung
- 2. Tabungan yang dapat terkumpul di setelah periode menabung
- 3. Nilai kekurangan atau kecukupan dana
- 4. Dana tambahan yang perlu disediakan setiap bulan diluar dana yang akan disisihkan setiap bulan. Nilai ini akan tampil bila ada kekurangan

Komponen yang telah di atur dapat dirubah kembali meskipun nilai analisa atau perhitungan telah tersedia. Bila komponen di rubah maka secara otomatis hasil perhitungan akan berubah.

Bila perhitungan dan hasil telah lengkap serta ingin melanjutkan ke perhitungan elemen kebutuhan yang

lain klik logo 🖤 untuk kembali ke menu kebutuhan.

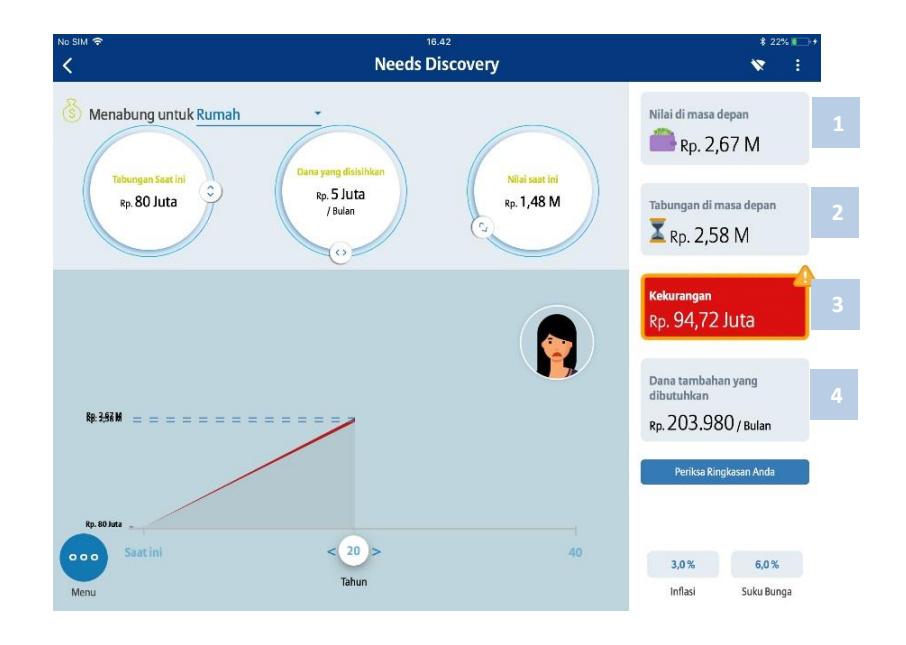

#### **Dana Pensiun**

Didalam perhitungan elemen dana pensiun diharapkan dapat mengetahui nilai kebutuhan finansial dimasa pensiun. Untuk memulai perhitungan ini, klik elemen pensiun Pensiun di menu kebutuhan.

Tahapan melengkapi komponen yang diperlukan didalam menu ini:

- 1. Menentukan usia pensiun dan harapan usia hidup
- 2. Menentukan tabungan telah dimiliki saat ini
- 3. Menentukan tabungan yang dapat disisih kan untuk masa pensiun
- 4. Menentukan dana bulanan yang di kehendaki dimasa pensiun

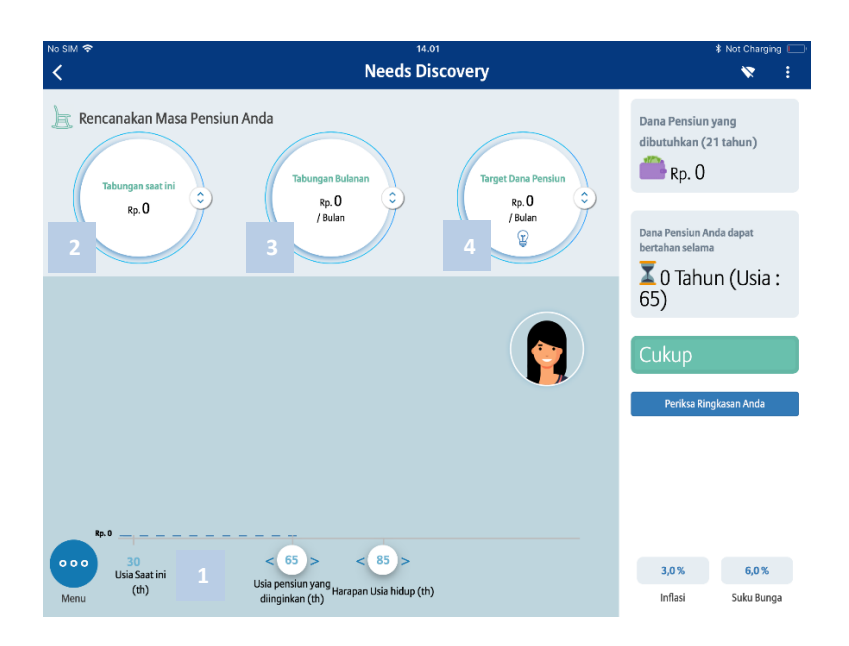

Karena yang dilakukan terlebih dahulu menentukan usia pensiun dan harapan usia hidup maka perubahan komponen-komponen berikutnya akan secara otomatis menampilkan hasil analisa:

- 1. Dana pensiun yang dibutuhkan selama mulai masa pensiun sampai dengan harapan usia hidup
- 2. Masa kecukupan dana pensiun yang telah disediakan (dimulai usia pensiun)
- 3. Kekurangan atau kecukupan dana
- 4. Dana tambahan yang diperlukan bila ada kekurangan , dana ini diluar dana bulanan yang akan disisihkan untuk ditabung

Bila semua komponen dan hasil telah lengkap dan diperlukan untuk melanjutkan menentukan elemen lain

klik 💛 untuk kembali ke menu kebutuhan atau klik tombol Periksa Ringkasan Anda untuk melihat ringkasan kebutuhan.

#### **Ringkasan Kebutuhan**

Ringkasan kebutuhan merupakan ringkasan dari nilai-nilai finansial yang telah dihasilkan dari analisa atau perhitungan dari masing-masing elemen kebutuhan. Ringkasan ini bisa digunakan oleh pengguna sebegai referensi untuk tindaklanjut prospek.

Dokumen ini dapat disimpan berupa gambar yang dapat disimpan didalam ipad atau di bagikan melalui email.

Fitur yang ada didalam ringkasan ini:

- 1. Simpan gambar didalam galeri ipad
- 2. Membagikan gambar dalam bentuk email
- 3. Merubah komponen kebutuhan (bila diperlukan)

- 4. Fitur Tambah/ubah polis saat ini ( saat ini belum tersedia)
- 5. Fitur untuk membuat ilustrasi melalui menu point of sales

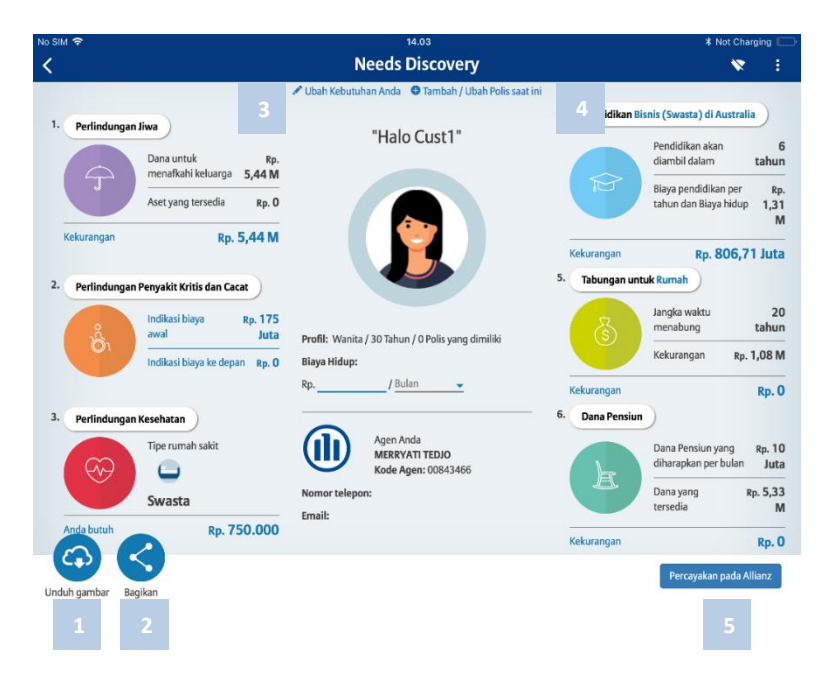

# **POINT OF SALES**

Menu Point Of Sales merupakan menu yang menyediakan fitur-fitur yang membantu pengguna untuk menindak lanjuti data-data proses yang telah diinput atau dilengkapi melalui Menu Sales Corner, data prospek yang belum diinput di menu Sales Corner, ATAU penambahan data prospek melalui teknologi OCR atau Optical Character Recognition.

< 1 **Point of Sales** 0 🏦 🗸 🕅 Pembaruan Judul/Nama Produk Nomor SPAJ Status Q Cari Alur SmartLink Flexi Account Plus IDR X Langkah 09 Jan 2019 INSUREDPHSAMEPERSON 0069959465 TRASI SPAJ APP 🔵 Ilustrasi 0069959630 09 Jan 2019 FASTINSURED RASI SPAJ IN\_PROGR. SPAJ 09 Jan 2019 EAZYQUOTE 0069959623 Submitted with status SPAJ IN\_PROGR... X 09 Jan 2019 INSUREDPHSAMEPERSON 0069959496 Periode Bulan berjalan 09 Jan 2019 PEKERJA 0069959472 SPAL Tahun berjalan 09 Jan 2019 EAZYQUOTE 0069959570 I SPAJ IN\_PROGR. Periode tertentu 09 Jan 2019 TEST 0069959587 SPAJ IN\_PROGR... X 08:52 AM SmartLink Flexi Account Plus IDR Produk 08 Jan 2019 PEKERJA 0069959489 AlliSya Care IDR SPAJ IN\_PROGR... AlliSya Maxi Fund Plus IDR 08 Jan 2019 INSUREDPHSAMEPERSON 0069959458 SPAJ APPRV AlliSya Protection Plus 08 Jan 2019 INSUREDPHSAMEPERSON 0069959434 Allianz Tasbih IDR HAJI 08 Jan 2019 INSUREDPHSAMEPERSON 0069959290 Personal Accident 08 Jan 2019 INSUREDPHSAMEPERSON 0069959441 SmartHealth Maxi Violet IDR

Setelah menu Point of Sales diklik, tampilan yang muncul seperti gambar di bawah:

Tampilan menu awal Point of Sales menyediakan fitur atau informasi sebagai berikut:

1. Fitur Notifikasi Status SPAJ yang sudah di submit oleh pengguna beserta dengan detail keterangan status SPAJ.

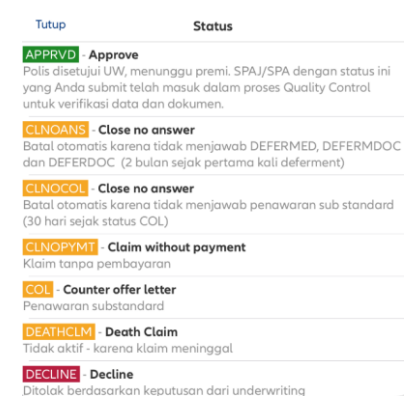

- 2. Menu utama tambahan dengan urutan fitur dari kiri ke kanan :
  - a. Fitur Refresh atau pembaharuan data status SPAJ dan Saved Flow (alur kerja tersimpan)
  - b. Fitur kembali ke menu utama (Simbol Rumah)
  - c. Memutus dan menyambung koneksi internet (logo Signal berbentuk kipas)
  - d. Menu tambahan utama (simbol 3 titik berjajar), menu ini menyediakan fitur yang sama dengan menu tambahan di home Menu / Beranda
- 3. Fitur mem-filter atau memilih tampilan yang tersedia di fitur daftar Saved Flow (Pekerjaan yang tersimpan ) dan Status Submission ( ditunjukan dengan warna-warni)
- 4. Daftar Alur atau pekerjaan tersimpan (Belum terkirim) dan Status SPAJ yang telah terkirim ke sistem Allianz. Di dalam fitur ini ada tindak lanjut yang dapat dilakukan terhadap daftar (dijelaskan di halaman berikutnya) :
  - Membuka dan mendapatkan informasi data dokumen yang telah dibuat di dalam ALUR KERJA TERSIMPAN serta merevisi data yang telah disimpan bila diperlukan
  - Menduplikat ALUR KERJA TERSIMPAN untuk dijadikan alur kerja lain.
  - Menindak lanjuti STATUS SPAJ yang telah di putuskan oleh Sytem EUS. Rincian penjelasan status SPAJ dapat di dapatkan <u>disini</u>
- 5. Tombol (+) untuk memulai membuat alur kerja baru (Fresh Case).

# Pembuatan Ilustrasi Baru (Fresh Case)

Dalam fitur pembuatan case baru atau bisa kita sebut sebagai "fresh case", dapat dimulai dengan klik tombol (+) pada menu awal Point of Sales. Tampilan yang akan seperti gambar di bawah:

| No SIM ©       |                 | 15.51        |             | \$ E | 37% 💷 ) |
|----------------|-----------------|--------------|-------------|------|---------|
| <              | Kembali         | Daftar Orang | 2 Tambah    | *    |         |
| Insured        | Q Cari Orang    |              |             |      |         |
| Ubah           | IWAN SIMATUPANG |              | 23 Jun 1978 |      |         |
| Nama Lengkap * | ADINDA LESMANA  |              | 11 Nov 2000 |      |         |
| ·              | ISTRI IWAN      | 1            | 11 Jun 1983 |      |         |
|                | ANAK LAKI IWAAN |              | 12 Mar 1994 |      |         |
| Transmittable  | CUSYOMER BARU   |              | 11 Jun 1993 |      |         |
|                |                 |              |             |      |         |
|                |                 |              |             |      |         |
|                |                 |              |             |      |         |
|                |                 |              |             |      |         |
|                |                 |              |             |      |         |
|                |                 |              |             |      |         |
|                |                 |              |             |      |         |
|                |                 |              |             |      |         |
|                |                 |              |             |      |         |
|                |                 |              |             |      |         |
|                |                 |              |             |      |         |
|                |                 |              |             |      |         |
|                |                 |              |             |      |         |

Tampilan tersebut meminta pengguna untuk menentukan data prospek mana yang akan dibuatkan ilustrasi atau penawaran didalam Allianz Discover (Sebagai tertanggung). Pilihan di dalam gambar diatas:

- 1. Memilih dengan klik salah satu data prospek yang sudah diisi sebelumnya melalui Sales Corner
- 2. Menambahkan data secara langsung ke dalam Point of Sales (Tanpa melalui Sales Corner), dengan klik menu **Tambah**,
- 3. Menambahkan data secara langsung ke dalam Point of sales dengan Penggunaan Fitur Optical Character Recognition (OCR)

Dalam kebutuhan pembuatan tutorial ini, kita akan membuat data prospek langsung di dalam Sales Corner dan membuat data prospek melalui fitur Optical Character Recognition.

# Penambahan Data Prospek Secara Langsung Di Dalam Point of Sales

Klik tombol Tambah pada menu Daftar Orang untuk melakukan pengisian data.

| Insured Nama Depan Simpan   Ubah 1 Nama Tengah Nama Belakang   Ubah 1 1 Isaa Isaa   Nama Lengkap* 2 0 Isaa   Status Perkawinan* 4 5 Percokok   Peterjaan* 6 Isatitus                                                                                                    | 📶 TSEL 🗢       |                     |   | 10.12       |   |              |         |               | * | 73% 💷 |
|----------------------------------------------------------------------------------------------------|----------------|---------------------|---|-------------|---|--------------|---------|---------------|---|-------|
| Insured Nama Depan* 1     Ubah   Nama Lengkap*   Nama Lengkap*   Status Perkawinan*     Pekerjaan*     Pekerjaan     Pekerjaan                                                                                                    | <              | Tutup               |   | Orang baru  |   |              | Simpan  |               |   |       |
| Ubah Tanggal lahir* 2 Usia Jenis Kelamin* 3   Nema Lengkap* Status Perkawinan* 4 5 Perokok Bukan Perokok   Pekerjaan* 6 Institusi Perorangan                                                                                                    | Insured        | Nama Depan *        | 1 | Nama Tengah |   | Nama Belak   | ing     | _             |   |       |
| Nama Lengkap*   Status Perkawinan *   Pekerjaan *     Pekerjaan *     Pekerjaan *     Pekerjaan *                                                                                                    | Ubah           | Tanggal lahir *     | 2 | Usia        |   | Jenis Kelami | n *     | 3             |   |       |
| Status Perfawinan*     4     5     Perokok     Bukan Perokok       Renggal Lähr     6     Institusi     Perorangan                                                                                                    | Nama Lengkap * |                     |   | 0           |   |              |         | Ť             |   |       |
| Terrgal Labir     Peterjaan*     Peterjaan*     Peterjaan*     B     Institusi     Peterjaan*     B     Institusi     Peterjaan*     B     Institusi     Peterjaan*     B     Institusi     Peterjaan*     B     Institusi     Peterjaan*     B     Institusi     Peterjaan*     B     Institusi     Peterjaan*     B     Institusi     Peterjaan*     B     Institusi     Peterjaan*     B     Institusi     Peterjaan*     B     Peterjaan*     B     Institusi     Peterjaan*     B     Institusi     Peterjaan*     B     Institusi     Peterjaan*     Institusi     Peterjaan*     Institusi     Peterjaan*     Institusi     Institusi     Institusi    < | Jenis Kelamin  | Status Perkawinan * |   |             | 4 | ~ 5          | Perokok | Bukan Perokok |   |       |
| Pokejan                                                                                                    | Tanggal Lahir  | Pekerjaan *         |   |             | 6 | ~            |         |               |   |       |
|                                                                                                    |                |                     |   |             |   |              |         |               |   |       |
|                                                                                                    | Pekerjaan      |                     |   |             |   |              |         |               |   |       |
|                                                                                                    |                |                     |   |             |   |              |         |               |   |       |
|                                                                                                    |                |                     |   |             |   |              |         |               |   |       |
|                                                                                                    |                |                     |   |             |   |              |         |               |   |       |
|                                                                                                    |                |                     |   |             |   |              |         |               |   |       |
|                                                                                                    |                |                     |   |             |   |              |         |               |   |       |
|                                                                                                    |                |                     |   |             |   |              |         |               |   |       |
|                                                                                                    |                |                     |   |             |   |              |         |               |   |       |
|                                                                                                    |                |                     |   |             |   |              |         |               |   |       |

Tata Letak dan Keterangan Kolom Penambahan Data Langsung di Point of Sales

Data yang perlu dilengkapi atau mandatory dalam membuat ilustrasi adalah:

| 1. | Nama Tertanggung                                                                   | : | Diharapkan nama ini sesuai dengan identitas atau ID lain yang masih    |  |  |  |  |  |
|----|------------------------------------------------------------------------------------|---|------------------------------------------------------------------------|--|--|--|--|--|
|    |                                                                                    |   | berlaku                                                                |  |  |  |  |  |
| 2. | Tanggal Lahir                                                                      | : | Tanggal lahir tertanggung yang tertera didalam Indentitas atau ID lain |  |  |  |  |  |
|    |                                                                                    |   | yang masih berlaku                                                     |  |  |  |  |  |
| 3. | Jenis Kelamin                                                                      | : | Jenis kelamin atau gender yang sesuai dengan identitas                 |  |  |  |  |  |
| 4. | Status Pernikahan                                                                  | : | Status pernikahan sesuai dokumen resmi Negara                          |  |  |  |  |  |
| 5. | Status Perokok                                                                     | : | Status perokok, untuk diketahui status ini akan mempengaruhi rate dari |  |  |  |  |  |
|    |                                                                                    |   | ilustrasi                                                              |  |  |  |  |  |
| 6. | Perkerjaan                                                                         | : | Tipe pekerjaan yang dilakukan oleh tertanggung dalam hal ini           |  |  |  |  |  |
| 7. | . Klik tombol <b>Simpan</b> ( dan klik tombol batal untuk membatalkan input data ) |   |                                                                        |  |  |  |  |  |

Untuk mempermudah proses selanjutnya dalam melengkapi ilustrasi maupun SPAJ di dalam Allianz Discover, versi ini telah dilengkapi dengan fitur pengisian data untuk non-tertanggung (Pemegang Polis, Pembayar Polis, dll) dengan jalan menentukan relasi dengan tertanggung. Data tersebut dapat juga dilengkapi setelah melengkapi data Tertanggung.

Disarankan dan bila memungkinkan masukkan data relasi atau data keluarga tertanggung dalam proses prospek awal.

Cara memasukan data non tertanggung adalah mengulangi proses pengisian data point 1-7 di atas.

| NO SIM @       |                 | 15.51        |             | * 87 | r% 🔲 · |
|----------------|-----------------|--------------|-------------|------|--------|
| <              | Kembali         | Daftar Orang | Tambah      | *    | ÷      |
| Insured        | Q Cari Orang    |              |             |      |        |
| Ubah           | IWAN SIMATUPANG |              | 23 Jun 1978 |      |        |
| Nama Lengkap * | ADINDA LESMANA  |              | 11 Nov 2000 |      |        |
|                | ISTRI IWAN      |              | 11 Jun 1983 |      |        |
|                | ANAK LAKI IWAAN |              | 12 Mar 1994 |      | _      |
|                | CUSYOMER BARU   |              | 11 Jun 1993 |      |        |
|                |                 |              |             |      |        |
|                |                 |              |             |      |        |
|                |                 |              |             |      |        |
|                |                 |              |             |      |        |
|                |                 |              |             |      |        |
|                |                 |              |             |      |        |
|                |                 |              |             |      |        |
|                |                 |              |             |      |        |
|                |                 |              |             |      |        |
|                |                 |              |             |      |        |
|                |                 |              |             |      |        |
|                |                 |              |             |      |        |
|                |                 |              |             |      |        |

Data yang sudah disimpan akan otomatis tampil seperti tampilan gambar diatas. Pilih data tertanggung untuk melanjutkan proses pembuatan ilustrasi dengan klik nama didalam daftar dan melanjutkan ke pemilihan produk.

# Penambahan Data Prospek Secara Langsung Dengan Optical Character Recognition (OCR)

Dengan OCR, Pengguna dapat memindai Kartu Identitas Nasabah (e-KTP) melalui kamera perangkat iPad dan melakukan ekstraksi data dari dokumen secara otomatis ke dalam kolom Data Nasabah yang sesuai pada Allianz Discover.

Fitur OCR ini memudahkan nasabah untuk mengurangi waktu kolom formulir yang diisi secara manual dan dapat meningkatkan kredibilitas dan akurasi data yang akan diproses oleh Allianz karena diambil langsung dari dokumen asli. Penambahan data dengan fitur OCR ini dapat dilakukan baik dari menu **Point of Sales** maupun **Sales Corner**.

| 14.50 Tue 16 Jul                                   |                                |                      |                           | ® ≠ 100% 🔳 |
|----------------------------------------------------|--------------------------------|----------------------|---------------------------|------------|
| K Fost Quot                                        | Tutup                          | Orang baru           | Simpon                    |            |
| Insured<br>Uboh<br>Nama Lengkap *<br>Jenis Relamin |                                | 8=                   |                           |            |
| Tanggal Lahir                                      |                                | Scan E-KTP di sini 1 |                           |            |
| Pekerjaan                                          | Nama Depan * 2                 | Noma Tengah          | Nama Belakang             |            |
| -                                                  | Tanggal lahir * 5              | Usio<br>O            | Jenis Kelomin * 6 🗸 🗸     |            |
|                                                    | Status Perkawinan * 7          |                      | V 8 Perokok Bukan Perokok |            |
|                                                    | Pekerjaan * 9                  |                      | V Institusi Perorangan    |            |
| Jenis Kelamin                                      | Tempot Lohir                   | Nomor Handphone      | Emol.                     |            |
| Tonggal Lahir                                      | Jenis Identitos                | Nomor identitos      | Masa Berlaku Identikas    |            |
| Pekerjaan                                          | Agamo 16                       |                      |                           |            |
|                                                    | Alamat Tempat Tinggal Saat Ini | 18 Alamat Tempot     | Tinggal Soat Ini Baris2   |            |
|                                                    | RT 20                          | RW 21 Kelurahan      | 22 Kecamotan 23           |            |
|                                                    | Provinsi 24                    | ✓ Koto 25            | ~                         |            |
|                                                    |                                |                      |                           |            |
|                                                    |                                |                      |                           |            |
|                                                    |                                |                      |                           |            |

Tata Letak dan Keterangan Kolom Penambahan Data Dengan Fitur OCR

#### Keterangan

- 1 Scan E-KTP di sini
- 2 Nama Depan
- 3 Nama Tengah
- 4 Nama Belakang
- 5 Tanggal lahir
- 6 Jenis Kelamin
- 7 Status Perkawinan
- 8 Perokok/Bukan Perokok:
- 9 Pekerjaan
- 10 Tempat lahir

- : Klik untuk memindai e-KTP
- : Data dipindai dari e-KTP dan akan terisi otomatis
- : Data dipindai dari e-KTP dan akan terisi otomatis
  - Data dipindai dari e-KTP dan akan terisi otomatis
  - Data dipindai dari e-KTP dan akan terisi otomatis
- : Data dipindai dari e-KTP dan akan terisi otomatis
- : Data dipindai dari e-KTP dan akan terisi otomatis
- : Wajib dilengkapi

:

:

- : Wajib dilengkapi, pilih dari daftar
- : Data dipindai dari e-KTP dan akan terisi otomatis

| 11 | Nomor Handphone                  | : | Wajb dilengkapi. Mohon isi dengan nomor handphone Nasabah yang masih aktif |
|----|----------------------------------|---|----------------------------------------------------------------------------|
| 12 | E-mail                           | : | Wajb dilengkapi. Mohon isi dengan alamat email Nasabah yang masih aktif    |
| 13 | Jenis Identitas                  | : | Akan otomatis terisi e-KTP                                                 |
| 14 | Nomor Identitas                  | : | Data dipindai dari e-KTP dan akan terisi otomatis                          |
| 15 | Masa Berlaku Identitas           | : | Data dipindai dari e-KTP dan akan terisi otomatis                          |
| 16 | Agama                            | : | Data dipindai dari e-KTP dan akan terisi otomatis                          |
| 17 | Kewarganegaraan (WNI/Non<br>WNI) | : | Data dipindai dari e-KTP dan akan terisi otomatis                          |
| 18 | Alamat (baris 1)                 | : | Data dipindai dari e-KTP dan akan terisi otomatis                          |
| 19 | Alamat (baris 2)                 | : | Data dipindai dari e-KTP dan akan terisi otomatis                          |
| 20 | RT                               | : | Data dipindai dari e-KTP dan akan terisi otomatis                          |
| 21 | RW                               | : | Data dipindai dari e-KTP dan akan terisi otomatis                          |
| 22 | Kelurahan                        | : | Data dipindai dari e-KTP dan akan terisi otomatis                          |
| 23 | Kecamatan                        | : | Data dipindai dari e-KTP dan akan terisi otomatis                          |
| 24 | Provinsi                         | : | Data dipindai dari e-KTP dan akan terisi otomatis                          |
| 25 | Kota                             | : | Data dipindai dari e-KTP dan akan terisi otomatis                          |
|    |                                  |   |                                                                            |

Langkah-langkah Pindai e-KTP dengan OCR

Ikuti langkah-langkah di bawah ini untuk menggunakan fitur OCR:

1. Siapkan kartu identitas Nasabah (e-KTP) **ASLI**, letakkan di tempat yang datar dengan pencahayaan yang cukup terang.

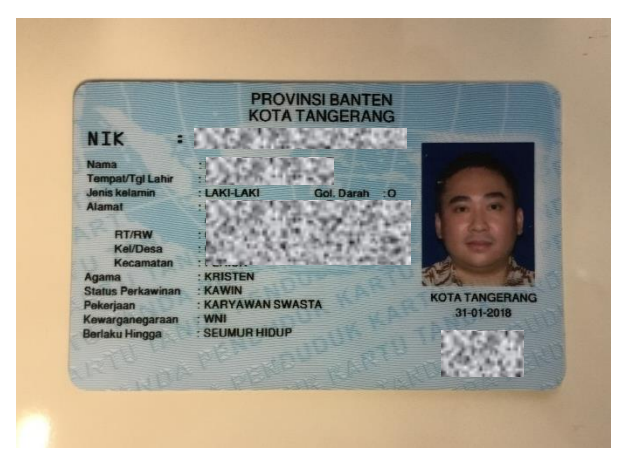

2. Lakukan login seperti biasa dan lakukan penambahan leads (Tambah Daftar Orang) baik dari menu Point of Sales maupun Sales Corner.

3. Ketika Anda klik **Tambah** pada **Daftar Orang** maka layar akan menampilkan tata letak baru seperti gambar di bawah ini.

| 10.58 Mon 15 Jul                  |                     |                    |        |                       |               | ÷ 49 | 9% 🗖 |
|-----------------------------------|---------------------|--------------------|--------|-----------------------|---------------|------|------|
| K Fast Quote                      | Tutup               | Oran               | g baru |                       | Simpon        |      |      |
| Insured<br>Ubah<br>Noma Lengkap * |                     | Scan E-KTP di sini | _      |                       |               |      |      |
| anggal Lohir                      | Nama Depan *        | Nama Tengah        | No     | ima Belokang          |               |      |      |
| Pekerjaan                         | Tanggal lohir *     | Usia<br>O          | Jer    | ris Kelarnin *        | ~             |      |      |
|                                   | Status Perkowinan * |                    | ~      | Perokok               | Bukan Perokok |      |      |
|                                   | Pekerjaan *         |                    |        | ✓ Institusi           | Perorangan    |      |      |
|                                   | Tempat Lahir        | Nomor Handphone    | En     | nail                  |               |      |      |
|                                   | Jenis Identitos     | Nomor Identitas    | Ma     | asa Berlaku Identitas |               |      |      |
|                                   |                     |                    |        |                       |               |      |      |

4. Klik kotak bertuliskan **Scan e-KTP di sini** untuk mengaktifkan fitur OCR dan masuk ke moda kamera.

| 10.58 Mon 15 Jul                                   | _                   |        |                 |   |      |          |               |               |   | <del>ବ</del> 4 49 | i% 💷 |
|----------------------------------------------------|---------------------|--------|-----------------|---|------|----------|---------------|---------------|---|-------------------|------|
| Kast Quote                                         | Tutup               |        | Orang baru      |   |      |          |               | Simpon        |   |                   |      |
| Insured<br>Ubah<br>Noma Lengkap *<br>Jenis Kelamin |                     | Scan E | <b>B E</b>      |   |      |          |               |               |   |                   |      |
| Tanggal Lohir                                      | Nama Depan *        | oount  | Nama Tengah     |   | Nar  | na Bek   | akang         |               |   |                   |      |
| Pekerjaan                                          | Tanggal Johir ^     |        | Usia<br>O       |   | Jeni | s Kelar  | nin*          | ~             | _ |                   |      |
|                                                    | Status Perkewinan * |        |                 | ~ |      | F        | Perokok       | Bukan Perokol | • |                   |      |
|                                                    | Pekerjaan *         |        |                 |   |      | ~        |               | Perorangar    |   |                   |      |
|                                                    | Tempat Lahir        |        | Nomor Handphone |   | Emo  | nî.      |               |               |   |                   |      |
|                                                    | Jenis Identitos     | ~      | Nomor Identitos |   | Mar  | ia Berli | aku Identitas |               |   |                   |      |
|                                                    |                     |        |                 |   |      |          |               |               |   |                   |      |

5. Untuk memindai kartu identitas tempatkan kartu identitas di dalam kotak putih. Kamera akan memfokuskan gambar secara otomatis.

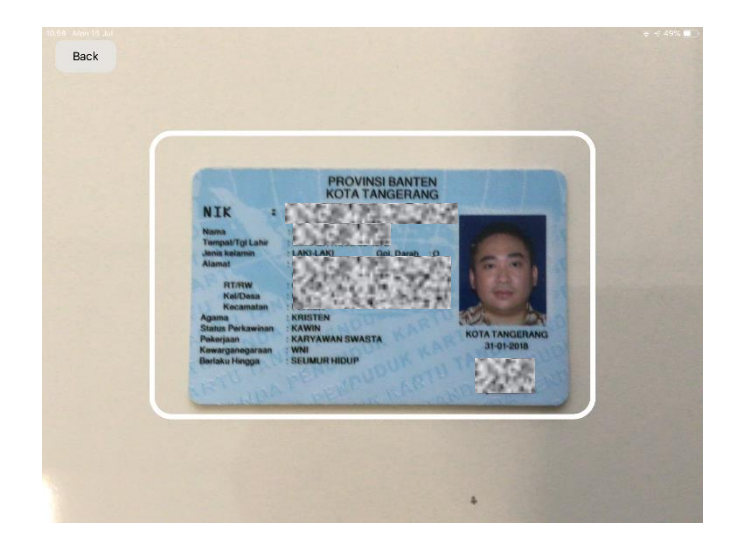

6. Jika pemindaian berhasil, kotak akan berubah menjadi warna hijau. Anda akan dibawa kembali ke layar sebelumnya dan hasil pindai akan ditampilkan di layar bagian atas.

| 11.00 Mon 15 Jul                   | 0                                   |                                                                              |                                                                          |          |                  |                  |               | <b>*</b> * 4 | 9% 💶 |
|------------------------------------|-------------------------------------|------------------------------------------------------------------------------|--------------------------------------------------------------------------|----------|------------------|------------------|---------------|--------------|------|
|                                    | Tutup                               |                                                                              | Orang baru                                                               |          |                  |                  | Simpon        |              |      |
| Insured<br>Ubah<br>Norro Lengkap * |                                     | NIK<br>Nama<br>Tempat/Tgi L<br>Jorin Kalanin<br>Kanat<br>Mitruw<br>Kalaba    | PROVINSI BANTEN<br>KOTA TANGERANG                                        |          |                  |                  |               |              |      |
|                                    |                                     | Agana<br>Stans Parkan<br>Pelanjaan<br>Kawarganega<br>Berkaku Hingg<br>Scan E | enen SARRE<br>FARRE<br>FARRE<br>BARRE<br>SELIMUR HIELIP<br>E-KTP di sini | ROTA TAN | VGERANK          |                  |               |              |      |
|                                    | Nama Depan*                         |                                                                              | Noma Tengah                                                              |          | Norna B          | Belakana         |               |              |      |
|                                    | Tanggal lahir *                     |                                                                              | Usio<br>41                                                               |          | Jenis Ke<br>Pria | lamin *          | ~             |              |      |
|                                    | Status Perkawinan *<br>Kawin        |                                                                              |                                                                          | ~        |                  | Perokok          | Bukan Perokok |              |      |
|                                    | Pekerjaan *                         |                                                                              |                                                                          |          | ~                |                  | Perorangon    |              |      |
|                                    | Tempat Labir                        |                                                                              | Nomor Handphone                                                          |          | Email            |                  |               |              |      |
|                                    | Jenis Identitos<br>KTP SEUMUR HIDUP | ~                                                                            | Nomor Identitas                                                          |          | Masa B           | erlaku identitas |               |              |      |
|                                    |                                     |                                                                              |                                                                          |          |                  |                  |               |              |      |

- 7. Periksa kolom-kolom yang sudah terisi dan pastikan data yang terisi sesuai dengan kartu identitas Nasabah yang dipindai.
- 8. Untuk mengkoreksi kolom yang sudah terisi ketuk kolom yang akan Anda koreksi, lakukan pengeditan jika diperlukan.
- 9. Lengkapi kolom wajib: Perokok/Bukan Perokok dan Pekerjaan.

- 10. Lengkapi kolom Nomor Handphone dan alamat E-mail Nasabah. Jangan gunakan Nomor Handphone dan alamat e-mail Agen, kecuali Agen tersebut tercatat sebagai Tertanggung atau Pemegang Polis.
- 11. Anda dapat mengulangi pemindaian dengan menglik kotak **Scan e-KTP di sini**. Hasil pemindaian sebelumnya akan terhapus.
- 12. Klik **Simpan** untuk menyimpan data yang sudah dipindai dan untuk melanjutkan.

Catatan:

- 1. Data Nasabah yang dipindai akan menjadi referensi pembuatan ilustrasi dan SPAJ.
- 2. Untuk melindungi keamanan data Nasabah, Allianz memiliki kebijakan bahwa data yang dipindai dari OCR hanya akan tersimpan selama 6 (enam) bulan dan setelahnya akan dihapus secara otomatis.
- 3. Data atau gambar yang dipindai akan disimpan di memori aplikasi dan bukan di galeri iPad.
- 4. Kartu Identitas Nasabah yang bisa dipindai hanya e-KTP. Silakan lakukan pengisian secara manual untuk dokumen identitas lainnya.
- 5. Selalu pindai dengan menggunakan e-KTP ASLI dan bukan fotokopi.
- 6. Tingkat akurasi dari OCR pada versi saat ini akan terus ditingkatkan, sehingga wajib untuk melakukan pengecekan ulang guna memastikan kebenaran data sesuai Kartu Identitas Nasabah yang masih berlaku.

Untuk saat ini, fitur OCR hanya tersedia untuk dokumen e-KTP dan tidak tersedia untuk jenis dokumen identitas lainnya. Silakan lakukan pengisian secara manual untuk dokumen identitas lainnya.

| No SIM @                     |                 | 15.61        |             | * 87 | % 🔜 |
|------------------------------|-----------------|--------------|-------------|------|-----|
| <                            | Kembali         | Daftar Orang | Tambah      | *    | 1   |
| Insured                      | Q Cari Orang    |              |             |      |     |
| Ubah                         | IWAN SIMATUPANG |              | 23 Jun 1978 |      |     |
| Nama Lengkap *               | ADINDA LESMANA  |              | 11 Nov 2000 |      |     |
| -                            | ISTRI IWAN      |              | 11 Jun 1983 |      |     |
| Jenis Kelamin                | ANAK LAKI IWAAN |              | 12 Mar 1994 |      |     |
| 201<br>2010 - 100 000 - 1000 | CUSYOMER BARU   |              | 11 Jun 1993 |      |     |
| Tanggal Labir                |                 |              |             |      |     |
| Pekerjaan                    |                 |              |             |      |     |
|                              |                 |              |             |      |     |
|                              |                 |              |             |      |     |
|                              |                 |              |             |      |     |
|                              |                 |              |             |      |     |
|                              |                 |              |             |      |     |
|                              |                 |              |             |      |     |
|                              |                 |              |             |      |     |
|                              |                 |              |             |      |     |
|                              |                 |              |             |      |     |
|                              |                 |              |             |      |     |
|                              |                 |              |             |      |     |

Data yang sudah disimpan akan otomatis tampil seperti tampilan gambar diatas. Pilih data tertanggung untuk melanjutkan proses pembuatan ilustrasi dengan klik nama di dalam daftar dan melanjutkan ke pemilihan produk.

| No SIM 🕲                       |                 | 4:57 PM                          |   |   | -@*I     | lot Chargi | ng 🔲 |
|--------------------------------|-----------------|----------------------------------|---|---|----------|------------|------|
| Fast Quote                     |                 | E-Submission 🖀                   | 2 | B | <b>f</b> | 8          | 8    |
|                                |                 |                                  |   |   |          |            |      |
| Insured                        | ``              | Tradisional                      |   |   |          |            | Y    |
| Ubah                           | Нари            |                                  |   |   |          |            |      |
| Nama Lengkap *                 |                 | Unitlinked                       |   |   |          |            | ~    |
| TONY STARK                     | ~               | SmartLink Flexi Account Plus IDR |   |   | e/       | Zy Quo     | te   |
| Jenis Kelamin<br>Pria          | Status<br>Kawin | AlliSya Protection Plus          |   |   | e#       | Zy Quo     | te   |
| Tanggal Lahir                  | Status Perokok  | AlliSya Maxi Fund Plus IDR       |   |   |          |            |      |
| 04 Jul 1976                    | Bukan Perokok   | SmartLink New Flexi Account IDR  |   |   | e#       | Zy Quo     | te   |
| Pekerjaan<br>PENELITI / ILMUAN |                 | SmartLink New Flexi Account USD  | 1 |   | e4       | Zy Quo     | te   |
|                                |                 | Kesehatan                        |   |   |          |            | ~    |
|                                |                 | AlliSya Care IDR                 |   |   |          |            |      |
|                                |                 | SmartHealth Maxi Violet IDR      |   |   |          |            |      |
|                                |                 | SmartHealth Maxi Violet USD      |   |   |          |            |      |
|                                |                 | SmartMed Premier IDR             |   |   |          |            |      |
|                                |                 | Umum                             |   |   |          |            | Y    |
|                                |                 | Personal Accident                |   |   |          |            |      |

Tampilan diatas adalah tampilan pemilihan produk. Pilih produk yang akan ditawarkan berdasarkan nama tertanggung atau insured yang telah ditentukan sebelumnya. Untuk memproses pemilihan produk, klik nama produk di menu bagian kanan (1).

Didalam versi ini telah tersedia 2(dua) pilihan fitur pembuatan ilustrasi di produk – produk tertentu ditandai dengan label "eAZy Quote" selain cara biasa digunakan di versi sebelumnya yang kita sebut sebagai "Fast Quote".

**Catatan :** eAZy Quote didesain untuk membuat ilustrasi secara visual, disarankan dalam proses penyusunan ilustrasi, pengguna dapat melibatkan calon nasabah.

| *                |                      | ;                 | 2:27 PM         |                 |                               | 53%      | ••• | all TSO, 40 📼                     |                           |       | 14.47                              |                               | ( |   | 8.8     | 658 <b>—</b> |
|------------------|----------------------|-------------------|-----------------|-----------------|-------------------------------|----------|-----|-----------------------------------|---------------------------|-------|------------------------------------|-------------------------------|---|---|---------|--------------|
| <                |                      | Fast Quote:       | E-Submission    | (🛅 31 Aug 2018) | 8 🕈                           | 🛪 :      |     | <                                 |                           |       | llustrasi ~                        |                               | • | ٠ | •       |              |
|                  | SPAJ                 | Laporan Agen      | CRS             | Unggah Dokumer  | n Tanda                       | a Tangan |     | Tertanggung                       |                           | ~     | SmartLink Flexi Account Plus IDR 🗸 |                               |   |   | 8 1.420 | .134         |
| Profil Memi      | ier                  |                   |                 |                 | Premium India                 | ator     |     | Ubah                              |                           | Hapus | Premi                              |                               |   |   |         | ~            |
| 💔 IWAN SIMA      | TUPANG               |                   |                 |                 | 11.500.0                      | 00       |     | Nema Lenckap*<br>INVAN SIMATUPANG |                           | ~     | knis Pertogeran*<br>Tahunan        | Fercara Masa Bayar Pren<br>52 | e |   |         |              |
| Sm               | artLink Flexi        |                   |                 |                 |                               |          |     | teris Kelenin                     | Status                    |       | Noniber 1                          | Using Pertanggungan Das       |   |   |         |              |
| Acco             | ount Plus IDR        | Prer              | ni Dasar        |                 |                               |          |     | Pila                              | NIVIII                    |       | Austan ministration                | R-14: 12:000:000              |   |   |         |              |
|                  |                      | 2.00              | 0.000           |                 |                               |          |     | 14 Mei 1971                       | Status Perakok<br>Perokok |       | loo up berkale<br>O                | Coeding<br>0                  |   |   | 3       | 56           |
|                  |                      | 2.00              | IDR             |                 |                               |          |     | Pokerjaon<br>ASISTEN PRIBADI      |                           |       | Rider                              |                               |   |   |         | ~            |
|                  |                      | ▲ Bi              | ulanan          |                 | A                             |          |     |                                   |                           |       | Dana Investasi                     | B                             |   |   |         | ~            |
|                  |                      | La                | njutkan         |                 |                               |          |     | Pemegang Polis                    |                           | ~     | Penarikan                          |                               |   |   |         | ~            |
|                  |                      |                   |                 |                 |                               |          |     | Pembayar Premi                    |                           | ~     | Ten Un fingle/Tengent              |                               |   |   |         |              |
| 0 Rider          | terpilih             |                   |                 |                 |                               |          |     | Pasangan Pembayar I               | Premi                     | ~     | top op singler runggal             |                               |   |   |         | Ť            |
|                  | impan                |                   |                 |                 | Batal                         |          |     |                                   |                           |       |                                    |                               |   |   |         |              |
|                  |                      |                   |                 | _               |                               |          |     |                                   |                           |       |                                    |                               |   |   |         |              |
|                  |                      |                   |                 |                 |                               |          |     |                                   |                           |       |                                    |                               |   |   |         |              |
| (A) (A)          | 告)(🔡 )               | ( <b>6</b> 8) ( ( | • 🗎             |                 | (13)                          |          |     |                                   |                           |       |                                    |                               |   |   |         |              |
| Accident Critica | Hiness Resi Critical | Spouse Payor He   | alth Care Payor | Term Life       | letal Permanent<br>Disability | Medical  |     |                                   |                           |       |                                    |                               |   |   | 0       |              |

Contoh tampilan (A) eAZy Quote dan (B) Fast Quote

#### **EAZY QUOTE**

Untuk memulai pembuatan ilustrasi menggunakan fitur eAZy Quote, klik label eAZy Quote didalam produk yang dipilih.

#### Pengaturan Pihak Yang Diasuransikan

Tampilan yang muncul dilayar setelah klik seperti gambar dibawah, dan yang perlu dilakukan adalah lengkapi Data Pemegang Polis (PP) dan Pembayar Premi selain data tertanggung yang telah diatur sebelumnya.

| 09 Jum 26 Okt                                        | Fazy         | Quote: E-Sul | hmission (  | 🖮 26.0H+2018 | 1        | 71% 🗖 |
|------------------------------------------------------|--------------|--------------|-------------|--------------|----------|-------|
|                                                      |              | Ilustrasi    |             | 2006(2018)   | <u> </u> | •     |
|                                                      |              |              |             |              |          |       |
| Tertanggung                                          |              |              |             |              |          |       |
| Nama Lengkap                                         |              |              |             |              | -        |       |
| SHINCHAN SATU                                        | ▼ Pria       | Kawin        | 24 Apr 1990 | Perokok      | Ľ        |       |
|                                                      |              |              |             |              |          |       |
| AGEN ASURANSI                                        |              |              |             |              |          |       |
| Hubungan dengan Tertanggung Tanggal lahir Status Per | Nama Lengkap | •            |             |              | Ĩ        |       |
| Pembayar Premi                                       |              |              |             |              |          |       |
|                                                      |              |              |             |              | 17       |       |
|                                                      | •            | •            |             |              |          |       |

Tahapan yang perlu dilakukan dalam melengkapi data-data tersebut:

1. Tentukan hubungan dengan tertanggung.

| SIM 🕲                          | 5:08 PM        |                 |   | 노 🕑 🕴 Not Charg |                         |  |
|--------------------------------|----------------|-----------------|---|-----------------|-------------------------|--|
| Eazy Quote                     | E-Submission   | 🗎 04 Jul 2019 📑 | • | *               |                         |  |
|                                | Ilustrasi      |                 |   |                 |                         |  |
| Tertanggung                    |                |                 |   |                 |                         |  |
| Nama Lengkap                   |                |                 |   |                 |                         |  |
| TONY STARK •                   | * Hubungan     | Bukan Perokok   |   | 7               |                         |  |
| Pekerjaan<br>PENELITI / ILMUAN | Tertanggung    |                 |   |                 |                         |  |
|                                | Adik           |                 |   |                 |                         |  |
| Pemegang Polis                 | Anak Laki-Laki |                 |   |                 |                         |  |
| Hubungan dengan Tertanggung    | Anak Perempuan |                 |   | (1997)          |                         |  |
| Anak Laki-Laki 🔹               | Ayah           |                 |   |                 |                         |  |
|                                | Cucu Laki-Laki |                 |   |                 |                         |  |
|                                | Cucu Perempuan |                 |   |                 |                         |  |
| Pembayar Premi                 | Ibu            |                 |   |                 |                         |  |
| Hubungan dengan Pemegang Polis | Istri          |                 |   |                 |                         |  |
|                                |                |                 |   | (               | $\overline{\mathbf{y}}$ |  |
|                                |                |                 |   |                 | Ľ                       |  |

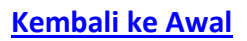

2. Tentukan Nama lengkap. Untuk melengkapi data ini, pengguna dapat menggunakan data yang telah diinput sebelumnya atau menambahkan data baru di dalam Point of Sales. Untuk keperluan tutorial ini, data nama lengkap pemegang polis di ambil dari data baru. Klik Tambah untuk menambahkan data lalu lengkapi data lalu klik simpan dan pilih data yang baru di input untuk proses lebih lanjut.

| 5.26 Sen 5 Nov | Tutup                        | Daftar Orang |               | Tambah       | *       | - 53% 💻 |
|----------------|------------------------------|--------------|---------------|--------------|---------|---------|
|                | Q Cari Orang                 |              |               |              |         |         |
|                | AYAH NYA                     |              |               | 24 Agt 1972  |         |         |
| Tertanggun     | CUSTOMER BARU                |              |               | 24 Mar 1991  |         |         |
| Nama Ler       | FAJAR VERSI TIGA NOL         |              |               | 16 Nov 1990  |         |         |
| SHINCH         | MISAE DUA                    |              |               | 24 Apr 1992  | Ľ       |         |
| Pekerjaan      | NASABAH BARU                 |              |               | 29 Agt 1979  |         |         |
| AGEN A         | Retest                       |              |               | 16 Nov 1971  |         |         |
|                | Retest Two                   |              |               | 14 Nov 1971  |         |         |
| Pemegang       | SHINCHAN SATU                |              |               | 24 Apr 1990  |         |         |
| Hubunga        | SHIRO TIGA                   |              |               | 24 Apr 1990  |         |         |
| Ayah           | Wahyu Mantren CUSTOMER       |              |               | 24 Agt 1984  |         |         |
| Tanggal Is     |                              |              |               |              |         |         |
|                |                              |              |               |              |         |         |
|                |                              |              |               |              |         |         |
| Pembayar P     |                              |              |               |              |         |         |
| Hubungai       |                              |              |               |              |         |         |
|                |                              |              |               |              |         |         |
| Tanggal la     |                              |              |               |              |         | $\sim$  |
|                |                              |              |               |              |         |         |
|                |                              | ببلجا        |               |              |         |         |
|                |                              | Laiu         |               |              |         | _       |
| 15.26 Sen 5    | Tutur                        | 0            |               | Simpon       | ⊢ 53% ■ |         |
| <u>`</u>       | Tutup                        | Orang baru   |               | Simpan       |         |         |
|                | AYAH                         | Nama lengan  | SIMCAN        |              |         |         |
|                | Tanggal Jahir *              | Usia         | Jenis Kelamin |              |         |         |
| Tertan         | 199un <sub>08 Jan</sub> 1973 | 46           | Pria          |              |         |         |
| N              | ama Ler Status Perkawinan *  |              | Parnkak       | ukan Porokok |         |         |
| 2              | SHINCH Kawin                 |              |               |              |         |         |
| Pe             | Pekerjaan*                   |              | ✓ Institusi   | Perorangan   |         |         |
| 1              | AGEN A                       |              |               | _            |         |         |
|                |                              |              |               |              |         |         |
| Pemeg          | gang                         |              |               | _            |         |         |
| H              | ubunga                       |              |               |              |         |         |
| 1              | Ayah                         |              |               |              |         |         |
| Та             | inggal la                    |              |               | _            |         |         |
|                |                              |              |               | _            |         |         |
|                |                              |              |               |              |         |         |
| Pemb           | ayar P                       |              |               |              |         |         |
| н              | ubunga                       |              |               |              |         |         |
|                |                              |              |               |              |         |         |
| Т              | inggal b                     |              |               |              |         |         |
|                |                              |              |               |              |         |         |

Lalu

| 15.26 Sen 5 Nov |                        |              |             | ≁ | 53% 💷  |
|-----------------|------------------------|--------------|-------------|---|--------|
| <               | Tutup                  | Daftar Orang | Tambah      |   | ÷      |
|                 | Q Cari Orang           |              |             |   |        |
|                 | AYAH NYA               |              | 24 Agt 1972 |   |        |
| Tertangg n      | AYAH SIMCAN            |              | 08 Jan 1973 |   |        |
| Nama Ler        | CUSTOMER BARU          |              | 24 Mar 1991 |   |        |
| SHINCH          | FAJAR VERSI TIGA NOL   |              | 16 Nov 1990 |   |        |
| Pekerjaar       | MISAE DUA              |              | 24 Apr 1992 |   |        |
| AGEN A          | NASABAH BARU           |              | 29 Agt 1979 |   |        |
|                 | Retest                 |              | 15 Nov 1971 |   |        |
| Pemegang        | Retest Two             |              | 14 Nov 1971 |   |        |
| Hubunga         | SHINCHAN SATU          |              | 24 Apr 1990 |   |        |
| Ayah            | SHIRO TIGA             |              | 24 Apr 1990 |   |        |
| Tanggal k       | Wahyu Mantren CUSTOMER |              | 24 Agt 1984 |   |        |
|                 |                        |              |             |   |        |
|                 |                        |              |             |   |        |
| Pembayar F      |                        |              |             |   |        |
| Hubunga         |                        |              |             |   |        |
|                 |                        |              |             |   |        |
| Tanggal I       |                        |              |             |   | $\sim$ |
|                 |                        |              |             |   |        |

3. Nama lengkap dan data yang telah diisi secara otomatis masuk ke dalam data di dalam eAZy Quote.

| Ju Seitu Nov                      |                              |                   | Profil Mem | ber         |         | - Huak b | aren gi s |
|-----------------------------------|------------------------------|-------------------|------------|-------------|---------|----------|-----------|
| Tertanggung                       |                              |                   |            |             |         |          |           |
| Nama Lengkap                      |                              |                   |            |             |         |          |           |
| SHINCHAN SATU                     | •                            | Pria              | Kawin      | 24 Apr 1990 | Perokok | 2        |           |
|                                   |                              |                   |            |             |         |          |           |
| AGEN ASURANSI                     |                              |                   |            |             |         |          |           |
| Tanggal lahir<br>8 Jan 1973       | Status Perokok Bukan Perokok | Pekerja<br>AHLI K | ECANTIKAN  |             |         |          |           |
| Pembayar Premi<br>Hubungan dengan | Pemegang Polis N             |                   |            |             |         |          |           |
|                                   | •                            |                   | •          |             |         | 2        |           |
|                                   |                              |                   |            |             |         |          |           |
|                                   |                              |                   |            |             |         |          |           |

4. Ulangi tahapan di atas untuk melakukan pengisian data pembayar polis.

|                                                                                                    |                                                                     |                                                                                        |                  |                                                |                                                          | · → `    | Tidak M | engis |
|----------------------------------------------------------------------------------------------------|---------------------------------------------------------------------|----------------------------------------------------------------------------------------|------------------|------------------------------------------------|----------------------------------------------------------|----------|---------|-------|
|                                                                                                    |                                                                     | Eazy                                                                                   | Quote: E-Su      | bmission (                                     | 🛗 05 Nov 2018 📑                                          | <b>n</b> | ×       |       |
|                                                                                                    |                                                                     |                                                                                        | Ilustrasi        |                                                |                                                          |          |         |       |
| ertanggung                                                                                                    |                                                                     |                                                                                        |                  |                                                |                                                          |          |         |       |
| Nama Lengkap                                                                                                    |                                                                     |                                                                                        |                  |                                                |                                                          |          |         |       |
| SHINCHAN SATU                                                                                                    | •                                                                   | Pria                                                                                   | Kawin            | 24 Apr 1990                                    | Perokok                                                  |          | Ľ       |       |
|                                                                                                    |                                                                     |                                                                                        |                  |                                                |                                                          |          |         |       |
| AGEN ASURANSI                                                                                                    |                                                                     |                                                                                        |                  |                                                |                                                          |          |         |       |
| emegang Polis<br>Hubungan dengan                                                                                                    | Fertanggung                                                         | Nama Lengkap                                                                           |                  | Jenis Kelamin                                  | Status Perkawinan                                        |          | 17/     | ç     |
| emegang Polis<br>Hubungan dengan<br>Ayah                                                                                                    | Fertanggung<br>•                                                    | Nama Lengkap<br>AYAH SIMCAN                                                            | •                | Jenis Kelamin<br>Pria                          | Status Perkawinan<br>Kawin                               | ]        | ľ       | Ī     |
| emegang Polis<br>Hubungan dengan<br>Ayah<br>Tanggal Jahir<br>8 Jan 1973                                                                        | Fertanggung<br>•<br>Status Peroko<br>Bukan Perok                    | Nama Lengkap<br>AYAH SIMCAN<br>k Pekerja<br>kok AHLI                                   | an<br>KECANTIKAN | Jenis Kelamin<br>Pria                          | Status Perkawinan<br>Kawin                               | ]        | Û       | ٦     |
| emegang Polis<br>Hubungan dengan<br>Ayah<br>Tanggal lahir<br>8 Jan 1973<br>embayar Premi                                                       | Fertanggung<br>Status Peroko<br>Bukan Perok                         | Nama Lengkap<br>AYAH SIMCAN<br>Pekerja<br>kook AHLI I                                  | an<br>KECANTIKAN | Jenis Kelamin<br>Pria                          | Status Perkawinan<br>Kawin                               |          | ľ       | Į     |
| emegang Polis<br>Hubungan dengan<br>Ayah<br>Tanggal lahir<br>8 Jan 1973<br>embayar Premi<br>Hubungan dengan                                    | Fertanggung<br>Status Perokol<br>Bukan Perok                        | Nama Lengkap<br>AYAH SIMCAN<br>k Pekerja<br>kok AHLI I<br>Nama Lengkap                 | an<br>KECANTIKAN | Jenis Kelamin<br>Pria                          | Status Perkawinan<br>Kawin<br>Status Perkawinan          | ]        | Ċ       | ţ     |
| emegang Polis<br>Hubungan dengan<br>Ayah<br>Tanggal lahir<br>8 Jan 1973<br>embayar Premi<br>Hubungan dengan<br>Pernegang Polis                 | Fertanggung<br>Status Perokol<br>Bukan Perok<br>Permegang Polis     | Nama Lengkap<br>AYAH SIMCAN<br>k Pekerja<br>kook AHLI I<br>Nama Lengkap<br>AYAH SIMCAN | an<br>KECANTIKAN | Jenis Kelamin<br>Pria<br>Jenis Kelamin<br>Pria | Status Perkawinan<br>Kawin<br>Status Perkawinan<br>Kawin |          | ľ       | Ĩ     |
| emegang Polis<br>Hubungan dengan<br>Ayah<br>Tanggal lahir<br>8 Jan 1973<br>embayar Premi<br>Hubungan dengan<br>Pemegang Polis<br>Tanggal lahir | Fertanggung  Status Peroko Bukan Perok Pemegang Polis Status Peroko | Nama Lengkap<br>AYAH SIMCAN<br>Pekerja<br>kook AHLI I<br>Nama Lengkap<br>AYAH SIMCAN   | an<br>KECANTIKAN | Jenis Kelamin<br>Pria<br>Jenis Kelamin<br>Pria | Status Perkawinan<br>Kawin<br>Status Perkawinan<br>Kawin |          | Ċ       | 1     |

5. Klik 🕑 untuk memvalidasi data dan melanjutkan proses selanjutnya.

Setelah proses pengaturan pihak terkait Asuransi telah lengkap, tampilan akan muncul seperti gambar dibawah dengan penjelasan fungsi:

- 1. Tab form SPAJ dan form lain
- 2. Rincian pihak (orang) yang terkait Asuransi
- 3. Pengaturan metode pembayaran premi
- 4. Informasi sisa premi tahunan untuk manfaat proteksi (Unapplied Premium)
- 5. Ringkasan pengaturan ilustrasi
- 6. Fitur pemilihan paket Asuransi
- 7. Pengaturan Rider atau pemilihan Asuransi tambahan
- 8. Tombol melanjutkan proses cetak ilustrasi
- 9. Tombol membatalkan pembuatan ilustrasi

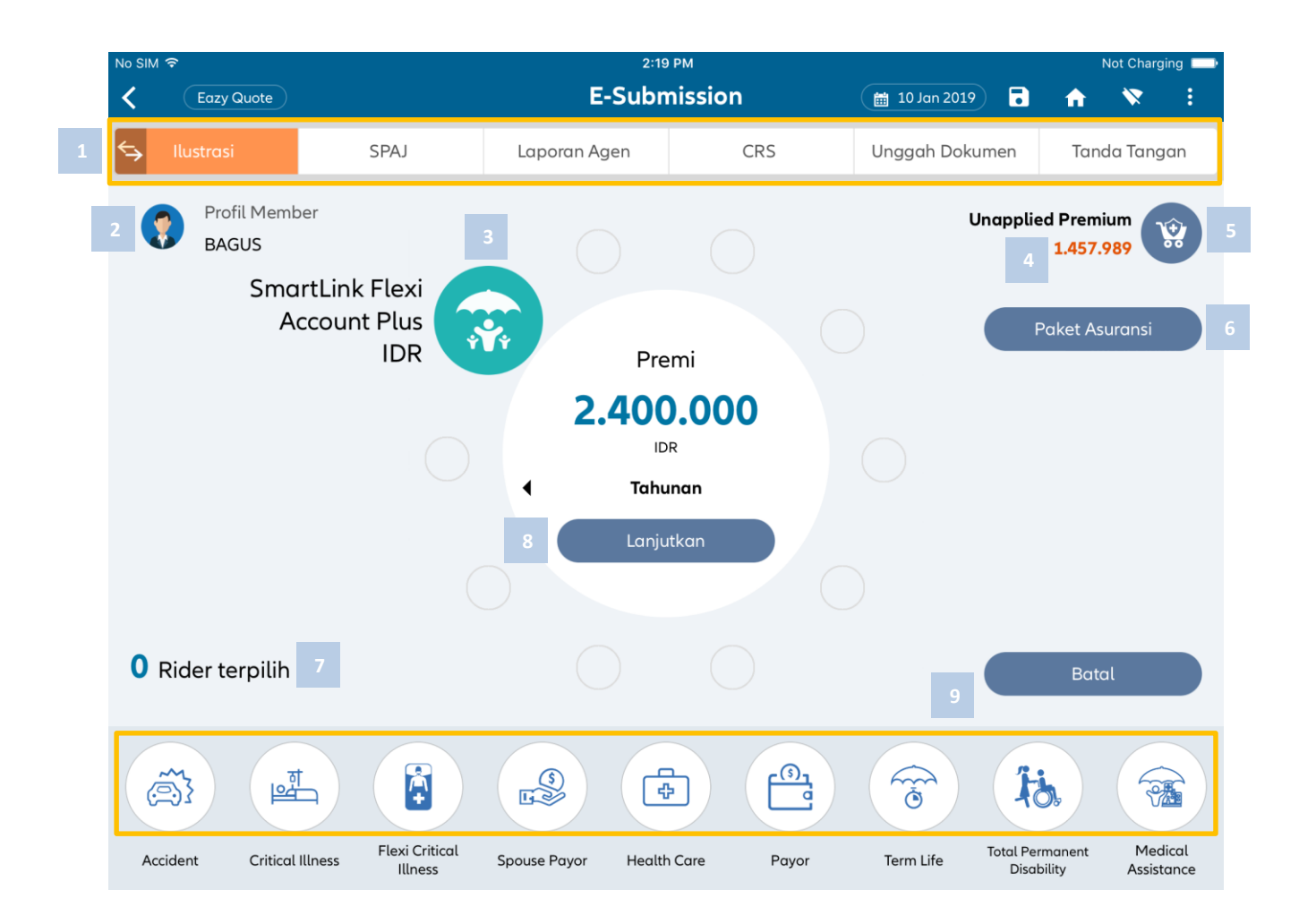

Pembuatan alur kerja atau ilustrasi didalam eAZy Quote memilki 2 (dua) pilihan yaitu melalui jalur pengaturan manual dan pengaturan melalui pilihan Paket Asuransi.

# Pengaturan Manual

Tahapan yang dapat dilalui dalam pengaturan ini:

 Lakukan pengaturan Asuransi Dasar dan metode pembayaran dengan klik logo i di dalam lembar awal eAZy Quote. Dan tampilan akan seperti gambar dibawah

| SmartLin                          | k Flexi Account Plu       | IS IDR    |                       | Unapplied Premium<br>1.457.989<br>IDR | 1 |
|-----------------------------------|---------------------------|-----------|-----------------------|---------------------------------------|---|
| Asuransi Dasar                    | Dana Investasi            | Penarikan | Top Up Single/Tunggal | Tabupan x                             |   |
| Premi Dasar                       | 6                         | 7         | 8                     | 2.400.000                             | 2 |
| Top up Berkala                    |                           |           |                       | Batas 1.000.000 - 7.200.000           | 3 |
|                                   |                           |           |                       |                                       |   |
| Uang<br>Pertanggungan<br>Dasar Ba | 00.000<br>atas 24.000.000 |           | 264.                  | 24.000.000                            | 4 |
| Rencana Masa<br>Bayar Premi 5     |                           |           |                       | 71 71                                 | 5 |
| Loading                           |                           |           |                       | X Xo                                  |   |
| Kembali                           |                           |           |                       | Lanjutkan                             |   |

1. Rubah metode pembayaran premi (bila perlu) dengan cara mengklik *Drop Down* metode pembayaran dan memilih salah satu dari metode pembayaran

| Unapplied Premiur |
|-------------------|
| 1.457.989<br>IDR  |
| Tahunan ~         |
| 2 400 000         |
| 2.400.000         |
|                   |

2. Tentukan nilai premi dengan klik kolom angka didalam premi dasar dan ketik angka yang dikehendaki lalu klik done untuk proses lebih lanjut.

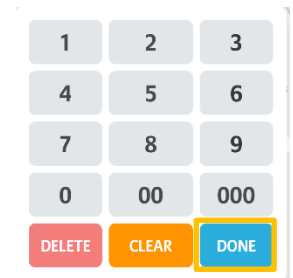

3. Tentukan nilai Top up Berkala bila diperlukan dengan memasukan nilai di dalam kolom top up berkala

Top up Berkala

4. Tentukan nilai uang pertanggungan dasar dengan menggeser tombol pengaturan (A) atau masukan angka (B) yang dikehendaki dengan klik kolom angka

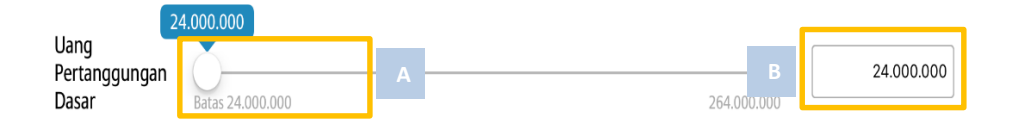

5. Tentukan nilai rencana masa bayar (bila perlu) dengan menggeser tombol pengaturan (A) atau memasukan angka dalam kolom masa pembayaran (B)

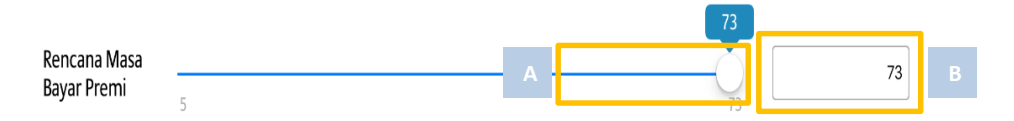

 Tentukan dana investasi dengan klik tombol Dana Investasi , lalu lengkapi risk profil kuesioner (A) Mengisi pertanyaan mengenai follow up Profil Resiko kuesioner (B) lalu tentukan Fund yang dikehendaki dengan menggeser tombol persentase (C). Total persentase yang dipilih harus 100%

|                        | Tutup                                              | Kuesioner Profil Disiko                                                                            | Selesai          |
|------------------------|----------------------------------------------------|----------------------------------------------------------------------------------------------------|------------------|
|                        | 1 : Apakah anda memi<br>pendidikan anak atau       | liki tujuan khusus dalam berinvestasi dari sekedar menabung, seper<br>membeli rumah ?              | ti               |
| a year a               | Tidak, tapi saya menabu                            | ng untuk hal-hal yang tidak terduga                                                                | 0                |
| surunsi                | Ya, saya menabung untu                             | ik memenuhi kebutuhan yang khusus                                                                  | 0                |
| Profil R               | Ya, saya memiliki tujuan                           | khusus di masa yang akan datang, seperti kebutuhan untuk pensiun                                   | () asi           |
| Profil Risi            | 2 : Berikan gambaran ;                             | yang tepat tentang pengalaman dan pengetahuan investasi anda.                                      | A                |
| aya mer                | Saya menyimpan uang o<br>tentang obligasi dan sah  | li bank dalam bentuk tabungan dan deposito karena saya kurang menger<br>Iam.                       | ti 🕑 Tida        |
|                        | Saya memiliki sedikit per<br>resikonya             | ngalaman mengenai saham, obligasi dan reksadana, dan saya menyadari                                | 0                |
| Saya ber:<br>paik melc | Saya memiliki pengalam<br>dan saya paham tentang   | an yang luas tentang investasi terutama di saham, obligasi dan reksadana<br>g resiko investasi     |                  |
| Kode F                 | 3 : Apakah anda memi<br>diinginkan seperti biay    | liki dana darurat yang mencukupi untuk membiayai hal-hal yang tic<br>ra pengobatan keluarga anda ? | lak 🛛            |
| Smartlink              | Tidak                                              |                                                                                                    | 0                |
|                        | Ya,cukup untuk 6 bulan k                           | redepan                                                                                            | 0                |
| Smartlink              | Ya,lebih dari yang saya p                          | perlukan                                                                                           | 0                |
|                        |                                                    | Selanjutnya                                                                                        |                  |
| rofil Ris              | siko                                               |                                                                                                    | Alokasi (%       |
| ofil Risiko            | )                                                  |                                                                                                    | <u>Konservat</u> |
| aya menye              | etujui untuk MENGIKUTI                             | hasil Kuesioner Profil Risiko                                                                      | Ya Tidak         |
| aya berse              | dia dihubungi dalam rar<br>ji media elektronik mau | ngka penawaran atau promosi produk dan kegiatan Allianz lainnya<br>nun pan - alaktranik            | Ya Tidak         |

| Asuransi Dasar Dana Investasi Penar                                           | Top Up Single/Tunggal |
|-------------------------------------------------------------------------------|-----------------------|
| <b>Profil Risiko</b><br>baik melalui media elektronik maupun non - elektronik | Alokasi (%            |
| Kode Fund                                                                     | C Alokasi (%          |
| Smartlink Rupiah Fixed Income Fund                                            | 0.                    |
| Smartlink Rupiah Balanced Fund                                                | 0                     |
| Smartlink Rupiah Equity Fund                                                  | 0                     |
| Smartlink Rupiah Money Market Fund                                            | 0                     |
| Smartlink Rupiah Balanced Plus Fund                                           | 0                     |

**Catatan :** Pengisian profil resiko ini wajib dilengkapi oleh pengguna bersama calon nasabah dengan tujuan nasabah mengetahui resiko investasi terhadap fund yang dipilih bila dibandingan profil resiko yang dimiliki.

 Lengkapi nilai penarikan (bila ada) dengan klik tombol Penarikan lalu isi deskripsi (A) atau penjelasan tujuan penarikan, selanjutnya isi tahun keberapa akan ditarik (B), selanjutnya masukan nilai penarikan (C), untuk menambahkan rencana penarikan dana.

| SmartLink Flexi Acco     | ount Plus IDR                       |           |
|--------------------------|-------------------------------------|-----------|
| Asuransi Dasar Dana Inve | estasi Penarikan Top Up Single/Tung | Igal      |
| Deskripsi                | Tahun                               | Jumlah    |
| A                        | B                                   | c         |
|                          | Tambah                              |           |
|                          |                                     |           |
|                          |                                     |           |
|                          |                                     |           |
|                          |                                     |           |
|                          |                                     |           |
| Kembali                  |                                     | Lanjutkan |

8. Lengkapi nilai Top up single/Tunggal (bila diperlukan) dengan klik Top up Single/Tunggal lalu tentukan tahun top up single (A) selanjutnya tentukan nilai Top up yang dikehendaki (A).

| SmartLink      | k Flexi Account Plus IDR |                       |
|----------------|--------------------------|-----------------------|
| Asuransi Dasar | Dana Investasi Penarikan | Top Up Single/Tunggal |
|                | Tahun                    | Jumlah                |
|                | A 1                      | В                     |
|                |                          |                       |
|                |                          |                       |
|                |                          |                       |
|                |                          |                       |
|                |                          |                       |
|                |                          |                       |
| Kembali        |                          | L                     |

Setelah data lengkap lalu klik tombol selanjutnya untuk memproses ke tahap selanjutanya.

- Lakukan pengaturan atau pemilihan Rider di tampilan awal eAZy Quote dengan cara memilih pilihan
   Rider yang tersedia menu dibawah tampilan. Tahapan yang diperlukan untuk melakukan
   pengaturan Rider:
  - 1. Geser Rider daftar Rider yang dapat dipilih oleh calon nasabah ke lingkaran rider yang tersedia di tengah tampilan.

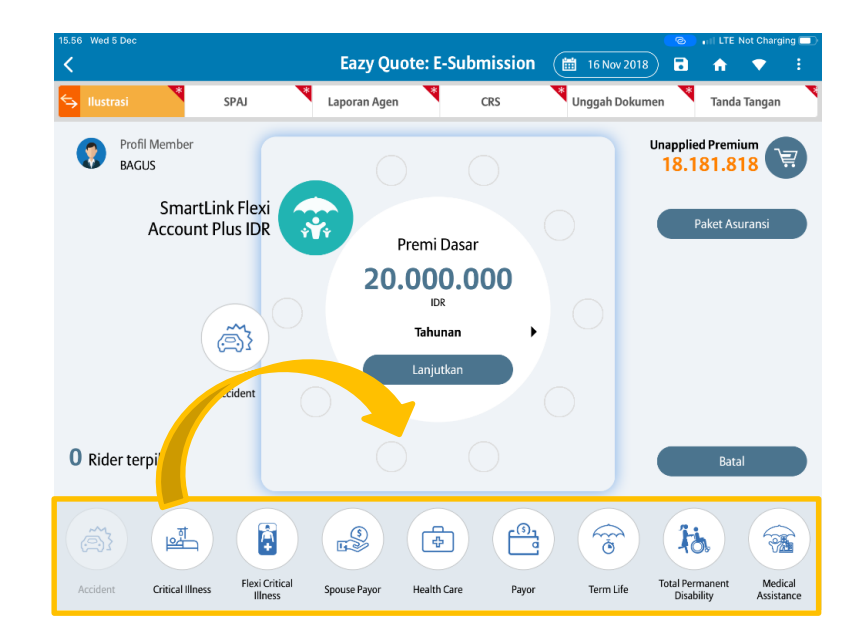

- 2. Bila logo Rider telah ditempatkan di tempat lingkaran Rider di tengah tampilan, lalu klik logo tersebut dan lakukan pengaturan uang pertanggungan. Cara memasukkan nilai pertanggungan seperti gambar dibawah :
  - Klik tombol clear untuk menghapus angka yang ada di kolom
  - Masukan nilai atau angka pertanggungan yang di kehendaki
  - Klik tombol done untuk proses selanjutnya
  - Klik tombol Lanjutkan untuk melanjutkan pengaturan rider lain
  - Setelah memasukan nilai pertanggungan, perhatikan kecukupan nilai Unapplied premium di atas kanan tampilan

| Accidental D | eath & Disablement Be | enefit          |       | 18.166.698 |
|--------------|-----------------------|-----------------|-------|------------|
|              | Uang                  | g Pertanggungan | (IDR) | Loading    |
| ADDB         |                       | 100.000         | 0.000 | % %•       |
|              | 1                     | 2               | 3     |            |
|              | 4                     | 5               | 6     |            |
|              | 7                     | 8               | 9     |            |
|              | 0                     | 00              | 000   |            |
|              | DELETE                | CLEAR           | DONE  |            |

3. Bila dilihat pada gambar dibawah, logo Rider ADDB (Accidental Death & Disablement Benefit) telah memiliki warna hijau (bukan abu-abu) yang artinya rider telah lengkap pengaturannya.

Lalu pindahkan logo Rider lain yang dikehendaki ke lingkaran Rider di tengah tampilan (Contoh Flexi CI) lalu klik logo untuk melakukan pengaturan rider.

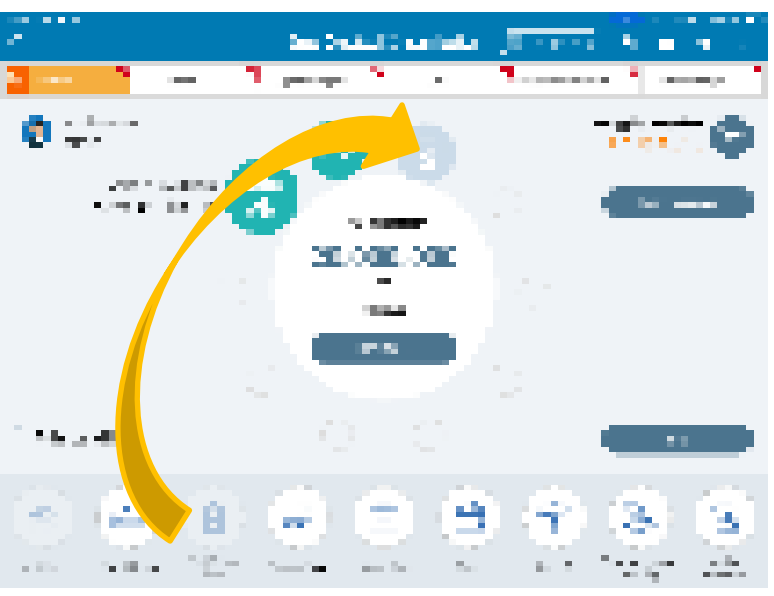

- 4. Lakukan pengaturan Rider Flexi CI dengan mengisi uang pertanggungan yang dikehendaki, ikutin tahapan :
  - Klik tombol clear untuk menghapus angka yang ada di kolom
  - Masukan nilai atau angka pertanggunagn yang di kehendaki
  - Klik tombol done untuk proses selanjutnya
  - Klik tombol Lanjutkan untuk melanjutkan pengaturan rider lain
  - Setelah memasukan nilai pertanggungan, perhatikan kecukupan nilai Unapplied premium di atas kanan tampilan

| FI                       | 1                     | 2     | 3    |                           | Unapplied Premium |
|--------------------------|-----------------------|-------|------|---------------------------|-------------------|
|                          | 4                     | 5     | 6    | Jang Pertanggungan (IDR)  | Loading           |
| V Flexi Cl               | 7                     | 8     | 9    | 200.000.000               | % %s              |
|                          | 0                     | 00    | 000  | 8.000.000 - 1.000.000.000 |                   |
| Gender                   | DELETE                | CLEAR | DONE |                           | 5 %               |
| Power Rese<br>Cancer Ber | et for Early<br>nefit |       |      |                           | N N               |
| Continuous<br>Cancer Ber | s<br>nefit            |       |      |                           | 5 %               |
| Kembali                  |                       |       |      |                           | Lanjutkan         |

5. Lanjutan melengkapi fitur Flexi CI yang di kehendaki didalam pengaturan rider lalu klik tombol lanjutan pada kanan bawah tampilan.

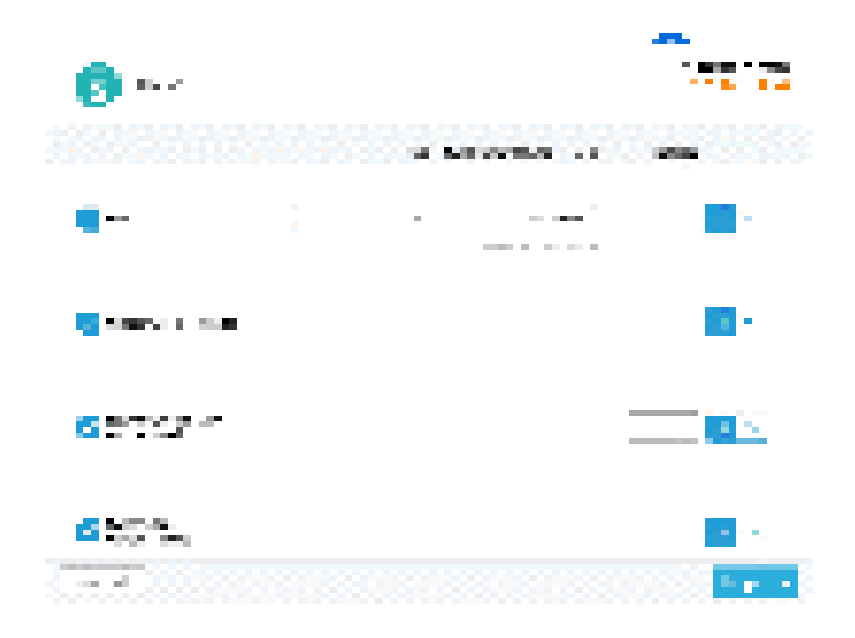

6. Tahapan berikutnya tambahkan rider lain yang dikehendaki (seperti gambar di bawah) lalu lakukan pengaturan NILAI/ANGKA dan DATA yang diminta mengikuti tahapan melengkapi rider sebelumnya hingga logo rider berubah menjadi Hijau (bukan abu-abu) seperti gambar dibawah

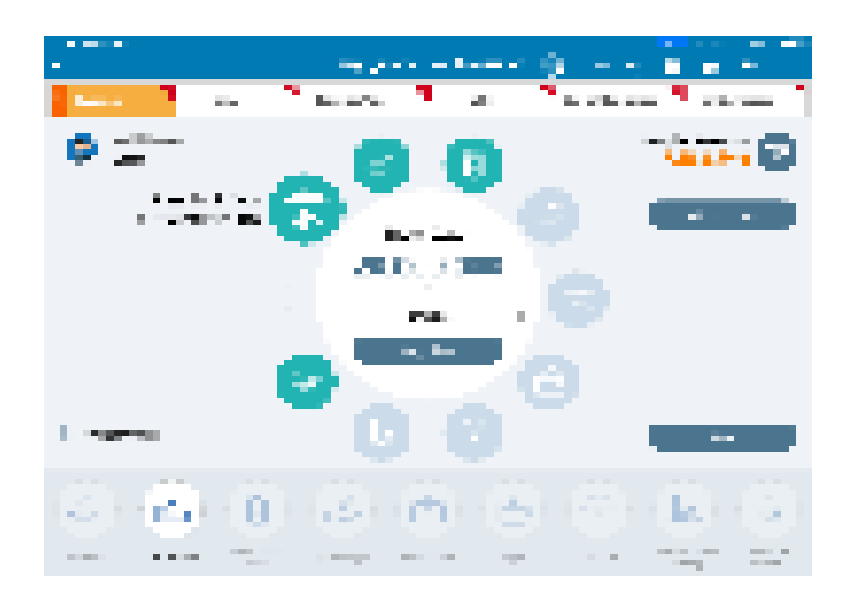

Menjadi

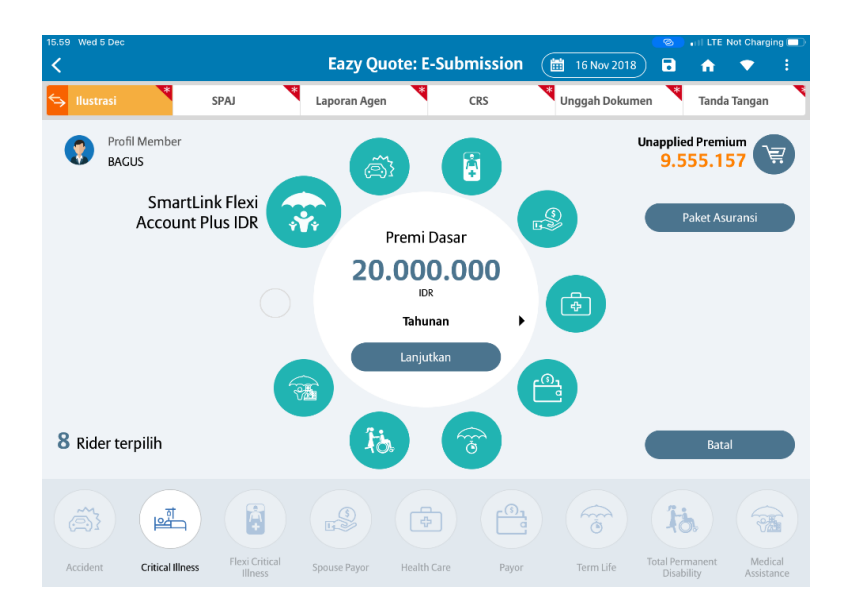

 Proses selanjutnya, Pengguna perlu menginformasikan rincian produk dan Rider yang telah di atur didalam eAZy Quote, untuk melakukan hal tersebut klik logo vi di atas kanan tampilan.

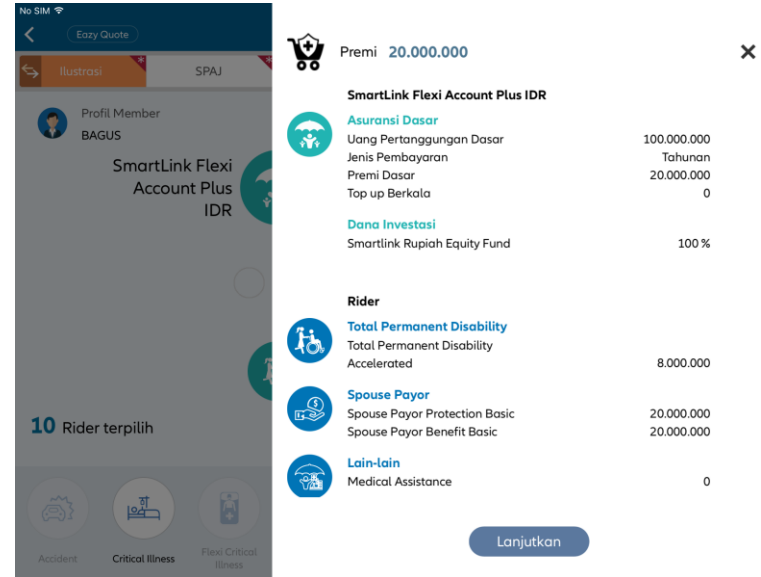

Geser ke atas untuk informasi selanjutnya

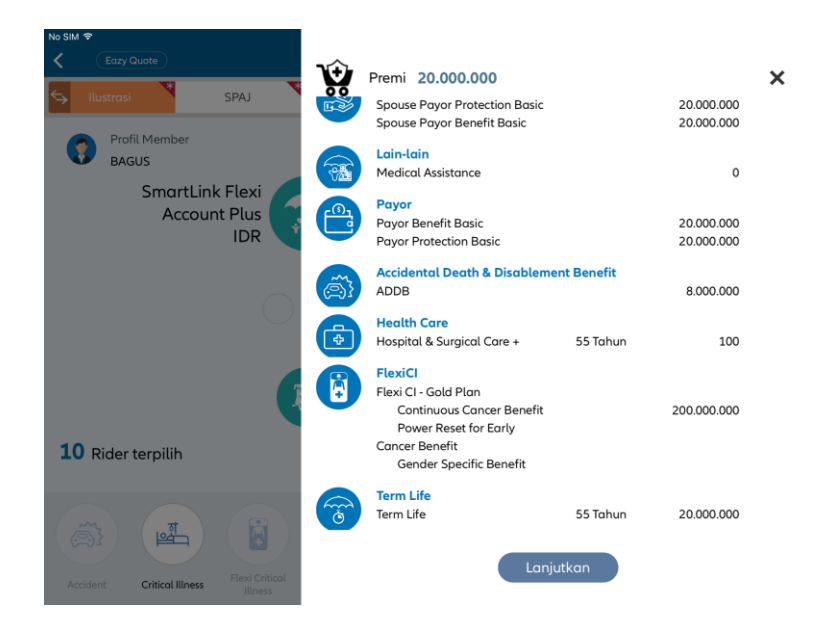

Bila pengaturan telah sesuai dan indikator unapplied premium telah sesuai dan berwarna biru, klik lanjutkan ke proses mencetak ilustrasi elektronik.

# Pengaturan Paket Asuransi

Pembuatan atau pengaturan ilustrasi menggunakan Paket Asuransi disiapkan untuk mempermudah pengguna yang belum terbiasa menggunakan Allianz Discover untuk menentukan nilai-nilai ilustrasi yang sesuai dengan kaidah bisnis yang berlaku. Untuk menggunakan cara ini ikuti tahapan:

1. Masuk ke menu pengaturan eazy Quote, lalu klik tombol paket Asuransi di kanan atas tampilan.

| 18.03 Wed 5 Dec                               |                                           |                           |                 |                         |               |                       | 📊 🕲 Not Chi                             | arging 💷          |
|-----------------------------------------------|-------------------------------------------|---------------------------|-----------------|-------------------------|---------------|-----------------------|-----------------------------------------|-------------------|
| <                                             |                                           |                           | Eazy Quote      | : E-Submiss             | ion 🔠 22 Nov  | 2018 🗟                | <b>n v</b>                              |                   |
| <table-cell-rows> Ilustrasi</table-cell-rows> | <b>V</b>                                  | 5PAJ                      | Laporan Agen    | CRS                     | 💙 Unggah D    | okumen                | Tanda Tanga                             | an                |
| Profi<br>BAG                                  | il Member<br>US<br>SmartLin<br>Account Pl | k Flexi<br>us IDR         | Prei            | mi Dasar                |               | Unapplie              | ed Premium<br>181.818<br>Paket Asuransi | T<br>T            |
|                                               |                                           |                           | 20.0<br>T       | 00.000<br>IDR<br>ahunan | , 0           |                       |                                         |                   |
|                                               |                                           |                           |                 | injutkan                | 0             |                       |                                         |                   |
| 0 Rider ter                                   | rpilih                                    |                           |                 |                         |               |                       | Batal                                   |                   |
| <b>A</b>                                      | Tel I                                     |                           |                 |                         | -             | ti                    | <b>b</b> (                              |                   |
| Accident                                      | Critical Illness                          | Flexi Critical<br>Illness | Spouse Payor He | ealth Care              | Payor Term Li | fe Total Per<br>Disal | rmanent M<br>bility Ass                 | edical<br>istance |

2. Lalu pilih metode pembayaran (1) dan paket Asuransi (2) yang di kehendaki dengan klik tombol pilih di bawah tampilan pilihan paket Asuransi.

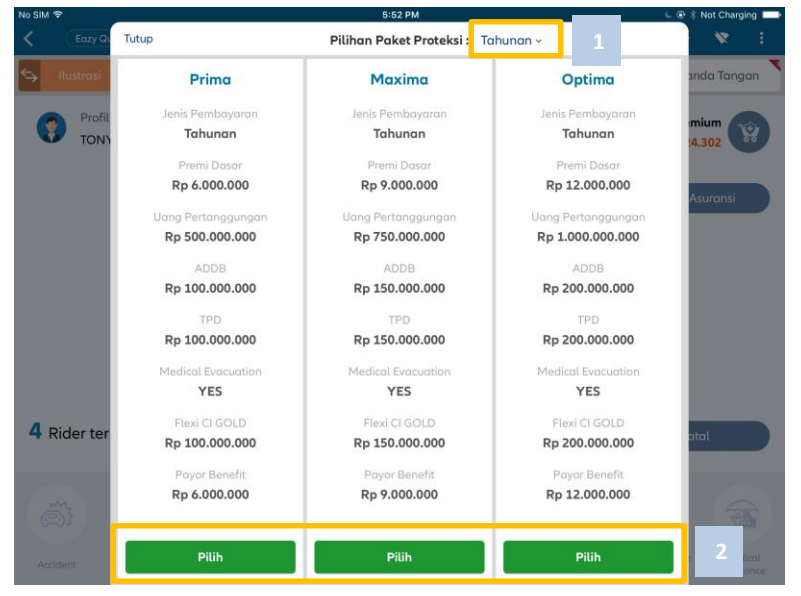

3. Bila diperlukan merubah di nilai yang yang telah tersedia di paket Asuransi, klik logo Pengaturan produk dasar (A) atau klik logo rider yang di perlukan (B) atau lanjutkan proses menampilkan rincian nilai ilustrasi yang telah di tentukan (C).

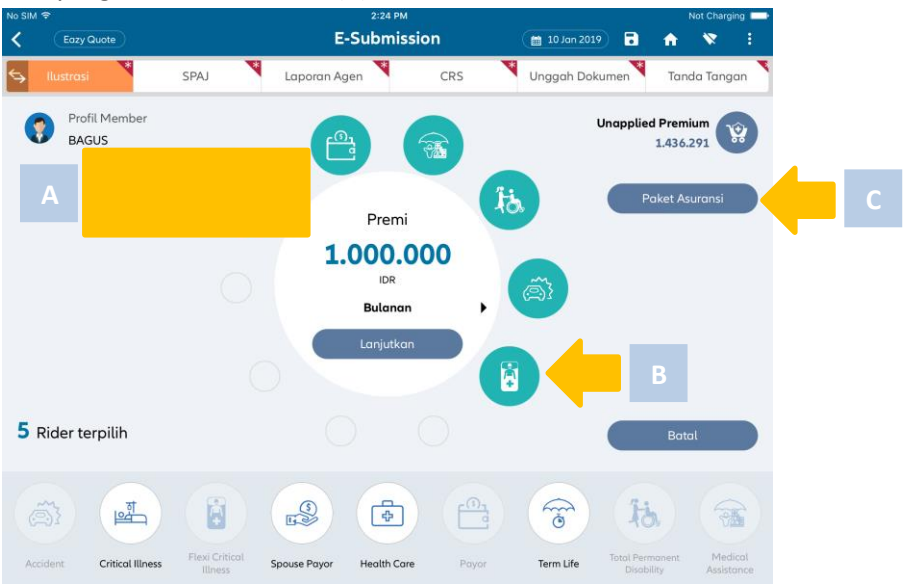

4. Didalam tampilan kesimpulan atau rincian ilustrasi yang telah di tentukan, dapat dilakukan ke proses pencetakan ilustrasi elektronik dengan klik tombol lanjutkan pada kanan bawah tampilan.

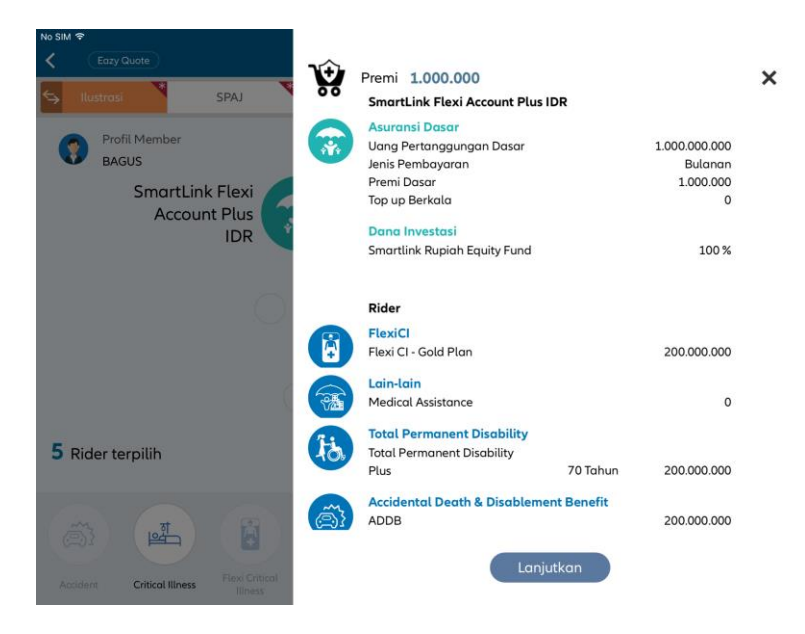

# **FAST QUOTE**

Selain eAZy Quote, Fast Quote merupakan fitur yang tersedia di Allianz Discover untuk membuat proposal yang terintegrasi secara tampilan dengan proses E-Submission. Tampilan Fast Quote di Allianz Discover seperti gambar di bawah ini.

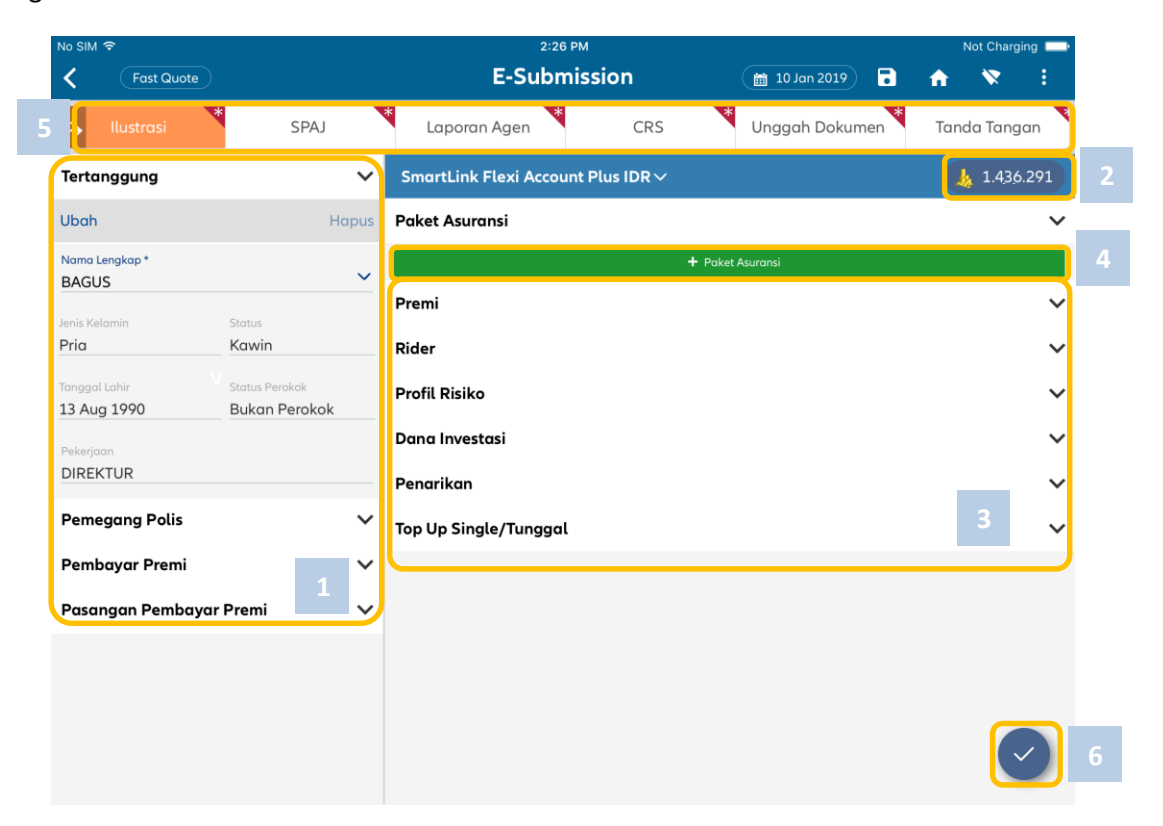

Menu pengaturan ilustrasi Fast Quote ini memiliki fitur:

- 1. Pengaturan pihak terkait dengan ilustrasi atau proposal ilustrasi :
  - Tertanggung
  - Pemegang Polis
  - Pembayar Premi
  - Pasangan pembayaran premi
  - Tertanggung Flexi Care (bila di butuhkan)
- 2. Indikator premi yang belum digunakan atau belum dibelanjakan proteksi (Unapplied Premium)
- 3. Pengaturan nilai finansial (Premi) didalam ilustrasi :
  - Premi, Periode Bayar, Uang Pertanggungan
  - Asuransi tambahan (Rider)
  - Dana Investasi
  - Penarikan nilai tunai (bila diperlukan)
  - Top up dana tunggal (bila diperlukan)
- 4. Pilihan paket asuransi
- 5. Form kelengkapan e-Submission
- 6. Tombol validasi dan proses selanjutnya

## Pengaturan Pihak Terkait Ilustrasi

#### Data Tertanggung

Data tertanggung dalam proses pembuatan ilustrasi ini sebenarnya sudah ditentukan dalam tahapan sebelumnya, tetapi Allianz Discover memberikan fitur dapat dirubah. Sebagai catatan bahwa perubahan data tertanggung ini akan mereset atau mengatur ulang pemilihan produk yang sudah dilakukan, artinya pengguna akan diminta untuk menentukan produk kembali.

#### Data Pemegang Polis

Di dalam ilustrasi perlu ditentukan data pemegang polis sebagai bagian dari pihak yang di ilustrasikan. Klik label **Pemegang Polis,** lalu tentukan data.

| No SIM 🗢                      |       | 1:58 PM                                                                                                    |                  | Not Charging   |
|-------------------------------|-------|----------------------------------------------------------------------------------------------------|------------------|----------------|
| < Fast Quote                  |       | E-Submission                                                                                                | 🛗 10 Jan 2019 🥛  | 🏦 🕅 E          |
| 🗲 Ilustrasi 🎽                 | SPAJ  | Laporan Agen CRS                                                                                            | Unggah Dokumen   | Tanda Tangan 🎽 |
| Tertanggung                   | ~     | SmartLink Flexi Account Plus IDR $\!\!\!\!\!\!\!\!\!\!\!\!\!\!\!\!\!\!\!\!\!\!\!\!\!\!\!\!\!\!\!\!\!\!\!\!$ |                  | 1.717.817      |
| Pemegang Polis                | ~     | Paket Asuransi                                                                                              |                  | ~              |
| Ubah                          | Hapus |                                                                                                    | + Paket Asuransi |                |
| Hubungan dengan Tertanggung * | ~     | Premi                                                                                                    |                  | ~              |
|                               |       | Rider                                                                                                    |                  | ~              |
|                               |       | Profil Risiko                                                                                               |                  | ~              |
| Jenis Kelamin Status          |       | Dana Investasi                                                                                              |                  | ~              |
| Tanggal Lahir                 |       | Penarikan                                                                                                   |                  | ~              |
|                               |       | Top Up Single/Tunggal                                                                                       |                  | ~              |
| Pekerjaan                     |       |                                                                                                    |                  |                |
| Status Perokok                |       |                                                                                                    |                  |                |
|                               |       |                                                                                                    |                  |                |
| Pembayar Premi                | ~     |                                                                                                    |                  |                |
| Pasangan Pembayar Premi       | ~     |                                                                                                    |                  |                |
|                               |       |                                                                                                    |                  |                |

Tentukan relasi atau hubungan (\*) dengan Tertanggung.

| No SIM 🗢                      |       | 6:04 P                 | M                        |                 | 🖕 🐵 🕸 Not Charging 🔲 |
|-------------------------------|-------|------------------------|--------------------------|-----------------|----------------------|
| <     Fast Quote              |       | E-Submi                | ission                   | 🗎 04 Jul 2019 📑 | 🔶 😿 👘                |
| 숙 Ilustrasi 🏾 *               | SPAJ  | Laporan Agen           | CRS                      | Unggah Dokumen  | Tanda Tangan 🍍       |
| Tertanggung                   | ~     | SmartLink Flexi Accoun | it Plus IDR $\checkmark$ |                 | 🎄 17.124.302         |
| Pemegang Polis                | ~     | Called Berryansi       |                          |                 | ~                    |
| Ubah                          | Hapus | × Hubungan dengar      | n Tertanggung            | uransi          |                      |
| Hubungan dengan Tertanggung * |       | Q, Sear                | rch                      |                 | ~                    |
| Tertanggung                   | ~     | Tertanggung            |                          |                 |                      |
| Nama Lengkap *                |       | Adik                   |                          |                 | ~                    |
| TONY STARK                    |       |                        |                          | _               | ~                    |
| Jenis Kelamin Sta             | itus  | Anak Laki-Laki         |                          |                 | ~                    |
| Prid Ko                       | iwin  | Anak Perempuan         |                          |                 | ~                    |
| Tanggal Lahir<br>04 Jul 1991  |       | Ayah                   |                          |                 |                      |
| Pakaringa                     |       | Cucu Laki-Laki         |                          |                 | ~                    |
| PENELITI / ILMUAN             |       | C                      |                          | -               |                      |
| Status Perokok                |       | Cucu Perempuan         |                          |                 |                      |
| Bukan Perokok                 |       |                        |                          |                 |                      |
| Pembayar Premi                | ~     |                        |                          |                 |                      |
| Pasangan Pembayar Pre         | emi 🗸 |                        |                          |                 |                      |
|                               |       |                        |                          |                 | -                    |

Tentukan relasi yang diijinkan oleh Allianz Discover untuk menjadi Pemegang polis lalu klik **Pilih** lalu lanjut ke pemilihan data kontak.

| No SIM 🗢                              |       | 2:01 PM                          |                    | Not Charging   |
|---------------------------------------|-------|----------------------------------|--------------------|----------------|
| Fast Quote                            |       | E-Submission                     | ( 🛗 10 Jan 2019) 📑 | 🗎 🕅 🕅          |
| 🗲 Ilustrasi 🎽                         | SPAJ  | Laporan Agen C                   | RS Unggah Dokumen  | Tanda Tangan 🎽 |
| Tertanggung                           | ~     | SmartLink Flexi Account Plus IDF | ₹~                 | 4 2.717.817    |
| Pemegang Polis                        | ~     | Paket Asuransi                   |                    | ~              |
| Ubah                                  | Hapus |                                  | + Paket Asuransi   |                |
| Hubungan dengan Tertanggung *<br>Ayah | ~     | Premi                            |                    | ~              |
| Nama Lengkap *                        |       | Rider                            |                    | ~              |
|                                       | ~     | Profil Risiko                    |                    | ~              |
| Jenis Kelamin Status                  |       | Dana Investasi                   |                    | ~              |
| Tanggal Lahir                         |       | Penarikan                        |                    | ~              |
|                                       |       | Top Up Single/Tunggal            |                    | ~              |
| Pekerjaan                             |       |                                  |                    |                |
| Status Perokok                        |       |                                  |                    |                |
|                                       |       |                                  |                    |                |
| Pembayar Premi                        | ~     |                                  |                    |                |
| Pasangan Pembayar Premi               | ~     |                                  |                    |                |
|                                       |       |                                  |                    |                |

Klik nama lengkap setelah menentukan relasi atau hungungan dengan tertanggung.

| No SIM 🗢                     |               | 2:03 PM      |             | Not Charging 🔛     |
|------------------------------|---------------|--------------|-------------|--------------------|
| K Fast Qu                    | Tutup         | Daftar Orang | Tambah      | × :                |
| 숙 Ilustrasi                  | Q Cari Orang  |              |             | anda Tangan 🎽      |
| Tertanggung                  | AYAH BAGUS    |              | 20 Aug 1974 | <u>k</u> 2.717.817 |
| Pemegang Polis               | SHINCHAN SATU |              | 24 Apr 1990 | ~                  |
| Ubah                         |               |              |             |                    |
| Hubungan dengan Tert<br>Avah |               |              |             | ~                  |
| Nama Lengkap *               |               |              |             | ~                  |
|                              |               |              |             | ~                  |
| Jenis Kelamin                |               |              |             | ~                  |
| Tanggal Lahir                |               |              |             | ~                  |
| Pekerjaan                    |               |              |             | ~                  |
|                              |               |              |             |                    |
| Status Perokok               |               |              |             |                    |
| Pembayar Prem                |               |              |             |                    |
| Pasangan Pemi                |               |              |             |                    |
|                              |               |              |             |                    |

Tentukan data yang sesuai dengan relasi diatas, data yang ditampilkan oleh Allianz Discover adalah data yang secara prinsip sesuai dengan relasi yang di pilih, contoh Ayah = laki-laki, Ibu = Perempuan. Bila data yang dimaksud belum pernah di masukan ke dalam data prospek Allianz Discover, klik tombol **Tambah** untuk menambahkan data. Ikuti tahapan penambahan data di halaman sebelumnya.

Setelah mendapatkan data rincian yang diinginkan, lanjutkan pengisian data Pembayar Premi.

Data pembayar premi perlu di tentukan di dalam ilustrasi karena merupakan pihak yang perlu di ilusrasikan.

| No SIM 🗢                         | 2:04 PM                                | Not Charging                |
|----------------------------------|----------------------------------------|-----------------------------|
| < Fast Quote                     | E-Submission                           | (                           |
| ← Ilustrasi * SPAJ               | Laporan Agen CRS                       | Unggah Dokumen Tanda Tangan |
| Tertanggung                      | ✓ SmartLink Flexi Account Plus IDR∨    | L 1 426 201                 |
| Pemegang Polis                   | ~                                      | 1.450.291                   |
| Pembayar Premi                   | V Batal Hubungan dengan Pemegang Pilih | suransi                     |
| Ubah Ha                          | Q Search                               | ~                           |
| Hubungan dengan Pemegang Polis * | Tertanggung                            | ~                           |
|                                  | Pemegang Polis                         | ~                           |
| Nama Lengkap *                   | Adik                                   | ~                           |
| Jenis Kelamin Status             | Adik Ipar Laki-Laki                    | ~                           |
|                                  | Adik Ipar Perempuan                    |                             |
| Tanggal Lahir                    | Anak Laki-Laki                         | Ť                           |
| Pekerjaan                        | Anak Perempuan                         |                             |
| Status Perokok                   | -                                      |                             |
| Pasangan Pembayar Premi          | ~                                      |                             |
|                                  |                                        |                             |

Setelah klik label **Pembayar Premi** tampilan akan seperti gambar diatas, tentukan relasi dengan Pemegang Polis lalu klik tombol **Pilih.** Lanjutkan ke pemilihan rincian data didalam kontak yang tersedia dengan klik **Nama Lengkap.** 

| No SIM 🗢            |                | 2:07 PM      |             | Not Chargin      | g 🗩    |
|---------------------|----------------|--------------|-------------|------------------|--------|
| K Fast Qu           | Tutup [        | Daftar Orang | Tambah      | *                |        |
| S Ilustrasi         | Q Cari Orang   |              |             | anda Tanga       | in 🔪   |
| Tertanggung         | DEWI SANTOSARI |              | 07 Oct 1977 | <u>k</u> 2.717.4 | 817    |
| Pemegang Polis      | INSURED        |              | 24 Aug 1987 |                  | ~      |
| Pembayar Prem       |                |              |             |                  |        |
| Ubah                |                |              |             |                  | ~      |
| Hubungan dengan Per |                |              |             |                  | ~      |
| Nama Lengkap *      |                |              |             |                  | ~      |
|                     |                |              |             |                  | $\sim$ |
| Jenis Kelamin       |                |              |             |                  | ~      |
| Tanggal Lahir       |                |              |             |                  | ~      |
| Pekerjaan           |                |              |             |                  |        |
| Status Perokok      |                |              |             |                  |        |
|                     |                |              |             |                  |        |
| Pasangan Pemi       |                |              |             |                  |        |
|                     |                |              |             |                  |        |

Tampilan di atas, pengguna diminta untuk menentukan data yang telah tersedia dan sesuai dengan profil relasi yang dipilih contoh : Ibu = perempuan. Klik nama didalam daftar atau klik tombol **Tambah** untuk menambahkan data baru. Ikuti tahapan penambahan data baru pada topik sebelumnya.
| No SIM 🗢                        | \<br>\          |       | 2:10 PM                 | sion       | (m. 10. Jan 2019) | Not Charging                 |
|---------------------------------|-----------------|-------|-------------------------|------------|-------------------|------------------------------|
|                                 | SF              | PAJ   | Laporan Agen            | CRS        | Unggah Dokumen    | Tanda Tangan                 |
| Tertanggung                     |                 | ~     | SmartLink Flexi Account | Plus IDR 🗸 |                   | <b>k</b> 2 <sup>-1-0-1</sup> |
| Pemegang Polis                  |                 | ~     | Paket Asuransi          |            |                   | 1.436.291                    |
| Pembayar Premi                  |                 | ~     |                         | + Pai      | ket Asuransi      |                              |
| Ubah                            |                 | Hapus | Premi                   |            |                   | ~                            |
| Hubungan dengan Pemegan         | ıg Polis *      | ~     | Rider                   |            |                   | ~                            |
| Nama Lenakap *                  |                 |       | Profil Risiko           |            |                   | ~                            |
| DEWI SANTOSARI                  |                 | ~     | Dana Investasi          |            |                   | ~                            |
| Jenis Kelamin<br>Wanita         | Status<br>Kawin |       | Penarikan               |            |                   | ~                            |
| Tanggal Lahir                   |                 |       | Top Up Single/Tunggal   |            |                   | ~                            |
| 07 Oct 1977                     |                 |       |                         |            |                   |                              |
| Pekerjaan<br>DIREKTUR           |                 |       |                         |            |                   |                              |
| Status Perokok<br>Bukan Perokok |                 |       |                         |            |                   |                              |
| Pasangan Pembaya                | ır Premi        | ~     |                         |            |                   |                              |
|                                 |                 |       |                         |            |                   |                              |

Data pembayar premi telah terisi, lanjutkan ke Pasangan Pembayar Premi bila diperlukan . Tahapan pengisian data Pasangan Pembayar Premi sama dengan tahapan pengisian data Pembayar Premi.

### Indikator Premi (Unapplied Premium)

AZ DISCOVER versi saat ini telah dilengkapi dengan fitur untuk mengetahui dan membantu pengguna untuk mengatur pembelian proteksi sesuai dengan kebijakan Allianz. Di dalam fitur ini akan menunjukan warna-warna yang mengindikasikan tidakan apa yang harus diambil dalam pendistribusian premi.

| No SIM 🗢<br>Fast Quote                 |                 | 2:36<br>E-Subn        | nission             | 🗎 10 Jan 2019  | Not Charging 💻 |
|----------------------------------------|-----------------|-----------------------|---------------------|----------------|----------------|
| 숙 Ilustrasi                            | SPAJ            | Laporan Agen          | CRS                 | Unggah Dokumen | Tanda Tangan   |
| Tertanggung                            | ~               | SmartLink Flexi Accou | int Plus IDR $\sim$ |                | 🗼 1.436.291    |
| Pemegang Polis                         | ~               | Paket Asuransi        |                     |                | ~              |
| Pembayar Premi                         | ~               |                       | +                   | Paket Asuransi |                |
| Ubah                                   | Hapus           | Premi                 |                     |                | ~              |
| Hubungan dengan Pemegang               | Polis *         | Rider                 |                     |                | ~              |
| Nama Langkan t                         |                 | Profil Risiko         |                     |                | ~              |
| DEWI SANTOSARI                         | ~               | Dana Investasi        |                     |                | ~              |
| Jenis Kelamin<br><b>Wanita</b>         | Status<br>Kawin | Penarikan             |                     |                | ~              |
| Tanggal Lahir                          |                 | Top Up Single/Tunggal | L                   |                | ~              |
| Pekerjaan<br>DIREKTUR                  |                 |                       |                     |                |                |
| Status Perokok<br><b>Bukan Perokok</b> |                 |                       |                     |                |                |
| Pasangan Pembayar                      | Premi 🗸         |                       |                     |                |                |
|                                        |                 |                       |                     |                |                |

| Warna | Indikasi                      | Tindakan                                                                       |
|-------|-------------------------------|--------------------------------------------------------------------------------|
| Biru  | Penggunaan premi telah sesuai | Pengaturan premi di<br>Ilustrasi dapat<br>dilanjutkan ke proses<br>selanjutnya |

| Kuning | Premi belum sesuai dengan komposisi<br>pembelian proteksi | Perlu ditambahkan<br>pembelian proteksi |
|--------|-----------------------------------------------------------|-----------------------------------------|
| Merah  | Premi tidak cukup lagi                                    | Premi perlu ditambah                    |

Indikator Premi (unapplied Premium)

## Pengaturan Manual

Didalam versi Allianz Discover tersedia fitur pembuatan ilustrasi secara Manual dan atau menggunakan paket Asuransi. Bab ini akan menggunakan proses manual.

# Pengaturan Nilai Finansial Ilustrasi (Premi)

### Pengaturan Premi

Pada tahapan pengaturan premi, pengguna di harapkan telah memiliki skema yang akan ditawarkan ke nasabah. Didalam fitur ini dapat mengkuti tahapan seperti:

- 1. Menentukan jenis pembayaran premi
- 2. Menentukan premi dasar yang diharapkan
- 3. Menentukan rencana masa bayar Asuransi
- 4. Menentukan uang pertanggungan dasar
- 5. Menentukan premi Top Up berkala (Regular Top Up)

| No SIM 🗢                        |             | 2:3<br>F-Subr                                               | 7 PM        |            | 🗮 10 Jap 2019                                                                |     | Not Chargii     | ng 💻 |
|---------------------------------|-------------|-------------------------------------------------------------|-------------|------------|------------------------------------------------------------------------------|-----|-----------------|------|
|                                 |             | E-Subi                                                      | maalon      |            |                                                                              |     | •               | •    |
| 🗲 Ilustrasi                     | SPAJ        | Laporan Agen                                                | 0           | CRS        | Unggah Dokumen                                                               | Tan | da Tango        | an   |
| Tertanggung                     | ~           | SmartLink Flexi Acco                                        | unt Plus ID | R∨         |                                                                              |     | <u>k</u> 1.436. | 291  |
| Pemegang Polis                  | ~           | Paket Asuransi                                              |             |            |                                                                              |     |                 | ~    |
| Pembayar Premi                  | ~           | Premi                                                       |             |            |                                                                              |     |                 | ~    |
| Ubah                            | Hapus       | Jenis Pembayaran *<br>Bulanan                               | 1           | ~          | Rencana Masa Bayar Premi *<br>71                                             |     | 3               |      |
| Hubungan dengan Pemegan<br>Ibu  | g Polis *   | Premi Dasar *<br>1.000.000<br>Batas 300.000 - Tak terhingga | 2           |            | Uang Pertanggungan Dasar<br>1.000.000.000<br>Batas 120.000.000 - 1.320.000.0 | 00  | 4               |      |
| DEWI SANTOSARI                  | Status      | Top up Berkala<br>O<br>Batas 100.000 - 3.000.000            | 5           | Loadi<br>0 | ng                                                                           |     | %               | ‰    |
| Wanita                          | Kawin       | Rider                                                       |             |            |                                                                              |     |                 | ~    |
| Tanggal Lahir<br>07 Oct 1977    |             | Profil Risiko                                               |             |            |                                                                              |     |                 | ~    |
| Pekerjaan                       |             | Dana Investasi                                              |             |            |                                                                              |     |                 | ~    |
| DIREKTUR                        |             | Penarikan                                                   |             |            |                                                                              |     |                 | ~    |
| Status Perokok<br>Bukan Perokok |             | Top Up Single/Tunggo                                        | ıt          |            |                                                                              |     |                 | ~    |
| Pasangan Pembaya                | r Premi 🗸 🗸 |                                                             |             |            |                                                                              |     | •               | 0    |

Menentukan jenis pembayaran premi dapat dilakukan dengan klik **Jenis Pembayaran** lalu tentukan jenis pembayaran yang tersedia lalu kik **Pilih.** 

| No SIM 🗢                          |                 |                | 2:39 PM                |       |                                   | Not Charging 🔲                         |
|-----------------------------------|-----------------|----------------|------------------------|-------|-----------------------------------|----------------------------------------|
| <     Fast Quote                  |                 | E              | -Submission            |       | 🗎 10 Jan 2019 📑                   | 🟦 😵 E                                  |
| 숙 Ilustrasi                       | SPAJ            | Laporan A      | gen CRS                | 5     | Unggah Dokumen                    | Tanda Tangan                           |
| Tertanggung                       | ~               | SmartLink Fle  | exi Account Plus IDR \ |       |                                   | 🗼 1.436.291                            |
| Pemegang Polis                    | ~               | Botol le       | anis Pembayaran        | Pilib | 1                                 | ~                                      |
| Pembayar Premi                    | ~               |                | ins remouyaran         |       |                                   | ~                                      |
| Ubah                              | Hapus           | Semesteran     |                        |       | Rencana Masa Bayar Premi *<br>71  |                                        |
| Hubungan dengan Pemegang I<br>Ibu | Polis *         | Kuartalan      |                        |       | Uang Pertanggungan Dasar          |                                        |
| Nama Lengkap *<br>DEWI SANTOSARI  | ~               | Bulanan        |                        |       | Batas 120.000.000 - 1.320.000.000 | * *                                    |
| Jenis Kelamin<br>Wanita           | Status<br>Kawin |                | •                      |       |                                   | ······································ |
| Tanggal Lahir<br>07 Oct 1977      |                 |                |                        |       |                                   | ~                                      |
| Pekerjaan                         |                 |                |                        |       | J                                 | ~                                      |
| DIREKTOR                          |                 | Penarikan      |                        |       |                                   | ~                                      |
| Status Perokok<br>Bukan Perokok   |                 | Top Up Single, | /Tunggal               |       |                                   | ~                                      |
| Pasangan Pembayar                 | Premi 🗸         |                |                        |       |                                   | $\checkmark$                           |

Dilanjutkan dengan menentukan premi dasar dengan klik **Premi Dasar** lalu ketik angka yang diharapkan. Setelah itu diinput sesuai dengan premi minimal dan maksimal yang tertera di label di bawah angka, **Nilai Indikator Premi** akan menyesuaikan. Keterangan indikator dapat melihat penjelasan indikator premi sebelumnya.

Lalu tentukan **Uang Pertanggungan Dasar** dengan mengganti angka yang tertera. Angka yang diisi harus sesuai dengan *angka batas bawah dan atas* yang disesuaikan dengan profil tertangung dan skema pembayaran yang telah ditentukan sebelumnya. Melengkapi loading tidak perlu dilengkapi dalam kasus ini.

| No SIM 🗢                                                              |                 | 2:41 P                                                                        | м                 |                                                                                     | Not Charging 🔛 |
|-----------------------------------------------------------------------|-----------------|-------------------------------------------------------------------------------|-------------------|-------------------------------------------------------------------------------------|----------------|
| <     Fast Quote                                                      |                 | E-Submi                                                                       | ission            | 🛗 10 Jan 2019 📑                                                                     | 📅 😵 E          |
| ← Ilustrasi                                                           | SPAJ            | Laporan Agen                                                                  | CRS               | Unggah Dokumen                                                                      | Tanda Tangan   |
| Tertanggung                                                           | ~               | SmartLink Flexi Accoun                                                        | t Plus IDR $\sim$ |                                                                                     | \$ 8.910.073   |
| Pemegang Polis                                                        | ~               | Paket Asuransi                                                                |                   |                                                                                     | ~              |
| Pembayar Premi                                                        | ~               | Premi                                                                         |                   |                                                                                     | ~              |
| Ubah                                                                  | Hapus           | Jenis Pembayaran *<br>Bulanan                                                 | ~                 | Rencana Masa Bayar Premi *<br>71                                                    |                |
| Hubungan dengan Pemegang F<br>Ibu<br>Nama Lengkap *<br>DEWI SANTOSARI | ~ ~             | Premi Dasar *<br>1.500.000<br>Batas 300.000 - Tak terhingga<br>Top up Berkala | Load              | Uang Pertanggungan Dasar<br>800.000.000<br>Batas 180.000.000 - 1.980.000.000<br>Ing |                |
| Jenis Kelamin<br>Wanita                                               | Status<br>Kawin | 0<br>Batas 100.000 - 4.500.000                                                | 0                 |                                                                                     | <b>× ‰</b>     |
| Tanggal Lahir<br>07 Oct 1977                                          |                 | Profil Risiko                                                                 |                   |                                                                                     | ~              |
| Pekerjaan<br>DIREKTUR                                                 |                 | Dana Investasi<br>Pengrikan                                                   |                   |                                                                                     | č              |
| Status Perokok<br>Bukan Perokok                                       |                 | Top Up Single/Tunggal                                                         |                   |                                                                                     | ~              |
| Pasangan Pembayar                                                     | Premi 🗸         |                                                                               |                   |                                                                                     |                |

## Pengaturan Rider (Program Asuransi Tambahan)

Setelah melakukan pengaturan premi dasar, proses selanjutnya melakukan pengaturan atau pemilihan Rider. Klik Label **Rider** dan tentukan Rider yang akan diambil.

| No SIM 🗢                                |       | 2:43                    | 3 PM                                                                                                    |                        |              | Not Charging       |
|-----------------------------------------|-------|-------------------------|----------------------------------------------------------------------------------------------------|------------------------|--------------|--------------------|
| K Fast Quote                            |       | E-Subr                  | nission                                                                                                    | 🛗 10 Jan 2019          | 8            | 😿 E                |
| ← Ilustrasi                             | SPAJ  | Laporan Agen            | CRS                                                                                                    | Unggah Dokum           | en Ta        | nda Tangan 🏅       |
| Tertanggung                             | ~     | SmartLink Flexi Accou   | unt Plus IDR $\checkmark$                                                                                                    |                        |              | <u>k</u> 8.910.073 |
| Pemegang Polis                          | ~     | Paket Asuransi          |                                                                                                    |                        |              | ~                  |
| Pembayar Premi                          | ~     | Premi                   |                                                                                                    |                        |              | ~                  |
| Ubah                                    | Hapus | Rider                   |                                                                                                    |                        |              | ~                  |
| Hubungan dengan Pemegang Polis *<br>Ibu | ~     | ADDB                    | Uang Pertanggungan<br>200.000.000                                                                                                    |                        | Loading<br>O | % ‰                |
| Nama Lengkap *<br>DEWI SANTOSARI        | ~     | Critical Illness        |                                                                                                    |                        |              |                    |
| Jenis Kelamin Status                    | 0     | CI 100                  | Periode(Tahun) Uang Pe                                                                                                    | ertanggungan           | Loading      |                    |
| Tanggal Lahir                           |       | CIACCELERATED           | Periode(Tahun) Uang Pe                                                                                                    | ertanggungan           | Loading      |                    |
| Pekerjaan<br>DIREKTUR                   |       | CI PLUS                 | Periode(Tahun) Uang Pe                                                                                                    | ertanggungan           | Loading      |                    |
| Status Perokok                          |       | FlexiCI                 |                                                                                                    |                        |              |                    |
| Bukan Perokok                           |       | Flexi Cl                | GOLD Uang Person Uang Person U | ertanggungan<br>00.000 | Loading<br>0 | % %                |
| Pasangan Pembayar Premi                 | i V   | Gender Specific Benefit |                                                                                                    |                        | Loading      | $\bigcirc$         |

Di beberapa Rider yang tersedia, selain diminta menentukan Uang Pertanggungan, Pengaturan masa coverage rider juga dapat dipilih.

| No SIM 奈                         |                 | 2:44                    | I PM                              |                        |              | Not Charging 📖    |
|----------------------------------|-----------------|-------------------------|-----------------------------------|------------------------|--------------|-------------------|
| <b>K</b> Fast Quote              |                 | E-Subn                  | nission                           | 🛗 10 Jan 2019          | 8            | r 🐄 E             |
| S Ilustrasi                      | SPAJ            | Laporan Agen            | CRS                               | Unggah Dokum           | en T         | anda Tangan 🎽     |
| Tertanggung                      | ~               | SmartLink Flexi Accou   | Int Plus IDR $\checkmark$         |                        |              | January 8.159.073 |
| Pemegang Polis                   | ~               | Paket Asuransi          |                                   |                        |              | ~                 |
| Pembayar Premi                   | ~               | Premi                   |                                   |                        |              | ~                 |
| Ubah                             | Hapus           | Rider                   |                                   |                        |              | ~                 |
| Hubungan dengan Pemegang<br>Ibu  | Polis*          | ADDB                    | Uang Pertanggungan<br>200.000.000 |                        | Loading<br>0 | % ‰               |
| Nama Lengkap *<br>DEWI SANTOSARI | ~               | Critical Illness        |                                   |                        |              |                   |
| Jenis Kelamin<br><b>Wanita</b>   | Status<br>Kawin | CI 100                  | Periode(Tahun)<br>45<br>500.00    | ertanggungan<br>)0.000 | Loading<br>0 | % %               |
| Tanggal Lahir                    |                 | CIACCELERATED           | Periode(Tahun) Uang Pe            | ertanggungan           | Loading      |                   |
|                                  |                 | CI PLUS                 | Periode(Tahun) Uang Pe            | rtanggungan            | Loading      |                   |
| Status Perokok                   |                 | FlexiCI                 |                                   |                        |              |                   |
| Bukan Perokok                    |                 | Flexi CI                | Plan Uang Pe                      | rtanggungan            | Loading      |                   |
| Pasangan Pembayar                | Premi 🗸         | Gender Specific Benefit |                                   |                        | Loading      |                   |
|                                  |                 |                         |                                   |                        |              |                   |

Pilih periode penjaminan yang di kehendaki lalu klik Pilih untuk melanjutkan.

| No SIM 🕈<br>Kast Quote                  |       | 2:49<br>E-Subr          | nission                   | 🛗 10 Jan 2019     | 8            | Not Charging       |
|-----------------------------------------|-------|-------------------------|---------------------------|-------------------|--------------|--------------------|
| SP/                                     | ĄJ    | * Laporan Agen          | CRS                       | Unggah Dokum      | en Tar       | nda Tangan 🎽       |
| Tertanggung                             | ~     | SmartLink Flexi Accou   | int Plus IDR $\checkmark$ |                   |              | <u>k</u> 8.159.073 |
| Pemegang Polis                          | ~     | Batal Periode           | (Tahun) Pilih             | ו                 |              | ~                  |
| Pembayar Premi                          | ~     | Q Se                    | earch                     |                   |              | ~                  |
| Ubah                                    | Hapus | 45                      |                           |                   |              | ~                  |
| Hubungan dengan Pemegang Polis *<br>Ibu | ~     | 50                      |                           | _                 | Loading<br>O | % ‰                |
| Nama Lengkap *<br>DEWI SANTOSARI        | ~     | 55                      |                           |                   |              |                    |
| Jenis Kelamin Status                    |       | 60                      |                           | anggungan<br>.000 | Loading<br>0 | % %                |
| Tanagal Lahir                           |       | 65                      |                           | anggungan         | Loading      |                    |
| 07 Oct 1977                             |       | 70                      |                           | anggungan         | Loading      |                    |
| Pekerjaan<br>DIREKTUR                   |       |                         |                           | J                 |              |                    |
| Status Perokok                          |       | FlexiCI                 |                           |                   |              |                    |
| рикал Регокок                           |       | Flexi Cl                |                           |                   |              | % %                |
| Pasangan Pembayar Premi                 | ~     | Gender Specific Benefit |                           |                   | Loading      |                    |

Berikut adalah daftar Rider yang tersedia, terutama pada produk dasar Flexi Account Plus

| Kategori                      | Nama Rider                       | Keterangan |
|-------------------------------|----------------------------------|------------|
| ADDB                          | ADDB                             |            |
| Critical Illeness             | CI 100                           |            |
|                               | CI Accelerated                   |            |
|                               | CI Plus                          |            |
| Flexi CI                      | Flexi Cl                         |            |
| Spouse Payor                  | Spouse PAyor Benefit Basic       |            |
|                               | Spouse Payor Benefit TUPR        |            |
|                               | Spouse Payor Protection Basic    |            |
|                               | Spouse Payor Protection TUPR     |            |
| Health Care                   | Flexicare Family                 |            |
|                               | Hospital & Surgical Care +       |            |
|                               | Hospital & Surgical Care Premier |            |
|                               | Smart Med Cancer                 |            |
| Payor                         | Payor Benefit Basic              |            |
|                               | Payor Benefit TUPR               |            |
|                               | Pator Protection TUPR            |            |
| Term Life                     | Term Life                        |            |
| Total Permanent<br>Disability | TPD Accelerated                  |            |
|                               | TPD Plus                         |            |
| Others                        | Medical Assistance               |            |
|                               |                                  |            |

### Pengaturan Profil Risiko

Lengkapi Kuesioner Profil Risiko, kuesioner ini akan menjelaskan risiko yang dimiliki oleh nasabah sehingga diharapkan dijadikan referensi untuk memilih fund yang ada. Setelah lengkap klik **Selesai** untuk melanjutkan.

| No SIM 🗢                                            |       | 2:4                     | 8 PM                                  |                     |              | Not Charging 🔲 |
|-----------------------------------------------------|-------|-------------------------|---------------------------------------|---------------------|--------------|----------------|
| < Fast Quote                                        |       | E-Subr                  | nission                               | 🛗 10 Jan 2019       | 8            | 😿 E            |
| 🗲 Ilustrasi *                                       | SPAJ  | Laporan Agen            | CRS                                   | Unggah Dokume       | n Tan        | da Tangan 🏅    |
| Tertanggung                                         | ~     | SmartLink Flexi Acco    | unt Plus IDR $\checkmark$             |                     |              | 8.159.073      |
| Pemegang Polis                                      | ~     | Rider                   |                                       |                     |              | ~              |
| Pembayar Premi                                      | ~     | Total Permanent Disabil | ity                                   |                     |              |                |
| Ubah                                                | Hapus | TPD Accelerated         | Uang Pertanggungan                    |                     | Loading      |                |
| Hubungan dengan Pemegang Polis * Ibu Name Longkap * | ~     | TPD Plus                | Periode(Tahun) Uang Per<br>70 200.000 | tanggungan<br>0.000 | Loading<br>0 | % %            |
| DEWI SANTOSARI                                      | ~     | Lain-lain               |                                       |                     |              |                |
| Jenis Kelamin Status Wanita Kawin                   |       | Medical Assistance      |                                       |                     |              |                |
| Tanggal Lahir<br>07 Oct 1977                        |       | Profil Risiko           |                                       |                     |              | ~              |
| Pekerjaan                                           |       | Dana Investasi          |                                       |                     |              | ~              |
| DIREKTUR                                            |       | Penarikan               |                                       |                     |              | ~              |
| Status Perokok<br>Bukan Perokok                     |       | Top Up Single/Tungga    | ıl                                    |                     |              | ~              |
| Pasangan Pembayar Premi                             | ~     |                         |                                       |                     |              |                |

| No SIM 穼                        | 2:50 PM                                                                                                    | 2:50 PM |           |       |  |  |
|---------------------------------|----------------------------------------------------------------------------------------------------|---------|-----------|-------|--|--|
| K Fast Qu                       | Tutup Kuesioner Profil Risiko Se                                                                                                    | lesai   | *         |       |  |  |
| ← Ilustrasi                     | 1 : Apakah anda memiliki tujuan khusus dalam berinvestasi dari sekedar menabung, seperti<br>pendidikan anak atau membeli rumah ?               |         | anda Tang | gan   |  |  |
| Tertanggung                     | Tidak, tapi saya menabung untuk hal-hal yang tidak terduga                                                                                     | Ø       | Ja 8.15   | 9.073 |  |  |
| Pemegang Polis                  | Ya, saya menabung untuk memenuhi kebutuhan yang khusus                                                                                         | 0       |           | ~     |  |  |
| Pembayar Prem                   | Ya, saya memiliki tujuan khusus di masa yang akan datang, seperti kebutuhan untuk pensiun                                                      | 0       |           | ~     |  |  |
| Ubah                            |                                                                                                    |         |           | ~     |  |  |
| Hubungan dengan Per             | 2 : Berikan gambaran yang tepat tentang pengalaman dan pengetahuan investasi anda.                                                             |         |           | ~     |  |  |
| Ibu                             | Saya menyimpan uang di bank dalam bentuk tabungan dan deposito karena saya kurang mengerti<br>tentana obliaasi dan saham.                      | Ø       |           |       |  |  |
| Nama Lengkap *<br>DEWI SANTOSAF | Saya memiliki sedikit pengalaman mengenai saham, obligasi dan reksadana, dan saya menyadari<br>resikonya                                       | 0       |           | ~     |  |  |
| Jenis Kelamin<br>Wanita         | Saya memiliki pengalaman yang luas tentang investasi terutama di saham, obligasi dan reksadana<br>dan saya paham tentang resiko investasi      | 0       | Ya        | Tidak |  |  |
| Tanggal Lahir<br>07 Oct 1977    | 3 : Apakah anda memiliki dana darurat yang mencukupi untuk membiayai hal-hal yang tidak<br>diinginkan seperti biaya pengobatan keluarga anda ? |         | Ya        | Tidak |  |  |
| Pékerjaan                       | Tidak                                                                                                    | Ø       |           | ~     |  |  |
| DIREKTUR                        | Ya,cukup untuk 6 bulan kedepan                                                                                                    | 0       |           | ~     |  |  |
| Bukan Perokok                   | Ya,lebih dari yang saya perlukan                                                                                                    | 0       |           | ~     |  |  |
| Pasangan Pemi                   | 4 : Berikan gambaran dengan jelas tentang kondisi keuangan anda saat ini.                                                                      |         | (         |       |  |  |
|                                 |                                                                                                    | •       |           |       |  |  |

Kemudian tentukan jawaban untuk pertanyaan Profil Risiko.

| No SIM                                  |      | 2:52 PM                                                                                                    | Not Ch   | arging 💻 |
|-----------------------------------------|------|----------------------------------------------------------------------------------------------------|----------|----------|
| K Fast Quote                            |      | E-Submission 💼 10 Jan 2019 🗟                                                                                                    | fi 🕅 🕅   |          |
| SPAJ                                    |      | Laporan Agen CRS Unggah Dokumen                                                                                                    | Tanda Ta | ngan     |
| Tertanggung                             | ~    | SmartLink Flexi Account Plus IDR $\sim$                                                                                                    | 🎄 8.1    | 59.073   |
| Pemegang Polis                          | ~    | Paket Asuransi                                                                                                    |          | ~        |
| Pembayar Premi                          | ~    | Premi                                                                                                    |          | ~        |
| Ubah Ho                                 | ipus | Rider                                                                                                    |          | ~        |
| Hubungan dengan Pemegang Polis *<br>Ibu | ~    | Profil Risiko                                                                                                    |          | ~        |
| Nama Lengkap *                          | ~    | Profil Risiko *<br>Konservatif                                                                                                    |          | ~        |
| Jenis Kelamin Status                    |      | Saya menyetujui untuk MENGIKUTI hasil Kuesioner Profil Risiko                                                                              | Ya       | Tidak    |
| Wanita Kawin                            |      | Saya bersedia dihubungi dalam rangka penawaran atau promosi produk dan<br>kasistan Alliang kaingya baji malaksi matin alaktanji mgunun pon | - Va     | Tidal    |
| Tanggal Lahir<br>07 Oct 1977            |      | elektronik                                                                                                    | 10       | Houk     |
| Pekerjaan                               |      | Dana Investasi                                                                                                    |          | ~        |
| DIREKTUR                                |      | Penarikan                                                                                                    |          | ~        |
| Status Perokok<br>Bukan Perokok         |      | Top Up Single/Tunggal                                                                                                    |          | ~        |
| Pasangan Pembayar Premi                 | ~    |                                                                                                    |          |          |
|                                         |      |                                                                                                    |          |          |

### Pengaturan Dana Investasi

Proses setelah pengaturan profil risiko adalah pengaturan alokasi dana investasi yang akan mempengaruhi nilai investasi di dalam ilustrasi. Klik label Dana Investasi. Tentukan fund atau dana investasi yang dikehendaki dengan menggeser pin ke kanan atau ke kiri untuk menemukan nilai presentase yang sesuai. Total persentase harus 100% baru dapat dilanjutkan ke tahap berikutnya.

| No SIM 🗢                                |       | 2:56 PN                    | 4                     |                 | Not Charging |
|-----------------------------------------|-------|----------------------------|-----------------------|-----------------|--------------|
| K Fast Quote                            |       | E-Submis                   | ssion                 | 🛗 10 Jan 2019 📑 | 📅 😵 E        |
| ← Ilustrasi                             | SPAJ  | Laporan Agen               | CRS                   | Vnggah Dokumen  | Tanda Tangan |
| Tertanggung                             | ~     | SmartLink Flexi Account    | Plus IDR $\checkmark$ |                 | & 8.159.073  |
| Pemegang Polis                          | ~     | Dana Investasi             |                       |                 | Č            |
| Pembayar Premi                          | ~     | Smartlink Rupiah Fixed Inc | come Fund             |                 | 0%           |
| Ubah                                    | Hapus |                            | 15                    |                 |              |
| Hubungan dengan Pemegang Polis *<br>Ibu | ~     |                            | d Fund                |                 |              |
| Nama Lengkap *<br>DEWI SANTOSARI        | ~     | Smartlink Rupiah Equity Fi | und                   |                 | 100%         |
| Jenis Kelamin Status<br>Wanita Kawin    |       | Smartlink Rupiah Money N   | 1arket Fund           |                 | 0%           |
| Tanggal Lahir<br>07 Oct 1977            |       | Smartlink Rupiah Balance   | d Plus Fund           |                 | 0%           |
| Pekerjaan<br>DIREKTUR                   |       | Total (Harus 100%)         |                       |                 | 100%         |
| Status Perokok<br>Bukan Perokok         | (     | Penarikan                  |                       |                 | ~            |
| Pasangan Pembayar Premi                 | ~     | Top Up Single/Tunggal      |                       |                 |              |
|                                         |       |                            |                       |                 |              |

## Pengaturan Penarikan (Withdrawal) dan Top Up Single (Top Up Tunggal)

Dalam pengaturan ilustrasi telah di sediakan juga komponen untuk menyiapkan perencanaan bila dibutuhkan melakukan penarikan nilai tunai sebagaian di waktu tertentu dan untuk kebutuhan tertentu, hal ini diperbolehkan selama nilai tunai atau nilai investasi yang tersedia cukup dan tidak membuat pertanggungan menjadi lapse. Pengaturan ini dilakukan dengan klik label **Penarikan**, lalu klik label **+ Tambah**, akan muncul form isian yang perlu dilengkapi seperti :

- Deskripsi : Keterangan keperluan penarikan dana nilai tunai
- Tahun : Periode atau tahun ke berapa dana akan di tarik
- Jumlah : Jumlah yang akan di kehendaki di tarik

Lakukan klik **+ Tambah** lebih dari satu kali bila diperlukan malakukan perencanaan penarikan nilai tunai lebih dari satu.

| No SIM 중                          |                 | 3:03 PM                                                                                                    |                     | Not Charging 📖       |
|-----------------------------------|-----------------|----------------------------------------------------------------------------------------------------|---------------------|----------------------|
| Fast Quote                        |                 | E-Submission                                                                                                | 🛗 10 Jan 2019 📑     | 🗎 🕅 🕅                |
| ← Ilustrasi                       | SPAJ            | Laporan Agen CRS                                                                                            | Unggah Dokumen      | Tanda Tangan 🎽       |
| Tertanggung                       | ~               | SmartLink Flexi Account Plus IDR $\!\!\!\!\!\!\!\!\!\!\!\!\!\!\!\!\!\!\!\!\!\!\!\!\!\!\!\!\!\!\!\!\!\!\!\!$ |                     | Ja 8.159.073         |
| Pemegang Polis                    | ~               | Paket Asuransi                                                                                              |                     | ~                    |
| Pembayar Premi                    | ~               | Premi                                                                                                    |                     | ~                    |
| Ubah                              | Hapus           | Rider                                                                                                    |                     | ~                    |
| Hubungan dengan Pemegang P<br>Ibu | rolis *         | Profil Risiko                                                                                               |                     | ~                    |
| Nama Lengkap *                    |                 | Dana Investasi                                                                                              |                     | ~                    |
| DEWI SANTOSARI                    | ~               | Penarikan                                                                                                   |                     | ~                    |
| Jenis Kelamin<br>Wanita           | Status<br>Kawin | Deskripsi *<br>DANA PENDIDIKAN                                                                              | Tahun* Jur<br>10 10 | nlah *<br>00.000.000 |
| Tanggal Lahir<br>07 Oct 1977      |                 |                                                                                                    | + Tambah            |                      |
| Pekerjaan                         |                 | Top Up Single/Tunggal                                                                                       |                     | ~                    |
| DIREKTUR                          |                 |                                                                                                    |                     |                      |
| Status Perokok<br>Bukan Perokok   |                 |                                                                                                    |                     |                      |
| Pasangan Pembayar F               | Premi 🗸         |                                                                                                    |                     |                      |

Dan bila diperlukan menghapus rencana penarikan, geser ke kiri hingga muncul tombol **Hapus** lalu klik hapus.

| No SIM 🗢                        |                 | 3:03 PM                          |                    | Not Charging         |
|---------------------------------|-----------------|----------------------------------|--------------------|----------------------|
| <     Fast Quote                |                 | E-Submission                     | 🛗 10 Jan 2019 📑    | 📅 🕅 E                |
| S Ilustrasi                     | SPAJ            | Laporan Agen CRS                 | 5 Unggah Dokumen   | Tanda Tangan 🎽       |
| Tertanggung                     | ~               | SmartLink Flexi Account Plus IDR | ,                  | & 8.159.073          |
| Pemegang Polis                  | ~               | Paket Asuransi                   |                    | ~                    |
| Pembayar Premi                  | ~               | Premi                            |                    | ~                    |
| Ubah                            | Hapus           | Rider                            |                    | ~                    |
| Hubungan dengan Pemegang<br>Ibu | Polis*          | Profil Risiko                    |                    | ~                    |
| Nama Lengkap *                  |                 | Dana Investasi                   |                    | ~                    |
| DEWI SANTOSARI                  | ~               | Penarikan                        |                    | ~                    |
| Jenis Kelamin<br>Wanita         | Status<br>Kawin | Deskripsi *<br>DANA PENDIDIKAN   | Tahun* Ju<br>10 10 | mlah *<br>00.000.000 |
| Tanggal Lahir<br>07 Oct 1977    |                 |                                  | Tahun * Jumlah *   | Delete               |
|                                 |                 |                                  |                    | Delete               |
| DIREKTUR                        |                 |                                  | + Tambah           |                      |
| Status Perokok                  |                 | Top Up Single/Tunggal            |                    | ~                    |
| Bukan Perokok                   |                 |                                  |                    |                      |
| Pasangan Pembayar               | Premi 🗸         |                                  |                    | $\checkmark$         |

Untuk melakukan pengaturan Top up Single/Tunggal memiliki tahapan dan cara yang sama dengan pengaturan Penarikan. Klik Label Top up Single/Penarikan lalu lengkapi data yang di minta.

Setelah menyelesaikan pengaturan penarikan dan Top Up artinya bahwa pengaturan nilai ilustrasi telah diselesaikan. Proses selanjutnya adalah pencetakan ilustrasi, proses ini akan tergantung dengan aturan bisnis yang sedang berlaku seperti dalam hal ini adalah kecukupan dana atau dalam contoh tidak diijinkan mengalami lapse kurang dari 18 tahun. Contoh di bawah bila ilustrasi tidak bisa di cetak karena aturan bisnis yang ada.

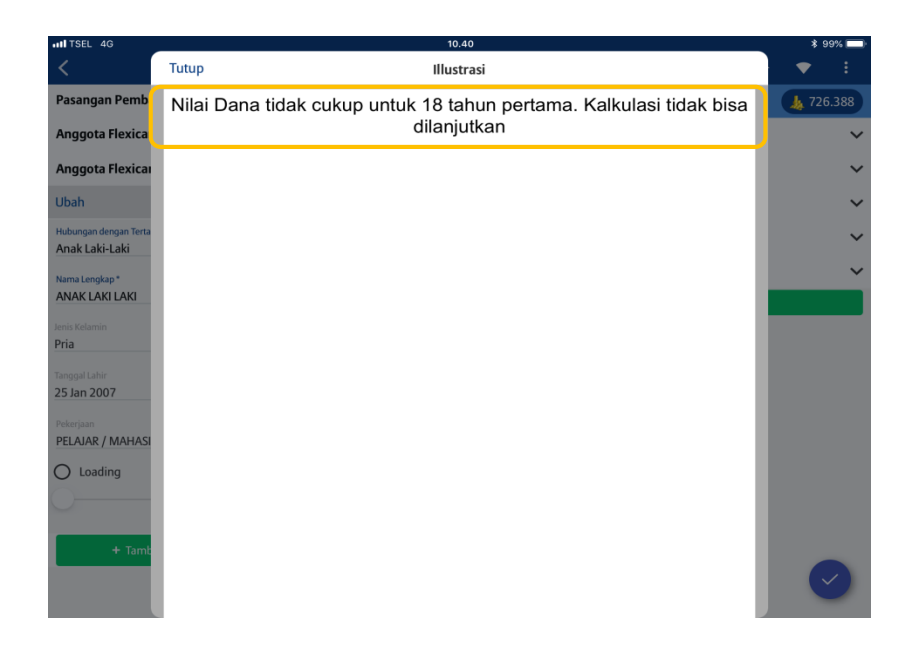

Dan bila ilustrasi dapat di cetak, Allianz Discover akan menampilkan tampilan seperti gambar di bawah

| ITSEL 4G                                |       |                                                                                                    | 10                                                                                                    | .41                                                                                                    |                                                                                     |                                                              |   |         | * 9 | 99% 🔲 |
|-----------------------------------------|-------|----------------------------------------------------------------------------------------------------|----------------------------------------------------------------------------------------------------|----------------------------------------------------------------------------------------------------|-------------------------------------------------------------------------------------|--------------------------------------------------------------|---|---------|-----|-------|
| <                                       | Tutup |                                                                                                    | Illus                                                                                                    | trasi                                                                                                    |                                                                                     |                                                              | ē | Selesai | •   |       |
| Pasangan Pemba                          |       |                                                                                                    |                                                                                                    |                                                                                                    |                                                                                     |                                                              |   |         | 126 | 5.388 |
| Anggota Flexicaı                        |       | PT. Asuransi Allianz Life Indonesia<br>Program                                                                                        | m Asuransi Smart<br>Dipersiapkan untuk                                                                                                    | Link Flexi Account Plus                                                                                     | Alli                                                                                | anz 🕕                                                        |   |         |     | ~     |
| Anggota Flexica                         |       | Nama Tertanggung : IWAN SIW<br>Tanggal Lahir : 22-05-1981<br>Jenis Kelamin : Pria                                                     | ATUPANG<br>I (37 Tahun)                                                                                                    | Perokok<br>Pernegang Polis                                                                                  | : Ya<br>: BAPAK NYA                                                                 |                                                              |   |         |     | ~     |
| Ubah                                    |       | Tanggal Illustrasi : 10-08-2018<br>Rencana Masa bayar Premi : 62<br>Cara Bayar : Bulanan<br>Mata Uang : IDR<br>Kelas Reharinan : 1    |                                                                                                    | Tanggal Lahir<br>Pembayar Premi<br>Tanggal Lahir<br>Pasangan Pembayar Pren                                  | : 21-02-1964<br>: IWAN SIMATUPANG<br>: 22-05-1981<br>ni : ISTRI NY                  |                                                              |   |         |     | ~     |
| Hubungan dengan Terta<br>Anak Laki-Laki |       | Premi Borkala<br>Top Up Berkala<br>Top Up Sekaligus<br>Bea Materai                                                                    | 3.000.000<br>0<br>12.000                                                                                                    | Tanggal Lahir                                                                                               | : 27-10-1983                                                                        |                                                              |   |         |     | ~     |
| Nama Lengkap *                          |       | Total Premi yang Dibayar :<br>Nama Keluarga<br>1 MAN SIMATUPANG<br>2 ANAK LAKU LAKU                                                   | 3.012.000<br>Jenis Kelamin<br>Pria<br>Pria                                                                                                    | Tanggal Lahir<br>22-05-1981<br>25-01-2007                                                                   |                                                                                     |                                                              |   |         |     |       |
| ANAK LAKI LAKI                          |       | Alokasi Dana Investasi (%)<br>Smartlink Rupiah Money Market Fund                                                                      | 100%                                                                                                    |                                                                                                    |                                                                                     |                                                              |   |         |     | ~     |
| Jenis Kelamin                           |       | Asuransi Dasar                                                                                                    |                                                                                                    | Uang Per<br>2                                                                                               | tanggungan Biaya As<br>Per Bu<br>000.010.000                                        | an *)<br>365.000                                             |   |         |     |       |
| Pria<br>Tanggal Lahir                   |       | Asurani Tambahan<br>ADDB<br>TPD Plus 45<br>Flexi (C PLATINUM Plan<br>Payor Benefit Basic<br>Spouse Payor Benefit Basic<br>Term Lik 45 | Premi         Jangka V           0         28           0         8           0         63           0         28           0         30           0         8 | 1<br>1                                                                                                    | 000.000.000<br>500.000.000<br>36.000.000<br>36.000.000<br>36.000.000<br>500.000     | 112,500<br>24,167<br>404,167<br>102,000<br>105,600<br>91,250 |   |         |     |       |
| 25 Jan 2007                             |       | Flexicare Family 45<br>Medical Assistance<br>Ringkasan Manfaat<br>SmarfLink Flexi Account Plus IDR Bit                                | 0 8<br>0 63<br>a Tertarggung hidup s                                                                                                    | T<br>ampai usia 100 tahun, Manfa                                                                            | 5<br>idak terbatas<br>at yang dibayarkan adalah s                                   | 133.000<br>6.000<br>ebesar                                   |   |         |     |       |
| Pekerjaan PELAJAR / MAHASI              |       | ADDB Ma<br>TPD Plus 45 Ma                                                                                                    | ng di beyarkan adalah<br>Infaat akan dibayarkar<br>Incapal usi 65 tahun.<br>Infaat akan dibayarkar                                                             | Nilai Investasi + 100% UP.<br>I bila Tertanggung meninggal                                                  | atau cacat karena kecelaka<br>an menderita cacat tetap to                           | an sebelum<br>tal sebelum                                    |   |         |     |       |
| O Loading                               |       | Payor Benefit Basic Pe<br>Kri<br>Pn                                                                                                   | mcapai usia 45 tahun.<br>mbebasan Premi Ber<br>Itis atau TPD dan All<br>emi mencapai 65 tahur                                                                  | kala jika Pembayar Premi te<br>arız membayarkan sebesar<br>1.                                               | rdiegnosa salah satu dari<br>Premi Berkala tsb s/d usi                              | 9 Penyakit<br>Pembayar                                       |   |         |     |       |
| $\bigcirc$                              |       | Spouse Payor Benefit Basic Pe<br>49<br>par                                                                                            | mbebasan Premi Beri<br>Penyakit Kritis atau 1<br>sangan Pembayar Pre                                                                                           | ala jika Pasangan dari Perel<br>IPD dan Allianz membayark<br>mi mencapai 65 tahun.                          | aayar Premi terdiagnosa sa<br>an sebesar Premi Berkala                              | ah satu dari<br>sb s/d usia                                  |   |         |     |       |
|                                         |       | Term Lile 45 Ma<br>tal<br>Flexicare Family 45 Sa                                                                                      | infaat akan dibayarki<br>lun.<br>ntunan Harian Raw                                                                                                    | in bila Tertanggung mening<br>at Inap, Perribedahan dar                                                     | gal dunia sebelum menca<br>n Penyembuhan bagi na                                    | salusia 45<br>sabah dan                                      |   |         |     |       |
| + Tamb                                  |       | kei<br>Ter<br>Flexi CI PLATINUM Plen Ma<br>Pe                                                                                         | luanganya yang berc<br>tanggung mencepel u<br>infaat Asuransi akan<br>nyakit/Kondisi Kritis (C                                                                 | intum pada "Data Polis",<br>sia 45 tahun.<br>dibayarkan apabila Tertangg<br>kitical Iliness) sebelum Tertar | (ka dirawat di rumah sa<br>pung didiagnosis mendarita<br>nggung mencapai usia 100 t | it sebelum<br>1 dari 168<br>ihun.                            |   |         |     |       |
|                                         |       | Disajikan : M2RRWN111EDJO<br>Verseni - 16.66.5658 n3 51-56                                                                            |                                                                                                    | Kade Agen : 005-<br>Kade Peteren : 005-                                                                     | 15466                                                                               |                                                              |   |         |     |       |

Ilustrasi diatas bisa digunakan sebagi alat presetasi Agen ke nasabah karena juga dapat menyajikan lembar-lembar lain seperti table investasi, USG, tabel penyakit kritis dan lain-lain.

Untuk mempermudah melakukan penawaran ke nasabah, Allianz Discover telah dilengkapi dengan fasilitas pengiriman ilustrasi melalui email. Email ini terintegrasi atau tersambung dengan pengaturan email di dalam iPad yang harus dilakukan sebelumnya. Klik logo email di atas kanan tampilan ilustrasi, dan dapatkan tampilan pengiriman email seperti gambar dibawah, masukan alamat email nasabah lalu klik **Kirim** (Pastikan iPad terkoneksi internet)

| III TSEL 4G                             | 10.41                     |       |              |       |
|-----------------------------------------|---------------------------|-------|--------------|-------|
| <                                       | Batalkan Illustration     | Kirim | •            | :     |
| Pasangan Pemba                          | Kepada: nasabah@gmail.com |       | <b>1</b> 720 | 5.388 |
| Anggota Flexica                         | Cc/Bcc:                   |       |              | ~     |
| Anggota Flexica                         | Subjek: Illustration      |       |              | ~     |
| Ubah                                    |                           |       |              | ~     |
| Hubungan dengan Terta<br>Anak Laki-Laki |                           |       |              | ~     |
| Nama Lengkap *                          | pdf                       |       |              |       |
| ANAK LAKI LAKI                          | вазе_изи10:31:35.рат      |       |              | ~     |
| Jenis Kelamin<br>Pria                   | Dikirim dari iPad saya    |       |              |       |
| Tanggal Lahir<br>25 Jan 2007            |                           |       |              |       |
| Pekerjaan<br>PELAJAR / MAHASI           |                           |       |              |       |
| O Loading                               |                           |       |              |       |
| + Tamb                                  |                           |       |              |       |

Selain fitur pengiriman ilustrasi melalui email, di dalam Allianz Discover telah dilengkapi dengan fitur mencetak ilustrasi menggunakan Printer. Pastikan Printer telah terkoneksi dengan iPad melalui bluetooth atau pun sambungan tanpa kabel lain. Klik logo printer pada kanan atas lalu cetak sesuai dengan pengaturan yang diinginkan.

| ITSEL 4G                                |       |                                                                                             | 10.42                                                                                                    |                                                                                                    |         | * 9 | 8% 📖 |
|-----------------------------------------|-------|---------------------------------------------------------------------------------------------|----------------------------------------------------------------------------------------------------|----------------------------------------------------------------------------------------------------|---------|-----|------|
| <                                       | Tutup |                                                                                             | Illustrasi                                                                                                    | M 🖶                                                                                                    | Selesai |     |      |
| Pasangan Pemba                          | ſ     | Batalkan                                                                                    | Pilihan Pencetak                                                                                                    | Cetak                                                                                                    |         |     |      |
| Anggota Flexica                         |       |                                                                                             |                                                                                                    |                                                                                                    |         |     | ~    |
| Anggota Flexicai                        |       | Pencetak                                                                                    |                                                                                                    | Pilih Pencetak >                                                                                                    |         |     | ~    |
| Ubah                                    |       | Cakupan                                                                                     | 1                                                                                                    | Semua Halaman >                                                                                                    |         |     | ~    |
| Hubungan dengan Terta<br>Anak Laki-Laki |       |                                                                                             | rf. Sausse Strac (da Massa                                                                                                    |                                                                                                    |         |     | ~    |
| Nama Lengkap *<br>ANAK LAKI LAKI        |       |                                                                                             | Page Asset but is that a sufficient B<br>Registration of the sufficient Asset but is the sufficient B<br>Registration of the sufficient Asset but is the sufficient Asset but is the sufficient Asset but | PT assess Area in Annue Marco and Annue Marco and Annue Annue Marco and Annue Marco and Annue Marco and Annue Annue Marco and Annue Annue |         |     | ~    |
| Jenis Kelamin<br>Pria                   |       |                                                                                             | Image: Control of the second second                           |                                                                                                    |         |     |      |
| Tinggal Lihir<br>25 Jan 2007            |       |                                                                                             | No. 10 Sec. 10 Sec. 10                            |                                                                                                    |         |     |      |
| Pekerjaan<br>PELAJAR / MAHASI           |       |                                                                                             | Anna Pana Indexinational State State    |                                                                                                    |         |     |      |
| O Loading                               |       |                                                                                             | Halaman 1                                                                                                    | Negler Sector (s.s.<br>Sage Sector (s.s.<br>Bar Sector (s.s.<br>Bar Sector (s.s. Barger                                                                                                    |         |     |      |
| ¥                                       |       |                                                                                             |                                                                                                    |                                                                                                    |         |     |      |
| + Tamb                                  |       |                                                                                             |                                                                                                    |                                                                                                    |         |     |      |
|                                         |       | Disaglaan   165907107<br>Tanggal   16-09-2011<br>Build ID   201909100<br>Versi   42,0,54030 | 150.20 Keek agen (1963.30<br>1923.33) Keek Cakerg (1993.30<br>1927 Tanis Tangan Agen (1993.30<br>1927 Manyingal, Tanis Tangan Kesalaki (1993.30                                                                                                    | Minimum di dadi 13                                                                                                    |         |     |      |

### Menduplikat Alur Tersimpan Ilustrasi

Untuk mempermudah dalam melakukan penawaran kepada nasabah , di lapangan dibutuhkan beberapa alternatif ilustrasi sehingga pengguna dapat mensimulasikan pengaturan ilustrasi sesuai yang diinginkan oleh nasabah. Allianz Discover versi ini telah dilengkapi dengan fitur duplikasi atau fitur menggandakan ilustrasi yang telah dibuat sebelumnya. Syarat alur yang dapat digandakan (copy) adalah :

- 1. Alur kerja sampai dengan ilustrasi
- 2. Alur kerja sampai dengan pengisian SPAJ tetapi belum menentukan nomor SPAJ dan atau pembayaran

Cara menggandakan atau copy alur kerja, geser alur kerja ke arah kiri layar sampai muncul menu logo tong sampah warna merah dan logo dokumen warna biru. Menu logo tong sampah warna merah adalah fitur untuk menghapus alur kerja sedangan menu dokumen warna biru adalah fitur menggandakan alur kerja tersebut.

| +                           | 19.04                                                                                                    |            |             |       | 69% 🔲 |
|-----------------------------|----------------------------------------------------------------------------------------------------|------------|-------------|-------|-------|
| < i                         | Point of Sales                                                                                                    | O          | <b>n</b>    | *     |       |
| Q. Cari Alur                | Pembaruan Judul/Nama Produk Nomor SP                                                                                            | AJ S       | itatus      |       |       |
| - curriu                    | SmartLink Flexi Account Plus IDR                                                                                                |            | IWAN        | SIMAT | UPANG |
| Langkah                     | STOMER<br>Hexi Account Plus IDR Illustrasi SPAI                                                                                 |            | G           |       | B     |
| 🔵 Ilustrasi                 |                                                                                                    |            |             |       |       |
| O SPAJ                      | 09 Agt 2018 SOLUTION1 006861652                                                                                                 | 1          |             | _     |       |
| Submitted with status       | 11:36 AM SmartLink Flexi Account Plus IDR                                                                                       | Illus      | trasi 🔰 SP/ |       | -     |
| Periode                     | SmartLink Flexi Account Plus IDR                                                                                                |            |             |       |       |
| 🔿 Bulan berjalan            | 09 Agt 2018 Plan 0066461968 0066461968 0066461968                                                                               | 3 Illus    | trasi 🔰 SP/ | U N   | PROGR |
| Tahun berjalan              | 08 Agt 2018 Plan 0068617700 0068617700 0068617700 08:54 PM SmartLink Flexi Account Plus IDR                                     | )<br>Illus | trasi 🔰 SP/ | U RE  | FERUW |
| Periode tertentu            | 08 Agt 2018 Plan 0068617717 0068617717 0068617717 08:36 PM SmartLink Flexi Account Plus IDR                                     | 7<br>Illus | trasi 🔰 SP/ | U RE  | FERUW |
| Produk                      | 7         08 Agt 2018 Plan 0068617695         0068617695           07259 PM SmartLink Flext Account Plus IDR         0068617695 | 5<br>Illus | trasi 🔰 SP# | U RE  | FERUW |
| AlliSya Care IDR            | 08 Agt 2018 Plan 0068617688 0068617688 0068617688                                                                               | B          | trasi SP/   | U RE  | FERUW |
| AlliSya Maxi Fund Plus IDR  | 08 Act 2018 Plan 0068617626 006861762                                                                                           |            |             |       |       |
| AlliSya Protection Plus     | 06:49 PM SmartLink Flexi Account Plus IDR                                                                                       | Illus      | trasi 🔪 SP/ | u 🔪 A | PPRVD |
| Allianz Tasbih IDR HAJI     | 08 Agt 2018 Plan 0068617573 0068617573<br>02:02 PM SmartLink Flexi Account Plus IDR                                             | }          | trasi 🔰 SP/ | u 🔪 A | PPRVD |
| Personal Accident           | 08 Agt 2018 Plan 0068615500 0068615500<br>11:07 AM SmartLink Flexi Account Plus IDR                                             | )<br>Illus | trasi 🔰 SP/ |       | +     |
| SmartHealth Maxi Violet IDR | 07 Aat 2018 Plan 0068617511 006861751                                                                                           | 1 _        |             | _     |       |

Bila fitur menggandakan alur kerja diklik, alur kerja dengan nama sama dengan tambahan tanggal dan waktu akan otomatis muncul didalam daftar alur kerja.

| <b>≁</b>                    | 19.05                                                                                     |            |        |                  |        | 69% 💷 · |
|-----------------------------|-------------------------------------------------------------------------------------------|------------|--------|------------------|--------|---------|
| < 0                         | Point of Sales                                                                            |            | 0      | <b>f</b>         | *      |         |
| Q. Cari Alur                | Pembaruan Judul/Nama Produk                                                               | Nomor SPAJ | S      | atus             |        |         |
|                             | SmartLink Flexi Account Plus IDR                                                          |            |        | IWAN             | SIMATU | JPANG   |
| Langkah                     | 21 Agt 2018 NEW CUSTOMER #21-08-2018 19:04:5<br>07:04 PM SmartLink Flexi Account Plus IDR | 58         | Illust | asi SP/          | J 🔪    |         |
| 🔵 Ilustrasi                 | 10 Agt 2018 NEW CUSTOMER                                                                  |            | Illert |                  |        | _       |
| SPAJ                        | 10:42 AM SmartLink Flexi Account Plus IDR                                                 |            | musu   | aoi <b>2</b> 377 | · /    | _       |
| Submitted with status       | SmartLink Flexi Account Plus IDR                                                          |            |        |                  | BAPA   | KNYA    |
| Periode                     | 99 Agt 2018 SOLUTION1<br>11:36 AM SmartLink Flexi Account Plus IDR                        | 0068616521 | Illust | rasi 🔪 SPA       | J      | -       |
| 🔵 Bulan berjalan            | SmartLink Flexi Account Plus IDR                                                          |            |        |                  |        |         |
| 🔵 Tahun berjalan            | 09 Agt 2018 Plan 0066461968<br>09:37 AM SmartLink Flexi Account Plus IDR                  | 0066461968 | Illust | rasi 🔪 SPA       | J N_P  | ROGR    |
| Periode tertentu            | 08 Agt 2018 Plan 0068617700<br>08:54 PM SmartLink Flexi Account Plus IDR                  | 0068617700 | Illust | asi 🔪 SPA        | J REF  | ERUW    |
| Produk                      | V 08 Agt 2018 Plan 0068617717<br>08:36 PM SmartLink Flexi Account Plus IDR                | 0068617717 | Illust | rasi 🔪 SPA       | J REF  | ERUW    |
| AlliSya Care IDR            | 08 Agt 2018 Plan 0068617695<br>07:59 PM SmartLink Flexi Account Plus IDR                  | 0068617695 | Illust | rasi 🔪 SP/       | J REF  | ERUW    |
| AlliSya Maxi Fund Plus IDR  | 08 Agt 2018 Plan 0068617688                                                               | 0068617688 | _      |                  |        | _       |
| AlliSya Protection Plus     | 07:45 PM SmartLink Flexi Account Plus IDR                                                 |            | Illust | asi 🔪 SPA        | J REF  | ERUW    |
| Allianz Tasbih IDR HAJI     | 08 Agt 2018 Plan 0068617626<br>06:49 PM SmartLink Flexi Account Plus IDR                  | 0068617626 | Illust | rasi 🔪 SP/       | J AP   | PRVD    |
| Personal Accident           | 08 Agt 2018 Plan 0068617573<br>02:02 PM SmartLink Flexi Account Plus IDR                  | 0068617573 | Illust | rasi 🔪 SPA       |        | +       |
| SmartHealth Maxi Violet IDR | 08 Aat 2018 Plan 0068615500                                                               | 0068615500 | _      |                  | _      |         |

### Membuat Ilustrasi Alternatif

Situasi di lapangan dalam memprospek nasabah bahwa sering dibutuhkan untuk memberikan beberapa alternatif sehingga diharapkan nasabah dapat memilih ilustrasi Asusransi sesuai dengan apa yang di kehendaki. Allianz Discover versi saat ini telah dilengkapi dengan fitur dimana pengguna dapat membuat alternatif dengan mudah.

Sebelum memulai membuat ilustrasi, Pengguna harus memastikan bahwa apa yang berbeda di dalam ilustrasi baru nanti bukan merupakan data tertanggung. Karena bila data tertanggungnya yang berbeda artinya bahwa semua pengaturan yang telah dibuat akan ter-reset atau terhapus sehingga pengguna akan memulai lagi dari memilih produk.

Tahapan yang perlu dilakukan adalah:

1. Tentukan Nama tertanggung yang harus dibuatkan ilustrasi alternatif dan buka alur kerja yang telah tersimpan dengan klik alur kerja tersebut.

| <del>7</del>                                  | 10.54                                                                                 |            |            |         | 76% 💶 |
|-----------------------------------------------|---------------------------------------------------------------------------------------|------------|------------|---------|-------|
| < 0                                           | Point of Sales                                                                        |            | С <b>1</b> | × 1     | :     |
| Q. Cari Alur                                  | Pembaruan Judul/Nama Produk                                                           | Nomor SPAJ | Status     |         |       |
|                                               | SmartLink Flexi Account Plus IDR                                                      |            |            | Ν       | IAWAR |
| Langkah 🏾 🎢                                   | 28 Aug 2018 MAWAR DENGAN TOP UP                                                       | 0068618018 | Illustrad  | 50A1    | -     |
| 🗌 Ilustrasi                                   | 02:05 PM SmartLink Hexi Account Plus IDk                                              |            | mastras    |         |       |
| 🔿 SPAJ                                        | 28 Aug 2018 MAWAR PREMI 35<br>01:24 PM SmartLink Flexi Account Plus IDR               |            | Illustrasi | I SPAI  |       |
| Submitted with status                         | 28 Aug 2018 TANPA GENDER<br>12:15 PM SmartLink Flexi Account Plus IDR                 |            | Illustrasi | SPAI 🔪  |       |
| Periode 🛛 🗶                                   | 28 Aug 2018 MAWAR 1 #28-08-2018 12:07:28<br>12:12 PM SmartLink Flexi Account Plus IDR |            | Illustrasi | SPAJ 🔪  |       |
| 🔵 Bulan berjalan                              | 28 Aug 2018 MAWAR 1<br>12:05 PM SmartLink Flexi Account Plus IDR                      |            | Illustrasi | SPAI    |       |
| 🗌 Tahun berjalan                              | Constant in the Flori Account Dive IDD                                                |            |            |         |       |
| O Periode tertentu                            | SmartLink Flexi Account Plus IDR                                                      |            |            |         |       |
| Produk                                        | 03:45 PM SmartLink Flexi Account Plus IDR                                             | 0068618147 | Illustrasi | SPAJ NI | PROGR |
| AlliSya Care IDR                              | 23 Aug 2018 Plan 0068618056<br>03:36 PM SmartLink Flexi Account Plus IDR              | 0068618056 | Illustrasi | SPAJ N  | PROGR |
| AlliSya Maxi Fund Plus IDR                    | 23 Aug 2018 Plan 0068617968<br>02:35 PM SmartLink Flexi Account Plus IDR              | 0068617968 | Illustrasi | SPAI NI | PROGR |
| AlliSya Protection Plus                       | 23 Aug 2018 Plan 0068618123<br>02:32 PM SmartLink Flexi Account Plus IDR              | 0068618123 | Illustrasi | SPAJ NI | PROGR |
| Allianz Tasbih IDR HAJI                       | 23 Aug 2018 Plan 0068617920<br>01:30 PM SmartLink Flexi Account Plus IDR              | 0068617920 | Illustrasi |         | PROGR |
| Personal Accident SmartHealth Maxi Violet IDR | 23 Aug 2018 Plan 0068617951<br>01:10 PM SmartLink Flexi Account Plus IDR              | 0068617951 | Illustrasi | SPAJ IN | +     |

2. Tampilan yang didapatkan adalah e-submission form, klik logo K di kiri atas tampilan untuk menuju tampilan pengaturan ilustrasi lalu tentukan komponen ilustrasi yang akan dirubah.

Untuk keperluan panduan ini, alternatif ilustrasi dirubah didalam mengurangi unit Flexi Care menjadi 5 unit dari 10 unit sebelumnya

| *<br>≺                                                                     |       | <sup>11.05</sup><br>Ilustrasi∨                                                             | 74% 📼            |
|----------------------------------------------------------------------------|-------|--------------------------------------------------------------------------------------------|------------------|
| Tertanggung                                                                | ~     | SmartLink Flexi Account Plus IDR 🗸                                                         | <b>1.281.600</b> |
| Ubah                                                                       | Hapus | Rider                                                                                      | ~                |
| Nama Lengkap *<br>MAWAR                                                    | ~     | Batal Uang Pertanggungan Pilih                                                             | Loading % %*     |
| Jenis Kelamin Status Wanita Kawin                                          |       | Q Search                                                                                   | Loading          |
| Tanggal Lahir         Status Perokok           24 Nov 1995         Perokok |       | 1                                                                                          |                  |
| Pekerjaan<br>AGEN ASURANSI                                                 |       | 3                                                                                          | Loading % %s     |
| Pemegang Polis                                                             | ~     | 4                                                                                          | Loading % %      |
| Pembayar Premi                                                             | ~     | 5 🗸                                                                                        | Loading          |
| Pasangan Pembayar Premi                                                    | ~     | 6                                                                                          |                  |
| Anggota Flexicare 1                                                        | ~     | 7                                                                                          | Loading % %      |
| + Tambah Flexicare Member                                                  |       | Health Care                                                                                |                  |
|                                                                            |       | Flexicare Family         Periode(Tahun)         Uang Pertanggungan           45         10 | V 0 %            |
|                                                                            |       | Hospital & Surgical Care + Periode(Tahun) Uang Pertanggungan                               | ↓ Loading        |

- 3. Lalu klik simpan alur kerja dengan klik logo 🚺 di atas kanan tampilan.
- 4. Allianz Discover akan menampilkan ilustrasi baru untuk di cek dan disetujui, bila sudah sesuai klik selesai untuk melanjutkan proses.

| +                            |       |                                                                                                    | 11.05                                                                                                    |                                                                                                    |   |         |    | 74% 🔲 |
|------------------------------|-------|----------------------------------------------------------------------------------------------------|----------------------------------------------------------------------------------------------------|----------------------------------------------------------------------------------------------------|---|---------|----|-------|
| <                            | Tutup |                                                                                                    | Illustrasi                                                                                                    |                                                                                                    | ø | Selesai |    |       |
| Tertanggung                  |       |                                                                                                    |                                                                                                    |                                                                                                    |   |         |    |       |
| Ubah                         |       | PT. Asuransi Allianz Life Indonesia<br>Pro                                                                                                    | ogram Asuransi SmartLink Flexi Account Plus IDR<br>Disersischen untek : MAVAR                                                                                                    | Allianz 🕕                                                                                                    |   |         |    | ~     |
| Nama Lengkap *<br>MAWAR      |       | Nerra Tertanggung MAN<br>Tanggal Lahir 24-11<br>Jenis Ketamin Wani<br>Tanggal Rustrasi 28-08<br>Rencena Masa bayar Prer<br>Rencena Masa bayar Prer | VAR Perekok (Y)<br>14195 (23 Tahun)<br>Is Penegang Palis (20<br>5-2016 Tanggal Lahir (21                                                                                                    | *<br>AP9K NYA<br>H02-1964<br>WR                                                                                                    |   |         |    | %     |
| Jenis Kelamin<br>Wanita      |       | Cere Days<br>Mote Uang<br>Kelas Pakarjaan<br>Preni Borkala<br>Top Up Berkala<br>Top Up Berkala<br>Top Up Berkala<br>Bea Mabaral                    | Non & Medical Limit<br>Underwriting<br>Tertanggung - Type D: Surat                                                                                                    | 1950                                                                                                    |   |         | ۲. | %:    |
| Tanggal Lahir<br>24 Nov 1995 |       | Total Premi yang Dibayar<br>Nama Kekanga<br>L<br>Alokasi Dana Investasi r<br>Smattirk Rupah Louty F                                                | rnyataan Kesehatan + Analisa Urine<br>Lengkap + Analisa Lemak Darah +<br>Ila Darah Puasa + EKG + Test Fungsi<br>Sinjal + Test Fungsi Hati + Analisa                                                                                                    |                                                                                                    |   |         |    |       |
| Pekerjaan<br>AGEN ASURANSI   |       | Asironsi Dasar<br>Asironsi Dasar<br>Abob                                                                                                    | arah Lengkap + HbA1C + HBsAg +<br>Rontgen Dada                                                                                                    | an Bisya Assrensi<br>Per Bulan ')<br>00 405.000<br>00 315.000                                                                                                    |   |         |    |       |
| Pemegang Polis               |       | Gender Specific Benefit<br>Power Reset for Early Cark<br>Continues Caroer Result<br>Torm Life 80                                                   | Kurs 1 US \$ = Rp. 13.000                                                                                                    | - 21,967<br>- 3,333<br>- 8,335<br>- 8,235                                                                                                    |   |         |    |       |
| Pembayar Prem                | i     | Flexibare Family 45<br>Medical Assistance<br>Ringkasan Manfaat<br>Smartlink Flexi Account Pi<br>RepOol                                             | ıstrasi ini dengan asumsi klien tidak<br>memiliki kebijakan lain di Allianz.                                                                                                    | 5 50.583<br>tes 8.000<br>bayarkan adalah sabasar<br>manajunin 100 tahun Manfant                                                                                                    |   |         |    |       |
| Pasangan Pemb                | i i   | ADDB<br>Term Life 80                                                                                                    | ОК                                                                                                    | d karena kecalakaan sebelum<br>sebelum mencapei usia 80                                                                                                    |   |         |    |       |
| Anggota Flexica<br>+ Taml    |       | Flexicare Family 45<br>Flexi CI PLATINUM Plan<br>Gonder Specific Benefit                                                                           | Sertunan Harian Rowal Inap, Pernthelahan dan Par<br>kelarapanya yang tercantum pada "Data Pala", jika di<br>Tertenggang menengan iani di bahan<br>Mandat Awarani akan ditayantan apatila Tertenggang<br>Penyaid/Kondul Kritis (Chitca Ilteras) sebelam Tertenggang<br>Mantat oposonal Peranggangan Tantatahan Hau (Ci yan                                                                                                    | nyembuhan bagi masabah dan<br>Irawat di rumah sakit sobolum<br>didiagnosis menderita 1 dari 168<br>gi mencepat usia 100 tahun,<br>ig aken membayanyan tembahan                                                                                                    |   |         |    |       |
|                              |       | Power Reset for Early Cancer Benefit<br>Continuous Cancer Benefit                                                                                  | Mental Assume spatial Relangung distignation more<br>solaren teteriori genoris spotto canoni, il<br>Martole Pentanase Usang Petanggangan untuk Kanker<br>menih teteritan tina pingang 21 disa berela bidan setta<br>pada kotomoli Eary, Mantal spottonal il dan menorah<br>yang také disaruhan atas kitang panyokkondel ilati<br>teresetuk Mantal in langu berku atak at secong pina<br>Martola a palana Petanggangan tantakan Pina C in<br>Pentanggungan tanchah abadia Tertanggang disaprose<br>Arbansed, Bastak Aurarak Mantalam sen dibapita | min kanter speatik antik junis<br>Statum Avail (iki Instrungung<br>in diseptoss mendents Kanker<br>ani junia) Laing Pertanggangan<br>kanker pada letampok Lainy Ci<br>a Petanggungan,<br>yang ataa membayakkan Laing<br>menderta Kanker pada letampok<br>pada atam tahun ke-3 dan ke-6 |   |         |    | %     |
|                              |       | Bioglase: MERIOVELTERS                                                                                                    | Pois beum beraihit.<br>Nada Ages :: 0355076                                                                                                    | - poor see - poor - data note - see                                                                                                    |   |         |    |       |

5. Konfirmasi penyimpanan ilustrasi, klik **Tidak** karena kita akan membuat alur kerja dan ilustrasi baru.

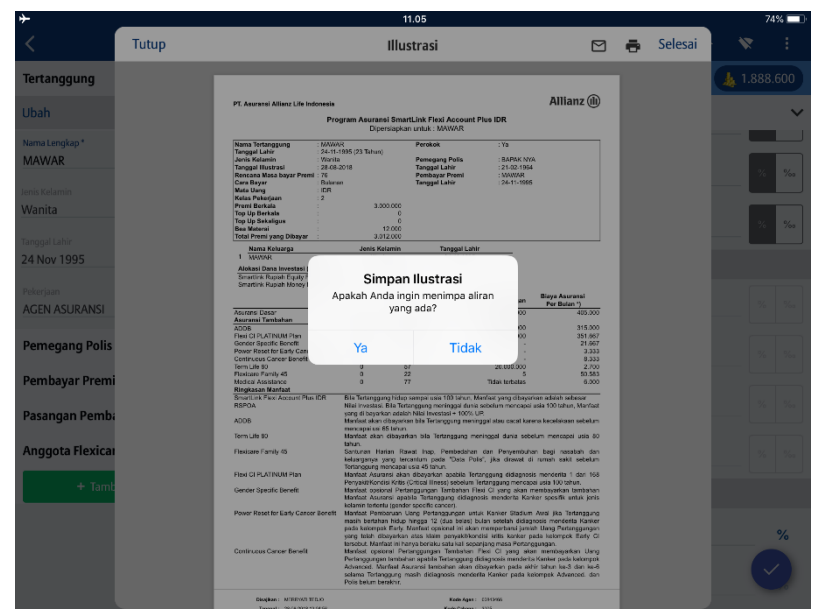

6. Berika nama alur tersimpan yang berbeda dan menggambarkan perubahan yang dilakukan lalu klik **Simpan.** 

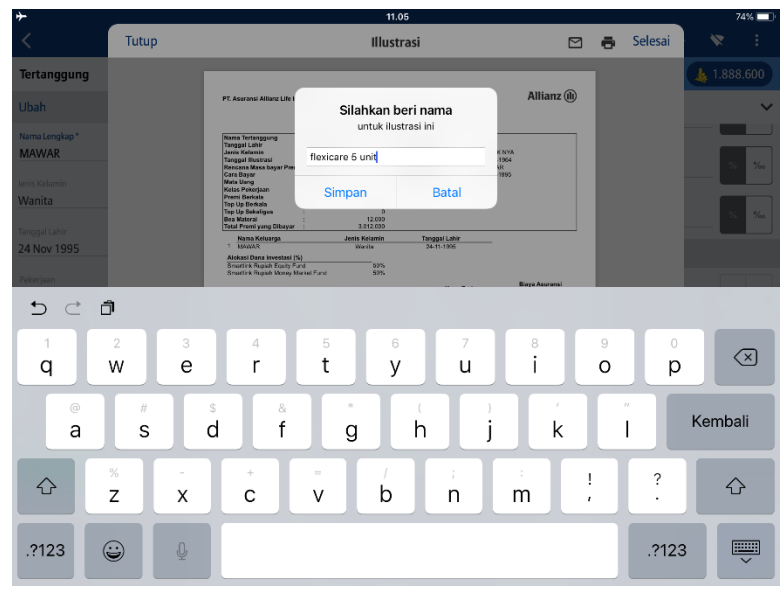

7. **Allianz Discover** akan melanjutkan ke menu E Submission, lalu klik Tab Unggah Dokumen untuk melihat ilustrasi baru yang telah dibuat. Untuk melihat alur kerja alternatif telah tersimpan klik

logo untuk kembali kemenu awal dan masuk me menu Point of Sales.

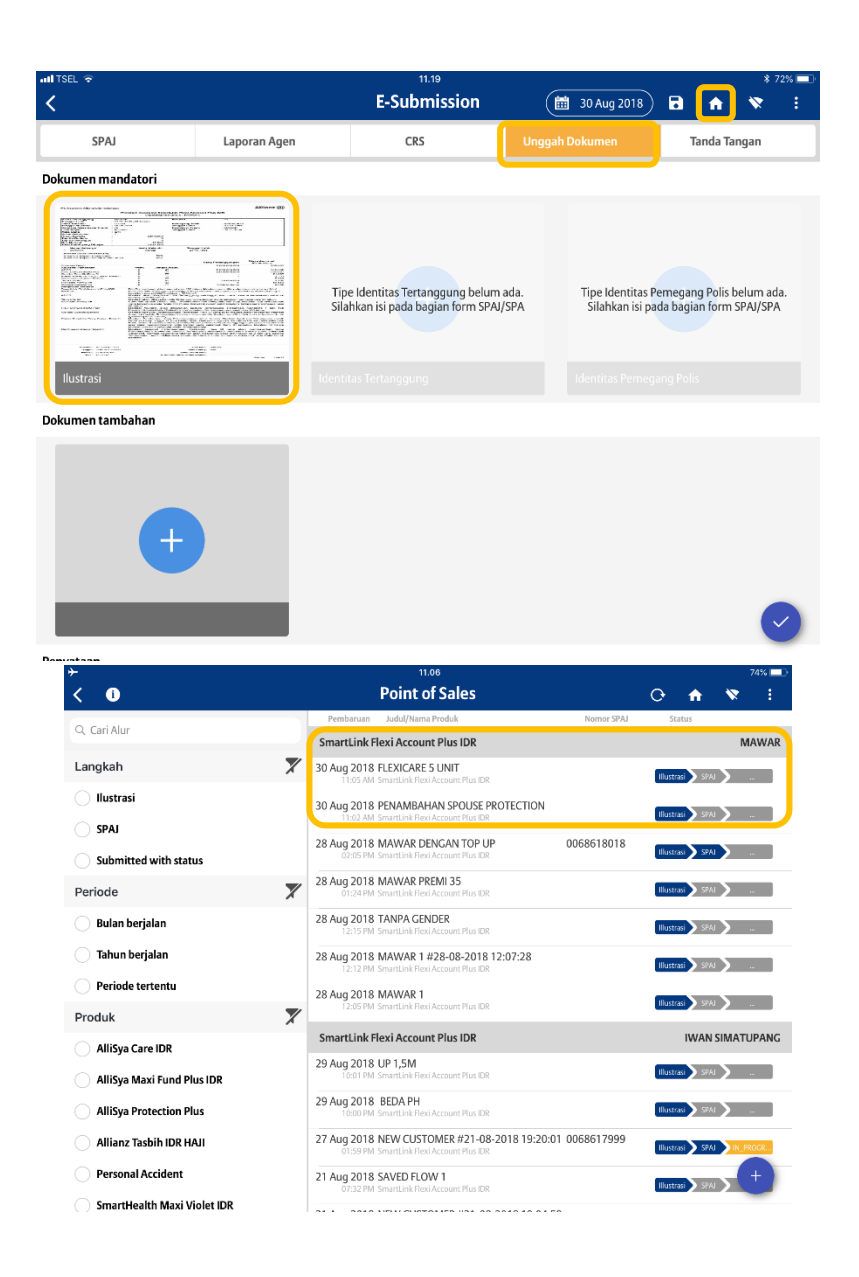

### Melengkapi SPAJ & Dokumen Pendukung

Proses selanjutnya setelah nasabah menyetujui ilustrasi yang telah dibuat, adalah melengkapi Surat Permintaan/Pengajuan Asuransi Jiwa (SPAJ). Dalam versi Allianz Discover ini tidak diperlukan tanda tangan nasabah untuk dapat melanjutkan ke tahap pengisian SPAJ. Perlu diketahui bahwa data yang ada di SPAJ sebagian besar di ambil dari ilustrasi yang telah diproses sebelumnya sehingga bila terjadi perubahan didalam ilustrasi, sebagian besar data yang telah di masukan di dalam form SPAJ secara otomatis akan ter-reset atau terhapus.

### Pastikan data dan pengaturan di dalam ilustrasi telah sesuai sebelum masuk ke tahap pengisian SPAJ

Tampilan yang muncul setelah menyetujui ilustrasi seperti gambar di bawah. Diinformasikkan bahwa alur kerja yang sedang dikerjakan telah diperbaharui sampai dengan tahap pengisian SPAJ, klik Ok untuk proses selanjutnya.

| ≁<br>≺                                        |              | 19.32<br>E-Submission                                                              | (     21 Aug 2018) | 8   | ÷       | *    | 67% 💶 ' |
|-----------------------------------------------|--------------|------------------------------------------------------------------------------------|--------------------|-----|---------|------|---------|
| SPAJ                                          | Laporan Agen | CRS                                                                                | Unggah Dokumen     | Tai | nda Tar | ngan |         |
| Data Tertanggung                              |              |                                                                                    |                    |     |         |      |         |
| Data Calon Pemegang Polis                     |              |                                                                                    |                    |     |         |      |         |
| Data Beneficial Owner (Bila                   | ada)         |                                                                                    |                    |     |         |      |         |
| Data Pembayar Premi                           |              | Info                                                                               |                    |     |         |      |         |
| Pernyataan Khusus Calon Pemegang Polis Mengen |              | Sukses SAVED FLOW 1 plan Terupdate<br>Waktu tersisa : 30 hari 0 jam dan<br>0 menit | ,                  |     |         |      |         |
| Data Penerima Manfaat                         |              | OK                                                                                 |                    |     |         |      |         |
| Cara Pembayaran Premi                         |              |                                                                                    |                    |     |         |      |         |
| Pertanyaan Umum Dan Kes                       | ehatan       |                                                                                    |                    |     |         |      |         |
|                                               |              |                                                                                    |                    |     |         |      |         |
|                                               |              |                                                                                    |                    |     |         |      |         |
|                                               |              |                                                                                    |                    |     |         |      |         |

Di dalam pengisian SPAJ ini telah dibagi beberapa pengelompokan data sehingga pengguna dipermudah dalam mevalidasi kelengkapan data. Di dalam versi ini telah dilengkapi fitur validasi data dengan mengklik tanda V di bawah kiri tampilan SPAJ **(1)** dan fitur menyimpan alur kerja dengan klik tanda Disket di atas kanan **(2)**, disebelah kiri logo rumah.

Disarankan selalu melakukan penyimpanan data pada di setiap kesempatan atau sesering mungkin.

| <b>≻</b>                    |                           | 19.41                      | (              |   | Tidak Mengi | isi 💷 |
|-----------------------------|---------------------------|----------------------------|----------------|---|-------------|-------|
| <                           |                           | E-Submission               | 🛗 21 Aug 2018  | A | *           | :     |
|                             | Laporan Agen              | CRS                        | Unggah Dokumen | 2 | ingan       |       |
| Data Tertanggung            |                           |                            |                |   |             |       |
| Data Calon Pemegang Polis   | 5                         |                            |                |   |             |       |
| Data Beneficial Owner (Bila | ada)                      |                            |                |   |             |       |
| Data Pembayar Premi         |                           |                            |                |   |             |       |
| Pernyataan Khusus Calon P   | emegang Polis Mengenai Ke | pemilikan Polis Sebelumnya |                |   |             |       |
| Data Penerima Manfaat       |                           |                            |                |   |             |       |
| Cara Pembayaran Premi       |                           |                            |                |   |             |       |
| Pertanyaan Umum Dan Kes     | sehatan                   |                            |                |   |             |       |
|                             |                           |                            |                |   |             |       |
|                             |                           |                            |                |   |             |       |
|                             |                           |                            |                |   |             |       |
|                             |                           |                            |                |   | Ľ           | 2     |

#### Data Tertanggung

Untuk memulai isi klik Label Data Tertanggung. Difinisi dari tertanggung dalam hal asuaransi adalah pihak atau orang yang pada dirinya diadakan perjanjian pertanggungan. Data yang **WAJIB** diisi didalam Lembar ini adalah data yang sesuai dengan <u>Identitas Resmi</u> yang dikeluarkan oleh Negara yang masih berlaku. Identitas tersebut diwajibkan di unggah sebagai dokumen identitas tertanggung dalam proses upload dokumen di tahap berikutnya.

| +                            |               | 20.20                     |                            | Tidak Me     | ngisi 💷 |
|------------------------------|---------------|---------------------------|----------------------------|--------------|---------|
| <                            |               | E-Submission              | (     10 Aug 2018          | <b>D</b> 🕈 🚿 | :       |
| SPAJ                         | Laporan Agen  | CRS                       | Unggah Dokumen             | Tanda Tangan | Y       |
| Data Tertanggung 🗸           |               |                           |                            |              |         |
| Detil Personal               |               |                           |                            |              |         |
| Nama Awal                    | Nama Tengah   |                           | Nama Akhir<br>SIMATI IDANC |              |         |
|                              |               |                           | SIMATOPANG                 |              |         |
| Tanggal Lahir<br>22 May 1981 | Tempat Lahir  | •                         | Negara Tempat Lahir *      |              | ~       |
| Jenis Identitas *            | Nomor Identii | tas *                     | Masa Berlaku Identitas *   |              |         |
| Negara Penerbit Identitas *  |               | × NPWP                    |                            |              |         |
| WNI Non WNI                  |               |                           |                            |              |         |
| Jenis Kelamin                | Status Perkaw | inan                      | Agama *                    |              |         |
| Pria                         | Kawin         |                           |                            |              | ~       |
| Korespondensi melalui email  |               | O Buku polis versi elektr | onik                       |              |         |
| Email*                       |               |                           |                            |              |         |

Data tertanggung yang perlu dilengkapi

- 1. Nama Awal/Tengah/Akhir
- 2. Tanggal Lahir
- 3. Tempat Lahir
- 4. Negara Tempat Lahir
- 5. Jenis Identitas

- : Otomatis diambil dari data ilustrasi
- : Otomatis diambil dari data ilustrasi
- : Wajib diisi sesuai identitas berlaku
- : Wajib diisi sesuai identitas berlaku
- : Dipilih sesuai daftar tersedia lalu klik pilih

| Batal      | Jenis Identitas | Pilih |
|------------|-----------------|-------|
| AKTA LAHIR |                 |       |
| KIMS       |                 |       |
| KITAS      |                 |       |
| КТР        |                 |       |
| KTP SEUMUR | HIDUP           |       |
| PASSPORT   |                 |       |
| SIM        |                 |       |
|            |                 |       |
|            |                 |       |

Daftar identitas disamping akan menyesuaikan profil pemilik data

- 6. Nomor identitas
- 7. Masa berlaku Identitas :
- : Wajib diisi sesuai dengan identitas yang di unggah di proses selanjutnya.
  - : Wajib diisi sesuai dengan identitas yang di unggah di tahap berikutnya. Data ini akan secara otomatis terisi bila pengguna memilih **AKTA LAHIR & KTP SEUMUR HIDUP** pada jenis identitas
- 8. Negara Penerbit Identitas
- : Wajib diisi sesuai dengan identitas yang berlaku

| Batal         | Negara | Pilih |
|---------------|--------|-------|
| Q Search      |        |       |
| Indonesia     |        |       |
| Afghanistan   |        |       |
| Åland Islands |        |       |
| Albania       |        |       |
| Algeria       |        |       |
| American Same | Da     |       |
| Andorra       |        |       |

#### 9. NPWP

- 10. WNI / Non WNI
- 11. Jenis Kelamin
- 12. Status Perkawinan
- 13. Agama

- : Tidak wajib diisi tetapi disarankan tetap dilengkapi sesuai dengan data yang berlaku
- : Wajib dipilih sesuai identitas yang berlaku dan bila dipilih Non WNI, Pengguna wajib melengkapi penjelasan Negara asal
- : Otomatis diambil dari data ilustrasi
- : Otomatis diambil dari data ilustrasi
- : Wajib diisi dengan memilih daftar agama yang tersedia

| lih |
|-----|
|     |
|     |
|     |
|     |
|     |
|     |
|     |
|     |
|     |

14. Korespondesi melalui email

: Nasabah melalui pengguna wajib menentukan persetujuan menggunakan email sebagai korespondensi atau media surat menyurat tidak terbatas termasuk informasi terkait Asuransi dan manfaat serta laporan keuangan yang perlu diketahui nasabah. Bila nasabah setuju, klik atau tandai pilihan Korespondesi melalui email lalu pengguna WAJIB mengisi alamat email nasabah yang aktif digunakan

Didalam proses validasi pengiriman ditahap berikutnya, akan dilakukan pencocokan email nasabah yang diisi dengan email pengguna yang tersimpan didalam profil Agen, bila terdapat kecocokan maka proses pengiriman case TIDAK BISA dilakukan. Diwajibkan email nasabah TIDAK SAMA dengan email Pengguna/Agen

15. Buku Polis Versi Elektronik : Nasabah melalui Pengguna wajib menentukan persetujuan untuk menerima Polis dalam bentuk elektronik. Bila nasabah setuju, alamat email WAJIB di lengkapi

Didalam proses validasi pengiriman ditahap berikutnya, akan dilakukan pencocokan email nasabah yang diisi dengan email pengguna yang tersimpan didalam profil Agen, bila terdapat kecocokan maka proses pengiriman case TIDAK BISA dilakukan. Diwajibkan email nasabah TIDAK SAMA dengan email Pengguna/Agen.

| <b>≁</b>                                            |             | 2                               | 20.20                 |                                  | Tidak Mengisi 🛽                        |   |
|-----------------------------------------------------|-------------|---------------------------------|-----------------------|----------------------------------|----------------------------------------|---|
| <                                                   |             | E-Sub                           | mission               | 🛗 10 Aug 20                      | 18 🖬 🛧 💘 🗄                             |   |
| SPAJ                                                | Laporan Age | n CR                            | s 🄻                   | Unggah Dokumen                   | Tanda Tangan                           | ۲ |
| Data Tertanggung 🗸                                  |             |                                 |                       |                                  |                                        |   |
| Detil Personal                                      |             |                                 |                       |                                  |                                        |   |
| Pekerjaan                                           |             |                                 |                       |                                  |                                        |   |
| Nama Instansi/Perusahaan *                          |             | Jenis Usaha Instansi/Perusahaar | •                     | Jabatan (Khusus PM               | IS/TNI/POLRI, sebutkan pangkat Anda) * |   |
| Jelaskan tugas Anda secara Detil<br>ASISTEN PRIBADI |             |                                 | Penghasilan gross p   | erbulan dari Calon Tertanggung * |                                        | ~ |
| Alamat Tempat Tinggal                               |             |                                 |                       |                                  |                                        |   |
| O Gunakan sebagai alamat Koresponden                |             | 0                               | Gunakan sebagai alama | at tempat kerja Tertanggung      |                                        |   |
| Alamat Tempat Tinggal Saat Ini *                    |             |                                 | Alamat Tempat Ting    | igal Saat Ini Baris 2 *          |                                        |   |
| RT                                                  | RW          |                                 | Kelurahan             |                                  | Kecamatan                              |   |
| Negara *<br>Indonesia                               | Provinsi*   |                                 | Kota *                |                                  | Kode Pos *                             |   |
| Nomor Telepon Rumah                                 |             |                                 | Nomor Handphone       |                                  |                                        |   |
| Alamat Tempat Kerja                                 |             |                                 |                       |                                  | $\checkmark$                           |   |

:

- 16. Nama Instansi/Perusahaan
- 17. Jenis Usaha Instansi/Pemerintah :
- Wajib diisi sesuai dengan pekerjaan nasabah dan bisa dibuktikan dengan dokumen bila dibutuhkan
- Wajib diisi sesuai daftar yang tersedia dan sesuai dengan jenis perusahaan dimana nasabah bekerja. Informasi yang dipilih dapat dibuktikan dengan dokumen bila dibutuhkan. Pilih didaftar lalu klik pilih untuk proses selanjutnya

| Batal    | Jenis Usaha Instansi/Perus | Pilih |
|----------|----------------------------|-------|
| Q Sea    | irch                       |       |
| AGRICUL  | TURE                       |       |
| ASURAN   | SI                         |       |
| BURSA E  | FEK                        |       |
| CONSUL   | TANT                       |       |
| DISTRIBL | JTION                      |       |
| DOKTER   |                            |       |
| ENTERTA  | INMENT                     |       |

#### 18. Jabatan

- : Wajib diisi sesuai dengan jabatan nasabah pada pekerjaan saat ini. Untuk PNS/TNI/POLRIdiwajibkan menyebutkan pangkat saat ini
- 19. Jelaskan tugas anda secara detil: Otomatis diambil dari data ilustrasi
- 20. Penghasilan gross perbulan
- : Wajib di tentukan dengan memilih daftar yang tersedia. Tentukan daftar penghasilan yang sesuai lalu klik pilih untuk melanjutkan proses

| Batal                                                         | Penghasilan gross perbul | Pilih |  |  |  |  |
|---------------------------------------------------------------|--------------------------|-------|--|--|--|--|
| Tidak ada penghasilan                                         |                          |       |  |  |  |  |
| <rp. 10<="" td=""><td colspan="6">&lt; Rp. 10 Juta</td></rp.> | < Rp. 10 Juta            |       |  |  |  |  |
| Rp. 10 Ju                                                     | ta - < Rp. 25 Juta       |       |  |  |  |  |
| Rp. 25 Ju                                                     | ta - < Rp. 45 Juta       |       |  |  |  |  |
| Rp. 45 Ju                                                     | ta - < Rp. 70 Juta       |       |  |  |  |  |
| Rp. 70 Ju                                                     | ta - < Rp. 100 Juta      |       |  |  |  |  |
| Lainnya                                                       |                          |       |  |  |  |  |
|                                                               |                          |       |  |  |  |  |
|                                                               |                          |       |  |  |  |  |

- 21. Gunakan sebagai alamat koresponden: Wajib dipilih bila nasabah menyetujui alamat tempat tinggal saat ini digunakan sebagai alamat surat menyurat. Klik untuk menandai bila setuju
- 22. Gunakan sebagai alamat tempat kerja: Wajib dipilih bila alamat tempat tinggal saat ini sama dengan alamat tempat kerja. Klik untuk menandai bila alamat tempat tinggal sama dengan tempat kerja
   23. Alamat tempat tinggal sant ini (baris 2 + Wajib dijisi di kadua kalamat baris 1 dan baris 2 Bila
- 23. Alamat tempat tinggal saat ini/baris 2 : Wajib diisi di kedua kolom alamat baris 1 dan baris 2. Bila alamat yang ada tidak terlalu panjang, wajib dipisah menjadi 2 data untuk mengisi kolom baris 1 dan kolom

|                                         | baris 2. Contoh alamat di identitas: Jl. Mangga besar no.           |
|-----------------------------------------|---------------------------------------------------------------------|
|                                         | 27. Cara penulisan di SPAJ :                                        |
|                                         | <ul> <li>Kolom baris 1 : Jl. Mangga Besar</li> </ul>                |
|                                         | • Kolom baris 2 : No. 27                                            |
| 24. Lengkapi data alamat rinci :        | Data alamat yang diisikan WAJIB sesuai dengan identitas             |
|                                         | yang berlaku dan yang akan diunggah di proses selanjutnya.          |
|                                         | RT/RW/Kelurahan/Kecamatan/Provinsi/Kota/KodePos                     |
| 25. Nomer telepon Rumah :               | Tidak wajib diisi tetapi disarankan untuk dilengkapi                |
|                                         | sebagai data pendukung                                              |
| 26. Nomor handphone :                   | Wajib diisi oleh nasabah sebagai media komunikasi.                  |
|                                         | Nomer selular atau handphone yang dicantumkan harus                 |
|                                         | aktif digunakan oleh nasabah                                        |
| 27. Gunakan sebagai alamat koresponden: | Wajib dipilih bila nasabah memilih alamat kerja sebagai             |
|                                         | alamat koresponden atau surat menyurat. Klik untuk memilih opsi ini |
| 28. Alamat Tempat Kerja :               | Pengisian rincian alamat tempat kerja mengikuti proses              |
|                                         | pengisian alamat tempat tinggal yang di jelaskan pada               |
|                                         | bagian sebelumnya                                                   |
|                                         |                                                                     |

Bila data tertanggung telah lengkap, klik tanda untuk memvalidasi kelengkapan data yang telah diisi, bila layar menunjukan tanda garis merah di kolom tertentu artinya data masih perlu

dilengkapi, bila tampil tanda <br/>
di samping pengelompokan data SPAJ maka artinya data sudah lengkap dan bisa dilanjutkan ke kelompok data berikutnya.

| <b>≻</b>                |                              | 20.07                        |                   | 46%          |
|-------------------------|------------------------------|------------------------------|-------------------|--------------|
| <                       |                              | E-Submission                 | (iiii 29 Jul 2018 | 🖬 🏫 🕱 E      |
|                         | * Laporan Agen               | CRS                          | Unggah Dokumen    | Tanda Tangan |
| Data Tertanggung        |                              |                              |                   | (            |
| Data Calon Pemegang P   | Polis                        |                              |                   | (            |
| Data Beneficial Owner ( | Bila ada)                    |                              |                   | (            |
| Data Pembayar Premi     |                              |                              |                   | (            |
| Pernyataan Khusus Calo  | on Pemegang Polis Mengenai I | Kepemilikan Polis Sebelumnya |                   |              |
| Data Penerima Manfaat   |                              |                              |                   |              |
| Cara Pembayaran Prem    | i                            |                              |                   |              |
| Pertanyaan Umum Dan     | Kesehatan                    |                              |                   |              |
|                         |                              |                              |                   |              |
|                         |                              |                              |                   |              |
|                         |                              |                              |                   |              |
|                         |                              |                              |                   |              |

#### **Data Calon Pemegang Polis**

Proses selanjutnya melengkapi data calon pemegang polis. Klik label data calon pemegang polis dalam pengelompokan data SPAJ. Definisi pemegang polis ini adalah pihak yang bertanggung jawab atau mengikat perjanjian dengan perusahaan Asuransi dalam hal ini Allianz.

| <b>≻</b>                         |              | 22.27                  |                          | Tidak Me     | ngisi 🔲 |
|----------------------------------|--------------|------------------------|--------------------------|--------------|---------|
| <                                |              | E-Submission           | 🛗 10 Aug 2018            | 🖬 🔶 🕅        | :       |
| SPAJ                             | Laporan Agen | CRS                    | Unggah Dokumen           | Tanda Tangan | ۲       |
| Data Calon Pemegang Polis        |              |                        |                          |              |         |
| Status Pemegang Polis            |              |                        |                          |              |         |
| Calon Pernegang Polis adalah Ter | tanggung     |                        |                          | Ya           | Tidak   |
| Detil Personal                   |              |                        |                          |              |         |
| Nama Awal<br>BAPAK               | Nama Teng    | jah                    | Nama Akhir<br>NYA        |              |         |
| Tanggal Lahir<br>21 Feb 1964     | Tempat Lal   | hir *                  | Negara Tempat Lahir *    |              | ~       |
| Jenis Identitas *                | Nomor Ide    | ntitas *               | Masa Berlaku Identitas * |              |         |
| Negara Penerbit Identitas *      |              | ↓ NPWP                 |                          |              |         |
| WNI Non WNI                      |              |                        |                          |              |         |
| Jenis Kelamin                    | Status Perk  | awinan                 | Agama *                  |              | ~       |
| Korespondensi melalui email      | Kawin        | O Buku polis versi ele | ktronik                  |              | ~       |

Data Calon Pemegang Polis yang perlu dilengkapi

Jenis Identitas

Pilih

- 1. Nama Awal/Tengah/Akhir
- 2. Tanggal Lahir
- 3. Tempat Lahir
- 4. Negara Tempat Lahir
- 5. Jenis Identitas

Batal

KITAS

KTP

PASSPORT

AKTA LAHIR KIMS

- : Otomatis diambil dari data ilustrasi
- : Otomatis diambil dari data ilustrasi
- : Wajib diisi sesuai identitas berlaku
- : Wajib diisi sesuai identitas berlaku
- : Dipilih sesuai daftar tersedia lalu klik pilih

Daftar identitas disamping akan menyesuaikan profil pemilik data

6. Nomor identitas

KTP SEUMUR HIDUP

7. Masa berlaku Identitas

- : Wajib diisi sesuai dengan identitas yang diunggah diproses selanjutnya
- : Wajib diisi sesuai dengan identitas yang diunggah di tahap berikutnya. Data ini akan secara otomatis

terisi bila pengguna memilih AKTA LAHIR & KTP SEUMUR HIDUP pada jenis identitas

: Wajib diisi sesuai dengan identitas yang berlaku

8. Negara Penerbit Identitas

| Batal          | Negara | Pilih |
|----------------|--------|-------|
| Q Search       |        |       |
| Indonesia      |        |       |
| Afghanistan    |        |       |
| Åland Islands  |        |       |
| Albania        |        |       |
| Algeria        |        |       |
| American Samoa |        |       |
| Andorra        |        |       |

Indonesia didalam daftar Negara penerbit selalu ditampilkan di awal daftar

- 9. NPWP
- 10. WNI / Non WNI
- 11. Jenis Kelamin
- 12. Status Perkawinan
- 13. Agama

- : Tidak wajib diisi tetapi disarankan tetap dilengkapi sesuai dengan data yang berlaku
- : Wajib dipilih sesuai identitas yang berlaku dan bila dipilih Non WNI, Pengguna wajib melengkapi penjelasan Negara asal
- : Otomatis diambil dari data ilustrasi
- : Otomatis diambil dari data ilustrasi
- : Wajib diisi dengan memilih daftar agama yang tersedia

| Batal     | Agama | Pilih |
|-----------|-------|-------|
| ISLAM     |       |       |
| PROTESTAN |       |       |
| KHATOLIK  |       |       |
| HINDU     |       |       |
| BUDHA     |       |       |
|           |       |       |
|           |       |       |
|           |       |       |
|           |       |       |

- 14. Korespondesi melalui email
- : Nasabah melalui pengguna wajib menentukan persetujuan menggunakan email sebagai korespondensi atau media surat menyurat tidak terbatas termasuk informasi terkait Asuransi dan manfaat serta laporan keuangan yang perlu diketahui nasabah. Bila nasabah setuju, klik atau tandai pilihan Korespondesi melalui email lalu

pengguna WAJIB mengisi alamat email nasabah yang aktif digunakan

Didalam proses validasi pengiriman ditahap berikutnya, akan dilakukan pencocokan email nasabah yang diisi dengan email pengguna yang tersimpan didalam profil Agen, bila terdapat kecocokan maka proses pengiriman case TIDAK BISA dilakukan. Diwajibkan email nasabah TIDAK SAMA dengan email Pengguna/Agen

15. Buku Polis Versi Elektronik
 Nasabah melalui Pengguna Wajib menentukan persetujuan untuk menerima Polis dalam bentuk elektronik. Bila nasabah setuju, alamat email WAJIB di lengkapi
 Didalam proses validasi pengiriman ditahap berikutnya, akan dilakukan pencocokan email

berikutnya, akan dilakukan pencocokan email nasabah yang diisi dengan email pengguna yang tersimpan didalam profil Agen, bila terdapat kecocokan maka proses pengiriman case TIDAK BISA dilakukan. Diwajibkan email nasabah TIDAK SAMA dengan email Pengguna/Agen

dengan dokumen bila dibutuhkan. Pilih didaftar

lalau klik pilih untuk proses selanjutnya

16. Nama Instansi/Perusahaan
17. Jenis Usaha Instansi/Pemerintah
16. Nama Instansi/Perusahaan
17. Jenis Usaha Instansi/Pemerintah
17. Jenis Usaha Instansi/Pemerintah
17. Jenis Usaha Instansi/Pemerintah
17. Jenis Usaha Instansi/Pemerintah
18. Wajib diisi sesuai dengan dengan di dengan data sesuai dengan jenis perusahaan di mana nasabah bekerja. Informasi yang dipilih dapat dibuktikan

| Batal   | Jenis Usaha Instansi/Perus | Pilih |
|---------|----------------------------|-------|
| Q Se    | arch                       |       |
| AGRICU  | LTURE                      |       |
| ASURAN  | ISI                        |       |
| BURSA B | FEK                        |       |
| CONSUL  | TANT                       |       |
| DISTRIB | UTION                      |       |
| DOKTER  |                            |       |
| ENTERT  | AINMENT                    |       |

- 18. Jabatan
- 19. Jelaskan tugas anda secara detil
- 20. Penghasilan gross per bulan
- : Wajib diisi sesuai dengan jabatan nasabah pada pekerjaan saat ini. Untuk PNS/TNI/POLRIdiwajibkan menyebutkan pangkat saat ini
- : Otomatis diambil dari data ilustrasi
- : Wajib di tentukan dengan memilih daftar yang tersedia. Tentukan daftar penhasilan yang sesuai lalu klik pilih untuk melanjutkan proses

| Penghasilan gross perbul    | Pilih                                                                                                    |  |  |  |  |  |
|-----------------------------|----------------------------------------------------------------------------------------------------|--|--|--|--|--|
| Tidak ada penghasilan       |                                                                                                    |  |  |  |  |  |
| uta                         |                                                                                                    |  |  |  |  |  |
| a - < Rp. 25 Juta           |                                                                                                    |  |  |  |  |  |
| a - < Rp. 45 Juta           |                                                                                                    |  |  |  |  |  |
| Rp. 45 Juta - < Rp. 70 Juta |                                                                                                    |  |  |  |  |  |
| a - < Rp. 100 Juta          |                                                                                                    |  |  |  |  |  |
|                             |                                                                                                    |  |  |  |  |  |
|                             |                                                                                                    |  |  |  |  |  |
|                             | Penghasilan gross perbul penghasilan uta a - < Rp. 25 Juta a - < Rp. 45 Juta a - < Rp. 70 Juta a - < Rp. 100 Juta |  |  |  |  |  |

:

21. Alamat tempat tinggal sama dengan tertanggung

- 22. Gunakan sebagai alamat koresponden
- 23. Gunakan sebagai alamat tempat kerja
- 24. Alamat tempat tinggal saat ini/baris 2

- Wajib dipilih bila alamat tempat tinggal pemegang polis sama dengan alamat tempat tinggal tertanggung. Klik pilihan ini untuk menandai lalu data alamat tertanggung akan secara otomatis terisi di kolom tersedia
- : Wajib dipilih bila nasabah menyetujui alamat tempat tinggal saat ini digunakan sebagai alamat surat menyurat. Klik untuk menandai bila setuju
- Wajib dipilih bila alamat tempat tinggal saat ini sama dengan alamat tempat kerja. Klik untuk menandai bila alamat tempat tinggal sama dengan tempat kerja
- : Wajib diisi di kedua kolom alamat baris1 dan baris2. Bila alamat yang ada tidak terlalu panjang, wajib di pisah menjadi 2 data untuk mengisi kolom baris1 dan kolom baris2. Contoh alamat di identitas : Jl. Mangga besar no. 27. Cara penulisan di SPAJ :

- Kolom baris 1 : Jl. Mangga Besar
- Kolom baris 2 : No. 27

 25. Lengkapi data alamat rinci
 Data alamat yang diisikan WAJIB sesuai dengan identitas yang berlaku dan yang akan diuanggah di proses selanjutnya. RT/RW/Kelurahan/Kecamatan/Provinsi/Kota/Ko de Pos
 26. Nomer telepon Rumah
 Tidak wajib diisi tetapi disarankan untuk

- 27. Nomor handphone
- 28. Gunakan sebagai alamat koresponden
- 29. Alamat Tempat Kerja
- 30. Kode Kampanye

- dilengkapi sebagai data pendukung
  Wajib diisi oleh nasabah sebagai media komunikasi. Nomer selular atau handphone yang dicantumkan harus aktif digunakan oleh nasabah
- : Wajib dipilih bila nasabah memilih alamat kerja sebagai alamat koresponden atau surat menyurat. Klik untuk memilih opsi ini
- : Pengisian rincian alamat tempat kerja mengikuti proses pengisian alamat tempat tinggal yang di jelaskan pada bagian sebelumnya
- : Pengisian ini diwajibkan bila, pengisisan SPAJ ini dihasilkan dari prospek yang didapatkan dari lead manajemen, sehingga akan tersedia kode kampanye sebagai penanda disistem Allianz

Bila data calon pemegang polis telah lengkap, klik tanda 💟 untuk memvalidasi kelengkapan data yang telah diisi, bila layar menunjukan tanda garis merah di kolom tertentu artinya data masih

perlu dilengkapi, bila tampil tanda <sup>v</sup> di samping pengelompokan data SPAJ maka artinya data sudah lengkap dan bisa dilanjutkan ke kelompok data berikutnya.

| <b>≁</b>                      |                           | 22.56                     |                | Tidak Meng   | gisi 💷 ( |
|-------------------------------|---------------------------|---------------------------|----------------|--------------|----------|
| <                             |                           | E-Submission              | 🛗 10 Aug 2018  | 🧭 🔶 6        | 1        |
| SPAJ                          | Laporan Agen              | CRS                       | Unggah Dokumen | Tanda Tangan | <b>N</b> |
| Data Tertanggung              |                           |                           |                |              | 0        |
| Data Calon Pemegang Polis     |                           |                           |                |              | 0        |
| Data Beneficial Owner (Bila a | da)                       |                           |                |              | *        |
| Data Pembayar Premi           |                           |                           |                |              | *        |
| Data Pasangan Pembayar Pre    | mi                        |                           |                |              | *        |
| Pernyataan Khusus Calon Per   | negang Polis Mengenai Kep | emilikan Polis Sebelumnya |                |              | *        |
| Data Penerima Manfaat         |                           |                           |                |              | *        |
| Cara Pembayaran Premi         |                           |                           |                |              | *        |
| Pertanyaan Umum Dan Kesel     | natan                     |                           |                |              | ۲        |
| Data Anggota Flexicare        |                           |                           |                |              | ۲        |
|                               |                           |                           |                |              |          |

### Data Beneficial Owner (Bila Ada)

Beneficial Owner (BO) merupakan pihak ketiga yang bertanggungjawab dalam pembayaran premi tetapi tidak menikmati manfaat dari Asuransi. Di beberapa situasi bahwa Beneficial Owner merupakan orang berbeda dengan tertanggung, Pemegang polis ataupun pembayar premi.

Untuk melengkapi data nya, klik data beneficial owner di pengelompokan data SPAJ lalu tentukan apakah BO sama dengan Calon Tertanggung/Calon Pemegang Polis/ Pembayar Premi, bila Ya klik pilihan Ya.

| ≁<br>≺                       |                              | 23.07<br>E-Submission         | 🛗 10 Aug 2018  | Tidak Men    | gisi 📼)<br>: |
|------------------------------|------------------------------|-------------------------------|----------------|--------------|--------------|
| SPAJ                         | Laporan Agen                 | CRS                           | Unggah Dokumen | Tanda Tangan | Y            |
| Data Beneficial Owner (Bila  | ada)∨                        |                               |                |              |              |
| Beneficial Other Information |                              |                               |                |              |              |
| Beneficial Owner Sama dengan | Calon Tertanggung / Calon Pe | megang Polis / Pembayar Premi |                | Ya           | Tidak        |
|                              |                              |                               |                |              |              |
|                              |                              |                               |                |              |              |
|                              |                              |                               |                |              |              |
|                              |                              |                               |                |              |              |
|                              |                              |                               |                |              |              |
|                              |                              |                               |                |              |              |
|                              |                              |                               |                |              |              |
|                              |                              |                               |                |              | ~            |

bila Tidak pilih opsi pilihan Tidak lalu lengkapi data yang dibutuhkan.

| <b>≁</b>                               |                                | 23.07                     |       |                          |         | Tidak Mengi | isi 💷 |
|----------------------------------------|--------------------------------|---------------------------|-------|--------------------------|---------|-------------|-------|
| <                                      |                                | E-Submission              |       | 🛗 10 Aug 2018            | ) 🖬 🔺   | *           |       |
| SPAJ *                                 | Laporan Agen                   | CRS                       | Ungg  | ah Dokumen               | Tanda   | Tangan      | Y     |
| Data Beneficial Owner (Bila            | ada)∨                          |                           |       |                          |         |             |       |
| Beneficial Other Information           |                                |                           |       |                          |         |             |       |
| Beneficial Owner Sama dengan (         | Calon Tertanggung / Calon Perr | negang Polis / Pembayar I | Premi |                          | [       | Ya T        | Tidak |
| Detil Personal                         |                                |                           |       |                          |         |             |       |
| Hubungan dengan Calon Pemegang Polis * |                                |                           |       |                          |         |             | ~     |
| Nama Awal *                            | Nama Tengah                    |                           |       | Nama Akhir               |         |             |       |
| Tanggal Lahir *                        | Tempat Lahir '                 |                           |       | Negara Tempat Lahir*     |         |             | ~     |
| Jenis Identitas *                      | ✓ Nomor Identit                | as*                       |       | Masa Berlaku Identitas * |         |             |       |
| Negara Penerbit Identitas *            | ~ <sup>N</sup>                 | PWP                       |       |                          | Perokok | Bukan Per   | rokok |
| WNI Non WNI Jelaskan                   |                                |                           |       |                          |         |             |       |
| Jenis Kelamin *                        | Status Perkaw                  | inan *                    | ~     | Agama *                  |         | ~           |       |

Data Beneficial Owner yang perlu dilengkapi

1. Nama Awal/Tengah/Akhir

4. Negara Tempat Lahir

2. Tanggal Lahir

3. Tempat Lahir

5. Jenis Identitas

- : Wajib diisi sesuai identitas berlaku
- : Wajib diisi sesuai identitas berlaku
- : Wajib diisi sesuai identitas berlaku
- : Wajib diisi sesuai identitas berlaku
- : Dipilih sesuai daftar tersedia lalu klik pilih

| Batal      | Jenis Identitas | Pilih |
|------------|-----------------|-------|
| AKTA LAHIR |                 |       |
| KIMS       |                 |       |
| KITAS      |                 |       |
| KTP        |                 |       |
| KTP SEUMU  | R HIDUP         |       |
| PASSPORT   |                 |       |
| SIM        |                 |       |
|            |                 |       |
|            |                 |       |

| Daftar identitas disamping akan  |
|----------------------------------|
| menyesuaikan profil pemilik data |

6. Nomor identitas

7. Masa berlaku Identitas

- : Wajib diisi sesuai dengan identitas yang di unggah di proses selanjutnya.
- : Wajib diisi sesuai dengan identitas yang di unggah di tahap berikutnya. Data ini akan secara otomatis terisi bila pengguna memilih **AKTA LAHIR** & **KTP SEUMUR HIDUP** pada jenis identitas
- 8. Negara Penerbit Identitas : Wajib diisi sesuai dengan identitas yang berlaku

| Batal         | Negara | Pilih |
|---------------|--------|-------|
| Q Search      |        |       |
| Indonesia     |        |       |
| Afghanistan   |        |       |
| Åland Islands |        |       |
| Albania       |        |       |
| Algeria       |        |       |
| American Samo | а      |       |
| Andorra       |        |       |

### 9. NPWP

- 10. Perokok/Tidak Perokok
- 11. WNI / Non WNI
- 12. Jenis Kelamin
- 13. Status Perkawinan
- 14. Agama

: Tidak wajib diisi tetapi disarankan tetap dilengkapi sesuai dengan data yang berlaku

- : Tentukan apakah BO ini seorang perokok
- : Wajib dipilih sesuai identitas yang berlaku dan bila dipilih Non WNI, Pengguna wajib melengkapi penjelasan Negara asal
- : Otomatis diambil dari data ilustrasi
- : Otomatis diambil dari data ilustrasi
- : Wajib diisi dengan memilih daftar agama yang tersedia

| Batal     | Agama | Pilih |
|-----------|-------|-------|
| ISLAM     |       |       |
| PROTESTAN |       |       |
| KHATOLIK  |       |       |
| HINDU     |       |       |
| BUDHA     |       |       |
|           |       |       |
|           |       |       |
|           |       |       |
|           |       |       |

- 15. Korespondesi melalui email : Nasabah melalui pengguna wajib menentukan persetujuan menggunakan email sebagai korespondensi atau media surat menyurat tidak terbatas termasuk informasi terkait Asuransi dan manfaat serta laporan keuangan yang perlu diketahui nasabah. Bila nasabah setuju, klik atau tandai pilihan Korespondesi melalui email lalu pengguna WAJIB mengisi alamat email nasabah yang aktif digunakan.
- 16. Buku Polis Versi Elektronik : Nasabah melalui Pengguna Wajib menentukan persetujuan untuk menerima Polis dalam bentuk elektronik. Bila nasabah setuju, alamat email WAJIB di lengkapi.

| ≁                                    |              | 23.                               | 08                     |                               |                          | Tidak Mengisi 🔲 |
|--------------------------------------|--------------|-----------------------------------|------------------------|-------------------------------|--------------------------|-----------------|
| <                                    |              | E-Subm                            | nission                | (🛗 10 Aug 20                  | 18 🖬 🏫                   | - 🛪 E           |
| SPAJ                                 | Laporan Agen | CRS                               | *                      | Unggah Dokumen                | Tanda                    | Tangan          |
| Data Beneficial Owner (Bila ada      | a) ~         |                                   |                        |                               |                          |                 |
| Detil Personal                       |              |                                   |                        |                               |                          |                 |
| Korespondensi melalui email          | Email *      |                                   |                        |                               |                          |                 |
| Pekerjaan                            |              |                                   |                        |                               |                          |                 |
| Nama Instansi/Perusahaan *           |              | Jenis Usaha Instansi/Perusahaan * |                        | Jabatan (Khusus PN            | IS/TNI/POLRI, sebutkan p | angkat Anda) *  |
| Jelaskan tugas Anda secara Detil *   |              |                                   |                        |                               |                          | ~               |
| Alamat Tempat Tinggal                |              |                                   |                        |                               |                          |                 |
| O Gunakan sebagai alamat Koresponden |              | O Gu                              | nakan sebagai alamat t | tempat kerja Beneficial Owner |                          |                 |
| Alamat Tempat Tinggal Saat Ini *     |              |                                   | Alamat Tempat Tingga   | al Saat Ini Baris 2*          |                          |                 |
| RT                                   | RW           |                                   | Kelurahan              |                               | Kecamatan                |                 |
| Negara *                             | Provinsi*    | ~                                 | Kota *                 | ~                             | Kode Pos *               |                 |
| Nomor Telepon Rumah                  |              |                                   | Nomor Handphone *      |                               |                          |                 |

- 17. Nama Instansi/Perusahaan
- : Wajib diisi sesuai dengan pekerjaan nasabah dan bisa dibuktikan dengan dokumen bila dibutuhkan
- 18. Jenis Usaha Instansi/Pemerintah: Wajib diisi sesuai daftar yang tersedia dan sesuai dengan jenis perusahaan dimana nasabah bekerja. Informasi yang dipilih dapat dibuktikan dengan dokumen bila dibutuhkan. Pilih didaftar lalau klik pilih untuk proses selanjutnya.

| Batal    | Jenis Usaha Instansi/Perus | Pilih |
|----------|----------------------------|-------|
| Q Sear   | rch                        |       |
| AGRICULT | FURE                       |       |
| ASURANS  | I                          |       |
| BURSA EF | EK                         |       |
| CONSULT  | ANT                        |       |
| DISTRIBU | TION                       |       |
| DOKTER   |                            |       |
| ENTERTAI | NMENT                      |       |

19. Jabatan

- : Wajib diisi sesuai dengan jabatan nasabah pada pekerjaan saat ini. Untuk PNS/TNI/POLRIdiwajibkan menyebutkan pangkat saat ini.
- 20. Jelaskan tugas anda secara detil : Otomatis diambil dari data ilustrasi

- 21. Penghasilan gross perbulan
- : Wajib di tentukan dengan memilih daftar yang tersedia. Tentukan daftar penhasilan yang sesuai lalu klik pilih untuk melanjutkan proses.

| Batal     | Penghasilan gross perbul | Pilih |
|-----------|--------------------------|-------|
| Tidak ad  | a penghasilan            |       |
| < Rp. 10  | Juta                     |       |
| Rp. 10 Ju | ita - < Rp. 25 Juta      |       |
| Rp. 25 Ju | ita - < Rp. 45 Juta      |       |
| Rp. 45 Ju | ita - < Rp. 70 Juta      |       |
| Rp. 70 Ju | ta - < Rp. 100 Juta      |       |
| Lainnya   |                          |       |
|           |                          |       |
|           |                          |       |

22. Gunakan sebagai alamat koresponden: Wajib dipilih bila nasabah menyetujui alamat tempat tinggal saat ini digunakan sebagai alamat surat menyurat. Klik untuk menandai bila setuju. 23. Gunakan sebagai alamat tempat kerja: Wajib dipilih bila alamat tempat tinggal saat ini sama dengan alamat tempat kerja. Klik untuk menandai bilaalamat tempat tinggal sama dengan tempat kerja. 24. Alamat tempat tinggal saat ini/baris 2 : Wajib diisi di kedua kolom alamat baris1 dan baris2. Bila alamat yang ada tidak terlalu panjang, wajib di pisah menjadi 2 data untuk mengisi kolom baris1 dan kolom baris2. Contoh alamat di identitas : Jl. Mangga besar no. 27. Cara penulisan di SPAJ : Kolom baris 1 : Jl. Mangga Besar Kolom baris 2 : No. 27 : Data alamat yang diisikan WAJIB sesuai dengan identitas 25. Lengkapi data alamat rinci yang berlaku dan yang akan diuanggah di proses selanjutnya. RT/RW/Kelurahan/Kecamatan/Provinsi/Kota/KodePos 26. Nomer telepon Rumah : Tidak wajib diisi tetapi disarankan untuk dilengkapi sebagai data pendukung 27. Nomor handphone : Wajib diisi oleh nasabah sebagai media komunikasi. Nomer selular atau handphone yang dicantumkan harus aktif digunakan oleh nasabah. 28. Gunakan sebagai alamat koresponden: Wajib dipilih bila nasabah memilih alamat kerja sebagai alamat koresponden atau surat menyurat. Klik untuk memilih opsi ini.

29. Alamat Tempat Kerja : Pengisian rincian alamat tempat kerja mengikuti proses pengisian alamat tempat tinggal yang di jelaskan pada bagian sebelumnya.

Bila data Beneficial Owner telah lengkap, klik tanda 💟 untuk menvalidasi kelengkapan data yang telah diisi, bila layar menunjukan tanda garis merah \_\_\_\_\_\_ dikolom tertentu artinya data masih perlu

dilengkapi, bila tampil tanda <sup>V</sup> di samping pengelompokan data SPAJ maka artinya data sudah lengkap dan bisa dilanjutkan ke kelompok data berikutnya.

| *                             |                           | 23.22                     |                    | Tidak Menç   | gisi 💷   |
|-------------------------------|---------------------------|---------------------------|--------------------|--------------|----------|
| <                             |                           | E-Submission              | (🛗 10 Aug 2018)    | 🧭 📅 🖬        |          |
| SPAJ                          | Laporan Agen              | CRS                       | Unggah Dokumen 🏾 🄻 | Tanda Tangan | <b>N</b> |
| Data Tertanggung              |                           |                           |                    |              | 0        |
| Data Calon Pemegang Polis     |                           |                           |                    |              | 0        |
| Data Beneficial Owner (Bila a | ida)                      |                           |                    |              | 0        |
| Data Pembayar Premi           |                           |                           |                    |              | 8        |
| Data Pasangan Pembayar Pre    | emi                       |                           |                    |              | 8        |
| Pernyataan Khusus Calon Per   | megang Polis Mengenai Kep | emilikan Polis Sebelumnya |                    |              | 8        |
| Data Penerima Manfaat         |                           |                           |                    |              | 8        |
| Cara Pembayaran Premi         |                           |                           |                    |              | 8        |
| Pertanyaan Umum Dan Kesel     | hatan                     |                           |                    |              | 8        |
| Data Anggota Flexicare        |                           |                           |                    |              | 0        |
|                               |                           |                           |                    |              |          |

### Data Pembayar Premi

Data pembayar premi wajib dilengkapi didalam SPAJ, klik label Data Pembayar Premi didalam pengelompokan data SPAJ.

| ≁<br>≺                                       |                                           | E-Submis         | sion f 🛗                | 29 Jul 2018 | <b>a a</b> | 46% 🗖 |
|----------------------------------------------|-------------------------------------------|------------------|-------------------------|-------------|------------|-------|
| SPAJ                                         | Laporan Agen                              | CRS              | ¥ Unggah Dol            | kumen       | Tanda Tan  | gan   |
| Data Pembayar Premi 🗸                        |                                           |                  |                         |             |            |       |
| Tujuan pengajuan asuransi (Pilihan dapat lel | bih dari satu) :                          |                  |                         |             |            |       |
| Proteksi 🛛 Tabungan                          | O Pendidikan                              | O Pension        | O Lainnya               |             |            |       |
| Sumber penghasilan per bulan dari Pembaya    | ar Premi (Pilihan data lebih dari satu) : |                  |                         |             |            |       |
| Saji O Pasangan(Suami/Is                     | stri) O Hasil Investasi                   | O Bisnis Pribadi | O Bonus/Insentif/Komisi | O Lainnya   |            |       |
|                                              |                                           |                  |                         |             |            |       |

Lengkapi pilihan tujuan pengajuan Asuransi dengan klik untuk menandai data yang sesuai, setelah itu

dilanjutkan menentukan sumber penghasilan per bulan dengan klik data yang sesuai. Klik tanda vang untuk menvalidasi kelengkapan data yang telah diisi dan lanjtkan proses selanjutanya bila tampil tanda

didalam daftar kelompok data SPAJ.

### Data Pasangan Pembayar Premi

Data pasangan pembayar premi, sebagian besar secara otomatis diambil dari data ilustrasi. Untuk melengkapi data ini klik label Data Pasangan Pembayar Premi didalam daftar kelompok data SPAJ.

| *                              |                                 | 23.33        |                          | Tidak Mengisi 🔲  |
|--------------------------------|---------------------------------|--------------|--------------------------|------------------|
| <                              |                                 | E-Submission | (     10 Aug 2018        |                  |
| SPAJ *                         | Laporan Agen                    | CRS          | Unggah Dokumen           | Tanda Tangan 🏾 🌂 |
| Data Pasangan Pembayar Premi 🗸 |                                 |              |                          |                  |
| Status Pasangan Pembayar P     | remi                            |              |                          |                  |
| Calon Pasangan Pembayar Prem   | ni adalah Tertanggung / Pemegai | ng Polis     |                          |                  |
| Detil Personal                 |                                 |              |                          |                  |
| Nama Awal<br>ISTRI             | Nama Tengah                     |              | Nama Akhir<br><b>NY</b>  |                  |
| Tanggal Lahir<br>27 Oct 1983   | Tempat Lahir *                  |              | Negara Tempat Lahir *    | ~                |
| Jenis Identitas *              | Nomor Identitas                 | •            | Masa Berlaku Identitas * |                  |
| Negara Penerbit Identitas *    |                                 | × NPWP       |                          |                  |
| WNI Non WNI Jelaskan           |                                 |              |                          |                  |
| Jenis Kelamin                  | Status Perkawin                 | an           | Agama *                  |                  |
| Wanita                         | Kawin                           |              |                          | ~                |
| Storespondensi melalui email   | Email *                         |              |                          |                  |

Data Pasangan Pembayar Premi yang perlu dilengkapi

- 1. Nama Awal/Tengah/Akhir
- 2. Tanggal Lahir
- 3. Tempat Lahir
- 4. Negara Tempat Lahir
- 5. Jenis Identitas

| Batal         | Jenis Identitas | Pilih |
|---------------|-----------------|-------|
| AKTA LAHIR    |                 |       |
| KIMS          |                 |       |
| KITAS         |                 |       |
| KTP           |                 |       |
| KTP SEUMUR HI | DUP             |       |
| PASSPORT      |                 |       |
| SIM           |                 |       |
|               |                 |       |
|               |                 |       |

- : Otomatis diambil dari data ilustrasi
- : Otomatis diambil dari data ilustrasi
- : Wajib diisi sesuai identitas berlaku
- : Wajib diisi sesuai identitas berlaku
- : Dipilih sesuai daftar tersedia lalu klik pil

Daftar identitas disamping akan menyesuaikan profil pemilik data

- 6. Nomor identitas
- : Wajib diisi sesuai dengan identitas yang di unggah di proses selanjutnya.

- 7. Masa berlaku Identitas
- : Wajib diisi sesuai dengan identitas yang di unggah di tahap berikutnya. Data ini akan secara otomatis terisi bila pengguna memilih **AKTA LAHIR & KTP SEUMUR HIDUP** pada jenis identitas
- 8. Negara Penerbit Identitas

| Batal          | Negara | Pilih |
|----------------|--------|-------|
| Q Search       |        |       |
| Indonesia      |        |       |
| Afghanistan    |        |       |
| Åland Islands  |        |       |
| Albania        |        |       |
| Algeria        |        |       |
| American Samoa |        |       |
| Andorra        |        |       |

- 9. NPWP
- 10. WNI / Non WNI
- 11. Jenis Kelamin
- 12. Status Perkawinan
- 13. Agama

Indonesia didalam daftar Negara penerbit selalu di tampilkan di awal daftar

: Wajib diisi sesuai dengan identitas yang berlaku

- : Tidak wajib diisi tetapi disarankan tetap dilengkapi sesuai dengan data yang berlaku
- : Wajib dipilih sesuai identitas yang berlaku dan bila dipilih Non WNI, Pengguna wajib melengkapi penjelasan Negara asal
- : Otomatis diambil dari data ilustrasi
- : Otomatis diambil dari data ilustrasi
- : Wajib diisi dengan memilih daftar agama yang tersedia.

| Batal     | Agama | Pilih |
|-----------|-------|-------|
| ISLAM     |       |       |
| PROTESTAN |       |       |
| KHATOLIK  |       |       |
| HINDU     |       |       |
| BUDHA     |       |       |
|           |       |       |
|           |       |       |
|           |       |       |
|           |       |       |

14. Korespondesi melalui email

: Nasabah melalui pengguna wajib menentukan persetujuan menggunakan email sebagai korespondensi atau media surat menyurat tidak terbatas termasuk informasi terkait Asuransi dan manfaat serta laporan keuangan yang perlu diketahui nasabah. Bila nasabah setuju, klik atau tandai pilihan Korespondesi melalui email lalu pengguna WAJIB mengisi alamat email nasabah yang aktif digunakan.

### 15. Buku Polis Versi Elektronik

: Nasabah melalui Pengguna Wajib menentukan persetujuan untuk menerima Polis dalam bentuk elektronik. Bila nasabah setuju, alamat email WAJIB di lengkapi.

| <b>≁</b>                                          |                                  | 23.33             |                               | Tidak Mengisi 🔲                  |
|---------------------------------------------------|----------------------------------|-------------------|-------------------------------|----------------------------------|
| <                                                 | E                                | E-Submission      | (🛗 10 Aug 2018)               | 🔁 🏦 🕅 E                          |
| SPAJ                                              | Laporan Agen                     | CRS               | Unggah Dokumen                | Tanda Tangan                     |
| Data Pasangan Pembayar Premi                      |                                  |                   |                               |                                  |
| Detil Personal                                    |                                  |                   |                               |                                  |
| Pekerjaan                                         |                                  |                   |                               |                                  |
| Nama Instansi/Perusahaan *                        | Jenis Usaha Instansi/I           | Perusahaan *      | Jabatan (Khusus PNS/TNI,      | 'POLRI, sebutkan pangkat Anda) * |
| Jelaskan tugas Anda secara Detil<br>AGEN ASURANSI |                                  |                   |                               |                                  |
| Alamat Tempat Tinggal                             |                                  |                   |                               |                                  |
| O Alamat Tempat Tinggal Sama Dengan Pemb          | ayar Premi 🛛 🔿 Gunakan sebagai a | lamat Koresponden | O Gunakan sebagai alamat temp | at kerja Pasangan Pembayar Premi |
| Alamat Tempat Tinggal Saat Ini *                  |                                  | Alamat Tempat Tin | ggal Saat Ini Baris 2*        |                                  |
| RT                                                | RW                               | Kelurahan         | Keca                          | matan                            |
| Negara *<br>Indonesia                             | Provinsi *                       | ✓ Kota *          | Kode                          | Pos*                             |
| Nomor Telepon Rumah                               |                                  | Nomor Handphone   |                               |                                  |
| Alamat Tempat Kerja                               |                                  |                   |                               |                                  |

:

- 16. Nama Instansi/Perusahaan
- 17. Jenis Usaha Instansi/Pemerintah :
- Wajib diisi sesuai dengan pekerjaan nasabah dan bisa dibuktikan dengan dokumen bila dibutuhkan
- Wajib diisi sesuai daftar yang tersedia dan sesuai dengan jenis perusahaan dimana nasabah bekerja. Informasi yang dipilih dapat dibuktikan dengan dokumen bila dibutuhkan. Pilih didaftar lalau klik pilih untuk proses selanjutnya.

| Batal      | Jenis Usaha Instansi/Perus | Pilih |  |  |
|------------|----------------------------|-------|--|--|
| Q Sear     | rch                        |       |  |  |
| AGRICULT   | TURE                       |       |  |  |
| ASURANS    | il                         |       |  |  |
| BURSA EF   | EK                         |       |  |  |
| CONSULTANT |                            |       |  |  |
| DISTRIBU   | TION                       |       |  |  |
| DOKTER     |                            |       |  |  |
| ENTERTAI   | INMENT                     |       |  |  |
18. Jabatan

- : Wajib diisi sesuai dengan jabatan nasabah pada pekerjaan saat ini. Untuk PNS/TNI/POLRIdiwajibkan menyebutkan pangkat saat ini.
- 19. Jelaskan tugas anda secara detil: Otomatis diambil dari data ilustrasi
- 20. Penghasilan gross perbulan
- : Wajib di tentukan dengan memilih daftar yang tersedia. Tentukan daftar penhasilan yang sesuai lalu klik pilih untuk melanjutkan proses.

| Penghasilan gross perbul | Pilih                                                                                                    |
|--------------------------|----------------------------------------------------------------------------------------------------|
| penghasilan              |                                                                                                    |
| uta                      |                                                                                                    |
| a - < Rp. 25 Juta        |                                                                                                    |
| a - < Rp. 45 Juta        |                                                                                                    |
| a - < Rp. 70 Juta        |                                                                                                    |
| a - < Rp. 100 Juta       |                                                                                                    |
|                          |                                                                                                    |
|                          |                                                                                                    |
|                          | Penghasilan gross perbul<br>penghasilan<br>uta<br>a - < Rp. 25 Juta<br>a - < Rp. 45 Juta<br>a - < Rp. 70 Juta<br>a - < Rp. 100 Juta |

| 21. Gunakan sebagai alamat koresponden:      | Wajib dipilih bila nasabah menyetujui alamat tempat                                        |
|----------------------------------------------|--------------------------------------------------------------------------------------------|
|                                              | tinggal saat ini digunakan sebagai alamat surat                                            |
|                                              | menyurat. Klik untuk menandai bila setuju.                                                 |
| 22. Gunakan sebagai alamat tempat kerja:     | Wajib dipilih bila alamat tempat tinggal saat ini sama                                     |
|                                              | dengan alamat tempat kerja. Klik untuk menandai                                            |
|                                              | bilaalamat tempat tinggal sama dengan tempat kerja.                                        |
| 23. Alamat tempat tinggal saat ini/baris 2 : | Wajib diisi di kedua kolom alamat baris1 dan baris2. Bila                                  |
|                                              | alamat yang ada tidak terlalu panjang, wajib di pisah                                      |
|                                              | menjadi 2 data untuk mengisi kolom baris1 dan kolom                                        |
|                                              | baris2. Contoh alamat di identitas : Jl. Mangga besar no.                                  |
|                                              | 27. Cara penulisan di SPAJ :                                                               |
|                                              | <ul> <li>Kolom baris 1 : Jl. Mangga Besar</li> </ul>                                       |
|                                              | • Kolom baris 2 : No. 27                                                                   |
| 24. Lengkapi data alamat rinci : [           | Data alamat yang diisikan WAJIB sesuai dengan identitas                                    |
| )<br>S                                       | yang berlaku dan yang akan diuanggah di proses<br>elanjutnya.                              |
| F                                            | RT/RW/Kelurahan/Kecamatan/Provinsi/Kota/KodePos                                            |
| 25. Nomer telepon Rumah : 1                  | <sup>-</sup> idak wajib diisi tetapi disarankan untuk dilengkapi sebagai<br>lata pendukung |
| 26. Nomor handphone : \                      | Najib diisi oleh nasabah sebagai media komunikasi. Nomer                                   |
| 5                                            | elular atau handphone yang dicantumkan harus aktif<br>ligunakan oleh nasabah.              |

- 27. Gunakan sebagai alamat koresponden: Wajib dipilih bila nasabah memilih alamat kerja sebagai alamat koresponden atau surat menyurat. Klik untuk memilih opsi ini.
- 28. Alamat Tempat Kerja : Pengisian rincian alamat tempat kerja mengikuti proses pengisian alamat tempat tinggal yang di jelaskan pada bagian sebelumnya.

masih perlu dilengkapi, bila tampil tanda <sup>V</sup> di samping pengelompokan data SPAJ maka artinya data sudah lengkap dan bisa dilanjutkan ke kelompok data berikutnya.

| ≁                           |                           | 18.14                       |                  |              | 0% 🔲 |
|-----------------------------|---------------------------|-----------------------------|------------------|--------------|------|
| <                           |                           | E-Submission                | 🛗 10 Agt 2018    | 8 🔶 🕅        | :    |
| SPAJ                        | Laporan Agen              | CRS                         | Unggah Dokumen 🔻 | Tanda Tangan |      |
| Data Tertanggung            |                           |                             |                  |              | 0    |
| Data Calon Pemegang Polis   |                           |                             |                  |              | 0    |
| Data Beneficial Owner (Bila | ada)                      |                             |                  |              | 0    |
| Data Pembayar Premi         |                           |                             |                  |              | 0    |
| Data Pasangan Pembayar P    | remi                      |                             |                  |              | 0    |
| Pernyataan Khusus Calon P   | emegang Polis Mengenai Ko | epemilikan Polis Sebelumnya |                  |              | •    |
| Data Penerima Manfaat       |                           |                             |                  |              | ۲    |
| Cara Pembayaran Premi       |                           |                             |                  |              | *    |
| Pertanyaan Umum Dan Kes     | ehatan                    |                             |                  |              | ۲    |
| Data Anggota Flexicare      |                           |                             |                  |              | ۲    |
|                             |                           |                             |                  |              |      |

# Pernyataan Khusus Calon Pemegang Polis Mengenai Kepemilikan Polis Sebelumnya

Didalam form ini nasabah diminta untuk membuat pernyataan bahwa Asuransi yang dibeli mempunyai tujuan, Nasabah wajib melengkapi kuesioner tersebut.

Untuk melengkapi form ini, klik label Pernyataan Khusus Calon Pemegang Polis... didalam daftar kategori data SPAJ.

| *                                                               |                                                                 | 18.29                                                         |                                                |                  | 100% 💼 +      |
|-----------------------------------------------------------------|-----------------------------------------------------------------|---------------------------------------------------------------|------------------------------------------------|------------------|---------------|
| <                                                               |                                                                 | E-Submission                                                  | 10 Agt 2018                                    |                  | :             |
| SPAJ                                                            | Laporan Agen                                                    | CRS                                                           | Unggah Dokumen                                 | Tanda Tangan     |               |
| Pernyataan Khusus Calon                                         | Pemegang Polis Mengenai Ke                                      | pemilikan Polis Sebelumny                                     | ∕a ∽                                           |                  |               |
| Mohon Diingat                                                   |                                                                 |                                                               |                                                |                  |               |
| Polis asuransi bertujuan untuk<br>proteksi Anda dan keluarga Ar | memenuhi kebutuhan keuangai<br>ada tetap berlaku.               | n jangka panjang Anda dan lel                                 | pih baik untuk Anda jika tetap memp            | ertahankannya a  | gar           |
| Polis asuransi bertujuan untuk<br>sebagian sebelum jatuh temp   | memenuhi kebutuhan keuangai<br>o dapat mengakibatkan polis terh | n jangka panjang Anda. Denga<br>nenti sebab dana tidak mencul | an demikian, dalam penarikan polis se<br>kupi. | ecara keseluruha | n atau        |
| Pertanyaan                                                      |                                                                 |                                                               |                                                |                  |               |
| 1. Apakah permohonan asurar                                     | nsi yang Anda ajukan ini untuk m                                | enggantikan salah satu polis a                                | suransi yang telah ada dengan Allian           | z? Ya            | Tidak         |
| 2. Apakah permohonan asurar<br>perusahaan asuransi lainnya?     | nsi yang Anda ajukan ini untuk m                                | enggantikan salah satu polis a                                | suransi yang telah ada dengan                  | Ya               | Tidak         |
| 3. Apakah Anda menarik dana                                     | /uang tunai dari polis asuransi de                              | ngan maksud untuk membeli                                     | asuransi yang Anda ajukan ini?                 | Ya               | Tidak         |
|                                                                 |                                                                 |                                                               |                                                |                  |               |
|                                                                 |                                                                 |                                                               |                                                |                  |               |
|                                                                 |                                                                 |                                                               |                                                |                  |               |
|                                                                 |                                                                 |                                                               |                                                |                  |               |
|                                                                 |                                                                 |                                                               |                                                |                  | $\overline{}$ |

Jawaban didalam kuesioner ini bersifat refleksif atau dapat memunculkan pertanyaan lain seperti gambar dibawah.

| -                                                                      |                                                                                               | 18.37                                                             |                                                                                                    | 100% 🥅 :                                                   |
|------------------------------------------------------------------------|-----------------------------------------------------------------------------------------------|-------------------------------------------------------------------|----------------------------------------------------------------------------------------------------|------------------------------------------------------------|
| <                                                                      |                                                                                               | E-Submissi                                                        | i <b>on</b> 🛗 10 Agt 201                                                                            | 8 🖬 🏫 📡 🗄                                                  |
|                                                                        | * Laporan Agen                                                                                | CRS                                                               | Vnggah Dokumen                                                                                      | Tanda Tangan                                               |
| Pernyataan Khusus Ca                                                   | ılon Pemegang Polis Mengenai                                                                  | Kepemilikan Polis Set                                             | elumnya 🗸                                                                                           |                                                            |
| Rincian Polis Sebelumr                                                 | луа                                                                                           |                                                                   |                                                                                                    |                                                            |
| akukan penarikan (withd                                                | Irawal) dana/uang daripadanya, di                                                             | bawah ini :                                                       |                                                                                                    |                                                            |
| lama Perusahaan                                                        |                                                                                               | Tahun 🗸                                                           | O Asuransi Jiwa                                                                                     | O Asuransi Kesehatan<br>Pribadi                            |
| lama Perusahaan                                                        |                                                                                               | Tahun 🗸                                                           | O Asuransi Jiwa                                                                                     | O Asuransi Kesehatan<br>Pribadi                            |
| lama Perusahaan                                                        |                                                                                               | Tahun 🗸                                                           | O Asuransi Jiwa                                                                                     | O Asuransi Kesehatan<br>Pribadi                            |
| Apabila jawaban Anda ata<br>menyetujui bahwa agen /                    | as pertanyaan no. 1, 2 dan/atau 3 d<br>Anda telah menjelaskan semua imj                       | i atas adalah "Ya", denga<br>olikasi dari tindakan And            | n menandatangani formulir aplikasi<br>a secara rinci dan Anda telah mema                            | i ini, maka Anda dianggap telah<br>hami dengan sepenuhnya. |
| Pernyataan Pemegang                                                    | Polis                                                                                         |                                                                   |                                                                                                    |                                                            |
| <ul> <li>Saya sudah mendiskusik<br/>sudah menjelaskan kepa</li> </ul>  | an keputusan dan/atau kehendak saya untuk i<br>ida saya secara rinci mengenai implikasi nyata | nenggantikan polis(-polis) asura<br>dan potensial dalam mengganti | nsi jiwa saya saat ini untuk membeli polis Allian<br>kan polis(-polis) asuransi jiwa saya saat ini. | z dengan agen saya. Agen saya                              |
| Saya memahami dan me                                                   | enerima penjelasan termasuk implikasi keuang                                                  | jan dan implikasi lainnya berkena                                 | aan dengan tindakan mengganti polis asuransi j                                                      | iwa saya.                                                  |
| Saya mengkonfirmasika                                                  | n keputusan saya untuk melanjutkan polis saya                                                 | i yang baru dengan Allianz.                                       |                                                                                                    |                                                            |
| Pernyataan Agen                                                        |                                                                                               |                                                                   |                                                                                                    |                                                            |
| <ul> <li>Menyatakan bahwa saya<br/>saat ini, dan tidak memb</li> </ul> | i sudah menjelaskan secara penuh mengenai i<br>erikan pernyataan yang tidak akurat atau mer   | mplikasi terkait dengan keputusa<br>yesatkan dan menahan informa: | an pemegang polis sehubungan dengan pengga<br>si yang mungkin akan mempengaruhi keputusa            | antian polis(-polis) asuransi jiwa<br>n pemegang polis.    |
|                                                                        |                                                                                               |                                                                   |                                                                                                    |                                                            |

dilengkapi, bila tampil tanda di samping pengelompokan data SPAJ maka artinya data sudah lengkap dan bisa dilanjutkan ke kelompok data berikutnya.

| ÷<br>1                        |                           | 18.40<br>F-Submission     | (===================================== | 100%                                                                                                    | ••*<br>:        |
|-------------------------------|---------------------------|---------------------------|----------------------------------------|----------------------------------------------------------------------------------------------------|-----------------|
| SPAJ *                        | Laporan Agen              | CRS                       | Unggah Dokumen                         | Tanda Tangan                                                                                                    | <mark>``</mark> |
| Data Tertanggung              |                           |                           |                                        |                                                                                                    | 0               |
| Data Calon Pemegang Polis     |                           |                           |                                        |                                                                                                    | 0               |
| Data Beneficial Owner (Bila a | ada)                      |                           |                                        |                                                                                                    | 0               |
| Data Pembayar Premi           |                           |                           |                                        |                                                                                                    | 0               |
| Data Pasangan Pembayar Pr     | emi                       |                           |                                        |                                                                                                    | 0               |
| Pernyataan Khusus Calon Pe    | megang Polis Mengenai Kep | emilikan Polis Sebelumnya |                                        |                                                                                                    | 0               |
| Data Penerima Manfaat         |                           |                           |                                        |                                                                                                    | *               |
| Cara Pembayaran Premi         |                           |                           |                                        |                                                                                                    | *               |
| Pertanyaan Umum Dan Kese      | hatan                     |                           |                                        |                                                                                                    | *               |
| Data Anggota Flexicare        |                           |                           |                                        |                                                                                                    | *               |
|                               |                           |                           |                                        | <ul> <li>Image: A start of the start of the start of</li></ul> |                 |

#### Data Penerima Manfaat

Tahap ini wajib di lengkapi oleh nasabah. Data yang diisi dalam tahap ini sangat berpengaruh kepada siapa penerima manfaat bila tertanggung terkena resiko jiwa. Untuk melengkapi klik label data penerima manfaat pada daftar kategori data SPAJ.

Secara otomatis, AZ DISCOVER akan menyediakan 1 isian data penerima manfaat tetapi pengguna dapat menambahkannya maksimal 5 penerima sesuai ketentuan yang berlaku. Untuk menambahkan data penerima klik tombol + Tambah Penerima Manfaat berwarna hijau.

| *<br><                    |              | 19.09<br>E-Submission     | 10 Agt 2018        | 100% 📟 +     |
|---------------------------|--------------|---------------------------|--------------------|--------------|
| SPAJ                      | Laporan Agen | CRS                       | Unggah Dokumen 🏾 🌂 | Tanda Tangan |
| Data Penerima Manfaat 🗸   |              |                           |                    |              |
| Detail Penerima Manfaat 1 |              |                           |                    | ~            |
|                           |              |                           |                    | Hapus        |
| Hubungan *                |              | Nama Lengkap *            |                    |              |
| Tanggal Lahir *           | Maslahat % * |                           |                    | Pria Wanita  |
|                           |              | + Tambah Penerima Manfaat |                    |              |
|                           |              |                           |                    |              |
|                           |              |                           |                    |              |
|                           |              |                           |                    |              |
|                           |              |                           |                    |              |
|                           |              |                           |                    |              |
|                           |              |                           |                    | $\checkmark$ |

Bila data penerima manfaat tidak digunakan, tersedia fitur untuk menghapus isian data dengan klik Hapus.

| ≁<br>≺                  |              | <sup>19.09</sup><br>E-Submission | 10 Agt 2018    | 100% 🚥 +         |
|-------------------------|--------------|----------------------------------|----------------|------------------|
| SPAJ *                  | Laporan Agen | CRS                              | Unggah Dokumen | Tanda Tangan 🏾 🎽 |
| Data Penerima Manfaat 🗸 |              |                                  |                |                  |
| Data Penerima Manfaat 2 |              |                                  |                | ~                |
|                         |              |                                  |                | Hapus            |
| Hubungan *              |              | Nama Lengkap *                   |                |                  |
| Tanggal Lahir *         | Maslahat % * |                                  |                |                  |
| Data Penerima Manfaat 3 |              |                                  |                | ~                |
|                         |              |                                  |                | Hapus            |
| Hubungan *              |              | Nama Lengkap *                   |                |                  |
| Tanggal Lahir *         | Maslahat % * |                                  |                |                  |
|                         |              | ► Tambah Penerima Manfaat        |                |                  |
|                         |              |                                  |                | $\checkmark$     |

Pengisian data didalam penerima manfaat diawali dengan menentukan *hubungan dengan tertanggung*. Pilih hubungan sesuai daftar yang tampil, lalu klik Pilih untuk proses selanjutnya.

| <b>≻</b>                  |              | 19.41       |           |               |              | 100% 🔲 🗲     |
|---------------------------|--------------|-------------|-----------|---------------|--------------|--------------|
| <                         |              | E-Submissio | n 🗎       | 10 Agt 2018 🗧 | 1 🏦 🕅        | :            |
| SPAJ *                    | Laporan Agen | CRS         | Vnggah Do | okumen        | Tanda Tangan | ۲            |
| Data Penerima Manfaat 🗸   |              |             |           |               |              |              |
| Detail Penerima Manfaat 1 | Batal        | Hubungan    | Pilih     |               |              | ~            |
|                           | Q Se         | arch        |           |               |              | Hapus        |
| Hubungan *<br>Kakak       | Adik         |             |           |               |              | ~            |
| Tanggal Lahir *           | Ma Anak La   | ki-Laki     |           |               |              |              |
|                           | Anak Pe      | rempuan     |           |               | Pria         | Wanita       |
|                           | Ayah         |             |           |               |              |              |
|                           | Cucu La      | ki-Laki     |           |               |              |              |
|                           | Cucu Pe      | rempuan     |           |               |              |              |
|                           | Ibu          |             |           |               |              |              |
|                           |              |             |           |               |              |              |
|                           |              |             |           |               |              |              |
|                           |              |             |           |               |              |              |
|                           |              |             |           |               | (            | $\checkmark$ |

Lengkapi rincian data penerima manfaat dengan klik **Nama Lengkap** lalu AZ DISCOVER menampilkan daftar data yang dapat dipilih sesuai relasi yang telah ditentukan. Bila didalam daftar tersebut tidak ada data yang sesuai, klik Tambah di kanan atas tampilan untuk menambahkan data penerima manfaat.

| <b>≻</b>        |                  | 19.41        |             | 100% 💻 |
|-----------------|------------------|--------------|-------------|--------|
| <               | Tutup            | Daftar Orang | Tambah      | 🐄 E    |
| SPAJ            | Q Cari Orang     |              |             | Tangan |
| Dete Denerime   | ANAK LAKI LAKI   |              | 25 Jan 2007 |        |
| Data Penerima   | ANAK PEREMPUAN   |              | 25 Nov 2002 |        |
| Detail Penerima | Edwin P          |              | 24 Mei 1990 | ~      |
|                 | FATHER           |              | 12 Jan 1971 | Hapu   |
| Hubungan *      | FRISKA           |              | 05 Agt 2002 |        |
| Kakak           | IBUK NYA         |              | 28 Nov 1977 | ~      |
| Tanggal Lahir * | IWAN SIMATUPANG  |              | 30 Nov 1994 | Wanitz |
|                 | MASUKAN          |              | 01 Jan 1984 | wanica |
|                 | MERTUA LAKI      |              | 26 Jun 1963 |        |
|                 | MERTUA PEREMPUAN | I NYA        | 17 Jul 1965 |        |
|                 | MOTHER           |              | 13 Des 1973 |        |
|                 | SON              |              | 13 Nov 1984 |        |
|                 | TEST LAGI        |              | 23 Okt 1988 |        |
|                 | TestStefaniSatu  |              | 05 Sep 1984 |        |
|                 | UMUR             |              | 01 Jan 1984 |        |
|                 | UPLOADLEADFAJARF | ROMMM        | 24 Mei 1990 |        |
|                 | Wisnu2           |              | 24 Jul 1990 |        |
|                 |                  |              |             |        |

Lalu lengkapi data yang dikehendaki atau sesuai dengan hubungan yang telah di tentukan lalu klik **Simpan** untuk proses selanjutanya.

| <b>≁</b>            |                     | 19.41       |          |        |          |               | 10     | 00% 💼 + |
|---------------------|---------------------|-------------|----------|--------|----------|---------------|--------|---------|
| <                   | Tutup               | Orang baru  |          |        |          | Simpan        | ×      | :       |
| SPAJ                | Nama Depan *        | Nama Tengah | Nama E   | Belaka | ang      |               | Tangan | ×       |
| Data Penerima       | Tanggal lahir *     | Usia<br>O   | Jenis Ke | elamii | n*       | ~             |        |         |
| Detail Penerima     | Status Perkawinan * |             | ~        |        | Perokok  | Bukan Perokok |        | ~       |
| Hubungan *<br>Kakak | Pekerjaan *         |             |          | ~      | Institus | Perorangan    |        | Hapus   |
| Tanggal Lahir *     |                     |             |          |        |          |               | v      | Vanita  |
|                     |                     |             |          |        |          |               |        |         |
|                     |                     |             |          |        |          |               |        |         |
|                     |                     |             |          |        |          |               |        |         |
|                     |                     |             |          |        |          |               |        |         |
|                     |                     |             |          |        |          |               |        |         |
|                     |                     |             |          |        |          |               |        | ~       |

Selanjutnya tentukan besar prosentase uang pertanggungan yang akan diberikan kepada penerima manfaat.

| ≁<br>≮                         |                    | <sup>19.53</sup><br>E-Submission | (🛗 10 Aqt 2018) | 100% 🔜 +     |
|--------------------------------|--------------------|----------------------------------|-----------------|--------------|
| SPAJ                           | Laporan Agen       | CRS                              | Unggah Dokumen  | Tanda Tangan |
| Data Penerima Manfaat 🗸        |                    |                                  |                 |              |
| Detail Penerima Manfaat 1      |                    |                                  |                 | ~            |
|                                |                    |                                  |                 | Hapus        |
| Hubungan *<br>Kakak            |                    | MASUKAN                          |                 | ~            |
| Tanggal Lahir *<br>01 Jan 1984 | Maslahat %*<br>100 |                                  |                 | Pria Wanita  |
|                                |                    | + Tambah Penerima Manfaat        |                 |              |
|                                |                    |                                  |                 |              |
|                                |                    |                                  |                 |              |
|                                |                    |                                  |                 |              |
|                                |                    |                                  |                 |              |

Bila data Penerima manfaat telah lengkap, klik tanda untuk menvalidasi kelengkapan data yang telah diisi, bila layar menunjukan tanda garis merah dikolom tertentu artinya data masih

perlu dilengkapi, bila tampil tanda di samping pengelompokan data SPAJ maka artinya data sudah lengkap dan bisa dilanjutkan ke kelompok data berikutnya.

| <b>≁</b>                      |                         | 19.57                        |                | 10           | 0% 🔲 🗲 |
|-------------------------------|-------------------------|------------------------------|----------------|--------------|--------|
| <                             |                         | E-Submission                 | 10 Agt 2018    | 🕷 🔶 🖬        | :      |
| SPAJ                          | Laporan Agen            | CRS                          | Unggah Dokumen | Tanda Tangan | ~      |
| Data Tertanggung              |                         |                              |                |              | 0      |
| Data Calon Pemegang Polis     |                         |                              |                |              | 0      |
| Data Beneficial Owner (Bila a | da)                     |                              |                |              | 0      |
| Data Pembayar Premi           |                         |                              |                |              | 0      |
| Data Pasangan Pembayar Pre    | mi                      |                              |                |              | 0      |
| Pernyataan Khusus Calon Per   | negang Polis Mengenai K | Kepemilikan Polis Sebelumnya |                |              | 0      |
| Data Penerima Manfaat         |                         |                              |                |              | 0      |
| Cara Pembayaran Premi         |                         |                              |                |              | *      |
| Pertanyaan Umum Dan Kesel     | natan                   |                              |                |              | *      |
| Data Anggota Flexicare        |                         |                              |                |              | *      |
|                               |                         |                              |                |              | ~      |

#### Cara Pembayaran Premi

Tahap ini diperlukan untuk melengkapi komitmen atau kesanggupan nasabah dalam melakukan pembayaran premi Asuransi sesuai ilustrasi yang telah disetujui. Pembayaran premi yang disyaratkan didalam Asuransi terbagi menjadi 2 pembayaran : Pembayaran Premi Pertama dan Pembayaran Premi Regular atau biasa disebut renewal.

Untuk memulai pengisian, klik label Cara Pembayar Premi di daftar kategori data SPAJ, lalu sesuai tampilan gambar dibawah klik Pilih Nomor Referensi untuk menentukan nomer SPAJ atau nomer referensi yang tersedia didalam AZ DISCOVER.

| <b>≻</b>                |                           | 20.04                 |                | 100% 🔲 🗲           |
|-------------------------|---------------------------|-----------------------|----------------|--------------------|
| <                       |                           | E-Submission          | (🛗 10 Agt 2018 | ) 🖬 🏫 😿 🗄          |
| SPAJ *                  | Laporan Agen              | CRS                   | Unggah Dokumen | 🌯 Tanda Tangan 🌱   |
| Cara Pembayaran Premi 🗸 |                           |                       |                |                    |
| Metode Pembayaran       |                           |                       |                |                    |
|                         |                           |                       |                | ~                  |
|                         |                           |                       |                |                    |
|                         |                           |                       |                | - Bayar Sekarang   |
|                         |                           |                       |                |                    |
|                         |                           | Pilih Nomor Referensi |                |                    |
|                         |                           |                       |                |                    |
|                         |                           |                       |                | ft Code<br>BC IDJA |
|                         | Allianz (kecuali maslahat |                       |                |                    |
|                         |                           |                       |                |                    |
|                         |                           |                       |                |                    |

Lalu tentukan salah satu nomor SPAJ dengan berdiskusi dengan Nasabah. Bila dalam tahap pemilihan nomer SPAJ dan nomor SPAJ belum tersedia, Klik Minta Baru lalu ikuti tahapan permintaan nomer SPAJ atau referensi seperti penjelasan sebelumnya.

| ITSEL 4G VPN          |       | 20.16                 |            | * 4        | 5% 💶 |
|-----------------------|-------|-----------------------|------------|------------|------|
| <                     | Tutup | Pilih Nomor Referensi | Minta Baru | *          | :    |
| SPAJ                  |       | 0068616492            |            | Tangan     |      |
| Cara Pembavara        |       | 0068616521            |            |            | _    |
|                       |       | 0068616507            |            |            |      |
| Metode Pembay         |       | 0068616514            |            |            |      |
| Transfer Bank         |       | 0068616538            |            |            | ~    |
| Detil Pembayara       |       | 0068616552            |            |            |      |
| Apakah Pembayaran Per |       |                       |            | r Sekarano |      |
| Delvering Dunish I    |       |                       |            |            |      |
| Nomer Virtual Account |       |                       |            |            |      |
|                       |       |                       |            |            |      |
| Rekening US Dolla     |       |                       |            |            |      |
| 001-060383-115        |       |                       |            |            |      |
| Apabila ada perr      |       |                       |            |            |      |
| Nama Pemilik Rekening |       |                       |            |            |      |
| BAPAK NYA             |       |                       |            |            |      |
|                       |       |                       |            |            |      |

Bila sudah menentukan nomer SPAJ, nomer SPAJ yang telah dilipih akan tampil di bagian kiri atas tampilan form

| ITSEL 4G (VPR)                            |                              | 20.16                  |                   | \$ 45% 💷                |
|-------------------------------------------|------------------------------|------------------------|-------------------|-------------------------|
| 0068616507                                |                              | E-Submission           | 🛗 29 Jul 201      | 8 🖬 🏠 🐑 🗄               |
| SPAJ                                      | Laporan Agen                 | CRS                    | Vnggah Dokumen    | * Tanda Tangan          |
| Cara Pembayaran Premi 🗸                   |                              |                        |                   |                         |
| Metode Pembayaran                         |                              |                        |                   |                         |
| Metode Pembayaran *<br>Transfer Bank      |                              |                        |                   | ~                       |
| Detil Pembayaran                          |                              |                        |                   |                         |
| Apakah Pembayaran Pertama melalui Eazy Pa | yment *                      |                        |                   | ✓ Bayar Sekarang        |
| Rekening Rupiah Virtual                   |                              |                        |                   |                         |
| Nomor Virtual Account<br>8701000068616507 | Bank<br>HSBC                 |                        | Cabang<br>Jakarta |                         |
| Rekening US Dollar                        |                              |                        |                   |                         |
| Rekening<br>001-060383-115                | Bank<br>HSBC                 | Cabang<br>Jakarta      |                   | Swift Code<br>HSBC IDJA |
| Apabila ada pembayaran dari A             | Allianz (kecuali maslahat me | ninggal), mohon ditrar | nsfer melalui     |                         |
| Nama Pemilik Rekening *<br>BAPAK NYA      |                              |                        |                   |                         |
| Nama Bank *                               | Nomor Rekening *             |                        | Swift Code        | $\checkmark$            |

Tahap berikutnya yang perlu dilakukan adalah menentukan komitmen Metode Pembayaran Premi Lanjutan (Renewal). Klik Metode Pembayaran lalu pilih metode pembayaran yang dikehendaki lalu klik pilih untuk melanjukan proses. Untuk kerperluan pembuatan panduan ini, kita memilih pendebetan kartu kredit sebagai metode pembayaran premi lanjutan.

Untuk diketahui bahwa untuk metode pembayaran melalui Debet Rekening Tabungan masih belum tersedia elektronik form, sehingga pengguna masih perlu mengisi data didalam form kertas atau manual dan di upload di tahap unggah dokumen berikutnya.

| <b>4 1 1 1 1 1 1 1 1 1 1</b>              |                  |              | 20.17<br>E-Submission    | ( 🛗 29            | Jul 2018              |              | * 45% 💷      |
|-------------------------------------------|------------------|--------------|--------------------------|-------------------|-----------------------|--------------|--------------|
| SPAJ                                      | Laporan Ager     | •            | CRS                      | Unggah Doku       | men                   | Tanda Tangar |              |
| Cara Pembayaran Premi 🗸                   |                  |              |                          |                   |                       |              |              |
| Metode Pembayaran                         |                  | Batal        | Metode Pembayaran        | Pilih             |                       |              |              |
| Metode Pembayaran *<br>Transfer Bank      |                  | Transfer Ba  | nk                       |                   |                       |              | ~            |
| Detil Pembayaran                          |                  | Debet dari   | Rekening Tabungan        |                   |                       |              |              |
| Apakah Pembayaran Pertama melalui Eazy P  | ayment *         | Debet dari   | Kartu Kredit             | ~                 | ~                     | Bayar Sekar  |              |
| Pakaning Punjah Virtual                   |                  |              |                          |                   |                       |              | ung          |
| Nomor Virtual Account<br>8701000068616507 |                  |              |                          | Cabang<br>Jakarta |                       |              |              |
| Rekening US Dollar                        |                  |              |                          |                   |                       |              |              |
| Rekening<br>001-060383-115                | Bank<br>HSBC     |              |                          |                   | Swift Code<br>HSBC ID | JA           |              |
| Apabila ada pembayaran dari               | Allianz (kecuali | maslahat r   | neninggal), mohon ditran | sfer melalui      |                       |              |              |
| Nama Pemilik Rekening * BAPAK NYA         |                  |              |                          |                   |                       |              |              |
| Nama Bank *                               | ~                | Nomor Rekeni | ing *                    | Swift Coo         | le                    |              | $\checkmark$ |

Setelah menentukan metode pembayaran premi lanjutan, tentukan metode pembayaran premi pertama. Klik Label **Apakah Pembayaran melalui Eazy Payment** lalu tentukan metode pembayaran.

Pemilihan pembayaran melalui eazy payment, AZ DISCOVER telah menyediakan tombol link tautan yang dapat membantu pengguna melakukan transaksi melalui web pembayaran Allianz dengan klik tombol **Bayar Sekarang** di sebelah kanan opsi detil pembayaran.

| Allianz 🕕                   |                      |                  | Bahasa - |
|-----------------------------|----------------------|------------------|----------|
| Allianz eAZy Payment - Pemb | oayaran P            | remi Pertama     |          |
|                             | Nomor SPAJ<br>E-mail | Saya bukan robot | GAA      |

Didalam metode **Pembayaran Premi Pertama** yang telah disediakan Allianz untuk proses new bisnis, memberikan beberapa pilihan yang disesuaikan dengan kenyamanan dan kebiasaan nasabah dalam bertransaksi keuangan.

| No | Metode           | Alat         | Pembayaran di  | Perlakuan di AZ  | Keunggulan       |
|----|------------------|--------------|----------------|------------------|------------------|
|    | Pembayaran       | Pembayaran   | terima Allianz | DISCOVER         |                  |
| 1  | Eazy Payment     | Kartu Kredit | Real time –    | Tidak perlu      | Clean Case –     |
|    | melalui Web      |              | Sesuai waktu   | unggah bukti     | Match waktu      |
|    | Payment Allianz  |              | pembayaran     | bayar – Tidak    | yang sama        |
|    |                  |              |                | bisa submit bila |                  |
|    |                  |              |                | belum di bayar   |                  |
| 2  | H2H Pembayaran   | Kartu Debit  | Real time –    | Perlu unggah     | Clean Case –     |
|    | melalui ATM BCA  | Rekening BCA | Sesuai waktu   | bukti            | Match waktu      |
|    |                  |              | pembayaran     | pembayaran       | yang sama        |
| 3  | H2H Pembayaran   | Mobile       | Real time –    | Perlu unggah     | Clean Case –     |
|    | melalui Mobile   | Banking BCA  | sesuai waktu   | bukti            | Match waktu      |
|    | Payment BCA      |              | pembayaran     | pembayaran       | yang sama        |
| 4  | Transfer ke      | Tunai di     | 2 hari kerja   | Perlu unggah     | Clean case –     |
|    | rekening allianz | cabang dan   |                | bukti            | Match menunggu   |
|    |                  | transfer     |                | pembayaran       | proses bagian    |
|    |                  |              |                |                  | keuangan Allianz |

\*Panduan pembayaran menjadi lampiran panduan ini.

Untuk keperluan panduan ini kita menggunakan pembayaran non eazy payment.

| III TSEL 4G VPN                                   | 20.17                     |                             | * 45% 💶 '                   |
|---------------------------------------------------|---------------------------|-----------------------------|-----------------------------|
| <                                                 | E-Submiss                 | ion 🗇 🗇                     | 9 Jul 2018 🖬 🏫 💘 🗄          |
| SPAJ * Laporan Age                                | CRS                       | Vnggah Doku                 | men 🐐 Tanda Tangan 🍍        |
| Cara Pembayaran Premi 🗸                           |                           |                             |                             |
| Metode Pembayaran                                 | Batal Apakah Pembayar     | an Pert Pilih               |                             |
| Metode Pembayaran *<br>Debet dari Kartu Kredit    | Credit/Debit Card Payment |                             | ~                           |
| Detil Pembayaran                                  | Non EazyPayment           | ~                           |                             |
| Apakah Pembayaran Pertama melalui Eazy Payment *  |                           |                             | ✓ Bayar Sekarang            |
| Debit dari Kartu Kredit(Auto Debit) - wajib melam |                           | J Kred                      | it                          |
| Untuk Pendebitan *                                |                           |                             | ~                           |
| Nama Pemegang Kartu *                             |                           |                             |                             |
| BAPAK NYA Nomor Kartu Kredit*                     |                           | Masa Be                     | rlaku Kartu (bulan\tahun) * |
|                                                   |                           | ~                           |                             |
| Jenis Identitas * KTP SEUMUR HIDUP                | Nome<br>123               | or Identitas *<br>456789010 |                             |
| Alamat *                                          |                           |                             |                             |
| JL. BUNGA INDAH                                   |                           |                             |                             |

Setelah menentukan metode pembayaran premi pertama, dilanjutkan melengkapi data rinci pendebetan kartu kredit. Klik untuk pendebitan untuk menentukan premi mana yang harus dibayar dalam pendebetan kartu kredit.

Sangat disarankan pembayaran premi pertama TIDAK menggunakan pendebetan kartu kredit Karena akan memperlambat proses inforce new bisnis ini. Gunakan metode pembayaran relatime untuk premi pertama.

| -INT TSEL 4G (779)                                                  |                          | 20.18<br>E-Submission                |        | 29 Jul 2018                 | 8 🕈      | * 4!     | 5% 💶 ' |
|---------------------------------------------------------------------|--------------------------|--------------------------------------|--------|-----------------------------|----------|----------|--------|
| SPAJ Laporan Ag                                                     | en                       | CRS                                  | Unggah | Dokumen                     | Tanda Ta | ngan     | *      |
| Cara Pembayaran Premi 🗸                                             |                          |                                      |        |                             |          |          |        |
| Metode Pembayaran                                                   | Batal                    | Untuk Pendebitan                     | Pilih  |                             |          |          |        |
| Metode Pembayaran *<br>Debet dari Kartu Kredit                      | Premi peri<br>jatuh temp | tama dan premi lanjutan setiap<br>po |        |                             |          |          | ~      |
| Detil Pembayaran                                                    | Premi pert               | tama saja                            |        |                             |          |          |        |
| Apakah Pembayaran Pertama melalui Eazy Payment *<br>Non EazyPayment | Premi lanj               | utan setiap jatuh tempo saja         |        | ~                           | Bayar    | Sekarang |        |
| Debit dari Kartu Kredit(Auto Debit) - wajib melar                   | np                       |                                      | u      | Kredit                      |          |          |        |
| Untuk Pendebitan *                                                  | _                        |                                      |        |                             |          |          | ~      |
| Nama Pemegang Kartu *<br>BAPAK NYA                                  |                          |                                      |        |                             |          |          |        |
| Nomor Kartu Kredit *                                                |                          |                                      |        | fasa Berlaku Kartu (bulan\t | ahun)*   |          |        |
| Jenis Identitas *                                                   |                          | Nomor Identitas *                    |        |                             |          |          |        |
| KTP SEUMUR HIDUP                                                    |                          | 123456789010                         |        |                             |          |          |        |
| Alamat *<br>JL. BUNGA INDAH                                         |                          |                                      |        |                             |          |          |        |
| Alamat Davis ko 3 *                                                 |                          | Kada nar *                           |        |                             |          |          |        |

Lengkapi bank penerbit kartu kredit.

| ↓ TSEL 4G @55<br><b>C</b> 0068616507)                        |             | 20.18<br>E-Submission |        | 1 29 Jul 2018               | 8 🛧      | * 45<br>🕅 | 5% <b>=</b> |
|--------------------------------------------------------------|-------------|-----------------------|--------|-----------------------------|----------|-----------|-------------|
| SPAJ Laporan Age                                             | n 🌂         | CRS                   | Vnggah | Dokumen                     | Tanda Ta | ngan      | -           |
| Cara Pembayaran Premi 🗸                                      |             |                       |        |                             |          |           |             |
| Metode Pembayaran                                            | Batal       | Nama Bank Penerbit    | Pilih  |                             |          |           |             |
| Metode Pembayaran *<br>Debet dari Kartu Kredit               | Q Search    | ı                     |        |                             |          |           | ~           |
| Detil Pembayaran                                             | BANK MANE   | DIRI                  |        |                             |          |           |             |
| Apakah Pembayaran Pertama melalui Eazy Payment *             | BANK RAKY   | AT INDONESIA          |        | ~                           | Bayar    |           |             |
| Non EazyPayment                                              | BANK CENT   | RAL ASIA              |        |                             |          | Jekarang  |             |
| Debit dari Kartu Kredit(Auto Debit) - wajib melam            | PT. BANK NE | EGARA INDONESIA       |        | Kredit                      |          |           |             |
| Untuk Pendebitan *<br>Premi laniutan setiap iatuh tempo saia | (PERSERO)   | ГВК                   |        |                             |          |           | ~           |
|                                                              | BANK CIMB   | NIAGA                 |        |                             |          |           |             |
| BAPAK NYA                                                    | BANK PERM   | ATA                   |        |                             |          |           |             |
| Nomor Kartu Kredit *                                         | PT. BANK PA | NIN TBK.              | Ĵ      | Masa Berlaku Kartu (bulan\t | ahun)*   |           |             |
| Jenis Identitas *<br>KTP SEI IMI IR HIDI IP                  |             | Nomer Identitas       | 10     |                             |          |           |             |
| Alamat *<br>JL. BUNGA INDAH                                  |             | 1254567656            |        |                             |          | ~         |             |

Lengkapi data nomer kartu kredit dan data kartu kredit lain. Data alamat dan jenis ID akan secara otomatis muncul berdasarkan data pembayar yang telah ditentukan sebelumnya.

Lalu lengkapi data rekening Apabila ada pembayaran dari Allianz kebuali termaslahat meninggal. Nomer rekening ini bertujuan salah satunya pengembalian dana premi bila nasabah melakukan freelook atau pembatalan pengajuan Asuransi

| III TSEL 4G VPN                          |                                 | 20.22                            |                                     | \$ 44% 💶 '       |
|------------------------------------------|---------------------------------|----------------------------------|-------------------------------------|------------------|
| <                                        |                                 | E-Submission                     | 29 Jul 2018                         | 🖬 🏦 🕱 E          |
| SPAJ *                                   | Laporan Agen                    | CRS                              | Unggah Dokumen                      | Tanda Tangan 🏾 🎽 |
| Cara Pembayaran Premi 🗸                  |                                 |                                  |                                     |                  |
| Detil Pembayaran                         |                                 |                                  |                                     |                  |
| Nama Pemegang Kartu * BAPAK NYA          |                                 |                                  |                                     |                  |
| Nomor Kartu Kredit *<br>4617858160421945 | Jenis Kartu Kredit<br>Visa Card |                                  | Masa Berlaku Kartu (bulan)<br>11-20 | tahun) *         |
| Jenis Identitas *<br>KTP SEUMUR HIDUP    |                                 | Nomor Identitas *<br>12345678901 | 0                                   |                  |
| Alamat *<br>JL. BUNGA INDAH              |                                 |                                  |                                     |                  |
| Alamat Baris ke 2 *                      |                                 | Kode pos *                       |                                     |                  |
| 2 NO.123,01,001,TAMAN LURAH,TA           | MAN CAMAT                       | 123456                           |                                     |                  |
| Nomor Telepon Rumah                      | Nomor Telepon K                 | antor                            | Nomor Handphone * 08192829292929    |                  |
| Apabila ada pembayaran dari Al           | lianz (kecuali maslahat me      | ninggal), mohon ditrans          | fer melalui                         |                  |
| Nama Pemilik Rekening *<br>BAPAK NYA     |                                 |                                  |                                     |                  |
| Nama Bank *<br>BANK MANDIRI              | Nomor Rekening<br>1234567890    | •<br>1                           | Swift Code                          |                  |

Lalu lengkapi pernyataan persetujuan syarat dan ketentuan dengan klik saya telah membaca, mengerti dan menyetujui pernyataan saksi diatas.

| III TSEL 4G VPR                                                                                                    | 20.22                                                                                                    |                                                                                                    | \$ 44% 🔳                                                                                            |
|----------------------------------------------------------------------------------------------------|----------------------------------------------------------------------------------------------------|----------------------------------------------------------------------------------------------------|----------------------------------------------------------------------------------------------------|
| < (■ 0068616507)                                                                                                    | E-Submissio                                                                                                    | on (                                                                                                    |                                                                                                    |
| SPAJ *                                                                                                    | Laporan Agen CRS                                                                                                    | Unggah Dokumen                                                                                                    | Tanda Tangan                                                                                        |
| Cara Pembayaran Premi 🗸                                                                                                    |                                                                                                    |                                                                                                    |                                                                                                    |
| Detil Pembayaran                                                                                                    |                                                                                                    |                                                                                                    |                                                                                                    |
| Apabila ada pembayaran dari Al                                                                                                    | lianz (kecuali maslahat meninggal), mohon                                                                                                    | litransfer melalui                                                                                                    |                                                                                                    |
| Nama Pemilik Rekening *<br>BAPAK NYA                                                                                                    |                                                                                                    |                                                                                                    |                                                                                                    |
| Nama Bank *                                                                                                    | Nomor Rekening *                                                                                                    | Swift Code                                                                                                    |                                                                                                    |
| BANK MANDIRI                                                                                                    | 12345678901                                                                                                    |                                                                                                    |                                                                                                    |
| Panyataan Saksi                                                                                                    |                                                                                                    |                                                                                                    |                                                                                                    |
| <ol> <li>Dengan ini Saya menyatakan bah<br/>Tertanggung/Calon Pemegang Polis<br/>Tertanggung/Calon Pemegang Polis<br/>menyembunyikan atau mengganti</li> </ol> | wa informasi yang tertera di Surat Permohonan A<br>s/Pembayar Premi/Pasangan Pembayar Premi, fot<br>s/Pembayar Premi/Pasangan Pembayar Premi, tel<br>informasi yang dapat mempengaruhi dalam peng | suransi Jiwa ini merupakan informasi y<br>okopi kartu identitas yang masih berla<br>ah Saya verifikasi sesuai dengan asliny<br>ambilan keputusan atas permohonan | yang diberikan oleh Calon<br>ıku yang dilampirkan oleh Calon<br>'a, dan Saya tidak<br>asuransi ini. |
| 2. Saya tidak pernah menyatakan at<br>bertentangan atau memberikan kel                                                                                         | au menjanjikan kepada Calon Tertanggung/Calon<br>erangan yang salah terhadap produk/jenis asurar                                                                                                  | Pemegang Polis/Pembayar Premi/Pas<br>si yang diajukan atau isi dari ketentuai                                                                                    | sangan Pembayar Premi yang<br>n polis.                                                              |
| 3. Saya dalam melakukan penjualar                                                                                                    | ini sudah memiliki lisensi/ijin yang diperlukan.                                                                                                    |                                                                                                    |                                                                                                    |
| Saya telah membaca, mengerti dan m                                                                                                    | enyetujui Pernyataan saksi di atas                                                                                                    |                                                                                                    |                                                                                                    |
|                                                                                                    |                                                                                                    |                                                                                                    |                                                                                                    |
|                                                                                                    |                                                                                                    |                                                                                                    | $\checkmark$                                                                                        |
|                                                                                                    |                                                                                                    |                                                                                                    |                                                                                                    |
|                                                                                                    |                                                                                                    |                                                                                                    |                                                                                                    |
| ra pembayaran te                                                                                                    | elah lengkap, klik tand                                                                                                    | a 💟 untuk me                                                                                                    | nvalidasi keler                                                                                     |
| var menuniukan                                                                                                    | tanda garis merah                                                                                                    | dikc                                                                                                    | olom tertentu a                                                                                     |
| ai menunjukan                                                                                                    | tanua gans meran                                                                                                    | UIKC                                                                                                    |                                                                                                    |

perlu dilengkapi, bila tampil tanda <sup>V</sup> di samping pengelompokan data SPAJ maka artinya data sudah lengkap dan bisa dilanjutkan ke kelompok data berikutnya.

| ·III TSEL 후<br>✔ ( 🗖 0068617999 )  |                      | 16.16<br>E-Submission | (iiii 10 Aug 2018) |              | 53% 🗩 |
|------------------------------------|----------------------|-----------------------|--------------------|--------------|-------|
| SPAJ Lapor                         | an Agen              | CRS                   | Unggah Dokumen     | Tanda Tangan |       |
| Data Tertanggung                   |                      |                       |                    |              | 0     |
| Data Calon Pemegang Polis          |                      |                       |                    |              | 0     |
| Data Beneficial Owner (Bila ada)   |                      |                       |                    |              | 0     |
| Data Pembayar Premi                |                      |                       |                    |              | 0     |
| Data Pasangan Pembayar Premi       |                      |                       |                    |              | 0     |
| Pernyataan Khusus Calon Pemegang P | olis Mengenai Kepemi | likan Polis Sebelumny | a                  |              | 0     |
| Data Penerima Manfaat              |                      |                       |                    |              | Ø     |
| Cara Pembayaran Premi              |                      |                       |                    |              | 0     |
| Pertanyaan Umum Dan Kesehatan      |                      |                       |                    |              | ۲     |
| Data Anggota Flexicare             |                      |                       |                    |              | *     |
|                                    |                      |                       |                    |              |       |

# Pertanyaan Umum Dan Kesehatan

Tahap ini merupakan tahap yang wajib di lengkapi oleh nasabah, bertujuan untuk mengetahui kondisi kesehatan calon nasabah pada saat mengajukan Asuransi jiwa. Pertanyaan kesehatan yang di implementasikan di AZ DISCOVER versi ini merupakan bagian dari fitur Expert Undewriting. Fitur ini akan menjadi referensi bagi system expert UW untuk mengambil keputusan terkait SPAJ yang dikirmkan.

Keunggulan dari Expert UW ini adalah AZ DISCOVER dapat menampilkan keputusan UW dalam 15 Menit dan beberapa keputusan UW di versi saat ini dapat di tindaklanjuti melalui AZ DISCOVER di ipad yang sama. Untuk memulai mengisi pertanyaan umum dan kesehatan, klik label pertanyaan Umum dan Kesehatan didalam daftar kategori data SPAJ.

Perlu diketahui bahwa daftar pertanyaan didalam kuesioner ini merupakan script interview bagi pengguna untuk mengetahui kondisi kesehatan calon nasabah, dan sifat dari kuesioner ini adalah reflesive kuesioner yang artinya jawaban yang di berikan dapat memunculkan pertanyaan lain.

Pertanyaan kesehatan ini wajib dilengkapi oleh pihak yang dianggap perlu diketahui kondisi kesehatannya oleh tim UW, untuk kepentingan panduan ini kita akan melakukan interview kepada Tertanggung (INS), Pasangan (SPS) dan Tertanggung Flexicare (FAM2).

| .ııl TSEL 중<br><b>C</b> 0068617999 |                             | 16.17<br>E-Submission                                               | 10 Aug 2018                                                                        | * 53% 🗩                      |
|------------------------------------|-----------------------------|---------------------------------------------------------------------|------------------------------------------------------------------------------------|------------------------------|
| SPAJ *                             | Laporan Agen                | CRS                                                                 | * Unggah Dokumen                                                                   | Tanda Tangan 🏾 🌂             |
| Pertanyaan Umum Dan Kesehat        | an 🗸                        |                                                                     |                                                                                    |                              |
| IWAN SIMATUPANG                    | Pertanyaan                  | Umum                                                                |                                                                                    | ~                            |
| INS<br>IWAN SIMATUPANG             | ✓ Masukka                   | an tinggi badan Anda (dalam cr                                      | n)                                                                                 | 170                          |
| SPS                                | Masukka                     | an berat badan Anda (dalam kg                                       | )                                                                                  | 80                           |
| ISTRI NY                           | ✓ Apakah                    | pekerjaan Anda?                                                     |                                                                                    | ASISTEN PRIBADI              |
| FAM2                               | → Apakah                    | Anda merokok?                                                       |                                                                                    |                              |
|                                    | Berapa b                    | banyak batang rokok yang Anda                                       | hisap per hari?                                                                    | 2                            |
|                                    | Apakah                      | Anda mempunyai kebiasaan mi                                         | num minuman beralkohol?                                                            | Ya Tidak                     |
|                                    | Apakah<br>diterima          | permohonan asuransi jiwa And<br>I dengan syarat khusus atau pre     | a pernah ditolak, ditangguhkan atau<br>mi ekstra oleh perusahaan asuransi          | J<br>Ilain? Ya Tidak         |
|                                    | Apakah<br>ketergar          | Anda pernah menggunakan ob<br>ntungan/penyalahgunaan obat           | at terlarang atau dirawat akibat<br>terlarang?                                     | Ya Tidak                     |
|                                    | Apakah<br>berbaha<br>gunung | Anda mengikuti atau berniat m<br>ya? (contoh: olahraga bermoto<br>) | engikuti aktifitas rekreasional atau o<br>r, aviasi, olahraga air, bela diri, atau | olahraga<br>mendaki Ya Tidak |
|                                    | Berhubunga                  | n dengan riwayat kesehatan kel                                      | uarga Anda                                                                         |                              |
|                                    | Apakah oran                 | g tua atau saudara Anda pernah                                      | n mengidap kondisi medis berikut se                                                | ebelum usia 60 tahu          |
|                                    | 12 1                        | 1 · · · · · · · ·                                                   | . P. 26 - 2P                                                                       |                              |

Contoh pertanyaan reflexive yang perlu di tannyakan ke nasabah dan perlu mengikuti pertanyaan tersebut sampai dengan selesai.

| III TSEL 🗢                      |                                         | 16.19                                                                                          |                                                                                                    |                        | \$ 53% 💶           |
|---------------------------------|-----------------------------------------|------------------------------------------------------------------------------------------------|----------------------------------------------------------------------------------------------------|------------------------|--------------------|
| <                               |                                         | E-Submission                                                                                   | 🛗 10 Aug 2018                                                                                                 | B 🔶                    | ▼ E                |
| SPAJ Laporar                    | Agen *                                  | CRS                                                                                            | * Unggah Dokumen                                                                                              | Tanda Tan              | gan                |
| Pertanyaan Umum Dan Kesehatan 🗸 |                                         |                                                                                                |                                                                                                    |                        |                    |
| IWAN SIMATUPANG                 | Pertanyaan Ke                           | esehatan                                                                                       |                                                                                                    |                        | ~                  |
| INS<br>IWAN SIMATUPANG          | Hipertensi                              |                                                                                                |                                                                                                    |                        | 0                  |
| SPS<br>ISTRI NY                 | Apakah An<br>protein, alb<br>dan/atau h | da pernah mendapatkan ha:<br>pumin atau darah dalam urir<br>asil EKG/treadmil abnormal         | sil tes urin yang abnormal (contohn<br>n) dan/atau hasil foto ronsen dada a<br>?                              | iya<br>abnormal Y      | a Tidak            |
| FAM2<br>ANAK LAKI LAKI          | Apakah An<br>berikut: ma                | da pernah mengalami satu a<br>asalah ginjal, nyeri dada atau                                   | atau lebih dari komplikasi<br>ı stroke?                                                                       |                        | Tidak              |
|                                 | Kapan tera                              | khir kali Anda melakukan pe                                                                    | meriksaan tekanan darah?                                                                                      | Dala                   | m 6 bulan terakhir |
|                                 | Apakah An                               | da sedang menjalani perawa                                                                     | atan medis?                                                                                                   | Y                      | a Tidak            |
|                                 | Bagaimana<br>tekanan da                 | i penjelasan dokter / perawa<br>irah Anda?                                                     | it mengenai hasil pemeriksaan                                                                                 |                        | Pilih              |
|                                 | Hiperkoles                              | terol                                                                                          |                                                                                                    |                        | 0                  |
|                                 | Denyakit ne<br>pendaraha<br>migrain, pu | eurologis/saraf atau ganggu<br>n otak, sklerosis multipel, pe<br>Jsing, vertigo atau kerusakar | an dalam otak, contohnya stroke,<br>nyakit Parkinson, epilepsi, kejang-k<br>n otak permanen karena kecelakaar | ejang, Y               | a Tidak            |
|                                 | O Penyakit m peningkata                 | etabolik, contohnya diabete<br>an asam urat (gout)?                                            | s, gula darah tinggi, penyakit tiroid,                                                                        | Y                      | a Tidak            |
|                                 | O Kanker, tur<br>melanoma               | nor, benjolan, pembesaran k<br>, penyakit Hodgkin, Limfoma                                     | kelenjar getah bening, contohnya: k<br>a, tumor otak atau tumor tulang bel                                    | eukemia, y<br>akang? y | a Jak              |

# Contoh yang lain

| ul TSEL ♀<br>< (       |                                           | 16.19<br>E-Submission                                                | (🛗 10 Aug 2018) 📑                                                           | * 53% 🗖              |
|------------------------|-------------------------------------------|----------------------------------------------------------------------|-----------------------------------------------------------------------------|----------------------|
| SPAJ                   | Laporan Agen                              | CRS                                                                  | Unggah Dokumen                                                              | Tanda Tangan         |
| Pertanyaan Umum Dan Ke | sehatan 🗸                                 |                                                                      |                                                                             |                      |
| IWAN SIMATUPANG        | Pertanyaan                                | Kesehatan                                                            |                                                                             | ~                    |
| NS<br>WAN SIMATUPANG   | Apakan     O     Apakan     O     Penyaki | Anda pernan terdiagnosa/terkena<br>t menular lainnya contohnya Mala  | i penyaкıt menular seksual?<br>ıria atau filariasis (kaki gajah)?           | Ya Tidak<br>Ya Tidak |
| PS<br>STRI NY          | Penyaki                                   | t atau gangguan pada mata, teling<br>ya kebutaan, gangguan penglihal | ga/hidung/tenggorokan dan sinus,<br>tan/visus, ketulian, tinnitus, penyakit | Ya Tidak             |
| am2<br>NAK LAKI LAKI   | Penyaki                                   | e, bisu?<br>t Meniere                                                |                                                                             | 0                    |
|                        | Bisu                                      |                                                                      |                                                                             | 0                    |
|                        | Mohonj                                    | jelaskan kondisinya                                                  | Sakit                                                                       |                      |
|                        | Ganggu                                    | an Penglihatan                                                       |                                                                             | 0                    |
|                        | Buta Wa                                   | arna                                                                 |                                                                             | 0                    |
|                        | Kebutaa                                   | in                                                                   |                                                                             | 0                    |
|                        | Katarak                                   |                                                                      |                                                                             | 0                    |
|                        | Telinga                                   | Berdenging                                                           |                                                                             |                      |
|                        | Sinusitis                                 |                                                                      |                                                                             | 0                    |

tertentu artinya data masih perlu dilengkapi, bila tampil tanda <sup>V</sup> di samping pengelompokan data SPAJ maka artinya data sudah lengkap dan bisa dilanjutkan ke kelompok data berikutnya.

| uti TSEL 🗢                      |                         | 16.21                      |                   | * 52% 💷          |
|---------------------------------|-------------------------|----------------------------|-------------------|------------------|
| < (≡ 0068617999)                |                         | E-Submission               | (     10 Aug 2018 | a 🛧 🔻 E          |
| SPAJ *                          | Laporan Agen            | CRS                        | Unggah Dokumen    | Tanda Tangan 🏾 🏹 |
| Data Tertanggung                |                         |                            |                   | 0                |
| Data Calon Pemegang Polis       |                         |                            |                   | 0                |
| Data Beneficial Owner (Bila ada | a)                      |                            |                   | 0                |
| Data Pembayar Premi             |                         |                            |                   | 0                |
| Data Pasangan Pembayar Pren     | ni                      |                            |                   | 0                |
| Pernyataan Khusus Calon Peme    | egang Polis Mengenai Ke | pemilikan Polis Sebelumnya |                   | 0                |
| Data Penerima Manfaat           |                         |                            |                   | 0                |
| Cara Pembayaran Premi           |                         |                            |                   | 0                |
| Pertanyaan Umum Dan Keseha      | itan                    |                            |                   | 0                |
| Data Anggota Flexicare          |                         |                            |                   | 8                |
|                                 |                         |                            |                   | $\checkmark$     |

#### Data Anggota Flexicare

Bila nasabah atau pengguna memilih Asuransi tambahan (Rider) flexicare dan ada tertanggung lain/tambahan di luar tertanggung utama makan AZ DISCOVER akan meminta untuk melengkapi data tertanggung tersebut dengan rinci. Untuk memulai melengkapi data tersebut klik Data Anggota flexicare didalam daftar kategori data SPAJ. Lengkapi data yang Wajib diisi dan masih kososng terutama untuk tertanggung tambahan.

- Jenis Identitas
- Nomer Identitas
- Masa Berlaku Identitas
- Negara Penerbit
- Tempat Lahir
- Negara Tempat Lahir

Sementara data yang lahir secara otomatis diambil dari ilustrasi.

| SPAJ     Laporan Agen     CRS     Unggah Dokumen     Tanda Tangan       Data Anggota Flexicare >     Data Anggota Flexicare >         Data Anggota Flexicare 1: IWAN SIMATUPANC     Masa Berlaku Identitas *     Negara Penerbit *       Lenis Identitas *     Nornor Identitas *     Masa Berlaku Identitas *     Negara Penerbit *       Tanggat Lahir *     1040resia     Indonesia       22 May 1981     JAKARTA     Indonesia       Pria     JAKARTA     Indonesia       Data Anggota Flexicare 2: ANAK LAKI LAKI     Masa Berlaku Identitas *     Negara Penerbit *       Pria     Nornor Identitas *     Masa Berlaku Identitas *     Negara Penerbit *       Tanggat Lahir *     Nornor Identitas *     Masa Berlaku Identitas *     Negara Penerbit *       Tanggat Lahir *     Nornor Identitas *     Masa Berlaku Identitas *     Negara Penerbit *                                                                                                    | MITSEL ╤<br>【                  |                           | 16.21<br>E-Submission | (iiii 10 Aug 2018)                 | * 52% <b>■</b> |
|----------------------------------------------------------------------------------------------------|--------------------------------|---------------------------|-----------------------|------------------------------------|----------------|
| Data Anggota Flexicare >         Data Anggota Flexicare 1: IWAN SIMATUPANC         Lenis Identitas*       Nomor Identitas*       Masa Berlaku Identitas*       Negara Penerbit*         KTP SEUMUR HIDUP       71817818182818       21 May 2081       Indonesia         Tanggat Lahir *       Tempat Lahir *       Negara Tempat Lahir *       Negara Tempat Lahir *         22 May 1981       JAKARTA       Indonesia         Pria       Tempat Lahir *       Indonesia         Tertanggung         Data Anggota Flexicare 2: ANAK LAKI LAKI         Lenis Identitas *       Masa Berlaku Identitas *       Negara Tempat Lahir *         Tertanggung         Tanggat Lahir *       Negara Tempat Lahir *         Pria       Tertanggung         Tertanggung         Tertanggung         Tertanggung         Tertanggung         Tanggat Lahir *       Negara Tempat Lahir *         Nomor Identitas *       Masa Berlaku Identitas *       Negara Penerbit *         Tertanggang         Tertanggang         Tertanggang         Tertanggang         Tertan                                                                                                    | SPAJ *                         | Laporan Agen              | CRS                   | Unggah Dokumen                     | Tanda Tangan   |
| Data Anggota Flexicare 1: IWAN SIMATUPANC         keris kdemitas *       Nomor /demitas *       Masa Berlaku idemitas *       Negara Tempat Lahir *         Keris Kdemitas *       Nomor /demitas *       Masa Berlaku idemitas *       Negara Tempat Lahir *         21 May 2081       Indonesia       Indonesia         21 may 2081       JAKARTA       Negara Tempat Lahir *         Pria       JAKARTA       Indonesia         Data Anggota Flexicare 2: ANAK LAKI         Lenis Idenitas *       Negara Tempat Lahir *         Operation of tempat Lahir *         Tempat Lahir *         Pria         Tempat Lahir *         Nomor Idenitas *         Masa Berlaku Idenitas *         Negara Tempat Lahir *         Tempat Lahir *         Segara Tempat Lahir *         Negara Tempat Lahir *         Pria                                                                                                    | Data Anggota Flexicare 🗸       |                           |                       |                                    |                |
| Iteris Identitas*     Nomor Identitas*     Masa Berlaku Identitas*     Negara Penerbit*       Tanggal Lahir*     Tempat Lahir*     Indonesia       22 May 1981     JAKARTA     Indonesia       Jakta Aggota Flexicare 2: ANAK LAKI LAKI     Indonesia       Data Anggota Flexicare 2: ANAK LAKI LAKI     Indonesia       Lenis Identitas*     Nomor Identitas*       Masa Berlaku Identitas*     Negara Penerbit*       Indonesia     Indonesia                                                                                                    | Data Anggota Flexicare 1: IW   | AN SIMATUPANG             |                       |                                    |                |
| KIP SEUMOK HIDOP     718178182818     21 May 2081     indonesia       Tanggat Lahir*     Tempart Lahir*     Negara Tempart Lahir*       22 May 1981     JAKARTA     Indonesia       Jakkarta     Hubungan *       Pria     Tertanggung                                                                                                    | Jenis Identitas *              | Nomor Identitas *         | Masa Berlaku Ident    | itas* Nega                         | ra Penerbit *  |
| Tanggal Lahir*     Tempat Lahir*     Negara Tempat Lahir*       22 May 1981     JAKARTA     Indonesia       Lenis Kelarnin**     Hubungan *       Pria     Tertanggung         Data Anggota Flexicare 2: ANAK LAKI LAKI         Lenis Identitas*     Masa Berlaku Identitas*       Nomor Identitas*     Masa Berlaku Identitas*       Tanggal Lahir*     Tempat Lahir*         Tanggal Lahir*     Masa Berlaku Identitas*         Nomor Identitas*     Masa Berlaku Identitas*         Nomor Identitas*     Masa Berlaku Identitas*         Nomor Identitas*     Masa Berlaku Identitas*         Nomor Identitas*     Masa Berlaku Identitas*         Nomor Identitas*     Masa Berlaku Identitas*         Nomor Identitas*     Masa Berlaku Identitas*         Nomor Identitas*     Masa Berlaku Identitas*         Nomor Identitas*     Masa Berlaku Identitas*         Nomor Identitas*     Masa Berlaku Identitas*         Nomor Identitas*     Masa Berlaku Identitas*         Nomor Identitas*     Masa Berlaku Identitas*                                                                                                    | KTP SEUMUR HIDUP               | 71817818182818            | 21 May 2081           | Inde                               | onesia         |
| Instrumt     Hubungan *       Pria     Tertanggung       Data Anggota Flexicare 2: ANAK LAKI LAKI     Hubungan *       Penis Identitas *     Masa Berlaku Identitas *     Negara Tempat Lahir *       Tanggal Lahir *     Tempat Lahir *     Negara Tempat Lahir *       25 Jan 2007     Hubungan *       Pria     Hubungan *       Pria     Anak Laki-Laki                                                                                                    | Tanggal Lahir *<br>22 May 1981 | Tempat Lahir *<br>JAKARTA |                       | Negara Tempat Lahir *<br>Indonesia |                |
| Near Adminit     Near Perebit       Identitiation     Near Perebit       Interpat Lahir*     Mass Berlaku Identitas*     Negara Penebit*       Itanggal Lahir*     Mass Berlaku Identitas*     Negara Tempat Lahir*       Itanggal Lahir*     Hubungan*       Pria     Hubungan*                                                                                                    | lasis Kalansis t               |                           | 16-burner 6           |                                    |                |
| Data Anggota Flexicare 2: ANAK LAKI LAKI         Lenis Identitas*       Negara Penerbit *       Negara Penerbit | Pria                           |                           | Tertanggung           |                                    |                |
| Itemis Identitias*     Nomor Identitias*     Masa Berlaku Identitas*     Negara Penerbit *       Tanggal Lahir *     Tempat Lahir *     Negara Tempat Lahir *     Negara Tempat Lahir *       25 Jan 2007     Tempat Lahir *     Negara Tempat Lahir *     Negara Tempat Lahir *       kelin Kelamin *     Hubungan *     Hubungan *       Pria     Anak Laki-Laki                                                                                                    | Data Anggota Flexicare 2: AN   | IAK LAKI LAKI             |                       |                                    |                |
| Tanggal Lahir * Tempat Lahir * Negara Tempat Lahir *<br>25 Jan 2007                                                                                                    | Jenis Identitas *              | Nomor Identitas *         | Masa Berlaku Ident    | itas * Nega                        | ra Penerbit *  |
| kenis Kelamin * Hubungan *<br>Pria Anak Laki-Laki                                                                                                    | Tanggal Lahir *<br>25 Jan 2007 | Tempat Lahir *            |                       | Negara Tempat Lahir *              | ~              |
| Pria Anak Laki-Laki                                                                                                    | lenis Kelamin *                |                           | Hubungan *            |                                    |                |
|                                                                                                    | Pria                           |                           | Anak Laki-Laki        |                                    |                |
|                                                                                                    |                                |                           |                       |                                    |                |
|                                                                                                    |                                |                           |                       |                                    |                |

Bila pengisian data flexicare telah lengkap, klik tanda 💟 untuk menvalidasi kelengkapan data yang telah diisi, bila layar menunjukan tanda garis merah dikolom tertentu artinya data masih

perlu dilengkapi, bila tampil tanda di samping pengelompokan data SPAJ maka artinya data sudah lengkap dan bisa dilanjutkan ke kelompok data berikutnya.

| att TSEL 🗢                                          | 16.22                     |                    | * !          | 52% 💶 ' |
|-----------------------------------------------------|---------------------------|--------------------|--------------|---------|
| < (                                                 | E-Submission              | 🛗 10 Aug 2018      |              | :       |
| SPAJ Laporan Agen                                   | CRS                       | Unggah Dokumen 🛛 🌂 | Tanda Tangan | ×       |
| Data Tertanggung                                    |                           |                    |              | 0       |
| Data Calon Pemegang Polis                           |                           |                    |              | 0       |
| Data Beneficial Owner (Bila ada)                    |                           |                    |              | Ø       |
| Data Pembayar Premi                                 |                           |                    |              | Ø       |
| Data Pasangan Pembayar Premi                        |                           |                    |              | 0       |
| Pernyataan Khusus Calon Pemegang Polis Mengenai Kep | emilikan Polis Sebelumnya |                    |              | 0       |
| Data Penerima Manfaat                               |                           |                    |              | 0       |
| Cara Pembayaran Premi                               |                           |                    |              | 0       |
| Pertanyaan Umum Dan Kesehatan                       |                           |                    |              | 0       |
| Data Anggota Flexicare                              |                           |                    |              | 0       |
|                                                     |                           |                    |              | ~       |

#### Laporan Agen

Tahap berikutnya pengguna diwajibkan untuk melengkapi Laporan Agen. Tujuan dari pengisian form ini adalah Pengguna atau Agen memberikan pernyataan bahwa didalam melakukan proses penjualan Asuransi telah sesuai dengan SOP dan etika keagenan yang ada. Sebagai catatan pada pertanyaan "Sudah

berapa lama saudara kenal dengan Calon Tertanggung ?" harus di isi dengan kalimat dan tidak menggunakan angka.

| ntl TSEL ? 16.23                                                                                                    |                                                                                 |                                                                 |                                                                 |          | *     | \$ 52% 💷         |
|----------------------------------------------------------------------------------------------------|---------------------------------------------------------------------------------|-----------------------------------------------------------------|-----------------------------------------------------------------|----------|-------|------------------|
| <                                                                                                    |                                                                                 | E-Submission                                                    | 10 Aug 2018                                                     | 8 🔶      | •     | :                |
| SPAJ                                                                                                    | Laporan Agen                                                                    | CRS                                                             | Unggah Dokumen                                                  | Tanda Ta | ingan | V                |
| Sudah berapa lama Saudara kenal der<br>DUA BULAN                                                                                                    | ngan Calon Tertanggung? *                                                       | , ,c,,unggung,                                                  |                                                                 |          | 10    | Haak             |
| Apakah Calon Tertanggung                                                                                                    | dalam keadaan sehat wal'afiat sew                                               | /aktu mengisi dan menandatar                                    | ngani Surat Permohonan Asuransi .                               | liwa? *  | Ya    | Tidak            |
| Apakah Saudara mengetahu                                                                                                    | ii/diberitahu bahwa Calon Tertang                                               | gung pernah atau sedang mer                                     | nderita suatu penyakit? *                                       |          | Ya    | Tidak            |
| Bagaimana penilaian Saudar                                                                                                    | ra mengenai tabiat dan kehidupan                                                | ı pribadi Calon Tertanggung, ap                                 | bakah cukup baik? *                                             |          | Ya    | Tidak            |
| Apakah program yang Sauda                                                                                                    | ara tawarkan sesuai dengan kebut                                                | uhan Calon Tertanggung? *                                       |                                                                 |          | Ya    | Tidak            |
| Apakah Saudara menanyaka<br>Asuransi Jiwa ini? *                                                                                                    | in langsung kepada Calon Tertang                                                | gung untuk menjawab seluruh                                     | pertanyaan dalam Surat Permoho                                  | onan     | Ya    | Tidak            |
| Apakah sudah dijelaskan kep<br>*                                                                                                    | oada Calon Tertanggung untuk me                                                 | enjawab seluruh pertanyaan da                                   | ilam Surat Permohonon Asuransi Ji                               | íwa ini? | Ya    | Tidak            |
| Apakah Saudara sudah memberikan penjelasan kepada Calon tertanggung bahwa jawaban yang tidak benar akan berakibat klaim tidak dibayarkan serta berakibat batalnya perjanjian Asuransi Jiwa/Polis? * |                                                                                 |                                                                 |                                                                 |          |       | Tidak            |
| Sebelum Calon Tertanggung<br>terlebih dahulu kebenaran d                                                                                                    | j menandatangani Surat Permoho<br>lari pengisian/data yang tertera da           | nan Asuransi Jiwa ini, apakah C<br>Ilam Surat Permohonan Asurar | Calon Tertanggung telah mengecel<br>nsi Jiwa ini? *             | k 🔤      | Ya    | Tidak            |
| Apakah Saudara telah meme                                                                                                    | eriksa kartu identitas asli Calon Ter                                           | tanggung yang masih berlaku                                     | 2*                                                              |          | Ya    | Tidak            |
| Apakah Saudara sudah mem<br>membatalkan polisnya dalar<br>nilai tunai saja apabila sudah                                                                                                    | iberikan kepada Calon Tertanggun<br>m masa pertanggungan, Calon Ter<br>1 ada? * | ng bahwa apabila Calon Tertan<br>tanggung tidak akan menerim    | ggung mengundurkan diri atau<br>a kembali preminya dan hanya me | enerima  | Ya    | ✓ <sup>'ak</sup> |
| Apakah premi yang dibayark                                                                                                    | kan sesuai dengan kondisi keuanga                                               | an Calon Pemegeng Polis untul                                   | k kelangsungan polis yang diajukar                              | n? *     | Ya    | Tidak            |

Kuesioner ini diakhiri oleh persetujuan pertanyaan pengguna atau agen dengan meng-klik persetujuan yang tersedia.

| INITSEL 중<br>【                                                                     | )                                                                                       | 16.23<br>E-Submission                                                      | (🛅 10 Aug 2018 )                                               | ,<br>∎ <b>†</b> ▼    | \$ 52% 🗖 |
|------------------------------------------------------------------------------------|-----------------------------------------------------------------------------------------|----------------------------------------------------------------------------|----------------------------------------------------------------|----------------------|----------|
| SPAJ                                                                               | Laporan Agen                                                                            | * CRS                                                                      | Unggah Dokumen                                                 | Tanda Tangan         |          |
| ibayarkan serta berakibat                                                          | batalnya perjanjian Asuransi Jiwa,                                                      | /Polis? *                                                                  | -                                                              | 1d                   | nua      |
| ebelum Calon Tertanggur<br>erlebih dahulu kebenaran                                | ng menandatangani Surat Permoh<br>dari pengisian/data yang tertera c                    | onan Asuransi Jiwa ini, apakah C<br>lalam Surat Permohonan Asuran          | alon Tertanggung telah mengec<br>si Jiwa ini? *                | ek Ya                | Tida     |
| pakah Saudara telah men                                                            | neriksa kartu identitas asli Calon Te                                                   | ertanggung yang masih berlaku?                                             |                                                                | Ya                   | Tida     |
| pakah Saudara sudah me<br>nembatalkan polisnya dal<br>ilai tunai saja apabila suda | mberikan kepada Calon Tertanggu<br>am masa pertanggungan, Calon Te<br>ah ada? *         | ung bahwa apabila Calon Tertang<br>ertanggung tidak akan menerima          | igung mengundurkan diri atau<br>a kembali preminya dan hanya n | ienerima Ya          | Tida     |
| Apakah premi yang dibaya                                                           | rkan sesuai dengan kondisi keuang                                                       | gan Calon Pemegeng Polis untuk                                             | kelangsungan polis yang diajuk                                 | an? * Ya             | Tida     |
| nformasi Tambahan                                                                  |                                                                                         |                                                                            |                                                                |                      |          |
| Apakah Calon Tertanggung                                                           | g memiliki anak ?                                                                       |                                                                            |                                                                | Ya                   | Tida     |
| Apakah Pemegang Polis m                                                            | emiliki anak ?                                                                          |                                                                            |                                                                | Ya                   | Tida     |
| ERNYATAAN                                                                          |                                                                                         |                                                                            |                                                                |                      |          |
| Saya sebagai Agen Penutu<br>saya bersedia untuk mena                               | ip dengan ini menerangkan dengan sebenarn<br>inggung segala akibatknya dan menerima san | ya bahwa pertanyaan-pertanyaan di atas te<br>iksi-sanksi yang oleh Allianz | lah saya jawab dengan benar dan jujur dan                      | karenanya demi HUKUM |          |
| _                                                                                  |                                                                                         |                                                                            |                                                                |                      |          |
|                                                                                    |                                                                                         |                                                                            |                                                                |                      |          |
|                                                                                    |                                                                                         |                                                                            |                                                                |                      | -        |
|                                                                                    |                                                                                         |                                                                            |                                                                |                      |          |
|                                                                                    |                                                                                         |                                                                            |                                                                |                      |          |
| aporan agen                                                                        | telah lengkap, kl                                                                       | lik tanda 🤝 ur                                                             | ntuk menvalidasi                                               | i kelengkap          | ban      |

Bila pengisian laporan agen telah lengkap, klik tanda 💟 untuk menvalidasi kelengkapan data yang telah diisi, bila layar menunjukan tanda garis merah dikolom tertentu artinya data masih perlu

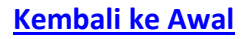

dilengkapi, bila tampil tanda di samping pengelompokan data SPAJ maka artinya data sudah lengkap dan bisa dilanjutkan ke kelompok data berikutnya.

| SPAJ       Laporan Agen       CRS       Unggah Dokumen       Tanda Tangan         dibayarkan serta berakibat batalnya perjanjian Asuransi Jiwa/Polis?*       Imagah Dokumen       Tanda Tangan         Sebelum Calon Tertanggung menandatangani Surat Permohonan Asuransi Jiwa ini, apakah Calon Tertanggung telah mengecek terlebih dahulu kebenaran dari pengisian/data yang tertera dalam Surat Permohonan Asuransi Jiwa ini?*       Imagah Dokumen       Imagah Dokumen       Imagah | III TSEL            ▼           ■           0068617999                                   |                                                                                       | 16.23<br>E-Submission                                                | (iii 10 Aug 2018)                                               |                      | * 52% 💶 |
|----------------------------------------------------------------------------------------------------|------------------------------------------------------------------------------------------|---------------------------------------------------------------------------------------|----------------------------------------------------------------------|-----------------------------------------------------------------|----------------------|---------|
| dibayarkan serta berakibat batalnya perjanjian Asuransi Jiwa/Polis?*       1000000000000000000000000000000000000                                                                                                    | SPAJ                                                                                     | Laporan Agen                                                                          | CRS                                                                  | Unggah Dokumen                                                  | Tanda Tangan         | Y       |
| Sebelum Calon Tertanggung menandatangani Surat Permohonan Asuransi Jiwa ini, apakah Calon Tertanggung telah mengecek       Ya Tidak         Apakah Saudara telah memeriksa kartu identitas asli Calon Tertanggung yang masih berlaku?*       Ya Tidak         Apakah Saudara sudah memberikan kepada Calon Tertanggung bahwa apabila Calon Tertanggung mengundurkan diri atau       Ya Tidak         Apakah Saudara sudah memberikan kepada Calon Tertanggung bahwa apabila Calon Tertanggung mengundurkan diri atau       Ya Tidak         Apakah Saudara sudah memberikan kepada Calon Tertanggung bahwa apabila Calon Tertanggung mengundurkan diri atau       Ya Tidak         Apakah polisnya dalam masa pertanggungan, Calon Tertanggung tidak akan menerima kembali preminya dan hanya menerima       Ya Tidak         Apakah premi yang dibayarkan sesuai dengan kondisi keuangan Calon Permegeng Polis untuk kelangsungan polis yang diajukan?*       Ya Tidak         Apakah Calon Tertanggung memiliki anak ?       Ya Tidak         Apakah Pemegang Polis memiliki anak ?       Ya Tidak         PERNYATAAN       Ya Tidak         Imemanggung segala akbatinya dan menerima sanksi-sanki yang oleh Alianz       Saya sebagai Agen Penutup dengan ini menerangkan dengan sebenarnya bahwa pertanyaan-pertanyaan di atas telah saya jawab dengan benar dan jujur dan karenarya demi HUKUM                                                                                                    | dibayarkan serta berakibat b                                                             | atalnya perjanjian Asuransi Jiwa/P                                                    | volis? *                                                             |                                                                 | 18                   | пак     |
| Apakah Saudara telah memeriksa kartu identitas asli Calon Tertanggung yang masih berlaku? *       Ya Tidak         Apakah Saudara sudah memberikan kepada Calon Tertanggung bahwa apabila Calon Tertanggung mengundurkan diri atau<br>membatakan polisnya dalam masa pertanggungan, Calon Tertanggung tidak akan menerima kembali preminya dan hanya menerima<br>mailai tunai saja apabila sudah ada? *       Ya Tidak         Apakah premi yang dibayarkan sesuai dengan kondisi keuangan Calon Pemegeng Polis untuk kelangsungan polis yang diajukan? *       Ya Tidak         Informasi Tambahan       Ya Tidak         Apakah Pemegang Polis memiliki anak ?       Ya Tidak         Apakah Pemegang Polis memiliki anak ?       Ya Tidak         PERNYATAAN       Ya Tidak         Image and Agen Penutup dengan ini menerangkan dengan sebenarnya bahwa pertanyaan-pertanyaan di atas telah saya jawab dengan benar dan jujur dan karenarya demi HUKUM                                                                                                    | Sebelum Calon Tertanggung<br>terlebih dahulu kebenaran d                                 | menandatangani Surat Permoho<br>ari pengisian/data yang tertera da                    | nan Asuransi Jiwa ini, apakah C<br>Iam Surat Permohonan Asurar       | Calon Tertanggung telah mengece<br>nsi Jiwa ini? *              | ek Ya                | Tidak   |
| Apakah Saudara sudah memberikan kepada Calon Tertanggung bahwa apabila Calon Tertanggung mengundurkan diri atau<br>membatalkan polisnya dalam masa pertanggungan, Calon Tertanggung tidak akan menerima kembali preminya dan hanya menerima<br>nilai tunai saja apabila sudah ada?*         Apakah premi yang dibayarkan sesuai dengan kondisi keuangan Calon Pernegeng Polis untuk kelangsungan polis yang diajukan?*       Va         Tidak       Tidak         Informasi Tambahan       Ya         Apakah Calon Tertanggung memiliki anak ?       Ya         Apakah Pernegang Polis memiliki anak ?       Ya         Apakah Pernegang Polis memiliki anak ?       Ya         PERNYATAAN       Ya         Image a sebagai Agen Penutup dengan ini menerangkan dengan sebenarnya bahwa pertanyaan-pertanyaan di atas telah saya jawab dengan benar dan jujur dan karenarya demi HUKUM                                                                                                    | Apakah Saudara telah meme                                                                | riksa kartu identitas asli Calon Ter                                                  | tanggung yang masih berlaku                                          | ? *                                                             | Ya                   | Tidak   |
| Apakah premi yang dibayarkan sesuai dengan kondisi keuangan Calon Pernegeng Polis untuk kelangsungan polis yang diajukan? *       Ya Tidak         Informasi Tambahan       Ya Tidak         Apakah Calon Tertanggung memiliki anak ?       Ya Tidak         Apakah Pernegang Polis memiliki anak ?       Ya Tidak         PERNYATAAN       Ya Tidak         Saya sebagai Agen Penutup dengan ini menerangkan dengan sebenarnya bahwa pertanyaan-pertanyaan di atas telah saya jawab dengan benar dan jujur dan karenarya demi HUKUM                                                                                                    | Apakah Saudara sudah mem<br>membatalkan polisnya dalar<br>nilai tunai saja apabila sudah | berikan kepada Calon Tertanggun<br>n masa pertanggungan, Calon Ter<br>ada? *          | ig bahwa apabila Calon Tertang<br>tanggung tidak akan menerim        | ggung mengundurkan diri atau<br>Ia kembali preminya dan hanya m | ienerima Ya          | Tidak   |
| Informasi Tambahan         Apakah Calon Tertanggung memiliki anak ?         Apakah Pemegang Polis memiliki anak ?         Ya       Tidak         Ya       Tidak         PERNYATAAN         Saya sebagai Agen Penutup dengan ini menerangkan dengan sebenarnya bahwa pertanyaan-pertanyaan di atas telah saya jawab dengan benar dan jujur dan karenanya demi HUKUM         Saya sebagai Agen Penutup dengan ini menerangkan dengan sebenarnya bahwa pertanyaan-pertanyaan di atas telah saya jawab dengan benar dan jujur dan karenanya demi HUKUM                                                                                                    | Apakah premi yang dibayark                                                               | an sesuai dengan kondisi keuanga                                                      | an Calon Pemegeng Polis untul                                        | k kelangsungan polis yang diajuka                               | an?* Ya              | Tidak   |
| Apakah Calon Tertanggung memiliki anak ?       Ya       Tidak         Apakah Pemegang Polis memiliki anak ?       Ya       Tidak <b>PERNYATAAN</b> Saya sebagai Agen Penutup dengan ini menerangkan dengan sebenarnya bahwa pertanyaan-pertanyaan di atas telah saya jawab dengan benar dan jujur dan karenanya demi HUKUM       Saya bersedia untuk menanggung segula akibatinya dan menerima sanksi-sanksi yang oleh Allianz                                                                                                    | Informasi Tambahan                                                                       |                                                                                       |                                                                      |                                                                 |                      |         |
| Apakah Pemegang Polis memiliki anak ?       Ya       Tidak         PERNYATAAN       Saya sebagai Agen Penutup dengan ini menerangkan dengan sebenarnya bahwa pertanyaan-pertanyaan di atas telah saya jawab dengan benar dan jujur dan karenanya demi HUKUM         Saya sebagai Agen Penutup dengan ini menerangkan dengan sebenarnya bahwa pertanyaan-pertanyaan di atas telah saya jawab dengan benar dan jujur dan karenanya demi HUKUM                                                                                                    | Apakah Calon Tertanggung r                                                               | nemiliki anak ?                                                                       |                                                                      |                                                                 | Ya                   | Tidak   |
| PERNYATAAN         Saya sebagai Agen Penutup dengan ini menerangkan dengan sebenarnya bahwa pertanyaan-pertanyaan di atas telah saya jawab dengan benar dan jujur dan karenanya demi HUKUM saya bersedia untuk menanggung segala akibatirnya dan menerima sanksi-sanksi yang oleh Allianz                                                                                                    | Apakah Pemegang Polis mer                                                                | niliki anak ?                                                                         |                                                                      |                                                                 | Ya                   | Tidak   |
| Saya sebagai Agen Penutup dengan ini menerangkan dengan sebenarnya bahwa pertanyaan-pertanyaan di atas telah saya jawab dengan benar dan jujur dan karenarya demi HUKUM saya bersedia untuk menanggung segala akibatknya dan menerima sanksi-sanksi yang oleh Allianz                                                                                                    | PERNYATAAN                                                                               |                                                                                       |                                                                      |                                                                 |                      |         |
|                                                                                                    | Saya sebagai Agen Penutup o<br>saya bersedia untuk menang                                | dengan ini menerangkan dengan sebenarnya<br>gung segala akibatknya dan menerima sanks | bahwa pertanyaan-pertanyaan di atas te<br>i-sanksi yang oleh Allianz | elah saya jawab dengan benar dan jujur dan l                    | karenanya demi HUKUM |         |
|                                                                                                    |                                                                                          |                                                                                       |                                                                      |                                                                 |                      |         |
|                                                                                                    |                                                                                          |                                                                                       |                                                                      |                                                                 | (                    | ~       |

# CRS (Common Reporting Standard)

Sebagai salah satu dokumen wajib yang harus tersedia didalam pengiriman New Bisnis, AZ DISCOVER menyediakan elektronik form yang memudahakan pengguna untuk melengkpi data yang diperlukan. Klik form CRS di tampilan E-Submission, lalu lengkapi data yang wajib diisi dan ikuti bila ada reflexi form yang akan muncul.

| IN TSEL 😤                                                               |                                                          | 16.23                                |                               | * 52% 💶             |
|-------------------------------------------------------------------------|----------------------------------------------------------|--------------------------------------|-------------------------------|---------------------|
| < (≡ 0068617999)                                                        |                                                          | E-Submission                         | (🛗 10 Aug 2018)               | ) 🖬 🏫 🔻 🗄           |
| SPAJ                                                                    | Laporan Agen                                             | CRS                                  | Unggah Dokumen                | 🌂 Tanda Tangan 🌱    |
| Formulir Data Dalam Rangka Pe                                           | rtukaran Informasi Antar                                 | Negara Individu 1                    |                               |                     |
| Apakah Anda adalah warga negara/                                        | /wajib pajak di luar negeri se                           | elain Indonesia yang merupaka        | n Negara Mitra/Yurisdiksi Mit | ra2?* Ya Tidak      |
| Apakah alamat tempat tinggal berd<br>(Jika tidak, mohon sebutkan alamat | asarkan identitas anda sam<br>anda berdasarkan identitas | a dengan alamat korespondens<br>;) * | i?                            | Ya Tidak            |
| Alamat Tempat Tinggal                                                   |                                                          |                                      |                               |                     |
| Alamat Berdasarkan Identitas *                                          |                                                          | Alamat Tambahan                      |                               |                     |
| RT                                                                      | RW                                                       | Kecamatan                            | Ke                            | urahan              |
| 01                                                                      | 02                                                       | KEC                                  | KE                            | 1.                  |
| Negara *                                                                | Propinsi                                                 | Kota *                               | Ko                            | de Pos *            |
| Indonesia                                                               | Bali                                                     | DENPASAR                             | 17                            | 2929                |
| Peranyaan mengenai Kewargan                                             | legaraan                                                 |                                      |                               |                     |
| Apakah negara penerbit identitas a                                      | nda adalah Amerika Serikat                               | *                                    |                               | Ya Tidak            |
| Apakah anda lahir di negara Amerik<br>Guam/ Kepulauan Mariana Utara? *  | a Serikat/ Puerto Rico/ Ame                              | erican Samoa/ United States Mir      | nor Outlying Islands/Kepulau  | an Virgin/ Ya Tidak |
| Deklarasi                                                               |                                                          |                                      |                               |                     |

Setujui pernyataan "Saya telah membaca, mengerti dan menyetujui [deklarasi] diatas" dengan klik pernyataan.

|                                                                                                    |                                                                                                    | 16.24                                                                                                    |                                                                                                    | * 52% •                                                                                                    |
|----------------------------------------------------------------------------------------------------|----------------------------------------------------------------------------------------------------|----------------------------------------------------------------------------------------------------|----------------------------------------------------------------------------------------------------|----------------------------------------------------------------------------------------------------|
| SPAJ                                                                                                    | Laporan Agen                                                                                                    | CRS                                                                                                    | Unggah Dokumen                                                                                                    | Tanda Tangan                                                                                                    |
| Peranyaan mengenai Kewa                                                                                                    | nganegaraan                                                                                                    |                                                                                                    |                                                                                                    |                                                                                                    |
| Apakah negara penerbit identi<br>Apakah anda lahir di negara Ai<br>Guam/ Kepulauan Mariana Ut                                               | itas anda adalah Amerika Serikat?<br>merika Serikat/ Puerto Rico/ Ame<br>ara? *                                                            | *<br>rican Samoa/ United States Mir                                                                                               | nor Outlying Islands/Kepulauan Vi                                                                                                    | rgin/ Ya Tidak                                                                                                    |
| Deklarasi                                                                                                    |                                                                                                    |                                                                                                    |                                                                                                    |                                                                                                    |
| Formulir ini merupakan satu k                                                                                                    | esatuan dan bagian yang tidak ter                                                                                                    | rpisahkan dari Surat Permohon                                                                                                    | an Asuransi Jiwa.                                                                                                    |                                                                                                    |
| Bersama ini saya/kami membe<br>proses hukum atau permintaa<br>lainnya atau untuk tujuan mar<br>mungkin terjadi terhadap Allia<br>Terkait"). | eri kuasa kepada Allianz untuk me<br>n dari pihak regulator atau berwe<br>najemen risiko atau untuk memur<br>nz dan/atau mematuhi hukum da | engungkapkan informasi pribac<br>enang dari jurisdiksi manapun a<br>ngkinkan Allianz melakukan up<br>an proses hukum termasuk tet | di saya/kami dalam hal menangga<br>atau untuk melindungi terhadap p<br>aya hukum yang tersedia atau me<br>api tidak terbatas pada peraturan | pi perintah pengadilan atau<br>enipuan atau aktifitas illegal<br>embatasi kerusakan yang<br>tentang FATCA ("Kebutuhan |
| Saya/kami juga bersedia untul<br>segera mengkinikan Allianz jik                                                                             | k memberikan informasi/dokume<br>a ada perubahan atas Informasi T                                                                          | n yang diperlukan guna meme<br>erkait.                                                                                            | enuhi Kebutuhan Terkait ("Informa                                                                                                    | asi Terkait") dan dengan                                                                                              |
| Saya telah membaca, mengerti                                                                                                    | i dan menyetujui [deklarasi] di atas                                                                                                    |                                                                                                    |                                                                                                    |                                                                                                    |
|                                                                                                    |                                                                                                    |                                                                                                    |                                                                                                    |                                                                                                    |
|                                                                                                    |                                                                                                    |                                                                                                    |                                                                                                    |                                                                                                    |
|                                                                                                    |                                                                                                    |                                                                                                    |                                                                                                    | -                                                                                                    |

Bila pengisian CRS telah lengkap, klik tanda untuk menvalidasi kelengkapan data yang telah diisi, bila layar menunjukan tanda garis merah dikolom tertentu artinya data masih perlu

dilengkapi, bila tampil tanda <br/>
di samping pengelompokan data SPAJ maka artinya data sudah lengkap dan bisa dilanjutkan ke kelompok data berikutnya.

|                                                                                                    |                                                                                                    | 17.28                                                                                                    |                                                                                                    | Tidak Mengisi 🔲                                                                                                    |
|----------------------------------------------------------------------------------------------------|----------------------------------------------------------------------------------------------------|----------------------------------------------------------------------------------------------------|----------------------------------------------------------------------------------------------------|----------------------------------------------------------------------------------------------------|
| < (■ 0068617999)                                                                                                    |                                                                                                    | E-Submission                                                                                                    | (🛗 10 Aug 2018)                                                                                                    |                                                                                                    |
| SPAJ                                                                                                    | Laporan Agen                                                                                                    | CRS                                                                                                    | Unggah Dokumen                                                                                                    | Tanda Tangan                                                                                                    |
| Peranyaan mengenai Kewa                                                                                                    | rganegaraan                                                                                                    |                                                                                                    |                                                                                                    |                                                                                                    |
| Apakah negara penerbit identi                                                                                                    | tas anda adalah Amerika Serik                                                                                                 | kat? *                                                                                                    |                                                                                                    | Ya Tidak                                                                                                    |
| Apakah anda lahir di negara Ar<br>Guam/ Kepulauan Mariana Uta                                                                                | nerika Serikat/ Puerto Rico/ A<br>ıra? *                                                                                      | merican Samoa/ United States Mir                                                                                                    | nor Outlying Islands/Kepulauan                                                                                                    | Virgin/ Ya Tidak                                                                                                    |
| Deklarasi                                                                                                    |                                                                                                    |                                                                                                    |                                                                                                    |                                                                                                    |
| Formulir ini merupakan satu ke                                                                                                    | esatuan dan bagian yang tidal                                                                                                 | k terpisahkan dari Surat Permohon                                                                                                    | an Asuransi Jiwa.                                                                                                    |                                                                                                    |
| Bersama ini saya/kami membe<br>proses hukum atau permintaai<br>lainnya atau untuk tujuan man<br>mungkin terjadi terhadap Allia<br>Terkait"). | ri kuasa kepada Allianz untuk<br>n dari pihak regulator atau be<br>ajemen risiko atau untuk mer<br>nz dan/atau mematuhi hukur | mengungkapkan informasi pribac<br>rwenang dari jurisdiksi manapun a<br>mungkinkan Allianz melakukan up<br>m dan proses hukum termasuk tet | di saya/kami dalam hal menang<br>atau untuk melindungi terhadap<br>aya hukum yang tersedia atau r<br>api tidak terbatas pada peratura | gapi perintah pengadilan atau<br>p penipuan atau aktifitas illegal<br>membatasi kerusakan yang<br>an tentang FATCA ("Kebutuhan |
| Saya/kami juga bersedia untuk<br>segera mengkinikan Allianz jik                                                                              | : memberikan informasi/doku<br>a ada perubahan atas Informa                                                                   | imen yang diperlukan guna meme<br>isi Terkait.                                                                                            | enuhi Kebutuhan Terkait ("Infori                                                                                                    | masi Terkait") dan dengan                                                                                                    |
|                                                                                                    |                                                                                                    |                                                                                                    |                                                                                                    |                                                                                                    |
| Saya telah membaca, mengerti                                                                                                    | dan menyetujui [deklarasi] di atas                                                                                            |                                                                                                    |                                                                                                    |                                                                                                    |
|                                                                                                    |                                                                                                    |                                                                                                    |                                                                                                    |                                                                                                    |
|                                                                                                    |                                                                                                    |                                                                                                    |                                                                                                    | $\checkmark$                                                                                                    |
|                                                                                                    |                                                                                                    |                                                                                                    |                                                                                                    |                                                                                                    |

# **Unggah Dokumen**

Fitur unggah dokumen merupakan fitur yang menyediakan fasilitas untuk mengelola file dalam bentuk elektronik (Gambar) untuk dapat nantinya di unggah bersamaan dengan SPAJ dan dokumen new bisnis yang lain. Sumber dari dokumen yang ada didalam fitur ini dapat di kategorikan :

- 1. Dokumen yang di bentuk dari form elektronik AZ DISCOVER (Ilustrasi, CRS atau SPAJ)
- 2. Dokumen yang diambil langsung dari kamera iPad
- 3. Dokumen yang di ambil dari galeri gambar ipad

Dokumen-dokumen yang wajib diunggah didalam AZ DISCOVER akan mengacu kepada pengaturan dan aturan bisnis yang berlaku pada produk yang dipilih.

Untuk memulai fitur ini klik tab Unggah Dokumen pada tampilan E-Submission lalu lengkapi dokumen sesuai label yang tertera didalam menu.

| Tidak ada SIM 🗢                                                                                                    |              | 10.31<br>E-Submission | (10 Aug 2018)                             | * 20% 🗔 ·                       |
|----------------------------------------------------------------------------------------------------|--------------|-----------------------|-------------------------------------------|---------------------------------|
| SPAJ                                                                                                    | Laporan Agen | CRS                   | 💙 Unggah Dokumen 🁋                        | Tanda Tangan 🏾 🎽                |
| Dokumen mandatori                                                                                                    |              |                       |                                           |                                 |
| Image: state state |              | Bukti setor           | Akta pernikahan / B<br>Identitas Pernegan | +<br>Kuku nikah<br>+<br>g Polts |

Klik logo atau tanda ᆣ untuk memulai unggah dokumen yang dibutuhkan.

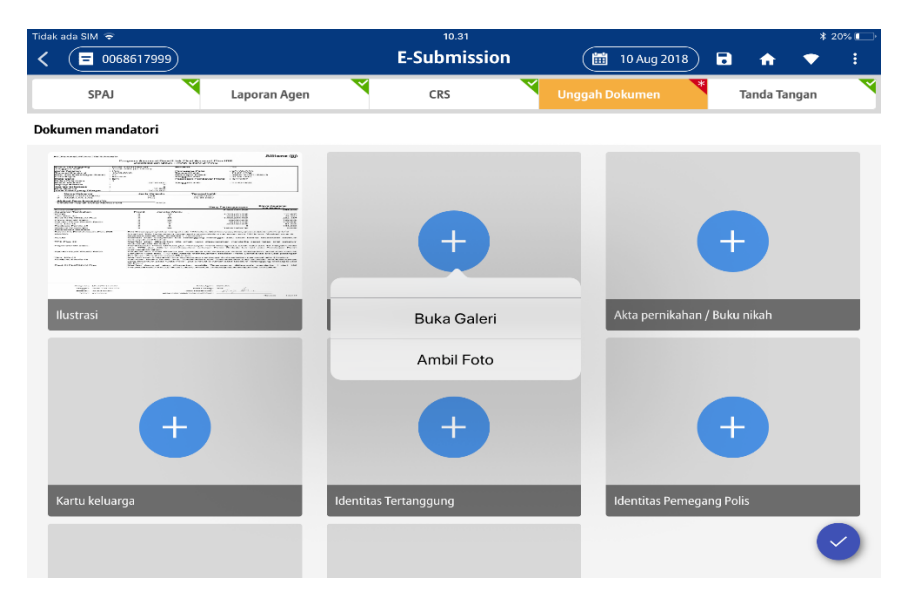

Pilih media yang akan digunakan untuk meng-unggah dokumen.

- Buka Galeri : Memilih gambar dokumen dari galeri dan sudah tersimpan sebelumnya.
- Ambil Foto : Mengambil gambar dokumen menggunakan kamera.

Pengambilan foto atau foto dokumen yang akan di unggah didalam AZ DISCOVER harus memiliki kualitas yang bagus dan WAJIB diambil atau di foto dari DOKUMEN ASLI. Persyaratan ini merupakan aturan wajib sehingga case new bisnis ini dalam di proses.

Pertama kita akan mengambil dokumen dari galeri, klik Buka galeri lalu klik gambar yang dikehendaki. Jumlah gambar yang dipilih akan muncul di label Select di kanan atas tampilan. Lalu klik Select untuk proses selanjut nya.

Catatan : Untuk keperluan buku panduan ini, dokumen yang di unggah tidak menggunakan dokumen sesuai yang diminta oleh AZ DISCOVER.

**DILARANG** melakukan unggah dokumen yang tidak sesuai dengan tipe dokumen yang diminta. Karena hal tersebut melanggar kode etik bisnis dalam penggunaan digital tools, dan akan ada sanksi sesuai kode etik binis yang berlaku di Allianz bagi pengguna yang melakukan.

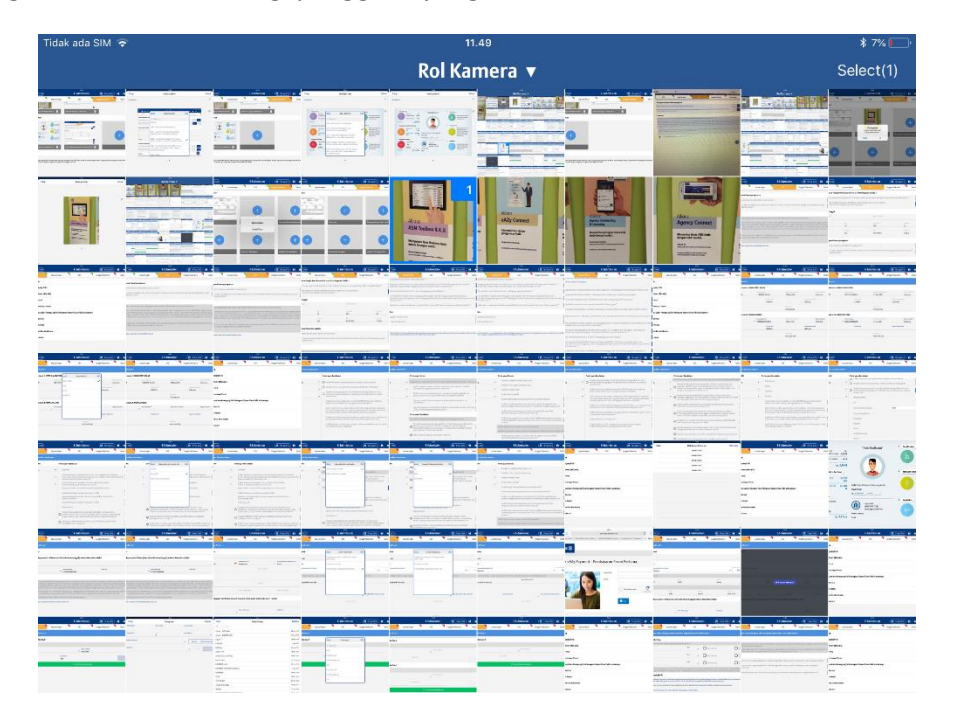

Lalu AZ DISCOVER akan menampilkan gambar yang dipih untuk "preview" atau pra tinjau foto sebelum dilanjutkan ke proses selanjutanya. Untuk mengkonfirmasi klik Selesai di kanan atas tampilan.

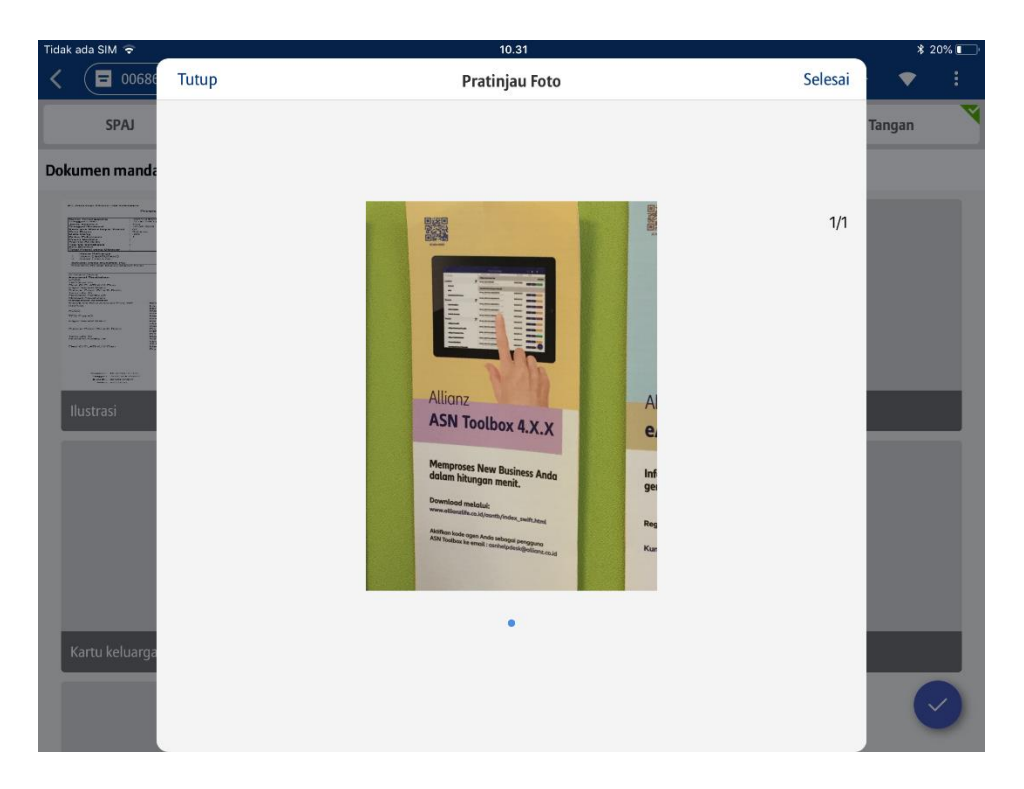

Lakukan tahapan yang sama untuk metode pengambilan gambar melalui gallery di tipe dokumen yang lain. Untuk selanjutnya kita akan melakukan unggah dokumen melalui Ambil Foto. Klik logo dan tanda

pada tipe dokumen, lalu klik Ambil Foto, lalu kik logo lalu arahkan kamer ke dokumen asli yang akan di ambil gambarnya lalu klik select di kanan atas tampilan gallery foto lalu AZ DISCOVER TB akan menampilan pra-Tinjau gambar untuk dikonfirmasi oleh pengguna. Klik selesai di kanan atas untuk melanjutkan proses selanjutnya.

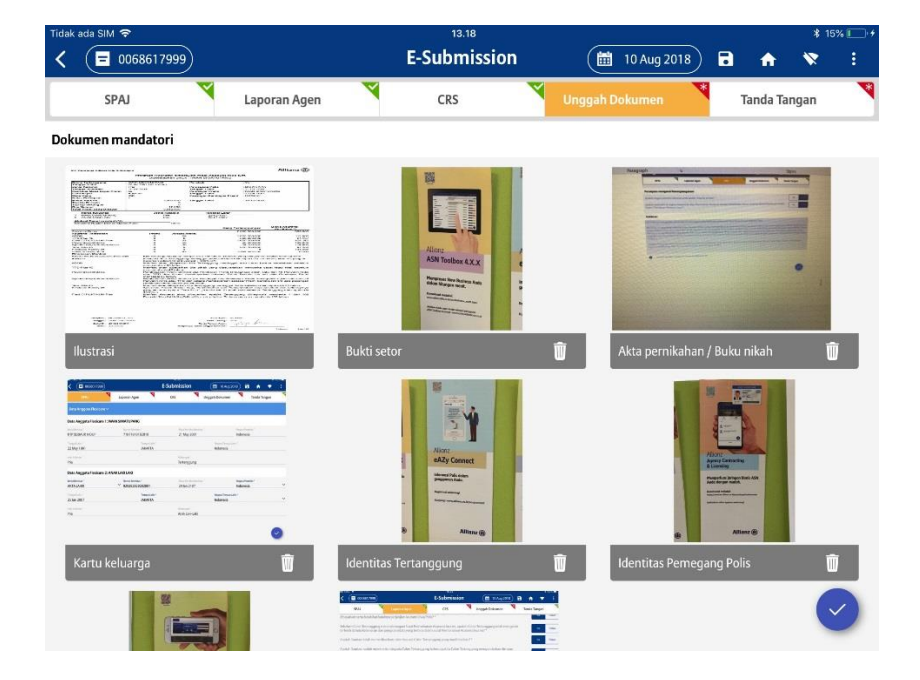

Fitur unggah dokumen di versi AZ DISCOVER saat ini telah di lengkapi dengan unggah dokumen tambahan, dimana fungsinya adalah menambahkan dokumen diluar dokumen yang telah di tentukan untuk di unggah

oleh AZ DISCOVER. Untuk menggunakan fitur ini klik 🛨 pada dokumen tambahan. Tentukan metode unggah dokumen menggunakan Buka Galeri atau Ambil Foto (Kamera) , tahapan unggah Galeri dan Ambil Foto sama dengan tahapan unggah yang telah di jelaskan sebelumnya.

Yang membedakan di tahapan dokumen tambahan ini adalah pengguna WAJIB melengkapi tipe dokumen yang akan di unggah dengan memilih daftar tipe dokumen dengan klik tipe dokumen

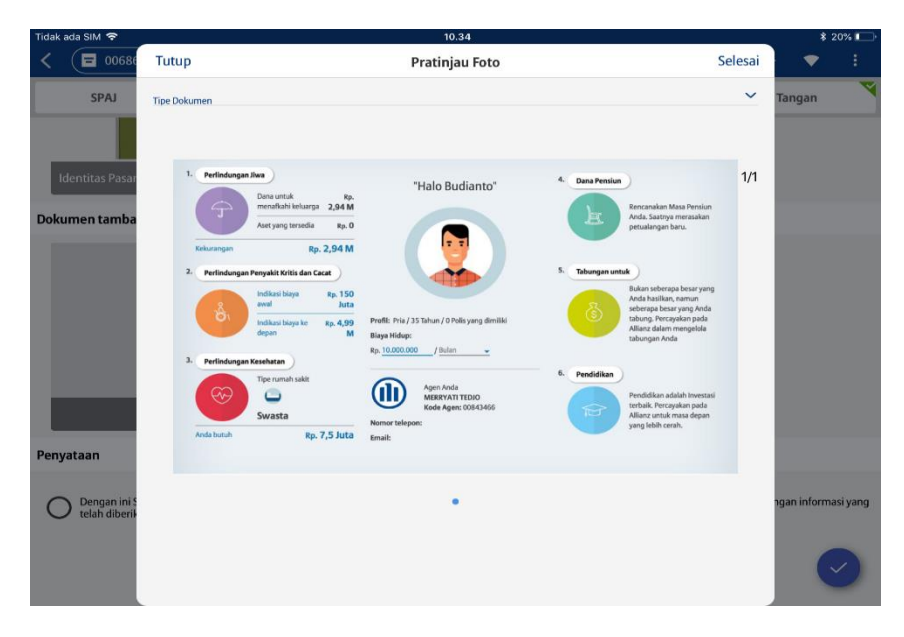

Lalu pilih dokumen yang sesuai dengan klik tipe dokumen lalu klikselesai untuk proses selanjutnya.

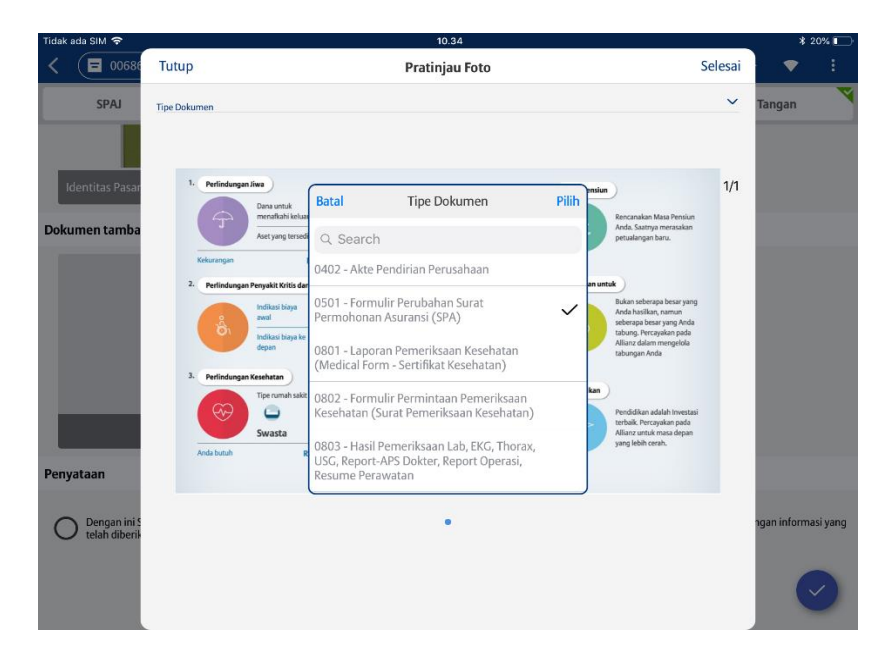

Dokumen tambahan ini dapat mengakomodir lebih dari 5 tipe dokumen tambahan dan masing-masing tipe dokumen diijinkan untuk memiliki 5 foto dokumen, lalu setujui pernyataan terkait verifikasi sesuai dokumen asli dengan klik pernyataan nya.

| Tidak ada SIM 🗢                                                                                                    |                                                                                                    | 10.34                                                                                                    |                                             | 💲 19% 💷 ·                        |
|----------------------------------------------------------------------------------------------------|----------------------------------------------------------------------------------------------------|----------------------------------------------------------------------------------------------------|---------------------------------------------|----------------------------------|
| <                                                                                                    |                                                                                                    | E-Submissior                                                                                                    | 1 🛅 10 Aug 2018                             | 🖬 🏠 🔻 🗄                          |
| SPAJ                                                                                                    | Laporan Agen                                                                                                    | CRS                                                                                                    | Vnggah Dokumen *                            | Tanda Tangan 🏾 🌂                 |
| Maria and Andrewson                                                                                                    |                                                                                                    | Relation     Section and a section and a section of the section of the secti | 0                                           |                                  |
| Identitas Pasangan Pemba                                                                                                    | ayar Premi 🏾 🗍                                                                                                    | Identitas Anggota Flexicare 2                                                                                                    | Û                                           |                                  |
| Dokumen tambahan                                                                                                    |                                                                                                    |                                                                                                    |                                             |                                  |
| t dependent<br>transformer<br>transformer<br>trans | <ul> <li>term</li> <li>term</li> </ul> |                                                                                                    | aan K 1                                     | +                                |
| Penyataan                                                                                                    |                                                                                                    |                                                                                                    |                                             |                                  |
| Dengan ini Saya menyata telah diberikan maka dag                                                                                                    | akan bahwa dokumen yang<br>aat mengakibatkan perubah                                                                                                    | diunggah yang telah Saya verifikasi sesi<br>nan keputusan SPAJ *                                                                                                    | uai dengan aslinya. Segala dokumen yang tic | dak sesuai dengan informasi yang |

dilengkapi, bila tampil tanda <sup>V</sup> di samping pengelompokan data SPAJ maka artinya data sudah lengkap dan bisa dilanjutkan ke kelompok data berikutnya.

# Tanda Tangan

Tahap terakhir dalam membuat case new bisnis didalam AZ DISCOVER adalah proses tanda tangan yang WAJIB dilakukan oleh pihak-pihak yang di sebutkan didalam SPAJ termasuk Pengguna atau Agen.

Klik Tab Tanda Tangan dalam tampilan E-Submission lalu baca, mengerti dan menyetujui pernyataan dan suran kuasa dengan klik pernyataan. Setelah itu mulai tanga tangan dimulai dari Agen, Tertanggung, Pemegang Polis dan seterusnya.

Untuk memulai tandatangan lengkapi kota dimana tempat tanda tangan lalu klik 🖉.

| III TSEL 4G PR                                                                                                    |                                                                                                    | 20.33                                                                                                    |                                                                                                    | * 42%                                                                                     |
|----------------------------------------------------------------------------------------------------|----------------------------------------------------------------------------------------------------|----------------------------------------------------------------------------------------------------|----------------------------------------------------------------------------------------------------|-------------------------------------------------------------------------------------------|
| < (≡ 0068616507)                                                                                                    |                                                                                                    | E-Submission                                                                                                    | 29 Jul 2018                                                                                                    |                                                                                           |
| SPAJ                                                                                                    | Laporan Agen                                                                                                    | CRS                                                                                                    | Unggah Dokumen                                                                                                    | Tanda Tangan                                                                              |
| Allianz, maka seluruh premi y<br>11. Saya mengerti bahwa dala<br>dapat membatalkan permoho<br>12. Saya sadar dan sudah mer<br>13. Dengan menandatangani | aron retranggung y caron rem<br>ang dibayarkan dikembalikan t<br>am kapasitas Saya sebagai Calo<br>nan ini dan berhak untuk men<br>ngetahui jenis produk yang aka<br>SPAJ ini, maka Saya telah men | egang rons / remuya rremi /<br>anpa dikurangi biaya.<br>In Tertanggung / Calon Pemegar<br>erima Premi yang sudah dibayar<br>In dibeli dan mendapatkan penje<br>yetujui pernyataan dan kuasa ini | r asangan remuayar rremi oto<br>ng Polis / Pembayar Premi / Pas<br>kan dikurangi biaya (apabila ad<br>Iasan produk yang akan Saya b | an Kepeser taannya oren<br>angan Pembayar Premi, Saya<br>a).<br>eli berdasarkan SPAJ ini. |
| Saya telah membaca, mengerti                                                                                                    | idan menyetujui Pernyataan dan Surat K                                                                                                    | uasa                                                                                                    |                                                                                                    |                                                                                           |
| Tanda Tangan Agent                                                                                                    |                                                                                                    |                                                                                                    |                                                                                                    |                                                                                           |
|                                                                                                    |                                                                                                    | Nama *                                                                                                    | TEDIO                                                                                                    |                                                                                           |
|                                                                                                    | 1919N                                                                                                    | Ditandatano                                                                                                    | ani di kota *                                                                                                    |                                                                                           |
|                                                                                                    |                                                                                                    |                                                                                                    |                                                                                                    |                                                                                           |
| 1                                                                                                    |                                                                                                    | Tanggal *                                                                                                    | 8                                                                                                    |                                                                                           |
|                                                                                                    |                                                                                                    | 25341201                                                                                                    | 0                                                                                                    |                                                                                           |
| Tanda Tangan Tertanggung                                                                                                    |                                                                                                    |                                                                                                    |                                                                                                    |                                                                                           |
|                                                                                                    |                                                                                                    | Nama *                                                                                                    | a) Na                                                                                                    |                                                                                           |
|                                                                                                    | 1999 - C                                                                                                    | Ditandatang                                                                                                    | JI LAKI                                                                                                    |                                                                                           |
|                                                                                                    |                                                                                                    | Tanggal *                                                                                                    |                                                                                                    | $\checkmark$                                                                              |
|                                                                                                    | 1040                                                                                                    | 29 Jul 201                                                                                                    | 8                                                                                                    |                                                                                           |

Lalu tandatangani sesuai dengan pihak yang WAJIB tandatangan. Catatan : Tanda tangan yang di berikan WAJIB sesuai dengan tandatangan yang tertera dalam Identitas yang di unggah.

Untuk mengkoreksi atau menghapus tanda tangan, klik 🔟 dan setelah tangda tangan klik Selesai di kanan atas tampilan tanda tangan.

| ■ITSEL 4G 回転<br>Batalkan | 20.33<br>Tanda Tangan | Ŵ | * 42% 🗩 |
|--------------------------|-----------------------|---|---------|
|                          | Am                    |   |         |
| X                        |                       |   |         |

Setelah semua tanda tangan para pihak telah lengkap menandatangani, klik 💙 untuk memvalidasi dan melanjutkan ke tahap berikutnya.

*Catatan* : Untuk versi saat ini, AZ Discover memungkinkan Pengguna untuk melakukan update informasi dalam SPAJ tanpa menghilangkan tanda tangan yang sebelumnya sudah di isi oleh customer.

| CRS                                   | Unggah Dokumen                                                                                                    | Tanda Tangan                                                          |
|---------------------------------------|----------------------------------------------------------------------------------------------------|-----------------------------------------------------------------------|
|                                       |                                                                                                    |                                                                       |
|                                       |                                                                                                    |                                                                       |
| Nama<br>ANA<br>Ditan<br>JAKA<br>29 Ji | *<br>K LAKI LAKI<br>Jatangani di kota *<br>IRTA<br>IRTA                                                                                     |                                                                       |
|                                       |                                                                                                    |                                                                       |
| BAP/<br>Ditanc<br>JAKA                | AK NYA<br>datangani di kota *<br>uRTA                                                                                                    |                                                                       |
|                                       | Nama<br>ANA<br>Ditare<br>29 Ju<br>29 Ju<br>29 Ju<br>29 Ju<br>Nama<br>BAPJ<br>Ditare<br>JAK2<br>Ditare<br>Ditare<br>29 Ju<br>Ditare<br>29 Ju | Nama * ANAK LAKI LAKI Ditundatangani di kota * JAKARTA ** 29 Jul 2018 |

Bila semua validasi telah dilakukan dan tidak ada data yang kurang, AZ DISCOVER akan menampilkan notifikasi pengiriman. Klik Ya untuk proses pengiriman. Pastikan internet tersambung dengan baik sehingga tidak mengganggu proses kirim.

Pada tahapan ini dibeberapa kondisi, Pengguna akan diminta untuk melakukan login ulang. Hal ini terjadi karena AZ DISCOVER telah terputus dengan server Allianz, dan untuk memastikan bahwa pengguna yang sama yang menggunakan maka AZ DISCOVER meminta password untuk di masukkan ulang.

| idak ada SIM  হ                                                                                                    |                                                                                                    | 13.56                                                                                                    |                                                                                                    | \$ 12% 🗖                                                                                                    |
|----------------------------------------------------------------------------------------------------|----------------------------------------------------------------------------------------------------|----------------------------------------------------------------------------------------------------|----------------------------------------------------------------------------------------------------|----------------------------------------------------------------------------------------------------|
| < (■ 0068617999)                                                                                                    |                                                                                                    | E-Submission                                                                                                    | (     10 Aug 2018                                                                                                    | i 🛪 🛪 i                                                                                                    |
| SPAJ                                                                                                    | Laporan Agen                                                                                                    | CRS                                                                                                    | Unggah Dokumen                                                                                                    | Tanda Tangan                                                                                                    |
| ukum yang sama seperti asir<br>Saya telah mendapatkan p<br>a. Bahwa unit awal akan<br>olis direthitan,<br>b. Nilai dari masing-masi<br>saksimal, dan<br>c. Segala resiko pemiliha<br>0. Kecuai seperti tertera pad<br>sengubah (dalam hal ini term<br>mementukan bahwa apabila Ca<br>Jilanz, maka seluruh premi ya<br>1. Saya mengerti bahwa dala<br>apat membatalkan permohor<br>2. Saya sadar dan sudah men<br>3. Dengan menandatangani 1<br>Saya telah membaca, mengerti vi<br>Saya telah membaca, mengerti vi<br>saya telah membaca, mengerti vi<br>saya telah membaca mengeri vi<br>saya telah membaca mengeri vi<br>saya telah membaca telah telah termengeri vi<br>saya telah membaca telah telah termengeri vi<br>saya telah termengeri vi<br>saya telah term | ya.<br>ng jelasan dan sepenuhnya mer<br>dimasukkan dalam Polis berda<br>ng jenis investasi sepenuhnya m<br>angka 4 di atas, Saya menyad<br>asuk untuk menambahkan / m<br>lon Tertanggung / Calon Peme<br>ng dibayarkan dikembalikantar<br>m kapasitas Saya sebagai (<br>an ini dan berhak untuk ri<br>getahui jenis produk yang<br>iPAI ini, maka Saya telah n<br>lan menyetuja Pemyatan dan Su | ngerti serta menerima hai-hai di<br>carkan harga unit yang akan ditu<br>ih dapat meningkat atau menur<br>enjadi tanggung jawab Saya.<br>ari sepenuhnya bahwa Alianz r<br>engurangi) ketertuan dalam pagan Polis / Pembayar Premi /<br>neu dikuranci biaw.<br>Submission<br>Apakah anda mau kirim sekarang<br>Ya Tidak | i bawah ini :<br>entukan pada tanggal perhitung<br>un tanpa jaminan akan adanya l<br>memiliki hak untuk menolak / m<br>eranjara peranaggungan ini, tere<br>Pasangan Pembayar Premi (dtol<br>s / Pembayar Premi / Pasa<br>kurangi biaya (apabila ada<br>produk yang akan Saya be | an berikutnya pada tanggal<br>batas minimal dan<br>enerima, membatalkan /<br>masuk antari alin untuk<br>ak kepesertaannya oleh<br>ungan Pembayar Premi, Saya<br>).<br>di berdasarkan SPAJ ini. |
| anda Tangan Agent                                                                                                    |                                                                                                    |                                                                                                    |                                                                                                    |                                                                                                    |
|                                                                                                    | ,                                                                                                    |                                                                                                    |                                                                                                    |                                                                                                    |
|                                                                                                    | 1                                                                                                    | MERRYAT<br>Ditandatang:<br>J<br>Langput *<br>21 Aug 20                                                                                                    | I TEDJO<br>ni di kota *<br>118                                                                                                    |                                                                                                    |
| landa Tangan Tertanggung                                                                                                    |                                                                                                    |                                                                                                    |                                                                                                    |                                                                                                    |

Proses pengiriman di versi saat ini akan menampilkan progress dokumen mana saja yang sedang dan sudah terkirim seperti gambar dibawah.

| Tidak ada SIM 🗢                                            | 13.58                                                                                           | ∦ 12% 🔲                         |
|------------------------------------------------------------|-------------------------------------------------------------------------------------------------|---------------------------------|
| < 🖬 00686                                                  | Proses Pengiriman Data                                                                          | · 😿 :                           |
| SPAJ                                                       | Formulir SPAJ                                                                                   | ✓ Tangan                        |
| hukum yang sama<br>9. Saya telah me                        | Data Kesehatan                                                                                  | ~                               |
| a. Bahwa un<br>Polis diterbitkan,                          | Unggah Dokumen                                                                                  | a pada tanggal                  |
| b. Nilai dari<br>maksimal, dan<br>c. Segala res            | Term Sheet                                                                                      | ✓ II dan                        |
| 10. Kecuali sepert<br>mengubah (dalam                      | Akta pernikahan / Buku nikah                                                                    | wbatalkan /<br>a lain untuk     |
| menentukan bahv<br>Allianz, maka selui                     | SIM                                                                                             | annya oleh                      |
| 11. Saya mengert<br>dapat membatalka<br>12. Saya sadar dar | Hasil Pemeriksaan Lab, EKG, Thorax, USG, Report-APS Dokter, Report Operasi,<br>Resume Perawatan | iyar Premi, Saya<br>in SPALini. |
| 13. Dengan mena                                            | llustrasi                                                                                       |                                 |
| Saya telah men                                             | Bukti setor                                                                                     |                                 |
| Tanda Tangan A <u>c</u>                                    | Kartu keluarga                                                                                  |                                 |
|                                                            | Akte Lahir                                                                                      |                                 |
|                                                            | Formulir Pembayaran Premi Lanjutan (AV Form)                                                    |                                 |
|                                                            | КТР                                                                                             |                                 |
|                                                            | Formulir Perubahan Surat Permohonan Asuransi (SPA)                                              |                                 |
|                                                            | Identitas Tertanggung                                                                           |                                 |
| Tanda Tangan Te                                            | Identitas Pemegang Polis                                                                        |                                 |

Dan bila proses nya sudah berhasil maka tampilan yang akan muncul seperti gambar di bawah .

| Tidak ada SIM 🗢                                            |                                                 | 13.58                                   |                 | \$ 12% 💽                         |
|------------------------------------------------------------|-------------------------------------------------|-----------------------------------------|-----------------|----------------------------------|
|                                                            | Tutup                                           | Proses Pengiriman Data                  |                 | · 🛪 :                            |
| SPAJ                                                       | Formulir SPAJ                                   |                                         | ~               | Tangan                           |
| hukum yang sama<br>9. Saya telah me                        | Data Kesehatan                                  |                                         | ~               | 1                                |
| a. Bahwa un<br>Polis diterbitkan,                          | Unggah Dokumen                                  |                                         |                 | a pada tanggal                   |
| b. Nilai dari<br>maksimal, dan                             | Term Sheet                                      |                                         | ~               | al dan                           |
| 10. Kecuali sepert<br>mengubah (dalam                      | Akta pernikahan / Buku nikah                    | I                                       | $\checkmark$    | mbatalkan /<br>a lain untuk      |
| menentukan bahv<br>Allianz, maka selui                     | SIM                                             |                                         | ~               | annya oleh                       |
| 11. Saya mengert<br>dapat membatalka<br>12. Saya sadar dar | Hasil Pemeriksaan Lab, EKG,<br>Resume Perawatan | Info<br>Sukses NEW CUSTOMER #21-08-2018 | rt Operasi, 🗸 🗸 | iyar Premi, Saya<br>in SPAJ ini. |
| 13. Dengan mena                                            | Ilustrasi                                       | 19:20:01 plan Terupdate                 | $\checkmark$    |                                  |
| Saya telah men                                             | Bukti setor                                     | ОК                                      | ~               |                                  |
| Tanda Tangan Ag                                            | Kartu keluarga                                  |                                         | ~               |                                  |
|                                                            | Akte Lahir                                      |                                         | ~               |                                  |
|                                                            | Formulir Pembayaran Premi                       | Lanjutan (AV Form)                      | $\checkmark$    |                                  |
|                                                            | КТР                                             |                                         | $\checkmark$    |                                  |
|                                                            | Formulir Perubahan Surat Pe                     | rmohonan Asuransi (SPA)                 | ~               |                                  |
|                                                            | Identitas Tertanggung                           |                                         | ~               |                                  |
| Tanda Tangan Te                                            | Identitas Pemegang Polis                        |                                         | ×.              |                                  |

Klik Ok untuk memantau progress keputusan UW yang akan muncul didalam 15 menit.

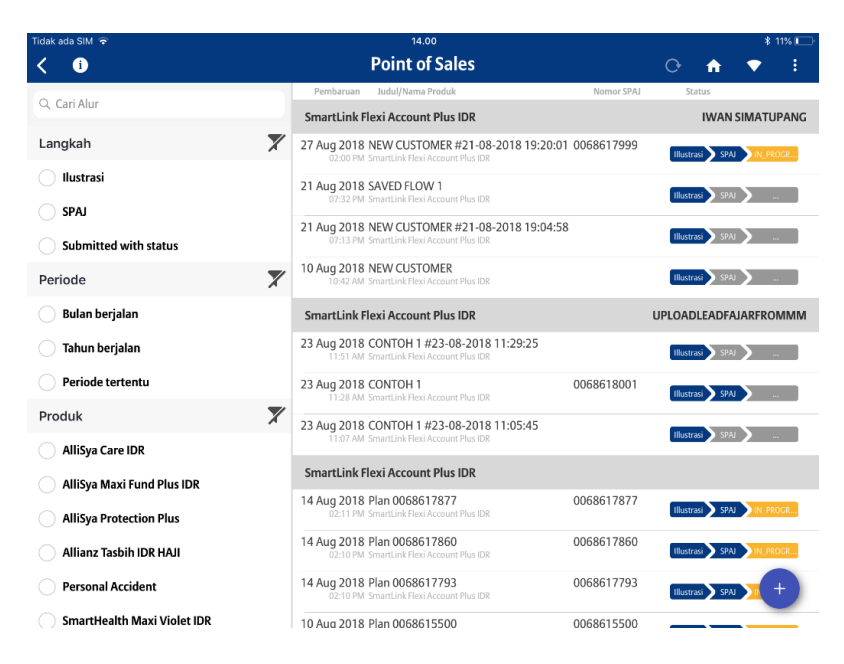

#### Data SPAJ Tidak Hilang Ketika ada perubahan Proteksi

Bila nasabah atau pengguna sudah mengisi SPAJ form dan perlu untuk merubah detail produk seperti jumlah premi, jumlah uang pertanggungan atau jumlah dana investasi, untuk versi ini AZ Discover menyediakan fitur agar data SPAJ tidak hilang ketika ada perubahan proteksi. Berikut ini ada list item yang dirubah beserta dengan dampaknya di SPAJ dan tanda tangan Form.

| No | Item                                                                                                    | SPAJ Form                                                                                                    |
|----|----------------------------------------------------------------------------------------------------|----------------------------------------------------------------------------------------------------|
| 1  | Perubahan Data Personal (Tertanggung, Pemegang Polis,<br>Pembayar Premi) :<br>Nama<br>Hubungan (Pemegang Polis dan Pembayar Premi)<br>Jenis Kelamin<br>Status<br>Tanggal Lahir<br>Pekerjaan<br>Status Perokok                                                                                      | Data di SPAJ form yang sudah<br>diisi sebelumnya <b>akan hilang</b><br>dan tetap membutuhkan Tanda<br>tangan ulang |
| 2  | <ul> <li>Perubahan Produk meliputi :</li> <li>Paket Asuransi</li> <li>Jenis Pembayaran</li> <li>Premi dasar</li> <li>Rencana Masa Bayar Premi</li> <li>Uang Pertanggungan Dasar</li> <li>Topup Berkala</li> <li>Loading (Produk &amp; rider)</li> <li>Penambahan atau pengurangan Rider</li> </ul> | Data di SPAJ form yang sudah<br>diisi sebelumnya <b>tidak akan<br/>hilang dan tetap membutuhkan</b><br>Tanda ulang |

| • | Dana investasi |  |
|---|----------------|--|
| • | Penarikan      |  |
| ٠ | Topup single   |  |

### Keputusan Underwriting (UW)

Di dalam versi AZ DISCOVER saat ini telah dilengkapi fitur Expert UW dimana fitur ini akan memberikan keputusan UW didalam 15 Menit dan di beberapa keputusan UW yang diberikan, Pengguna dapat menindak lanjuti selama case tersebut di kirim dengan iPad yang sama.

Untuk melihat difinisi dan penjelasan status UW, pengguna dapat melihat daftar didalam Allianz DISCOVER dengan klik Point of Sales lalu klik tanda i di atas kanan tampilan .

| idak ada SIM 🗢                                                                                     |                                                                                                    |                                                               | 15.14                           |                  |                  | * 6       | % 🛄 👎 |
|----------------------------------------------------------------------------------------------------|----------------------------------------------------------------------------------------------------|---------------------------------------------------------------|---------------------------------|------------------|------------------|-----------|-------|
| < 0                                                                                                |                                                                                                    | Point                                                         | of Sales                        |                  | 0 俞              | -         |       |
|                                                                                                    |                                                                                                    |                                                               | na Produk                       | Nomor SPAJ       | Status           |           |       |
| Tutup                                                                                              | Status                                                                                                    |                                                               | nt Plus IDR                     |                  |                  |           |       |
| APPRVD - Approve<br>Polis disetujui UW, m<br>Anda submit telah ma                                  | enunggu premi. SPAJ,<br>asuk dalam proses Qu                                                                                              | /SPA dengan status ini yang<br>ality Control untuk verifikasi | 517920<br>d Account Plus IDR    | 0068617920       | Illustrasi 💙 SP  | AJ N PR   | NCR   |
| CINDANS - Close n                                                                                  | ENOANS - Close no answer<br>atal otomatis karena tidak menjawab DEFERMED, DEFERMDOC dan<br>EFERDOC (2 bulan sejak pertama kali deferment) |                                                               | 317951<br>a Account Plus IDR    | 0068617951       | Illustrasi 🔪 SP. | AJ N PR   | DGR   |
| Batal otomatis karena<br>DEFERDOC (2 bulan s                                                       |                                                                                                    |                                                               | 517877<br>3 Account Plus IDR    | 0068617877       | Illustrasi SP.   | AJ N. PRO | 9GR   |
| CLNOCOL<br>Batal otomatis karena tidak menjawab penawaran sub standard (30<br>bar sajak tatus COL) |                                                                                                    | 517860<br>I Account Plus IDR                                  | 0068617860                      | Illustrasi 🔪 SP. |                  | DGR.,     |       |
| CLNOPYMT - Claim<br>Klaim tanpa pembaya                                                            | without payment                                                                                                    |                                                               | 517793<br>Account Plus IDR      | 0068617793       | Illustrasi 🔪 SP  |           | DGR.  |
| COL - Counter offe                                                                                 | er letter<br>ard                                                                                                    |                                                               | 315500<br>a Account Plus IDR    | 0068615500       | Illustrasi 🔪 SP  | AJ COL II | N_P   |
| DEATHCLM - Death<br>Tidak aktif - karena kl                                                        | Claim<br>aim meninggal                                                                                                    |                                                               | 161968<br>a Account Plus IDR    | 0066461968       | Illustrasi SP.   | AJ N PRO  | OGR   |
| DECLINE - Decline                                                                                  | eputusan dari underv                                                                                                    | vritina                                                       | 517700<br>a Account Plus IDR    | 0068617700       | Illustrasi SP.   | AJ REFE   | tuw   |
| AlliSya Maxi Func                                                                                  | Plus IDR                                                                                                    | 08:36 PM SmartLink Fi                                         | 617717<br>exi Account Plus IDR  | 0068617717       | Illustrasi SP    | AJ REFES  | RUW   |
| AlliSya Protection                                                                                 | Plus                                                                                                    | 08 Aug 2018 Plan 0068<br>07:59 PM SmartLink Fi                | 8617695<br>exi Account Plus IDR | 0068617695       | Illustrasi SP    | AJ REFES  | WUN   |
| Allianz Tasbih IDR                                                                                 | HAJI                                                                                                    | 08 Aug 2018 Plan 0068<br>07:45 PM SmartLink Fi                | 3617688<br>exi Account Plus IDR | 0068617688       | Illustrasi 💙 SP. | AJ REFE   | KUW   |
| Personal Acciden                                                                                   | t                                                                                                    | 08 Aug 2018 Plan 0068                                         | 3617626<br>Pri Account Plus IDR | 0068617626       | Illustrasi 🔰 SP. | AJ APPS   | RVD   |
| SmartHealth Max                                                                                    | i Violet IDR                                                                                                    |                                                               |                                 |                  | 10 million -     |           |       |

Keputusan-keputusan underwriting yang secara umum memungkinkan untuk tampil di status SPAJ adalah:

| No | Keputusan Underwriting  | Keterangan                        | Tindak Lanjut                  |
|----|-------------------------|-----------------------------------|--------------------------------|
| 1  | Apprvd - <b>Approve</b> | Polis di setujui UW dan menunggu  | Menunggu hasil verifikasi data |
|    |                         | pembayaran Premi. SPAJ atau SPA   | dan dokumen                    |
|    |                         | dengan status ini menunggu        |                                |
|    |                         | proses Document Quality Control   |                                |
|    |                         | untuk verifikasi data dan dokumen |                                |
| 2  | Decline - Decline       | SPAJ atau SPAJ ditolak            |                                |
|    |                         | berdasarkan keputusan             |                                |
|    |                         | Underwiriting                     |                                |
| 3  | ReferUW - Waiting       | Dalam antrian proses UW manual    | Menunggu Analisa UW manual     |
|    | Underwriting Decesion   |                                   | 2WD/2 hari kerja               |

| 4  | DeferDoc – Deferment<br>Document<br>DeferMed – Deferment<br>Medical | Menunggu kelengkapan dokumen<br>Menunggu dokumen medical                                                                                                    | (*)Pengguna dapat<br>mengunggah dokumen<br>tambahan yang di kehendaki<br>UW melalui AZ DISCOVER<br>dengan klik status SPAJ lalu<br>unggah dokumen.<br>(*)Pengguna dapat download<br>surat pengantar medical untuk |
|----|---------------------------------------------------------------------|----------------------------------------------------------------------------------------------------|----------------------------------------------------------------------------------------------------|
|    |                                                                     |                                                                                                    | nasabah melakukan medical<br>test                                                                                                    |
| 6  | COL – <b>Counter Over</b><br>Letter                                 | Penawaran substandard dari UW<br>karen kondisi nasabah                                                                                                    | (*)Pengguna dapat menyetujui<br>dan menolak penawaran<br>ilustrasi dari UW melalui AZ<br>DISCOVER di Ipad yang sama .                                                                                             |
| 7  | DefermDoc –<br>Deferment Document<br>And Medical                    | Menunggu kelengkapan dokumen<br>dan medical                                                                                                    | Pengguna dapat mengunggah<br>dokumen yang dimaksud serta<br>download surat pengantar<br>medical untuk nasabah dapat<br>melakukan medical test.                                                                    |
| 8  | Inforce - <b>Inforce</b>                                            | Polis telah aktif                                                                                                    | Pengguna dapat menyarankan<br>nasabah yang memilih e policy<br>dapat melakukan download<br>polis nya segera.                                                                                                    |
| 9  | Match - <b>Match</b>                                                | Polis telah disetujui UW dan<br>Pembayaran sudah diterima.<br>SPAJ atau SPA dengan status ini<br>menunggu proses Document<br>Quality Control untuk verifikasi<br>data dan dokumen | Menunggu Polis Inforce bila<br>verifikasi data dan dokumen<br>telah sukses atau complete                                                                                                    |
| 10 | Pendaglc – <b>Pending</b><br>Agent License                          | Case sudah diterima UW tetapi<br>tidak dapat di proses karena lisensi<br>Agen tidak aktif                                                                                         | Pengguna menaktifkan lisensi<br>segera                                                                                                    |
| 11 | Pending – Waiting<br>Underwriting Decision                          | Menunggu keputusan UW                                                                                                    | Menunggu keputusan UW<br>berikutnya                                                                                                    |
| 12 | Postpone - PostPone                                                 | Pengajuan SPAJ ditangguhkan<br>sampai dengan waktu tertentu                                                                                                    |                                                                                                    |
| 13 | Data Validation Error                                               | Ditemukan data yang tidak sesuai<br>berdasarkan validasi system Allianz                                                                                                    | Hubungi ASN Helpdesk 021-<br>29639555 atau email :<br>ASNHELPDESK@ALLIANZ.CO.ID                                                                                                    |

(\*) Beberapa keputusan UW diatas dapat ditindak lanjuti melalui AZ DISCOVER dimana case tersebut di submit menggunakan iPad yang sama. Tahapan tidak lanjut tersebut dapat mengikuti daftar sebagai berikut :

### COL (Counter Offer Letter)

COL (Counter Offer letter) merupakan status keputusan UW yang lebih dikenal sebagai status **SUB-STANDART** dimana nasabah akan dikenakan biaya Asuransi lebih besar dari penawaran yang telah disetujui sebelumnya karena kondisi atau profil nasabah yang di laporkan dalam SPAJ. Didalam versi ini status ini dapat di tindaklanjuti secara langsung didalam AZ DISCOVER dengan mengikuti tahapan:

1. Klik status COL dalam status SPAJ Point of Sales, diperlukan koneksi internet dan loading data untuk mendapatkan informasi rinci status ini.

| No SIM @ 1998               | 10:04 AM                                                        |            |                  | ۰ 34% 🗩 <del>۱</del> |
|-----------------------------|-----------------------------------------------------------------|------------|------------------|----------------------|
| < 0                         | Point of Sales                                                  |            | 0 🏫              | 🗢 E                  |
| Q Cari Alur                 | Pembaruan Judul/Nama Produk                                     | Nomor SPAJ | Status           |                      |
| Langkah                     | SINALLINK FIEXT ACCOUNT PIUS IDK                                |            | PERCENTA         | GE CUL CASE UI       |
| llustrasi                   | 26 Sep 2018 TEST<br>11:24 AM SmartLink Flexi Account Plus IDR   | 0069954659 | Illustrasi SP    |                      |
| SPAJ                        | Smartelisk Floxi Account Plas IDR                               |            |                  |                      |
| Submitted with status       | 26 Sep 2018 TEST<br>11:00 AM SmartLink Flexi Account Plus IDR   |            | Illustrasi SP    | AJ 🔪                 |
| Periode 🛛 🗙                 | AlliSya Protection Plus                                         |            |                  |                      |
| Bulan berjalan              | 20 Sep 2018 Plan 5064970347<br>04:23 PM AlliSya Protection Plus | 5064970347 | Illustrasi SP    | AJ INFORCE           |
| Tahun berjalan              | 20 Sep 2018 Plan 5064969844<br>04:23 PM AlliSya Protection Plus | 5064969844 | Illustrasi SP    | AJ REFERUW           |
| Periode tertentu            | 17 Sep 2018 Plan 5064969966<br>04:32 PM AlliSva Protection Plus | 5064969966 | Illustrasi SP    | AJ APPRVD            |
| Produk 🏋                    | 14 Sep 2018 Plan 5064969942                                     | 5064969942 |                  |                      |
| AlliSya Care IDR            | 03:45 PM AlliSya Protection Plus                                |            | Illustrasi SP    | AJ IN_PROGR          |
| AlliSya Maxi Fund Plus IDR  | 12 Sep 2018 Plan 5064969813<br>01:53 PM AlliSya Protection Plus | 5064969813 | Illustrasi 🔪 SP  | AJ REFERUW           |
| AlliSya Protection Plus     | 10 Sep 2018 Plan 5064969746<br>05:26 PM AlliSya Protection Plus | 5064969746 | Illustrasi SP    | AJ APPRVD            |
| Allianz Tasbih IDR HAJI     | 10 Sep 2018 Plan 5064963971<br>02:27 PM AlliSya Protection Plus | 5064963971 | Illustrasi 💙 SP  | AJ                   |
| Personal Accident           | 10 Sep 2018 Plan 5064963880<br>11:12 AM AlliSya Protection Plus | 5064963880 | Illustrasi 🔰 SPi | AJ SYA +             |
| SmartHealth Maxi Violet IDR | 10 Sep 2018 Plan 5064963926                                     | 5064963926 |                  |                      |

 Tampilan berikutnya adalah pilihan untuk nasabah menentukan apakah menyetujui proposal yang di usulkan oleh Expert UW atau membatalkan case bila tidak setuju dengan penawaran expert UW. Dalam tutorial ini kita akan tampilkan terlebih dulu dimana pengguna memilih menerima penawaran Expert UW. Pilih Biaya Tambahan lalu klik Lanjut untuk proses selanjutnya.

| No SIM @ VPR  | 10:04 AM                                                                                                    |        | • 3        | 4% 💽 🕈 |
|---------------|----------------------------------------------------------------------------------------------------|--------|------------|--------|
| < 0           | Tutup SUBSTANDAR SPAJ                                                                                                    | Lanjut | •          |        |
|               | Jawaban atas Penawaran Substandar PT. Asuransi Life Indonesia                                                                                                    |        |            |        |
| Langkah       | Saya menyetujui atau tidak menyetujui* keputusan yang ditawarkan oleh PT. Asuransi Allianz Life Indonesia<br>Per tanggal 27-09-2018 dengan kondisi sebagai berikut: 0069954659 |        | AGE COL C  | ASE OK |
| 🔵 Ilustrasi   | O Biava tambahan (50%)                                                                                                    | ~      | PAJ O      | x      |
| 🔿 SPAJ        | Cancel Submission                                                                                                    | ~      |            | МАМА   |
| Submitted     |                                                                                                    |        | <b>N N</b> |        |
| Periode       |                                                                                                    |        |            |        |
| 🔵 Bulan berja |                                                                                                    |        |            | ORCE   |
| 🔵 Tahun berja | 1                                                                                                    |        |            | RUW    |
| O Periode ter |                                                                                                    |        |            | RVD    |
| Produk        |                                                                                                    |        |            |        |
| AlliSya Care  |                                                                                                    |        | PAJ N PR   | DGR    |
| AlliSya Max   |                                                                                                    |        | PAJ REFE   | RUW    |
| AlliSya Prot  | e e e e e e e e e e e e e e e e e e e                                                                                                    |        | PAJ APP    | RVD    |
| Allianz Task  |                                                                                                    |        | PAJ REFE   | RUW    |
| Personal Ac   |                                                                                                    |        | PAL        | +      |
| SmartHealt    |                                                                                                    |        |            |        |

3. Tampilan berikutnya adalah informasi rincian penambahan biaya yang ditawarkan dan klik Lanjut untuk memproses persetujuan ilustrasi.

| No SIM 🐵 🖙      |                   | 10:07 AM                                                                                                    |        | @ 34% 💷    |       |
|-----------------|-------------------|----------------------------------------------------------------------------------------------------|--------|------------|-------|
|                 | 0                 | Tutup SUBSTANDAR SPAJ                                                                                                    | Lanjut | •          | :     |
|                 |                   | Jawaban atas Penawaran Substandar PT. Asuransi Life Indonesia                                                                                                    |        |            |       |
| Lang            | gkah              | Saya menyetujui atau tidak menyetujui* keputusan yang ditawarkan oleh PT. Asuransi Allianz Life Indonesia<br>Per tanggal 27-09-2018 dengan kondisi sebagai berikut: 0069954659 |        | GE MILE CA | SE OK |
| $\bigcirc$ I    | lustrasi          | 🔗 Biaya tambahan (50%)                                                                                                    | ~      | PAJ SYSTEM |       |
| <u> </u>        | SPAJ              | 1. Penambahan Premi Berkala menjadi sebesar IDR 2,400,000                                                                                                    |        | FERMED OI  | CTEST |
| <u> </u>        | Submitted v       | 2. Penurunan Uang Pertanggungan (Extra Loading 50%) dasar menjadi IDR 200,000,000                                                                                              |        | PAJ IN PRO | IGR   |
| Perio           | ode               | O Cancel Submission                                                                                                    | ~      | GE COL CA  | SE OK |
| () E            | Bulan berjal      |                                                                                                    |        | РАЈ СО     | L     |
| י 🔾             | lahun berjal      |                                                                                                    |        |            |       |
| 🖉 F             | Periode tert      |                                                                                                    |        | PAJ REFER  | uw    |
| Tangga<br>26/09 | l Mulai<br>)/2018 |                                                                                                    |        | ,          | AMAN  |
| Prod            | luk               |                                                                                                    |        | 🗲 LAG      |       |
| •               | AlliSya Care      |                                                                                                    |        |            |       |
| •               | AlliSya Maxi      |                                                                                                    |        |            |       |
| 04              | AlliSya Prote     |                                                                                                    |        |            |       |
| 04              | Allianz Tasbi     |                                                                                                    |        |            |       |

4. Persetujuan ilustrasi dapat dilakukan setelah nasabah meneliti rincian ilustrasi yang ditawarkan. Klik logo Tanda tangan untuk melanjutkan proses tanda tangan.

| No SIM 🐵 🖙                        |                                                                                   | 10:08 AM                                                                                                    |                                                                    |              | ۲          | 34% 💷  |
|-----------------------------------|-----------------------------------------------------------------------------------|----------------------------------------------------------------------------------------------------|--------------------------------------------------------------------|--------------|------------|--------|
| < 0                               | Kembali                                                                           | Illustration Baru                                                                                                    | Ē.                                                                 | Tanda Tangan |            |        |
|                                   | PT. Asuransi Allianz Life i                                                       | ndoneela                                                                                                    | Allianz 🕕                                                          |              | GE MILE C/ | ASE OK |
| Langkah                           |                                                                                   | Program Asuransi SmartLink Flexi Account Plus ID<br>Dipersiapkan untuk : PERCENTAGE COL CASE OK                                                                                              | R                                                                  |              | an Severe  |        |
| 🔵 Ilustrasi                       | Nama Tertanggung                                                                  | : PERCENTAGE COL CASE Perokok :<br>OK                                                                                                    | Tidak                                                              |              |            | ··_··· |
| 🔿 SPAJ                            | Temppal Lohir<br>Jonis Kelamin<br>Temppal Huntrasi<br>Rencana Masa bayar<br>Premi | 28-09-1980 (38 Tehrun)<br>Wanta Pernogang Polis :<br>20:09-2018 Tanggal Lahir :<br>61 Pembayar Premi :                                                                                       | PERCENTAGE COL CASE OK<br>26:09-1980<br>PERCENTAGE COL CASE OK     |              | FERMED O   | K TEST |
| Submitted v                       | Kata Uang<br>Mata Uang<br>Kata Pakerjaan<br>Premi Berkala<br>Top Up Berkala       | 1 2,400,000<br>2 0                                                                                                    | 20.0011000                                                         |              | PAJ IN PR  |        |
| Periode                           | Top Up Sekaligus<br>Bon Materal<br>Total Premi yang Dibayar                       | 12,000<br>2,412,000                                                                                                    |                                                                    |              | GE COL C   | ASE OK |
| 🔵 Bulan berjal                    | Alokasi Dana Investasi (2<br>Broattink Rupish Equity Fu<br>Asuransi Dasar         | 0 100%<br>Ind 100% Uang Pertan<br>200                                                                                                    | ggungan Biaya Asuransi<br>Per Bulan *)<br>0.000.000 47,250 (50)    |              | PAJ CO     |        |
| 🔵 Tahun berjal                    | Ringkasan Manfaat<br>SmartLink Flexi Account Pt<br>RSPOA                          | IDR Bila Tertanggung hidup sampai usia 100 tahun, Manfaat y Nilai Investesi, Bila Tertanggung meninggal dunia sebelun berdeni usa di kawakan adalah bilai penakan a John Kala (ana sebelun). | yang dibayarkan adalah sebesar<br>m mencapai usia 100 tehun,<br>um |              |            |        |
| Periode tert                      | ") Merupakan binya pada san<br>Balaren dan besarriya Santur                       | é unia masuk. Birya Asurani akan berubah disi bahun ke tahun sesual dengan unia<br>an Anorana pada saal du.                                                                                  | n yang dicapai pada lahun berjalan, janis                          |              | PAJ REFE   |        |
| Tanggal Mulai 26/09/2018          |                                                                                   |                                                                                                    |                                                                    |              |            | мама   |
| Produk                            |                                                                                   |                                                                                                    |                                                                    |              |            |        |
| AlliSya Care                      |                                                                                   |                                                                                                    |                                                                    |              |            |        |
| 🔵 AlliSya Maxi                    |                                                                                   |                                                                                                    |                                                                    |              |            |        |
| AlliSya Prote                     |                                                                                   |                                                                                                    |                                                                    |              |            |        |
| <ul> <li>Allianz Tasbi</li> </ul> | Etaspikas I MERPIYAT                                                              | TEDJO Kofe Agen: 0314340                                                                                                    | 6                                                                  |              |            |        |

5. Nasabah wajib untuk tanda tangan menyetujui ilustrasi lalu klik Kirim untuk proses selanjutnya.

| No SIM 🐵 🖙                       |                          | 10:08 AM                      | 34%             |
|----------------------------------|--------------------------|-------------------------------|-----------------|
|                                  | Kembali                  | Tanda Tangan                  | Kirim 🔍 🔍 🗄     |
|                                  | Tanda Tangan Agent       |                               | GE MILE CASE OK |
|                                  | ΛΛ                       | Nama *<br>MERRYATI TEDJO      | PAI SYSTEM V    |
|                                  |                          | Ditandatangani di kota *      | FERMED OK TEST  |
|                                  |                          | Tanggal*                      | 24 IN PROGR.    |
|                                  |                          | 27 Sep 2018                   | GE COL CASE OK  |
|                                  | Tanda Tangan Tertanggung |                               |                 |
|                                  | S.                       | Nama * PERCENTAGE COL CASE OK |                 |
|                                  | 1                        | Ditandatangani di kota *      |                 |
|                                  |                          | Tanggal *                     | MAMA            |
|                                  |                          |                               |                 |
|                                  |                          |                               |                 |
|                                  |                          |                               |                 |
|                                  |                          |                               |                 |
| <ul> <li>Allianz Task</li> </ul> |                          |                               |                 |

6. Setelah klik kirim, AZ DISCOVER melakukan pengiriman secara otomatis dan pengguna dapat menunggu perubahaan status SPAJ menjadi Approve atau match bila premi sudah dibayar.

| No SIM 🖘 🖾        |                          | 10:09 AM                      | 34%                 |
|-------------------|--------------------------|-------------------------------|---------------------|
| < 0               | Kembali                  | Tanda Tangan                  | Kirim               |
|                   | Tanda Tangan Agent       |                               | and the part of the |
| Okamakat).        | ΛΛ                       | Nama *                        |                     |
| T T Buscessia     | ////                     |                               |                     |
| 1 SEAL            |                          | JAKARTA                       | NUMBER OF TRAIL     |
| Submitted         |                          | L 27 Sep 2018                 |                     |
| (Permission)      |                          |                               | CE COLICASI OK      |
| Bulan begal       | Tanda Tangan Tertanggung |                               |                     |
| Tahun berja       | $\cap$                   |                               |                     |
| () Periodemut     | {/                       | COL Submission is in progress |                     |
|                   | X                        | JAKARTA                       |                     |
|                   | //                       | 1                             |                     |
| Permissio         |                          |                               |                     |
| AlliSpa Care      |                          |                               |                     |
| The Allerge state |                          |                               |                     |
| Allisys Prote     |                          |                               |                     |
| Alliana Taste     |                          |                               |                     |
|                   |                          |                               |                     |

7. Dan bila pengguna atau nasabah memilih membatalkan submission maka secara otomatis pengiriman pembatalan case akan terkirim ke tim UW

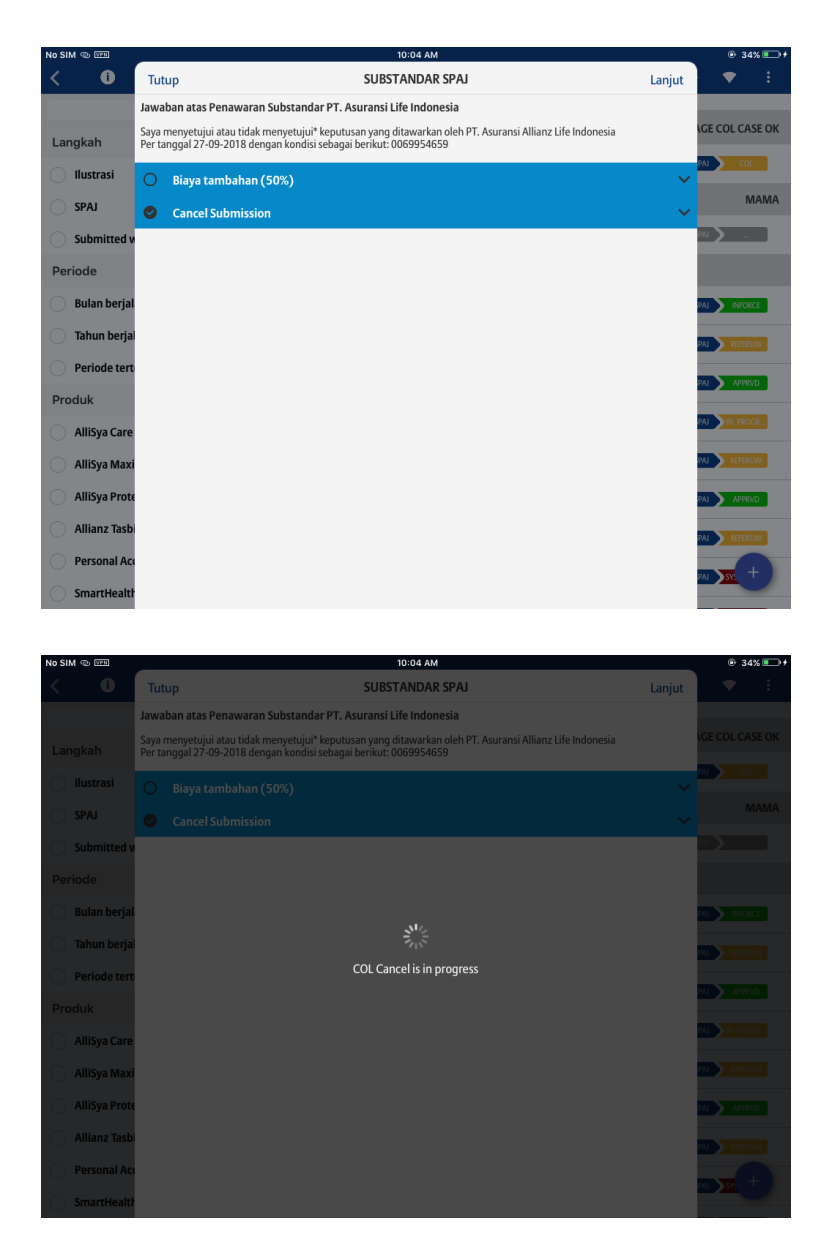

#### **Deferdoc**

Status ini memiliki arti bahwa pengguna atau nasabah wajib mengirimkan dokumen tertentu untuk supaya proses underwrtiting dapat dilanjutkan. Didalam AZ DISCOVER versi saat ini, fasilitas untuk melakukan tindak lanjut status deferdoc dapat dilakukan dengan syarat penggunakan iPad yang sama. Tahapan yang dapat dilakukan :

1. Klik alur kerja yang memiliki status UW Deferdoc didalam tampilan Point of sales.
| No SIM 🐵 🚥                  | 9:53 AM                                                                  |            | ⊕ 34% <b>■</b>               |
|-----------------------------|--------------------------------------------------------------------------|------------|------------------------------|
| < 0                         | Point of Sales                                                           |            | 0 🟫 🔻 E                      |
| Q. Cari Alur                | Pembaruan Judul/Nama Produk                                              | Nomor SPAJ | Status                       |
| Levelah                     | SmartLink Flexi Account Plus IDR                                         |            |                              |
| Langkan                     | 27 Sep 2018 Plan 0069954537<br>09:54 AM SmartLink Flexi Account Plus IDR | 0069954537 | Illustrasi 🔰 SPAJ 💙 DEFERDOC |
| SPAJ                        | 26 Sep 2018 Plan 0069953016<br>11:20 AM SmartLink Flexi Account Plus IDR | 0069953016 | Illustrasi SPAI REFERUW      |
| Submitted with status       | 24 Sep 2018 Plan 0069954544<br>03:36 PM SmartLink Flexi Account Plus IDR | 0069954544 | Illustrasi SPAJ SYSTEM_V     |
| Periode                     | 21 Sep 2018 Plan 0069954520<br>04:10 PM SmartLink Flexi Account Plus IDR | 0069954520 | Illustrasi SPAJ SYSTEM_V     |
| 🔵 Bulan berjalan            | 21 Sep 2018 Plan 0069954491<br>02:37 PM SmartLink Flexi Account Plus IDR | 0069954491 | Illustrasi SPAI REFERUW      |
| Periode tertentu            | 20 Sep 2018 Plan 0069954393<br>04:59 PM SmartLink Flexi Account Plus IDR | 0069954393 | Illustrasi SPAJ REFERUIW     |
| Produk                      | 20 Sep 2018 Plan 0069953889<br>04:23 PM SmartLink Flexi Account Plus IDR | 0069953889 | Illustrasi SPAJ REFERUW      |
| AlliSya Care IDR            | 20 Sep 2018 Plan 0069954013<br>04:23 PM SmartLink Flexi Account Plus IDR | 0069954013 | Illustrasi SPAJ REFERUW      |
| AlliSya Maxi Fund Plus IDR  | 20 Sep 2018 Plan 0069954159<br>04:23 PM SmartLink Flexi Account Plus IDR | 0069954159 | Illustrasi SPAJ INFORCE      |
| AlliSya Protection Plus     | 20 Sep 2018 Plan 0069953138<br>04:23 PM SmartLink Flexi Account Plus IDR | 0069953138 | Illustrasi SPAI SPAI         |
| Allianz Tasbih IDR HAJI     | 20 Sep 2018 Plan 0068595132<br>O4:23 PM SmartLink Flexi Account Plus IDR | 0068595132 | Illustrasi SPAJ REFERUM      |
| SmartHealth Maxi Violet IDR | 20 Sep 2018 Plan 0069953152<br>04:23 PM SmartLink Flexi Account Plus IDR | 0069953152 | Illustrasi SPAJ Reh.         |

2. AZ DISCOVER akan menampilkan persyaratan dokumen yang wajib dikirimkan oleh nasabah dan tersedia juga menu untuk menampilkan SPAJ dan CRS yang telah disubmit. Untuk melakukan

upload atau unggah dokumen sesuai yang diminta UW dengan klik tanda  $\stackrel{+}{+}$  pada dokumen tambahan, lalu pilih sumber dokumen. Bila dokumen dipilih didalam galeri, klik dokumen yang dikehendaki lalu klik Select atau Pilih di pojok kanan tampilan galeri

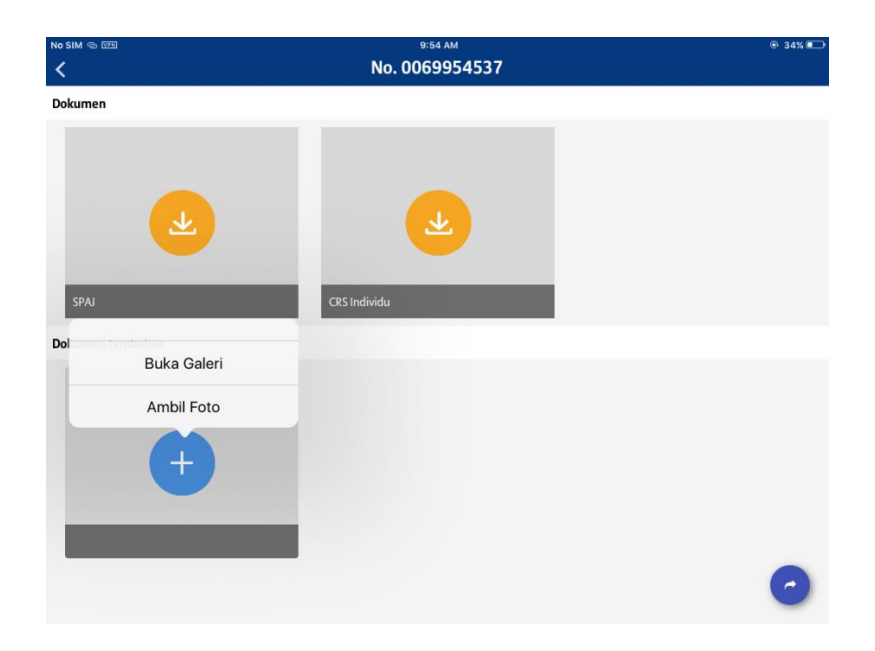

Lalu

| No SIM 🐵 🚥 | 9:54 AM       | ⊕ 34% <b>■</b>                                                                                                    |
|------------|---------------|----------------------------------------------------------------------------------------------------|
|            | Camera Roll 🔻 | Select(2)                                                                                                    |
|            |               | A second second se |
|            |               |                                                                                                    |
|            |               |                                                                                                    |
|            |               |                                                                                                    |
|            |               |                                                                                                    |
|            |               |                                                                                                    |
|            |               |                                                                                                    |

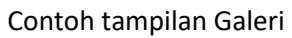

3. Tahapan berikutnya, pengguna WAJIB memilih tipe dokumen yang sesuai dengan dolumen yang di upload atau di unggah. Bila sudah sesuai klik tombol Pilih dan lalu klik selesai untuk proses selanjutnya.

| No SIM 🐵 📼    |                         | 9:54 AM                                                                              |                                                 |         | ۰ 34% 📼 |
|---------------|-------------------------|--------------------------------------------------------------------------------------|-------------------------------------------------|---------|---------|
| <             | Tutup                   | Pratinjau Fot                                                                        | 0                                               | Selesai |         |
| Dokumen       | Tipe Dokumen            |                                                                                      |                                                 | ~       |         |
|               | No SM 🗢 C<br>Atliance 🛞 | 12.35                                                                                | BERMAN SNAGA                                    | ○ 1/2   |         |
|               | භ                       | POS Wizard Quick Quote Generation Saved Av                                           | nd Submitted Document Upload Available<br>SPAJs |         |         |
|               | •••                     | Clead Selection     Add Details  Revamping Convertional Agent Closing Form     FATCA | Form Upload Document SPAJ<br>004369734          |         |         |
|               | Decoment<br>Manager F   | RTCA_FORM_TITLE                                                                      |                                                 |         |         |
| 10000         | NO P                    | TCA, QUESTION                                                                        |                                                 |         |         |
| SPAJ          | (梁)                     |                                                                                      |                                                 |         |         |
| Dokumen tamba | Earlies Corner .        |                                                                                      |                                                 |         |         |
| Dokumentumbu  | Product Contar          |                                                                                      |                                                 |         |         |
|               | New Crister             |                                                                                      |                                                 |         |         |
|               | 14                      |                                                                                      |                                                 |         |         |
|               | New CO Law              |                                                                                      |                                                 |         |         |
|               | Barris Come             |                                                                                      |                                                 |         |         |
|               | Business Conter         | × Cancel 🔶 Kembali Save                                                              | Validate                                        |         |         |
|               |                         |                                                                                      |                                                 | _       |         |
|               |                         |                                                                                      |                                                 |         |         |
|               |                         |                                                                                      |                                                 |         |         |
|               |                         |                                                                                      |                                                 |         | 0       |
|               |                         |                                                                                      |                                                 |         |         |
|               |                         |                                                                                      |                                                 |         |         |

Lalu

|               |              |                                                                                                    |                                          | 9:55 AM                                                              |                | © 34% 💶 |
|---------------|--------------|----------------------------------------------------------------------------------------------------|------------------------------------------|----------------------------------------------------------------------|----------------|---------|
|               | Tutup        |                                                                                                    |                                          | Pratinjau Foto                                                       | Selesai        |         |
| Dokumen       | Tipe Dokumen |                                                                                                    |                                          |                                                                      | <u> </u>       |         |
|               |              | No SIM Y 6<br>Alliana 🛞                                                                                                    |                                          | 9.55                                                                 | иламала 💿 1/2  |         |
|               |              |                                                                                                    | es w Batal                               | Tipe Dokumen Pilih                                                   | E-Submission   |         |
| SPAJ          |              | Constanting of the second second seco | 0803 - Hasi<br>USG, Report<br>Resume Per | l Pemeriksaan Lab, EKG, Thorax,<br>t-APS Dokter, Report Operasi, 🗸 🗸 | 00420077248    |         |
| Dokumen tamba |              | Bales Corner L. T.<br>Postas Corner                                                                                                    | 0804 - X-Ra                              | y .                                                                  | Train          |         |
|               |              | 12 0.1<br>Point Of Sale<br>72 10                                                                                                    | 0901 - Akte                              | u Keluarga                                                           | Tatas<br>Tatas |         |
|               |              | Read Of East<br>Read<br>Barries Canar<br>Read                                                                                                    | <sup>нис</sup> 0903 - КТР                |                                                                      | Tdak           |         |
|               |              | harms torre                                                                                                    | Cal 0904 - Pass                          | port                                                                 | Validate       |         |
|               |              |                                                                                                    |                                          |                                                                      |                |         |
|               |              |                                                                                                    |                                          |                                                                      |                | 0       |

Lalu

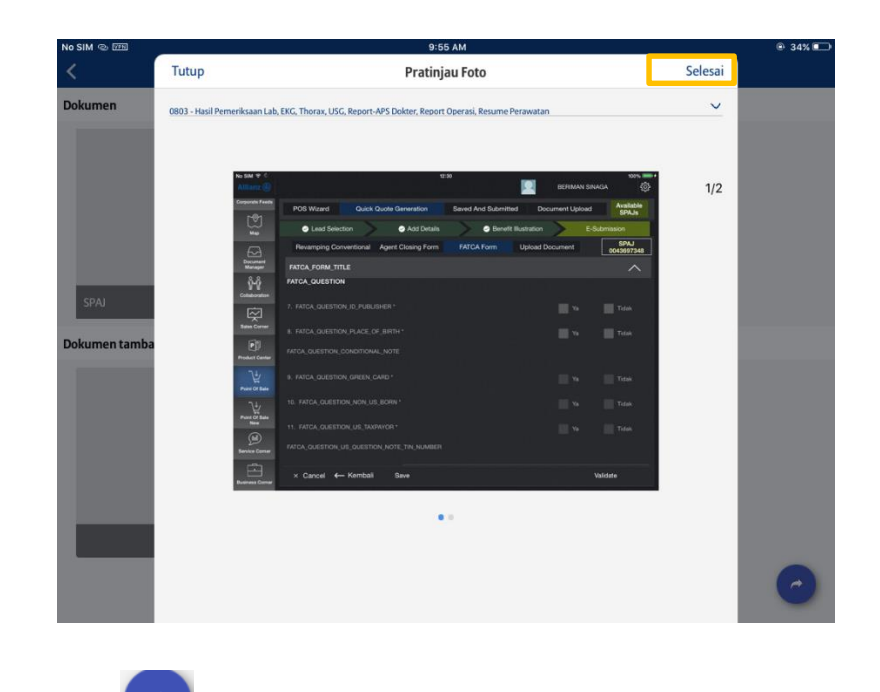

4. Selanjutnya klik logo untuk proses pengiriman ke system Allianz

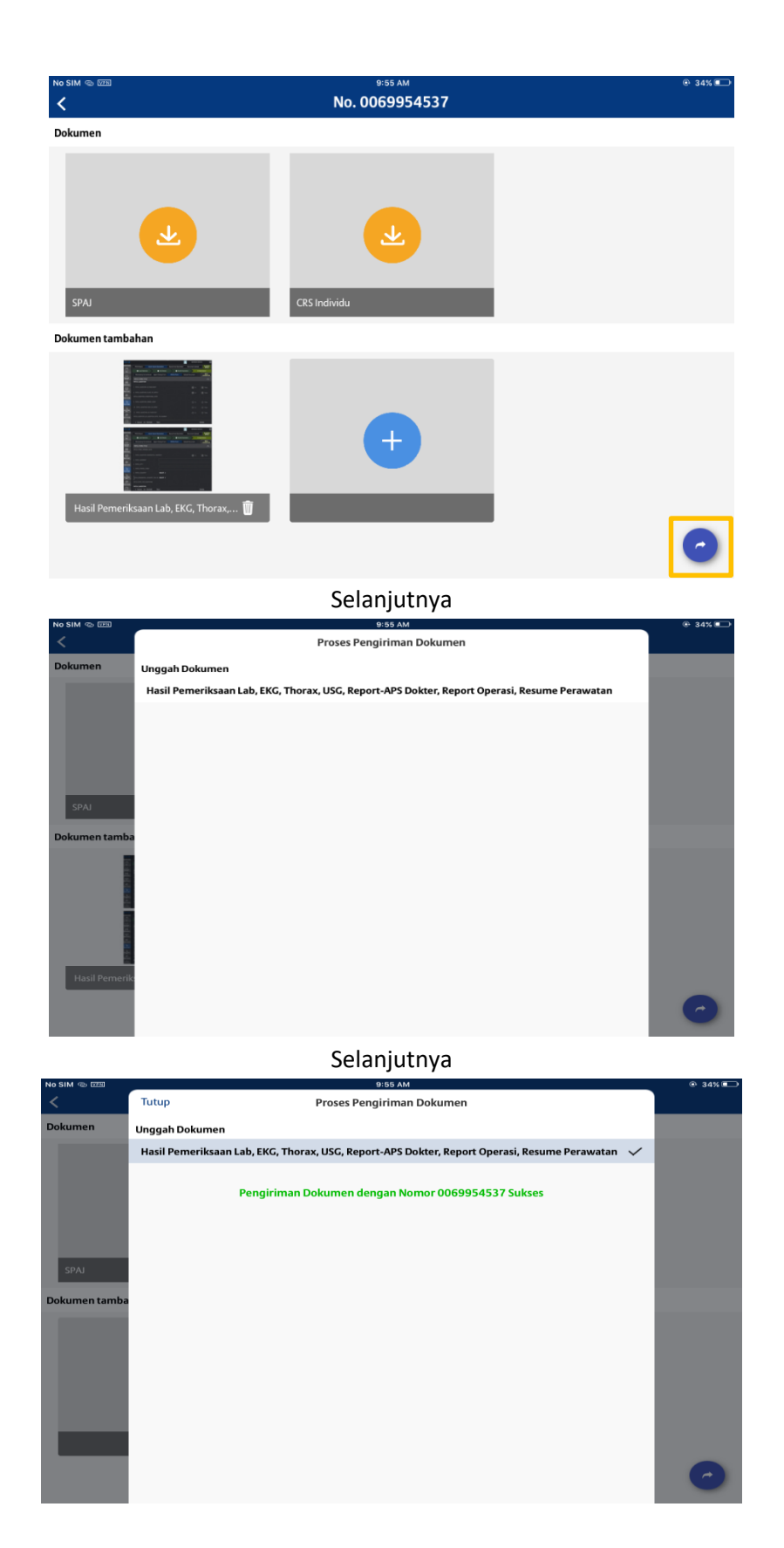

Setelah proses diatas dilakukan maka status nya akan berubah ke referwu.

# **Defermed**

Status ini mewajibkan calon nasabah untuk melakukan medical checkup untuk mengetahui kondisi kesehatan terakhir untuk kepentingan analisa tim UW. Didalam versi ini disedia fitur dimana pengguna dapat mengetahui atau mendownload surat pemeriksaan kesehatan, sehingga bisa diberikan ke nasabah serta segera melakukan medical checkup ke klinik rekanan Allianz.

Tahapan yang dapat dilalui untuk proses ini adalah:

1. Klik status Defermed didalam tampilan status SPAJ point of sales

| No SIM 🐵 🖽                                           |          | 10:12 AM                                                                 |            |            |            | 33% 🗈  |
|------------------------------------------------------|----------|--------------------------------------------------------------------------|------------|------------|------------|--------|
| < 0                                                  |          | Point of Sales                                                           |            | 0          | •          | ÷      |
| Q. Cari Alur                                         |          | Pembaruan Judul/Nama Produk                                              | Nomor SPAJ | Status     |            |        |
| Langkah                                              | angkah 🖤 |                                                                          |            |            |            |        |
| Ilustrasi                                            |          | 27 Sep 2018 Plan 0069954702<br>10:05 AM SmartLink Flexi Account Plus IDR | 0069954702 | Illustrasi | SPAJ N PR  | OGR    |
| SPAJ                                                 |          | 27 Sep 2018 Plan 0069954537<br>09:54 AM SmartLink Flexi Account Plas IDR | 0069954537 | Illustrasi | SPAJ DEFE  | RDOC   |
| Submitted with status                                |          | SmartLink Flexi Account Plus IDR                                         |            | MILA       | SEPTARINI  | INDIRA |
| Periode                                              | X        | 27 Sep 2018 TES<br>09:55 AM SmartLink Flexi Account Plus IDR             | 0069954771 | Illustrasi | SPAJ OEFER | MD0    |
| 🔵 Bulan berjalan                                     |          | SmartLink Flexi Account Plus IDR                                         |            | PAP        | A FATHER D | AD OK  |
| 🔵 Tahun berjalan                                     |          | 27 Sep 2018 TEST<br>09:47 AM SmartLink Flexi Account Plus IDR            | 0069954764 | Illustrasi | SPAJ DEFE  | RMED   |
| 🥏 Periode tertentu                                   |          |                                                                          |            |            |            |        |
| Tanggal Mulai Tanggal Akhir<br>27/09/2018 27/09/2018 |          |                                                                          |            |            |            |        |
| Produk                                               | X        |                                                                          |            |            |            |        |
| AlliSya Care IDR                                     |          |                                                                          |            |            |            |        |
| AlliSya Maxi Fund Plus IDR                           |          |                                                                          |            |            |            |        |
| AlliSya Protection Plus                              |          |                                                                          |            |            |            |        |
| Allianz Tasbih IDR HAJI                              |          |                                                                          |            |            |            | +      |

2. Tampilan berikutnya menunjukan rincian persyaratan media yang dibutuhkan dan fitur untuk mendownload atau mengunduh surat pemeriksaaan kesehatan yang dapat di cetak dan dikirim melalui email ke nasabah.

| No SIM © 000                                                                                                    | <sup>10:12 АМ</sup><br>No. 0069954764                           | ⊕ 33% <b>∎</b> ⊃                   |
|----------------------------------------------------------------------------------------------------|-----------------------------------------------------------------|------------------------------------|
| Deskripsi                                                                                                    |                                                                 |                                    |
| Persyaratan Medis untuk Insured<br>1. Anti HCV untuk PAPA FATHER DAD OK<br>2. Test Fungsi Hati ( Protein total, albumin, globulin, b<br>3. LPK untuk PAPA FATHER DAD OK | ilirubin total, bilirubin direct, alkali fosfatase, SCOT, SCPT, | Gamma GT) untuk PAPA FATHER DAD OK |
| Dokumen                                                                                                    |                                                                 |                                    |
|                                                                                                    | SPAI                                                            | CRS Individu                       |

Dan selanjutnya

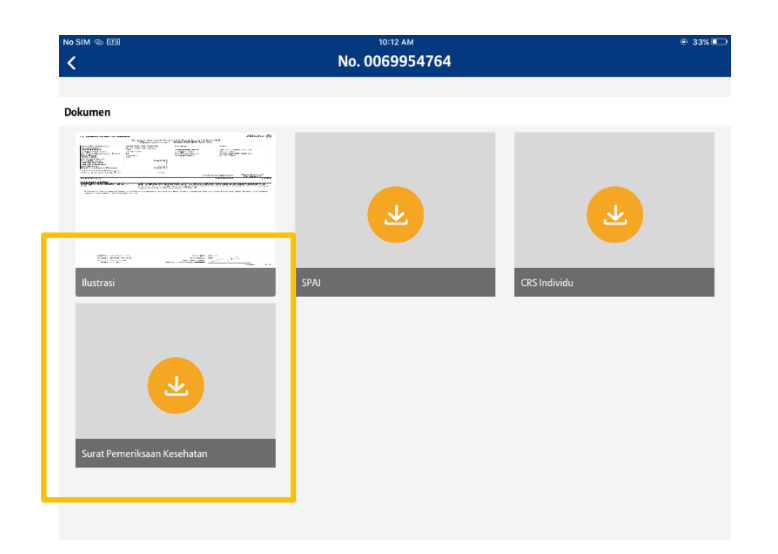

Catatan : Hasil pemeriksaan klinik rekanan Allianz akan mngirikan langsung ke tim UW

# **Defermdoc**

Status ini mensyaratkan calon nasabah untuk melakukan pemeriksaan kesehatan dan mengirimkan dokumen yang dibutuhkan oleh UW. Untuk menindak lanjuti status ini, ikuti tahapan berikut :

1. Klik alur kerja dengan status Defermdoc didalam tampilan SPAJ status point of sales

| No SIM @ 1778               |   | 10:12 AM                                  |            |          |            | © 3       | 3% 💷  |
|-----------------------------|---|-------------------------------------------|------------|----------|------------|-----------|-------|
| < 0                         |   | Point of Sales                            |            | 0        | A          | •         |       |
| Q 0069954771                | 8 |                                           |            |          |            |           |       |
| Langkah                     | 7 | SmartLink Flexi Account Plus IDR          | 0060054771 | N        | IILA SEP   | TARINI IN | IDIRA |
| llustrasi                   |   | 09:55 AM SmartLink Flexi Account Plus IDR | 0009954771 | Illustra | asi 🔪 SPA. | DEFERMO   | DO    |
| SPAJ                        |   |                                           |            |          |            |           |       |
| Submitted with status       |   |                                           |            |          |            |           |       |
| Periode                     | X |                                           |            |          |            |           |       |
| Bulan berjalan              |   |                                           |            |          |            |           |       |
| Tahun berjalan              |   |                                           |            |          |            |           |       |
| Periode tertentu            |   |                                           |            |          |            |           |       |
| Produk                      | X |                                           |            |          |            |           |       |
| AlliSya Care IDR            |   |                                           |            |          |            |           |       |
| AlliSya Maxi Fund Plus IDR  |   |                                           |            |          |            |           |       |
| AlliSya Protection Plus     |   |                                           |            |          |            |           |       |
| Allianz Tasbih IDR HAJI     |   |                                           |            |          |            |           |       |
| Personal Accident           |   |                                           |            |          |            |           | +     |
| SmartHealth Maxi Violet IDR |   |                                           |            |          |            |           |       |

2. Tampilan berikut menyediakan informasi persyaratan medis yang dibutuhkan UW dan persyaratan dokumen yang diperlukan oleh UW. Didalam tampilan ini juga pengguna dapat mendownload atau mengunduh Surat Pemeriksaan Kesehatan untuk di berikan ke calon nasabah.

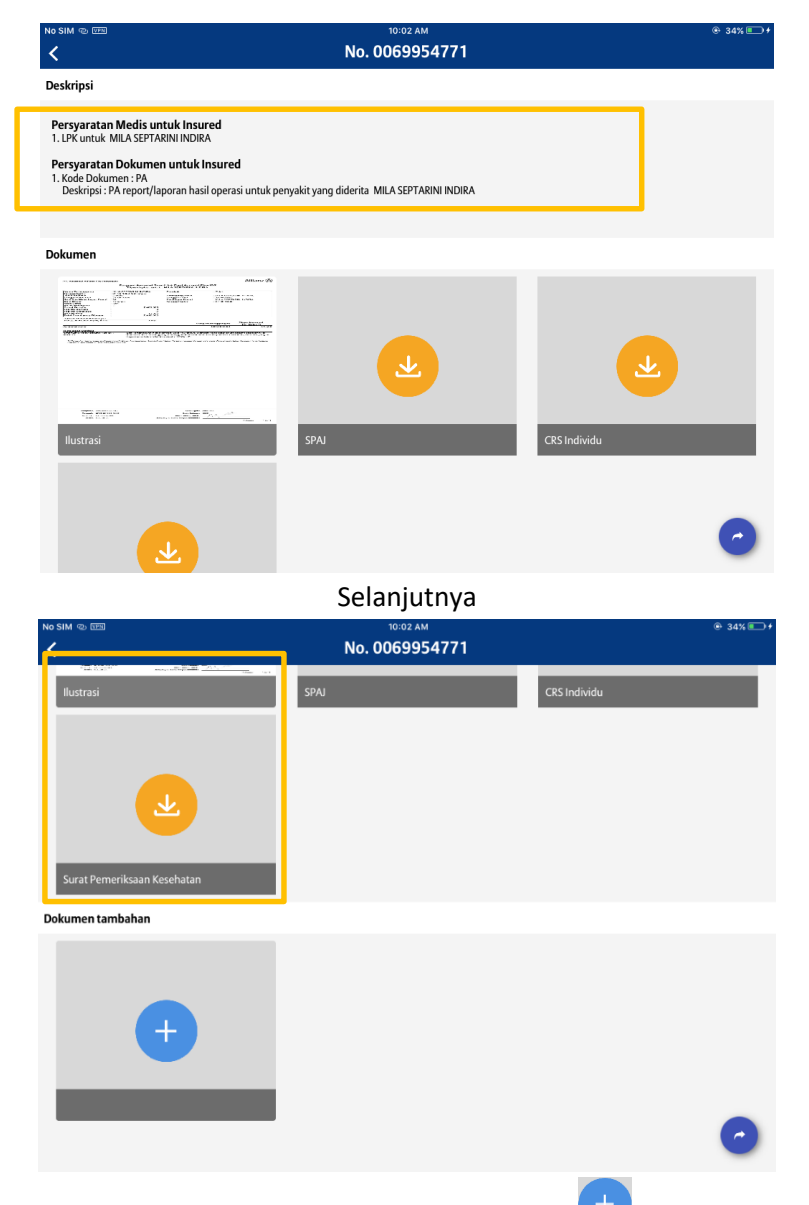

3. Untuk mengunggah dokumen yang dibutuhkan UW, klik tanda <sup>+</sup> untuk mengupload dokumen pada kota Dokumen Tambahan. Tentukan sumber dokumen Galery atau Langsung dari kamera, lalu tentukan Tipe Dokumen dan klik selesaimulai unggah.

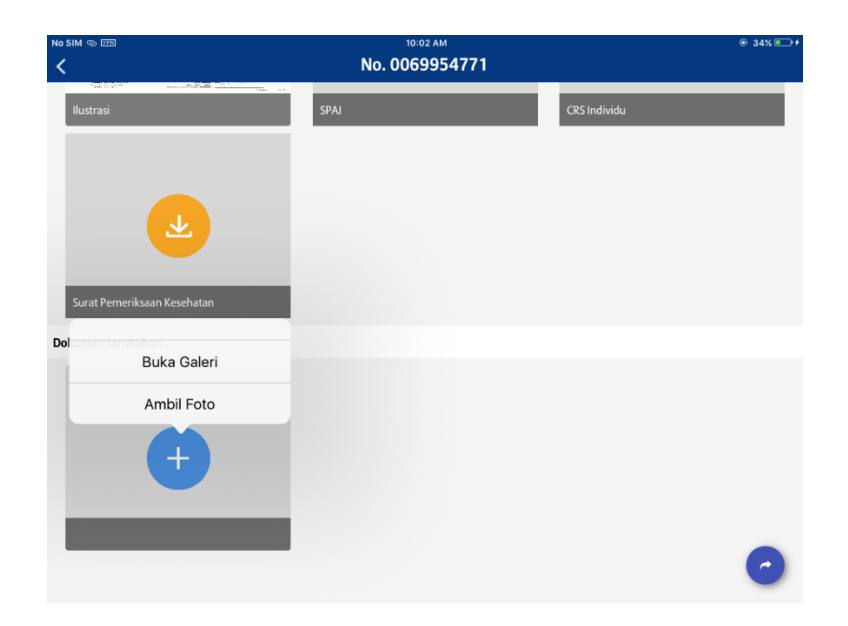

Selanjutnya pilih dokumen

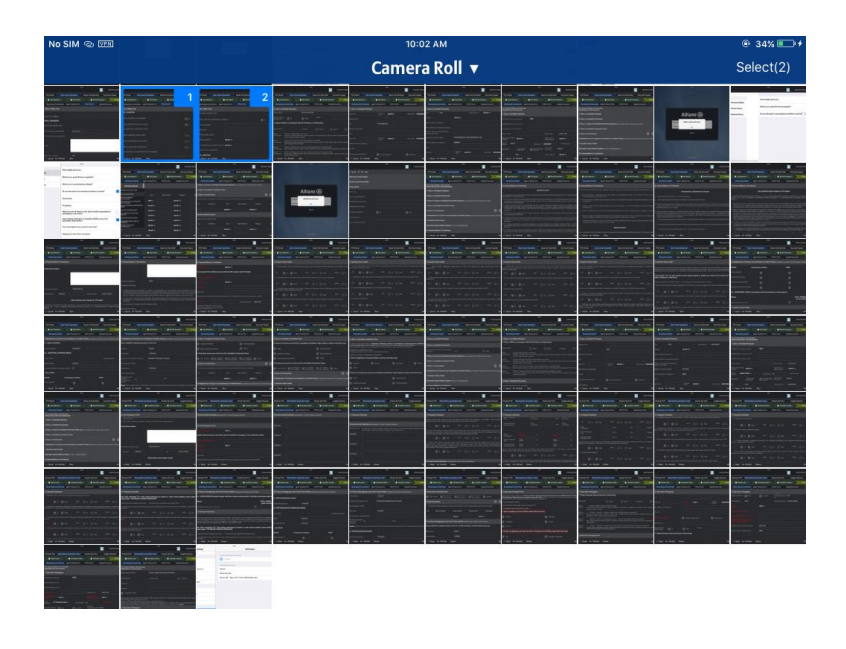

Selanjutnya tentukan tipe dokumen

| No SIM 🐵 🕮    |              | 10:02 AM                                                                                                    |         | @ 34% 💷 + |
|---------------|--------------|----------------------------------------------------------------------------------------------------|---------|-----------|
| <             | Tutup        | Pratinjau Foto                                                                                                    | Selesai |           |
| Ilustrasi     | Tipe Dokumen |                                                                                                    | ~       |           |
|               |              | an e ( en a a a a a a a a a a a a a a a a a a                                                                                                    | 1/2     |           |
|               |              | Constant The Diskinger of the Second                                                                                                    |         |           |
| Surat Pemerik |              | Without With Street Area         Area         Area           Image: Area         0803 - Hasil Pemeriksaan Lab, EKG, Thorax, USG, Report-APS Dokter, Report Operasi, CSG, Report-APS Dokter, Report Operasi, Resume Perawatan         Total |         |           |
| Dokumen tamba |              | Marchane International (1990) - Alexa Labir                                                                                                    |         |           |
|               |              | tau area area area area area area area ar                                                                                                    |         |           |
|               |              | Article 0903 - KTP     Active     Article 0903 - KTP     Active     Article 0904 - Passport     Valore                                                                                                    |         |           |
|               |              | ••                                                                                                    |         |           |
|               |              |                                                                                                    |         | 0         |

# Selanjutnya klik selesai untuk proses selanjutnya

| No SIM 🐵 🕮         |                                | 10:0                                      | 2 AM                         |                           |     |  |
|--------------------|--------------------------------|-------------------------------------------|------------------------------|---------------------------|-----|--|
| <                  | Tutup                          | Selesai                                   |                              |                           |     |  |
| Ilustrasi          | 0803 - Hasil Perneriksaan Lab. | ~                                         |                              |                           |     |  |
|                    | No BH T 5<br>Athana (i)        |                                           | ж<br>👥 вся                   | IMAN SINAGA               | 1/2 |  |
|                    | Corporate Feeds                | POS Waard Quick Quote Generation          | Saved And Submitted Document | Upload Available<br>SPAJa |     |  |
|                    |                                | Lead Selection     Add Details            | > O Benefit Rustmition >     | E-Submission              |     |  |
|                    | R                              | Revemping Conventional Agent Closing Form | FATCA Form Upload Docume     | 5PAJ<br>0043697348        |     |  |
|                    | Discussed<br>Manager           | FATCA_FORM_TITLE                          |                              | ^                         |     |  |
|                    | 9.9                            | FATCA_QUESTION                            |                              |                           |     |  |
| Surat Pemerik      |                                |                                           |                              | Na 📄 Tdak                 |     |  |
| Contraction of the | Balan Colore                   |                                           |                              | 10 Tale                   |     |  |
| Dokumen tamba      | Product Context                |                                           |                              |                           |     |  |
|                    | Part of two                    |                                           |                              | n 📃 Tdek                  |     |  |
|                    | <b>1</b> 5                     |                                           |                              | Ya 🔚 Tidak                |     |  |
|                    | Point Of Same                  |                                           |                              | Na Tata                   |     |  |
|                    | (a)<br>Service Corner          |                                           |                              |                           |     |  |
|                    | Business Conver                | × Cancel ← Kembali Save                   |                              | Validate                  |     |  |
|                    |                                |                                           |                              |                           |     |  |
|                    |                                |                                           |                              |                           | _   |  |
|                    |                                |                                           |                              |                           | _   |  |
|                    |                                |                                           |                              |                           | _   |  |
|                    |                                |                                           |                              |                           | _   |  |
|                    |                                |                                           |                              |                           |     |  |

4. Setelah dokumen telah terunggah lalu klik tanda untuk melakukan pengiriman ke system Allianz.

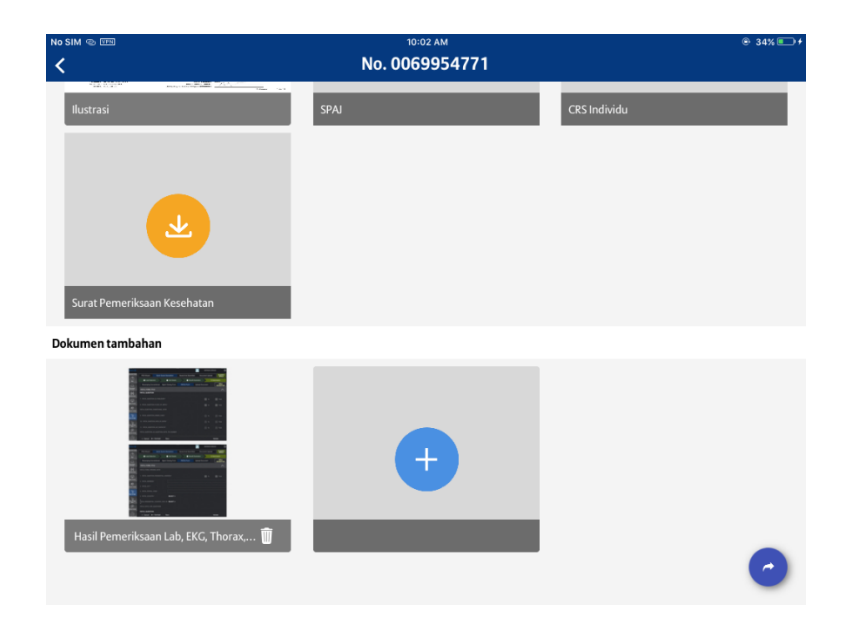

# Selanjutnya bila sudah terkirim

| No SIM @ EEE  | 10:03 AM                                                                                       | @ 34% 🛄 + |
|---------------|------------------------------------------------------------------------------------------------|-----------|
| <             | Tutup Proses Pengiriman Dokumen                                                                |           |
| Ilustrasi     | Unggah Dokumen                                                                                 |           |
|               | Hasil Pemeriksaan Lab, EKG, Thorax, USG, Report-APS Dokter, Report Operasi, Resume Perawatan 🗸 |           |
|               | Pengiriman Dokumen dengan Nomor 0069954771 Sukses                                              |           |
| Surat Pemerik |                                                                                                |           |
| Dokumen tamba |                                                                                                |           |
|               |                                                                                                |           |
|               |                                                                                                |           |
|               |                                                                                                | 0         |

# **MEDIA LOUNGE**

Fitur Media Lounge berfungsi untuk membantu pengguna untuk mengakses informasi yang dibutuhkan untuk melakukan promosi kepada nasabah dalam berbagai bentuk media seperti artikel, video maupun gambar. Dan informasi tersebut memiliki 5 kategori yaitu Berita, Layanan, Program, Edukasi, dan Tentang Allianz. Untuk mengakses seluruh informasi tersebut, pengguna memulai dengan klik **Media Lounge** di dalam Home Menu.

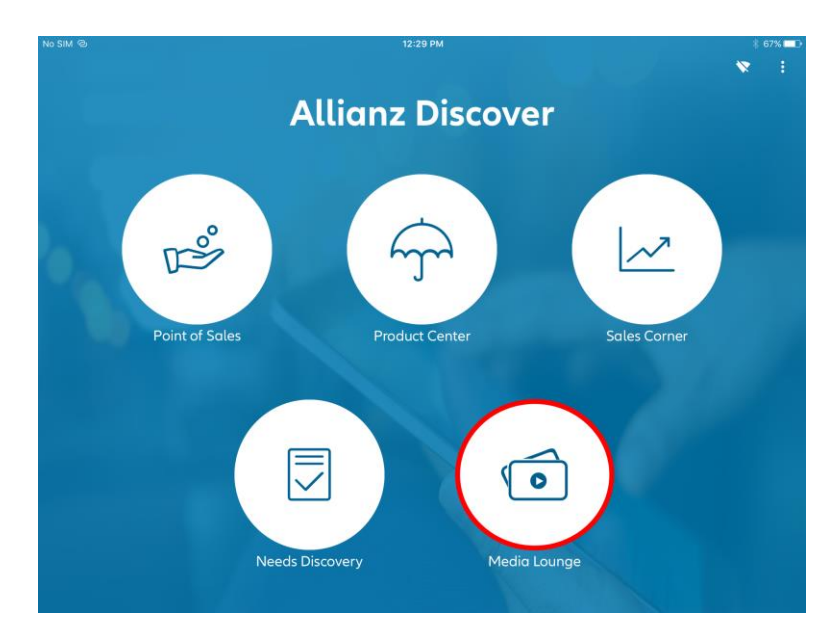

### Berita

Setelah pengguna meng-klik **Media Lounge**, maka ASNToolBox akan menampilkan halaman **Berita** sebagai *default page*.

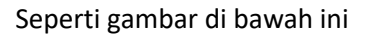

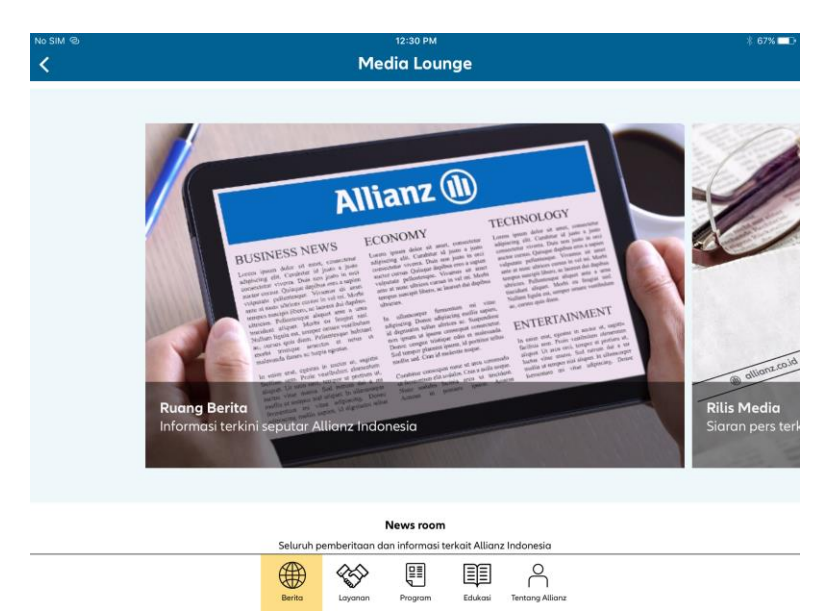

Fitur ini berisikan seluruh pemberitaan dan informasi terkait Allianz Indonesia dalam bentuk artikel. Sehingga memudahkan pengguna untuk mengetahui berita terbaru yang berkaitan dengan Allianz Indonesia. Terdapat 2 kategori konten dalam fitur **Berita**, yaitu **Ruang Berita** dan **Rilis Media**. **Ruang Berita** adalah daftar berita terkini seputar Allianz Indonesia, sedangkan **Rilis Media** adalah siaran pers terkini untuk media.

Untuk mengakses kedua konten tersebut, pengguna cukup mengklik kolom **Ruang Berita** ataupun **Rilis Media**. Berikut adalah tampilan untuk masing-masing konten di atas :

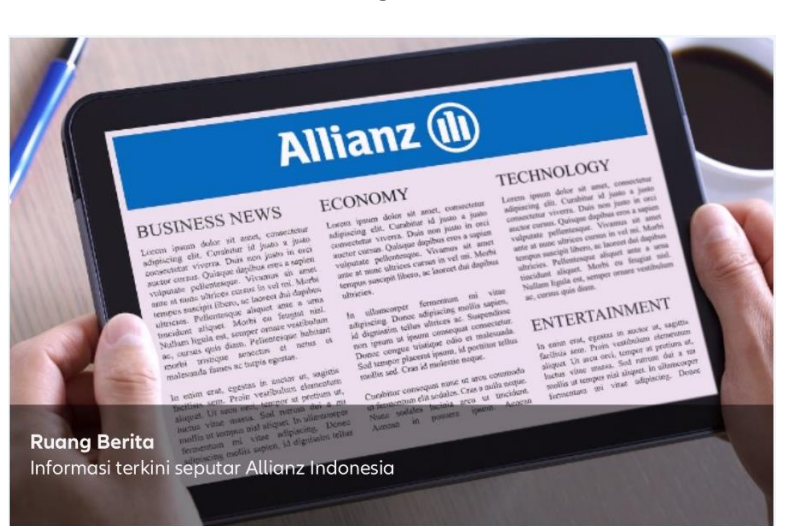

Rilis Media

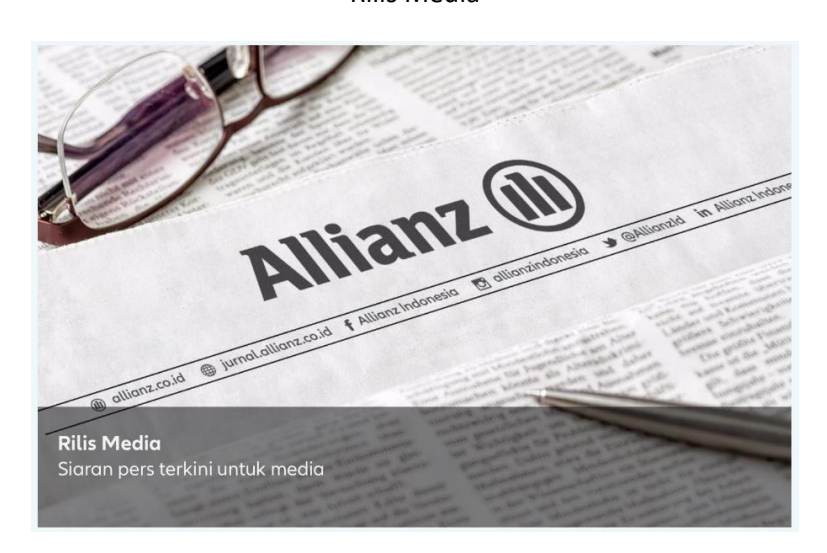

# Layanan

Fitur ini membantu memberikan informasi dalam bentuk pdf, bagi pengguna mengenai seluruh layanan yang disediakan oleh Allianz Indonesia. Pengguna juga dapat mengunduh seluruh dokumen pdf yang tersedia pada fitur ini. Untuk mengakses menu ini, pengguna perlu meng-klik **Layanan** pada halaman Media Lounge.

### **Ruang Berita**

### Tampilan awal fitur Layanan

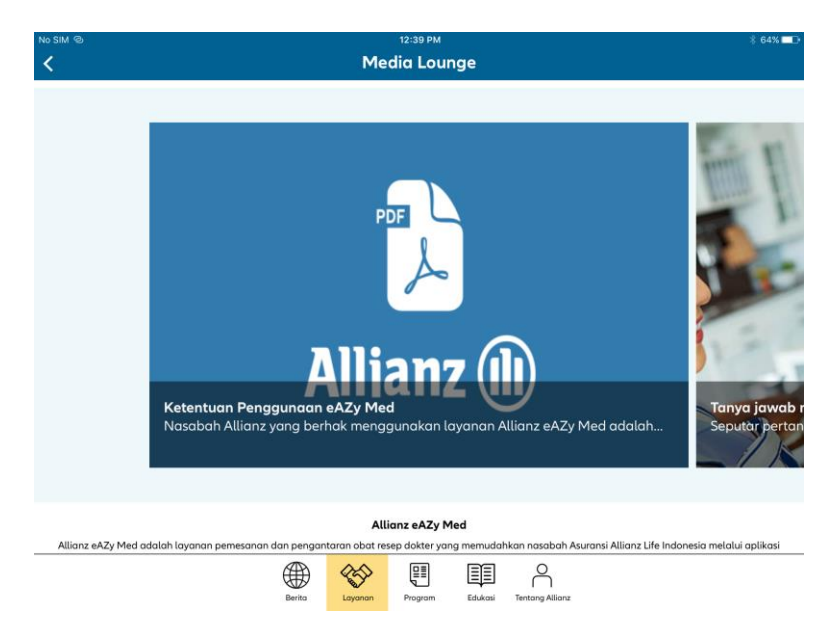

Terdapat 8 kategori konten yang disediakan dalam fitur Layanan, yaitu :

### Allianz eAZy Med

Konten ini menjelaskan detail mengenai layanan Allianz eAZy Med yang adalah layanan pemesanan dan pengantaran obat resep dokter yang memudahkan nasabah Asuransi Allianz Life Indonesia melalui aplikasi HoloDoc pada fitur ApotikAntar.

### Berikut tampilan konten Allianz eAZy Med

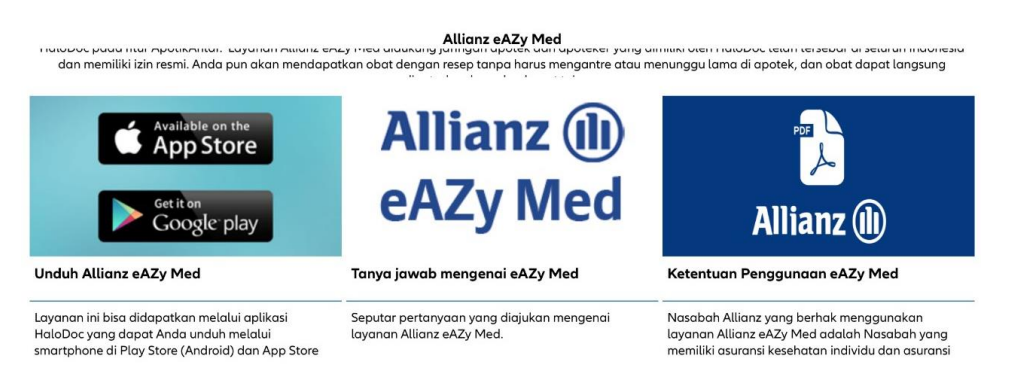

Pada konten ini, pengguna dapat mengunduh 3 jenis informasi seperti yang disebutkan di bawah dengan cara klik konten yang ingin diunduh :

- 1. Cara mengunduh Allianz eAZy Med
- 2. Q&A seputar layanan Allianz eAZy Med
- 3. Ketentuan Penggunaan eAZy Med

### eAZy Claim

Konten ini menjelaskan detail mengenai layanan eAZy Claim yang adalah layanan yang membantu nasabah melakukan klaim Asuransi kesehatan mereka.

# Berikut tampilan konten eAZy Claim

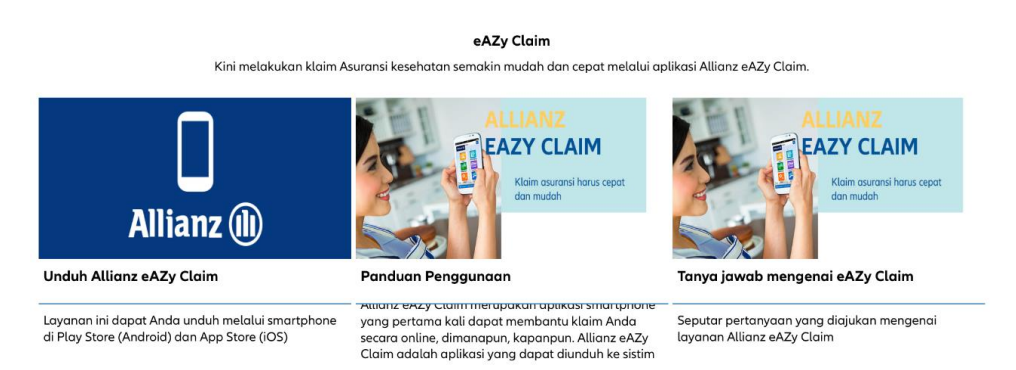

Pada konten ini, pengguna dapat mengunduh 3 jenis informasi seperti yang disebutkan di bawah dengan cara klik konten yang ingin diunduh :

- 1. Cara mengunduh eAZy Claim
- 2. Cara Penggunaan eAZy Claim
- 3. Q&A seputar layanan eAZy Claim

# eAZy Connect

Konten ini menjelaskan detail mengenai layanan eAZy connect yang adalah layanan yang membantu nasabah dalam memantau Polis Asuransi mereka dimana saja dan kapan saja.

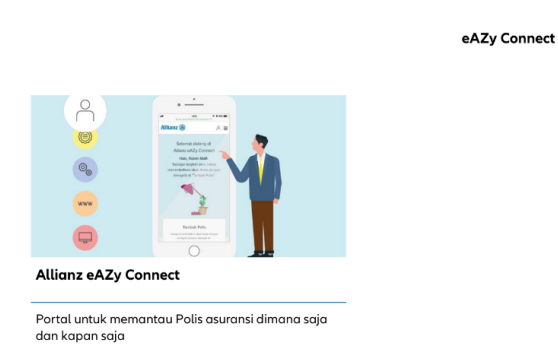

Berikut tampilan konten eAZy Connect

### eAZy Payment

Konten ini menjelaskan detail mengenai layanan eAZy payment yang adalah layanan yang membantu nasabah dalam melakukan pembayaran premi asuransi.

### Berikut tampilan konten eAZy Payment

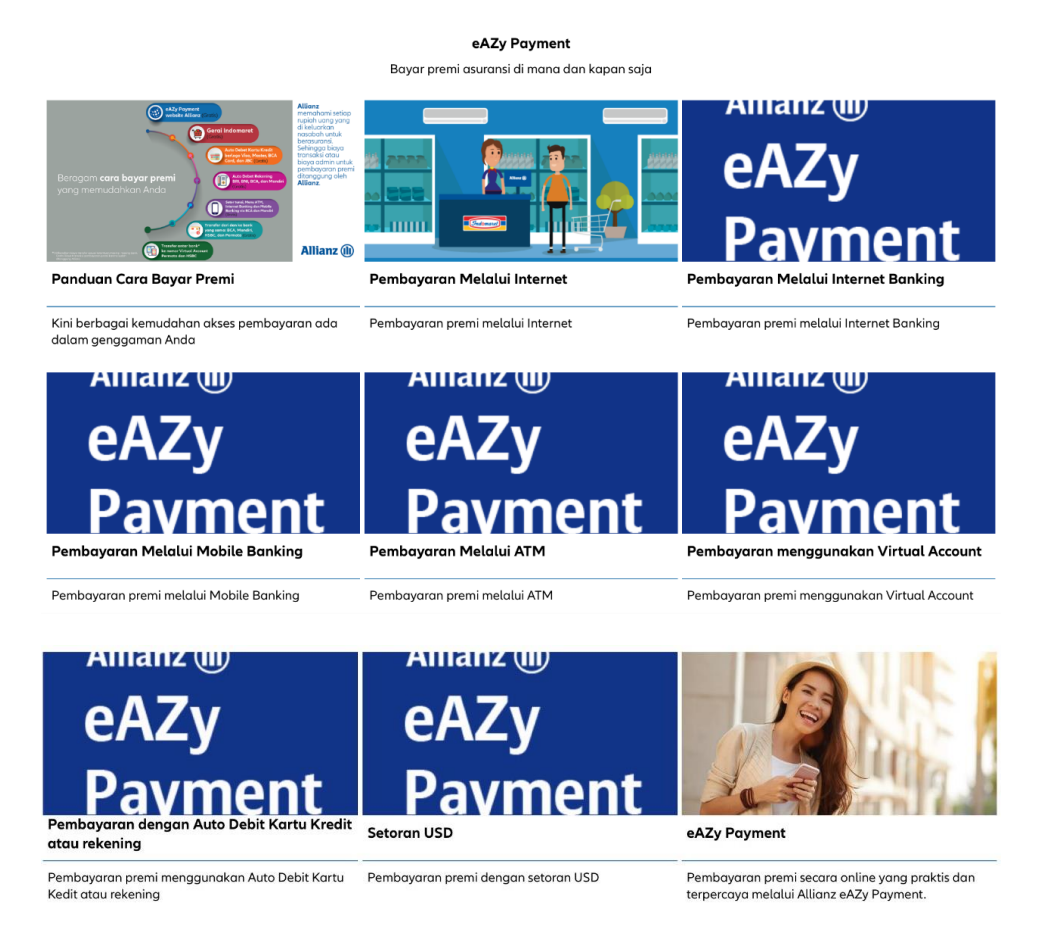

Pada konten ini, pengguna dapat mengunduh 9 jenis informasi seperti yang disebutkan di bawah dengan cara klik konten yang ingin diunduh :

- 1. Panduan Cara Bayar Premi
- 2. Pembayaran Melalui Internet
- 3. Pembayaran Melalui Internet Banking
- 4. Pembayaran Melalui Mobile Banking
- 5. Pembayaran Melalui ATM
- 6. Pembayaran menggunakan Virtual Account
- 7. Pembayaran dengan Auto Debit Kartu Kredit atau rekening
- 8. Setoran USD
- 9. eAZy Payment

# Allianz Hospital Assistant

Konten ini menjelaskan detail mengenai layanan Allianz Hospital Assistant yang adalah layanan via telepon seluler selayaknya asisten pribadi untuk membantu administrasi nasabah Asuransi kesehatan individu Allianz yang sedang dirawat inap.

### Berikut tampilan konten Allianz Hospital Assistant

Allianz Hospital Assistant

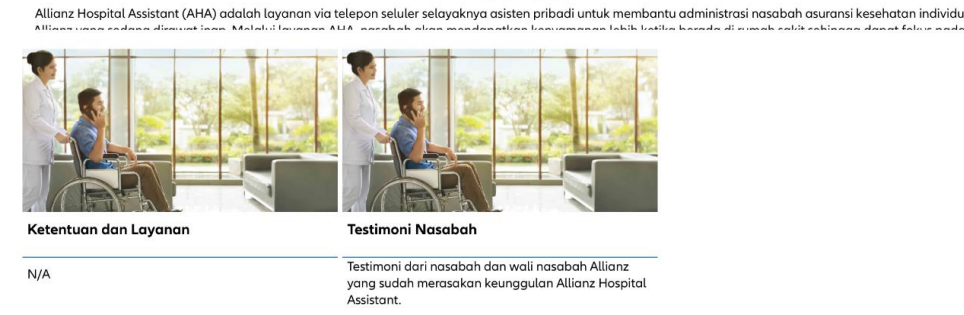

Pada konten ini, pengguna dapat mengunduh 2 jenis informasi seperti yang disebutkan di bawah dengan cara klik konten yang ingin diunduh :

- 1. Ketentuan dan Layanan
- 2. Testimoni Nasabah

# Daftar Rumah Sakit Rekanan

Konten ini menjelaskan detail mengenai Rumah Sakit dan Klinik Jaringan Allianz Indonesia di Indonesia

# Daftar Rumah Sakit Rekanan Colspan="2">Colspan="2">Colspan="2">Colspan="2">Colspan="2">Colspan="2">Colspan="2">Colspan="2">Colspan="2">Colspan="2">Colspan="2">Colspan="2">Colspan="2">Colspan="2">Colspan="2">Colspan="2"Colspan="2"C

Berikut tampilan konten Daftar Rumah Sakit Rekanan

Pada konten ini, pengguna dapat mengunduh 2 jenis informasi seperti yang disebutkan di bawah dengan cara klik konten yang ingin diunduh :

- 1. Daftar Rumah Sakit Rekanan (Khusus Go-Jek)
- 2. Daftar Rumah Sakit Rekanan

# Daftar Rekanan Bengkel

Konten ini menjelaskan detail mengenai daftar Bengkel & Layanan Emergency Roadside Assistance (ERA).

### Berikut tampilan konten Daftar Rekanan Bengkel

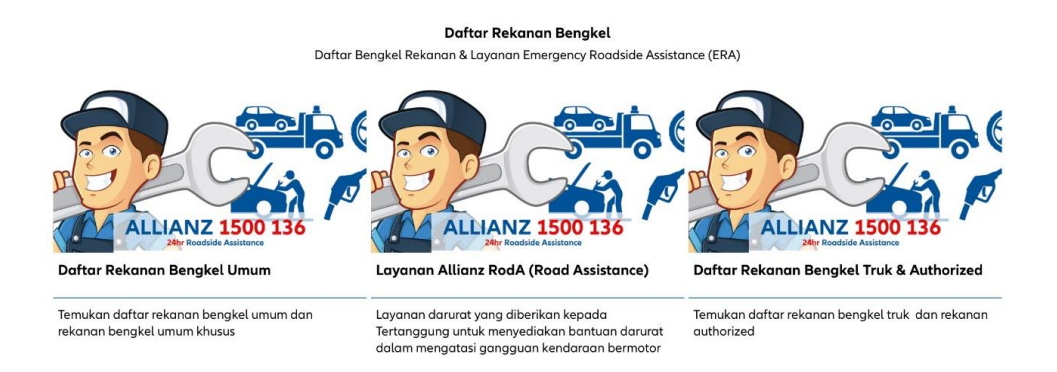

Pada konten ini, pengguna dapat mengunduh 3 jenis informasi seperti yang disebutkan di bawah dengan cara klik konten yang ingin diunduh :

- 1. Daftar Rekanan Bengkel Umum
- 2. Layanan Allianz RodA (Road Assistance)
- 3. Daftar Rekanan Bengkel Truk & Authorized

# Service Guarantee

Konten ini menjelaskan detail mengenai jaminan penggantian/pengembalian Klaim Asuransi Kesehatan Reimbursement 7 hari kerja.

# Berikut tampilan konten Service Guarantee

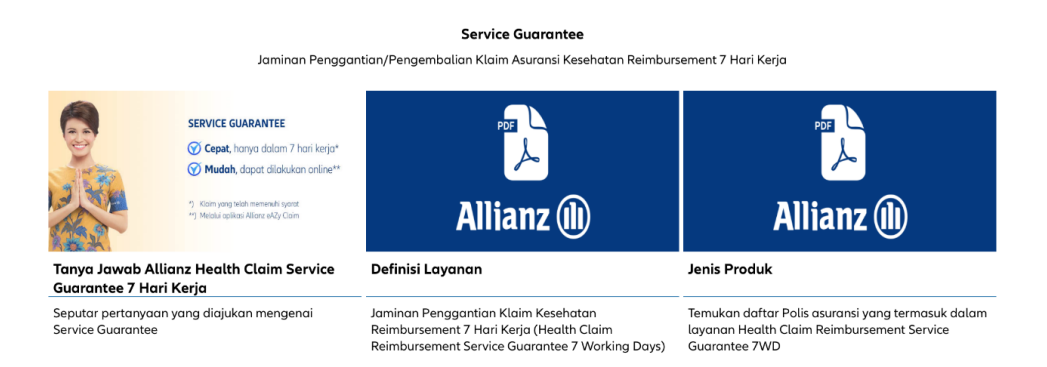

Pada konten ini, pengguna dapat mengunduh 3 jenis informasi seperti yang disebutkan di bawah dengan cara klik konten yang ingin diunduh :

- 1. Jenis Produk
- 2. Q&A Allianz Health Claim Service Guarantee 7 Hari Kerja
- 3. Definisi Layanan

### **Program**

Fitur ini membantu memberikan informasi dalam bentuk pdf bagi pengguna mengenai seluruh program yang disediakan oleh Allianz Indonesia. Pengguna juga dapat mengunduh seluruh dokumen pdf yang

tersedia pada fitur ini. Untuk mengakses menu ini, pengguna perlu meng-klik **Program** pada halaman Media Lounge.

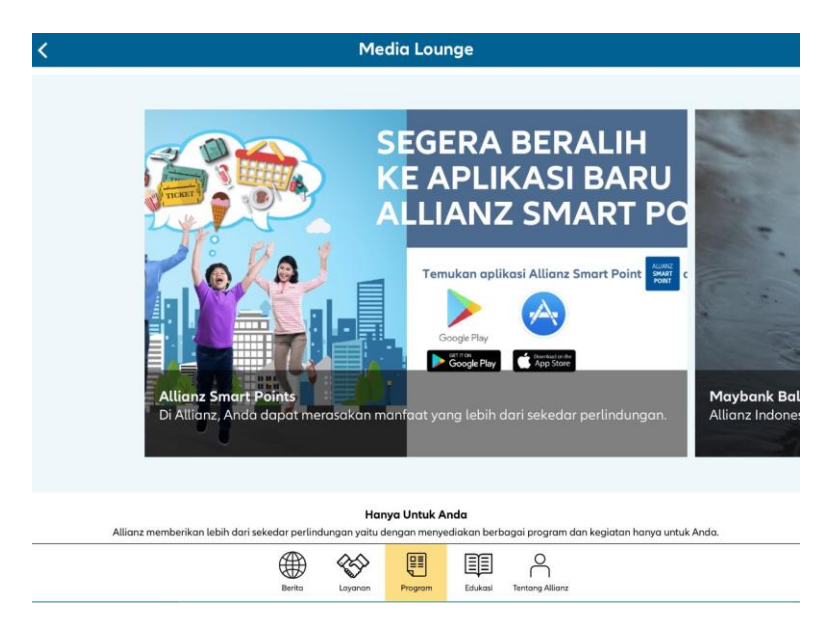

### Tampilan awal fitur Program

Terdapat 5 kategori konten yang disediakan dalam fitur Program, yaitu :

# Hanya Untuk Anda

Konten ini menjelaskan detail mengenai program dan kegiatan yang lebih dari sekedar perlindungan yang diberikan Allianz hanya untuk nasabah.

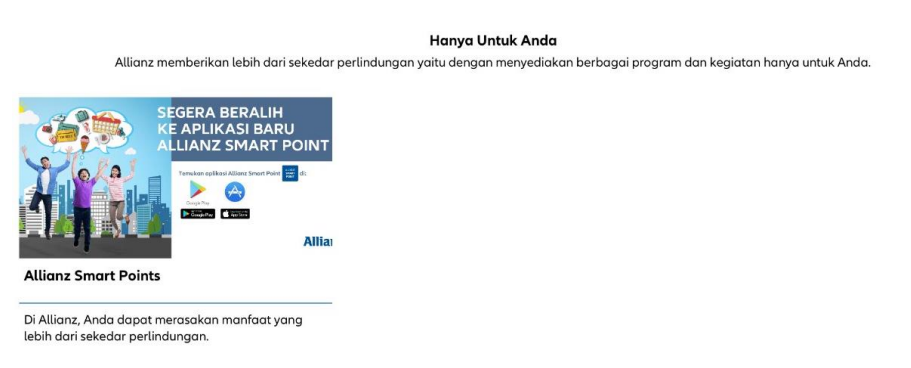

# **Aktivitas**

Konten ini menjelaskan detail mengenai aktivitas serta fasilitas untuk mendukung gaya hidup sehat nasabah.

### Berikut tampilan konten Aktivitas

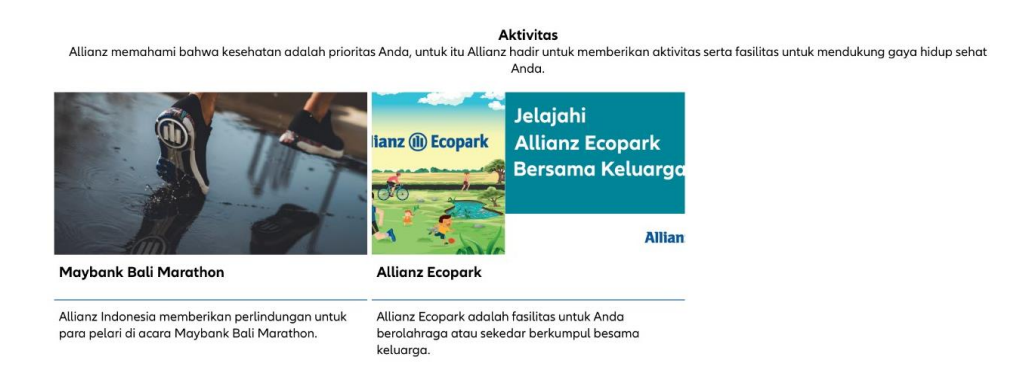

Pada konten ini, pengguna dapat mengunduh 2 jenis informasi seperti yang disebutkan di bawah dengan cara klik konten yang ingin diunduh :

- 1. Maybank Bali Marathon
- 2. Allianz Ecopark

### Allianz Platinum

Konten ini menjelaskan detail mengenai fasilitas istimewa untuk nasabah Allianz Platinum

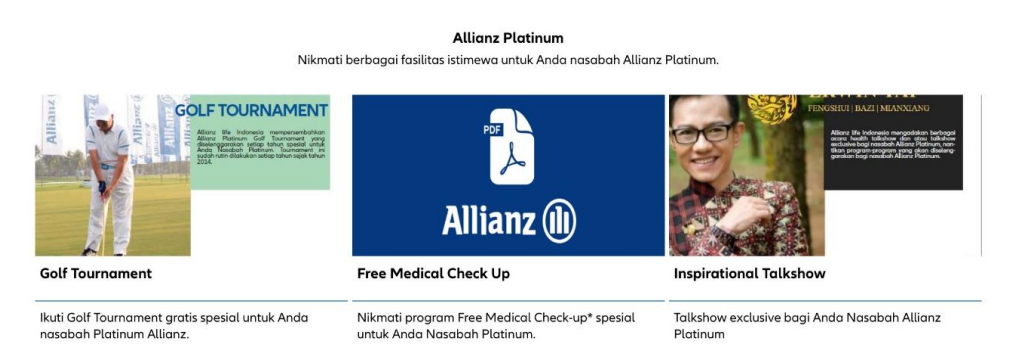

### Berikut tampilan konten Allianz Platinum

Pada konten ini, pengguna dapat mengunduh 3 jenis informasi seperti yang disebutkan di bawah dengan cara klik konten yang ingin diunduh :

- 1. Golf Tournament
- 2. Free Medical Check Up
- 3. Inspirational Talkshow

# **Program Spesial**

Konten ini menjelaskan detail mengenai program special dari Allianz untuk nasabah, mulai dari olahraga sepakbola, lari serta berbagi kebaikan untuk mereka

### Berikut tampilan konten Program Spesial

### **Program Spesial**

Lengkapi gaya hidup sehat Anda dan keluarga bersama program spesial dari Allianz, mulai dari olahraga sepakbola, lari serta berbagi kebaikan untuk mereka

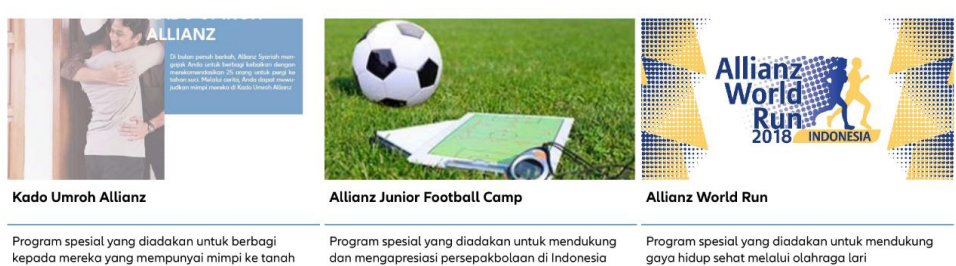

Program spesial yang diadakan untuk berbagi kepada mereka yang mempunyai mimpi ke tanah suci

Program spesial yang diadakan untuk mendukung gaya hidup sehat melalui olahraga lari

Pada konten ini, pengguna dapat mengunduh 3 jenis informasi seperti yang disebutkan di bawah dengan cara klik konten yang ingin diunduh :

- 1. Kado Umroh Allianz
- 2. Allianz World Run
- 3. Allianz Junior Football Camp

# **Program Ujicoba Service Guarantee**

Konten ini menjelaskan detail mengenai program E-Polis dalam 6 hari kerja.

# Berikut tampilan konten Program Ujicoba Service Guarantee

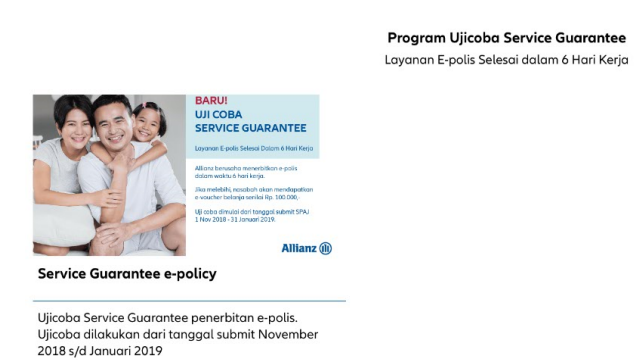

### Edukasi

Fitur ini membantu memberikan informasi dalam bentuk pdf, artikel maupun video bagi pengguna mengenai pengetahuan praktis tentang Asuransi dan panduan polis. Pengguna juga dapat mengunduh seluruh dokumen pdf yang tersedia pada fitur ini. Untuk mengakses menu ini, pengguna perlu meng-klik Edukasi pada halaman Media Lounge.

### Tampilan awal fitur Edukasi

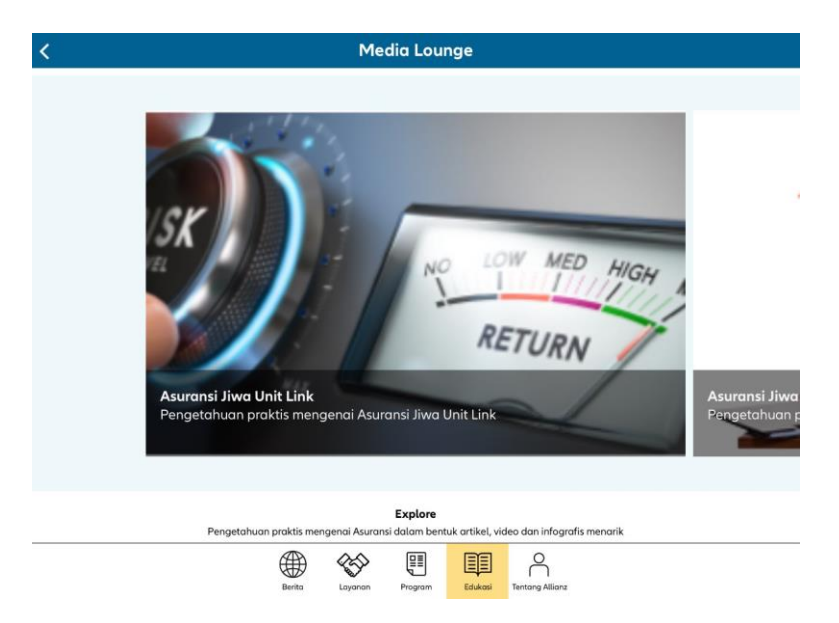

Terdapat 2 kategori konten yang disediakan dalam fitur Edukasi, yaitu :

Pengetahuan praktis menge

nai asurans

# **Explore**

Konten ini menjelaskan detail mengenai pengetahuan praktis mengenai Asuranse dalam bentuk artikel, video dan infografis menarik.

### Berikut tampilan konten Explore

Explore

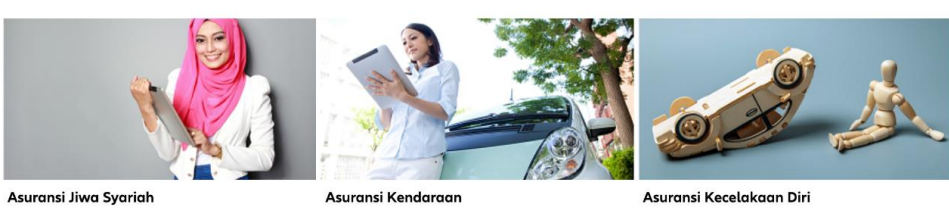

Pengetahuan praktis mengenai Asuransi Kendaraan

Pengetahuan praktis mengenai Asuransi Kecelakaan

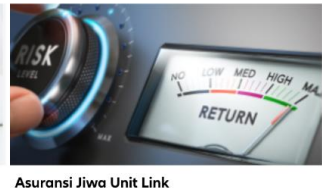

Asuransi

Diri

ı bentuk artikel, video dan infografis menarik

Pengetahuan praktis mengenai Dana Pensiun

Beragam informasi seputar asuransi syariah, untuk

menjawab berbagai keraguan dan membuat Anda

niliki pemahaman yang te

Dana Pensiur

Pengetahuan praktis mengenai Asuransi Properti

Asuransi Properti

Pengetahuan praktis mengenai Asuransi Jiwa Unit Link

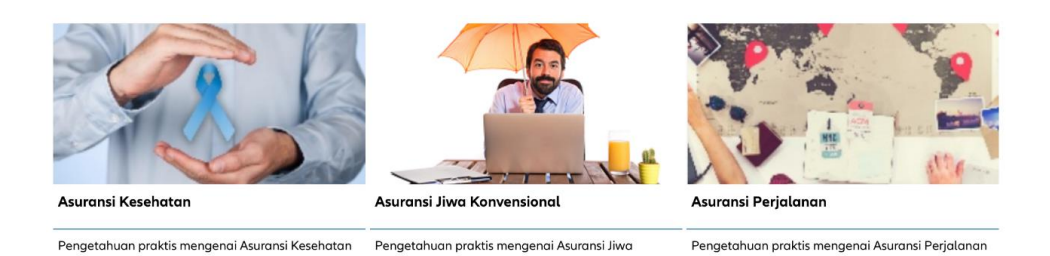

Pada konten ini, pengguna dapat mengunduh 9 jenis informasi seperti yang disebutkan di bawah dengan cara klik konten yang ingin diunduh :

- 1. Asuransi Kecelakaan Diri
- 2. Dana Pensiun
- 3. Asuransi Perjalanan
- 4. Asuransi Jiwa Unit Link
- 5. Asuransi Properti
- 6. Asuransi Jiwa Konvensional
- 7. Asuransi Kesehatan
- 8. Asuransi Jiwa Syariah
- 9. Asuransi Kendaraan

# Panduan Polis Anda

Konten ini menjelaskan detail mengenai panduan polis Nasabah

# Berikut tampilan konten Panduan Polis Anda

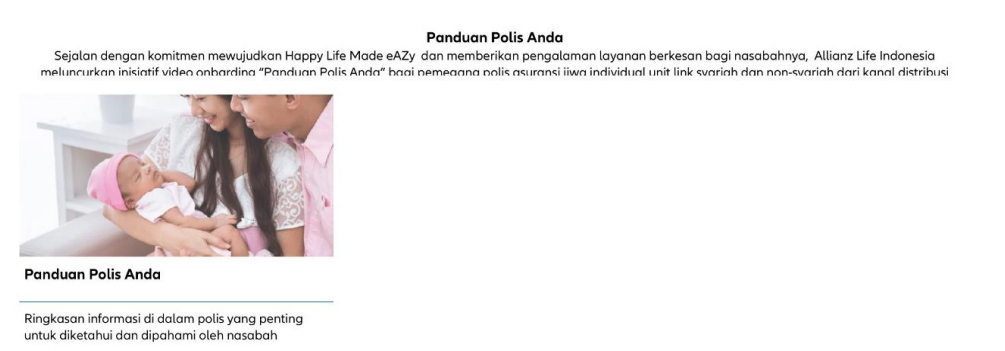

# **Tentang Allianz**

Fitur ini membantu memberikan informasi dalam bentuk pdf bagi pengguna mengenai Allianz dan kata nasabah tentang Allianz. Pengguna juga dapat mengunduh seluruh dokumen pdf yang tersedia pada fitur ini. Untuk mengakses menu ini, pengguna perlu meng-klik **Tentang Allianz** pada halaman Media Lounge.

### Tampilan awal fitur Tentang Allianz

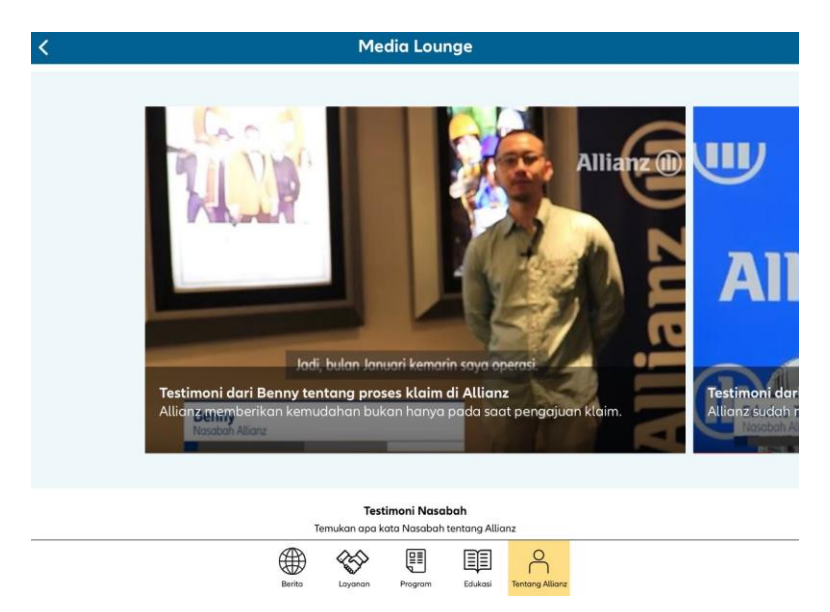

Terdapat 2 kategori konten yang disediakan dalam fitur Tentang Allianz, yaitu :

# Testimoni Nasabah

Konten ini menjelaskan detail mengenai apa kata nasabah tentang Allianz.

### Berikut tampilan konten Testimoni Nasabah

### Testimoni Nasabah

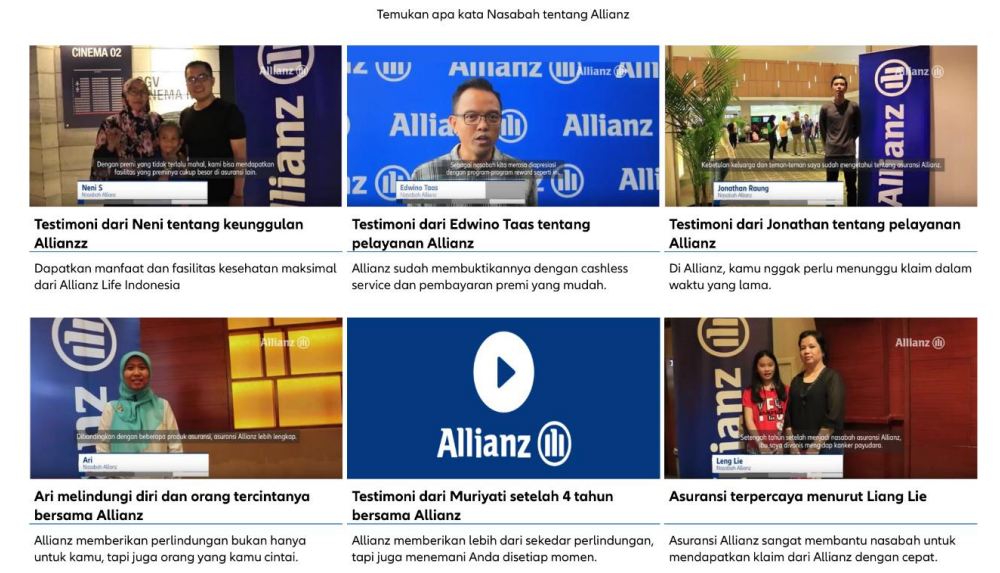

### Tentang kami

Konten ini menjelaskan detail mengenai Allianz Indonesia yang menawarkan beragam solusi Asuransi lengkap untuk masyarakat Indonesia dan kini menjadi salah satu pemain terkuat di industry Asuransi Indonesia.

# Berikut tampilan konten Testimoni Kami

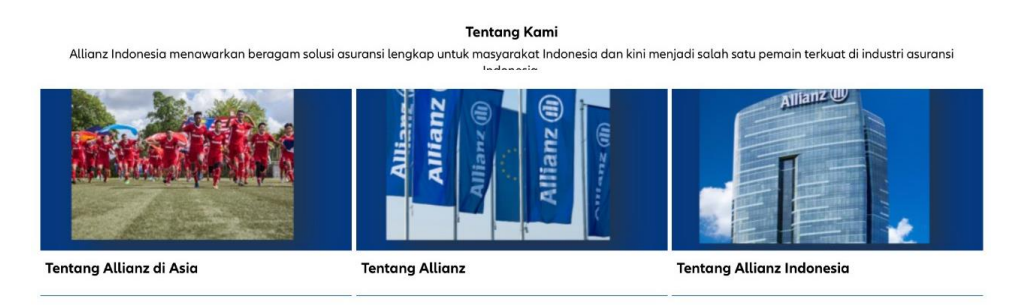

Pada konten ini, pengguna dapat mengunduh 3 jenis informasi seperti yang disebutkan di bawah dengan cara klik konten yang ingin diunduh :

- 1. Tentang Allianz di Asia
- 2. Tentang Allianz
- 3. Tentang Allianz Indonesia